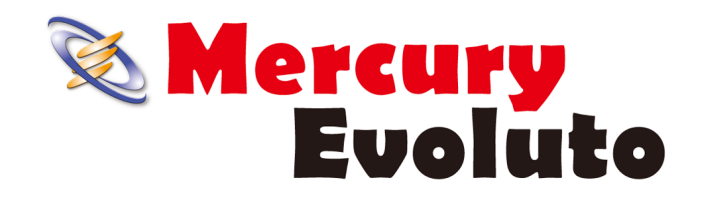

# 地籍調査 E 工程連携 基本手順書

※解説内容がオプションプログラムの説明である 場合があります。ご了承ください。

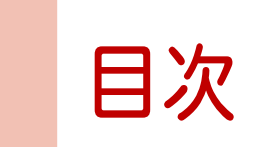

# 地籍調查 E 工程連携 基本手順書

| 1. 新規現場作成                      | 1  |
|--------------------------------|----|
| 2. [測量計算]を起動                   | 1  |
| 3. レイヤの設定                      | 2  |
| 4. 調査前データの登録                   | 3  |
| 4-1 画像(ラスタ)から画地抽出              | 3  |
| 4-2 図面(ベクタ)から画地抽出(OP)          | 8  |
| 4-3 PDF(ベクタ)から画地抽出(OP)         | 11 |
| 4-4 地図XMLのインポート                | 12 |
| 5.調査前(要約書)情報の登録                | 13 |
| 5-1 [調査前]情報CSVのインポート           | 14 |
| 5-2 [共有者]情報CSVのインポート           | 19 |
| 5-3 [権利]情報CSVのインポート            | 27 |
| 5-4 LSオプション(OP)                | 29 |
| 6. 調査前情報の突合検査                  | 30 |
| 7. 地籍調査票(様式第1号)の出力             | 31 |
| 8. 公図に調査前情報をインポート              | 33 |
| 8-1 LandStation-Sの調査前情報からインポート | 33 |
| 8-2 任意CSVからインポート               | 35 |
| 8-3 登記CSV(法務局)からインポート(OP)      | 37 |
| 8-4 登記情報の確認                    | 39 |
| 9.調査図素図の作成                     | 41 |
| 9-1 調査図素図の編集                   | 43 |
| 9-2 調査素図の作成(OP)                | 44 |
| 9-3 調査素図の保存                    | 45 |
| 10. 権利情報確認図の作成                 | 46 |
| 10-1 権利着色パターンの作成               | 46 |
| 10-2 素図から権利図の範囲を抜き取り           | 48 |
| 10-3 調査地区の見出図を配置               | 51 |
| 10-4 権利情報確認図の作成                | 52 |

| 11. | 地籍境界調査票(東京都)の作成   | 54  |
|-----|-------------------|-----|
|     | 11-1 道路(長狭物)の画地登録 | 54  |
|     | 11-2 街区画地の自動登録    | 57  |
|     | 11-3 街区画地の編集      | 59  |
|     | 11-4 境界調査票の情報を登録  | 61  |
|     | 11-5 所在図ファイルを作成   | 63  |
|     | 11-6 境界調査票の情報を転送  | 65  |
|     | -/ 境界調査票の出力       | 66  |
| 12. | 共有者氏名表(東京都)の作成    | 68  |
| 13. | 署名表 (東京都)の作成      | 69  |
| 14. | 隣地情報の登録           | 70  |
| 15. | 立会日時の登録           | 72  |
| 16. | 立会日程一覧図の作成        | 74  |
| 17. | 立会日時の転送           | 79  |
| 18. | 立会通知の設定           | 82  |
| 19. | 立会日程表の作成          | 84  |
|     | 19-1 標準帳票で作成      | 84  |
|     | 19-2 東京都オプションで作成  |     |
| 20. | 立会通知書の作成          | 88  |
|     | 20-1 標準帳票で作成      | 88  |
|     | 20-2 東京都オプションで作成  |     |
| 21. | 宛名ラベルの作成          | 91  |
| 22. | 境界杭の配置            | 92  |
| 23. | 画地(筆)の登録          | 96  |
|     | 23-1 点指定          | 98  |
|     | 23-2 投げ縄指定        | 100 |
| 24. | 現地調査その他の機能        | 101 |
| 25. | 調査図の作成            | 105 |
| 26. | その他の活用            | 109 |

1

右クリックして[新規の現場を作成]をクリックします。

| : ファイル(E) 現場グループ(G) | ) 現場リスト(山) | 表示 |       | ブ(H)<br>同日 | 23. <b>9</b> 3. <b>8</b> 4                                                                                                    |                   | 測量計算 😜 図化編集             | ☆ 道路 ♥ 3 | ⊉物        | (A) コンター (オ) 水 | 淮綱 😂 MileStone |              |   |  |
|---------------------|------------|----|-------|------------|----------------------------------------------------------------------------------------------------|-------------------|-------------------------|----------|-----------|----------------|----------------|--------------|---|--|
| 現場グループ一覧            | ▼ ₽ ×      |    | 現場名   | A          | 座標系                                                                                                    | 測地系               | 現場イメージ図                 | 現場デー?^   | ייי<br>דכ | イルリスト          |                | <b>→</b> ₽ × | ł |  |
| 📸 🖬 🐰 🖑 🕅 🕑 🤕       | ) 🔽        |    | 64作成  |            |                                                                                                    |                   |                         |          | 4         | 🛃 現場詳細         | 👰 図面リスト 🔗      | 事件 ▶         |   |  |
| 現場グループ名             | データパス      | 2  |       |            |                                                                                                    |                   | 3.0                     | 2015年:   | 4         | データ状況          |                | ^            |   |  |
| 🛍 グループ1             | C:¥FCAPP¥E |    |       |            | L                                                                                                    |                   | */1750/1476-587/@TF/0X( |          |           |                | 作業量            | 107          |   |  |
|                     |            |    | 333   |            | 現場                                                                                                    | 青報の内容の            | 変更(0)                   |          |           | 画地数            | 33             |              |   |  |
|                     |            |    |       |            | 136 X8+8/                                                                                                    | 5.WIRe(m)         |                         |          |           | トラバース数         | 8              |              |   |  |
|                     |            | 1  |       |            | 」<br>・<br>パーラーの<br>・<br>パーラーの<br>・<br>パーラーの<br>・<br>パーラーの<br>・<br>パーラーの<br>・<br>パーラーの<br>・<br>パーラーの<br>・<br>の<br>・<br>の<br>の<br>の<br>の<br>の<br>の<br>の<br>の<br>の<br>の<br>の<br>の<br>の | ル則味(U)<br>カタニータの割 | 19 <del>0</del> co      | 2015年    |           | ST数            | 3              |              |   |  |
|                     |            |    |       |            | ·····································                                                                                                    | リ合ナータの目           | 小床(入)                   |          |           | 線形数            | 0              |              |   |  |
|                     |            |    | EVOサン | プ          | 🔛 現場                                                                                                    | 単位でのバック           | /アップ(B)                 |          |           | 網数             | 0              |              |   |  |
|                     |            |    | ル現場   |            | 潫 現場(                                                                                                    | のデータファイル          | <i>、</i> のバックアップm       |          |           | 図面数            | 50             |              |   |  |

[現場名][フォルダ名][測地系][座標系]等を設定して、[OK]をクリックします。

|                       |                                                                                    | 新規現場作成                                                                                                    |
|-----------------------|------------------------------------------------------------------------------------|----------------------------------------------------------------------------------------------------|
| していた。<br>基本設定<br>現場情報 | 現場名( <u>G</u> ):<br>フォルダ名( <u>E</u> ):<br>作業機關名( <u>W</u> ):<br>計画機關名( <u>C</u> ): | サンプル<br>サンプル<br>コフォルダ名の先期に日付を付加する(D)<br>・<br>・<br>・                                                                        |
| 地籍<br>CALS/EC         | 測地系( <u>S</u> ):<br>年月日( <u>I</u> ):<br>現場範囲( <u>A</u> ):                          | ●BSL ○旧潮地 ②GRS ○世界潮地 ③GRS ◎世界潮地2011 C 2016年 2月 2日 ▼ 座標系(Z): 9系 ▼ X最小 -1000.000 ~ X最大 1000.000 Y最小 -1000.000 ~ Y最大 1000.000 |
| 3兄-杨拉公法1月平0           | メモ( <u>M</u> )<br>計算条件( <u>K</u> ):<br>フォルダ<br>現場データのフォル                           | ✓<br>設定(S)_                                                                                                    |
|                       |                                                                                    | OK         キャンセル         ヘルブ                                                                                               |

### **2** [測量計算]を起動

作成した現場を選択して、[測量計算]を起動します。

| : ファイルロ 座標四 多角(M) 画地(D) 57(M) 中心線(D) 地籍(D) ツールロ オブション(D) 画面操作(G) 設定(B) 表示(M) ヘルブ出 |                      |                |
|-----------------------------------------------------------------------------------|----------------------|----------------|
| : ※ <mark> </mark>                                                                | 1 4 <u>5</u> X: 10   | 057.3394       |
|                                                                                   | ♦ ♦ ₩   <b>©</b>   ╚ |                |
| 座標 <del>▼                                   </del>                                | -בבאאלקב             | - <del>-</del> |
| ダ   孔   △ 検索   m   "                                                              |                      |                |
| No 点名 X座標 YE                                                                      | SI 登録                | 7(1)           |
|                                                                                   | 豆琢                   | 圓              |
|                                                                                   | 出力                   |                |
|                                                                                   | 編集                   | 能              |
|                                                                                   | 名称 削除                |                |
|                                                                                   |                      | 屠              |
|                                                                                   |                      | গ              |
|                                                                                   |                      |                |
|                                                                                   |                      | 문              |
| No 画地 地目 旧地                                                                       |                      | 黨              |
|                                                                                   |                      | 塔              |
|                                                                                   |                      |                |
|                                                                                   |                      | *              |
|                                                                                   |                      |                |
|                                                                                   |                      |                |
|                                                                                   |                      |                |
| ① ヘルプを表示するには F1 キーを押してください。                                                       | MEMORY<br>599        | <u>%</u> :     |
|                                                                                   |                      |                |

#### 予め[調査前]と[調査後]のレイヤを用意します。 [設定]-[レイヤ新規設定]をクリックします。

| 設力       | E(S) 表示(V) ヘルプ(H) |
|----------|-------------------|
| 8        | 条件設定(J)           |
| <b>e</b> | 操作設定(S)           |
| <        | 表示設定(H)           |
|          | グリッド              |
| 1        | レイヤ新規作成(N)        |
| ₽        | レイヤ設正(L)          |
| 1        | レイヤ間コピー(C)        |

[レイヤ名]を「調査前」として、[OK]をクリックします。 同様な操作で「調査後」も作成します。

|          | レイヤ新規作成                   | ×       |
|----------|---------------------------|---------|
| レイヤ名(L): | 調査前                       | 🤣 ОК    |
| 種類(K):   | 姜 ◉ 通常のレイヤ                | 🔇 キャンセル |
|          | 🗋 🔘 画地シート                 | 🔞 ANI   |
| 表示領域(M): | 縦 100.0000 m 横 100.0000 m |         |
| このレイヤを   | 作業対象レイヤとする                |         |

[設定]-[レイヤ設定]で、名称を確認します。 必要に応じて名称を変更します。

|     |      |     | I   | レイヤ設け | ŧ  |          |                           |
|-----|------|-----|-----|-------|----|----------|---------------------------|
| No. | レイヤ名 | 測点数 | 画地数 | ST数   | 表示 | 作業対象     | 🍼 ок                      |
| 1   | 間査前  | 0   | 0   | 0     | ✓  | <b>N</b> | ጰ キャンセル                   |
| 2   | 周査後  | 0   | 0   | 0     | •  |          | <ul> <li>● ハルブ</li> </ul> |
|     |      |     |     |       |    |          | 肖儿除                       |
|     |      |     |     |       |    |          | 複写                        |
|     |      |     |     |       |    |          | 合成                        |
|     |      |     |     |       |    |          |                           |
|     |      |     |     |       |    |          |                           |
|     |      |     |     |       |    |          | ☑ 表示ON                    |
|     |      |     |     |       |    |          | □ 表示OFF                   |
|     |      |     |     |       |    |          | □プレビュー                    |
|     |      |     |     |       |    |          | □文字の表示                    |
|     |      |     |     |       |    |          | □点の表示                     |
|     |      |     |     |       |    |          | □□作業レイヤのみ表                |
|     |      |     |     |       |    |          |                           |
|     |      |     |     |       |    |          |                           |

レイヤの切り替えは、[測量レイヤ]ツールバーで行います。赤色が前景(登録される)レイヤとなります。

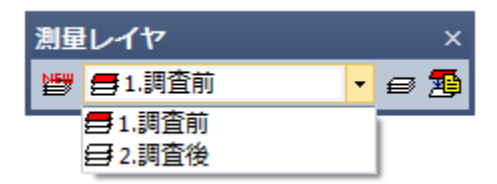

### 4 調査前データの登録

[調査前]のレイヤを前景にして、公図と登記の情報を登録します。

公図の登録には以下の3つの方法があります。

- 4-1.画像(ラスタ)から画地抽出
- 4-2.図面(ベクタ)から画地抽出(OP)
- 4-3.地図XMLのインポート(OP)
- それぞれ解説します。※(OP)はオプションプログラムが必要です。

### 4-1 画像(ラスタ)から画地抽出

ラスタ公図から画地を抽出して画地を登録します。 ①公図を読み込み

[ファイル]-[画像]-[読み込み]で、公図を読み込みます。 複数枚の公図を使用して変換させる場合には、予め測量計算に画像を読み込み、 必要に応じて2点移動・2点補正・切り抜き等を行ってください。

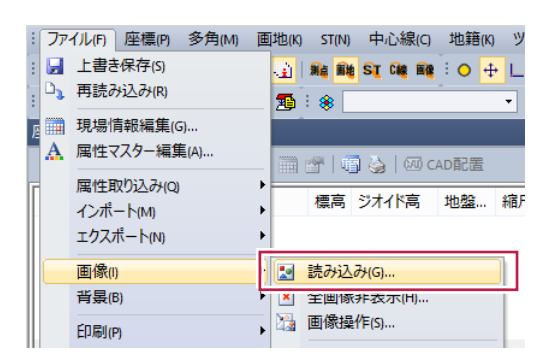

[画地]-[公図画地抽出]をクリックします。

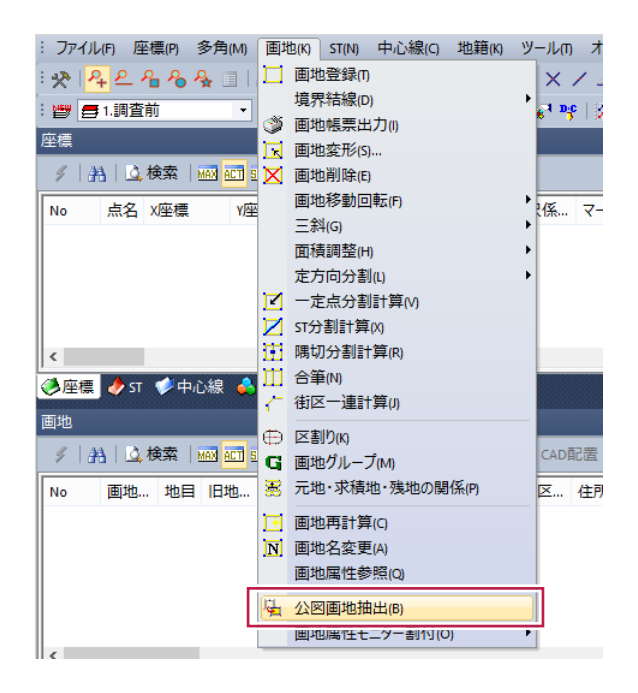

#### ②抽出範囲を指定 左ボタンで抽出範囲を指定し、右ボタンで範囲を[確定]します。

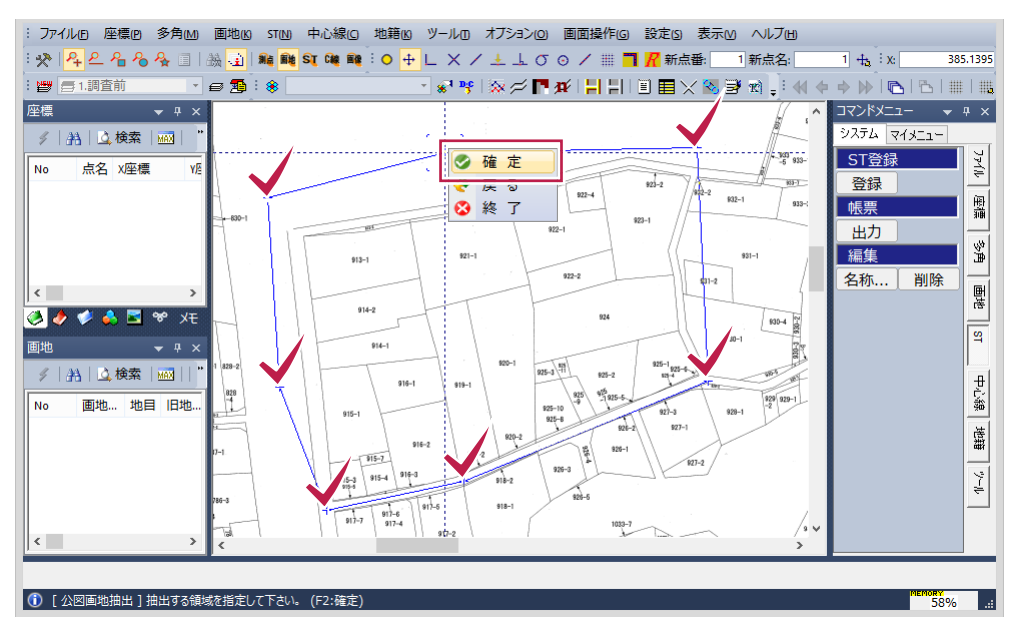

#### ベクタ変換で画地が自動抽出されます。

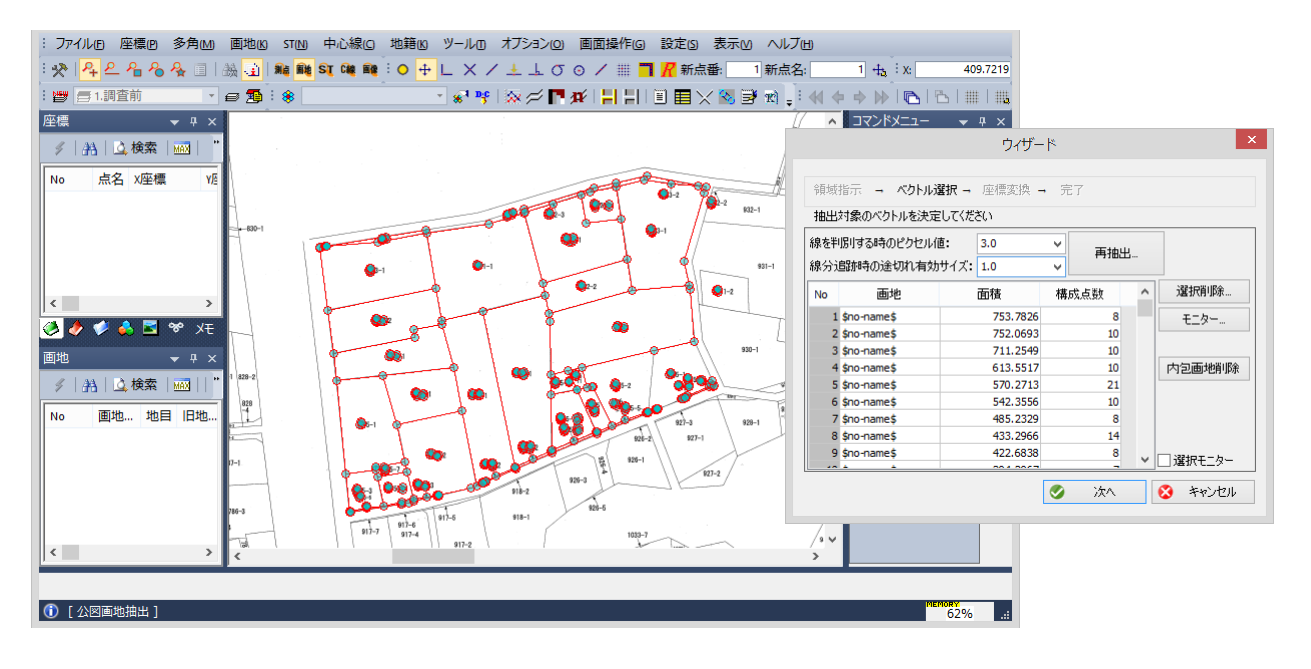

③不要なゴミを削除 画地内文字も画地として抽出されますので、まず[内包画地削除]ボタンで画地内の文字を削除します。

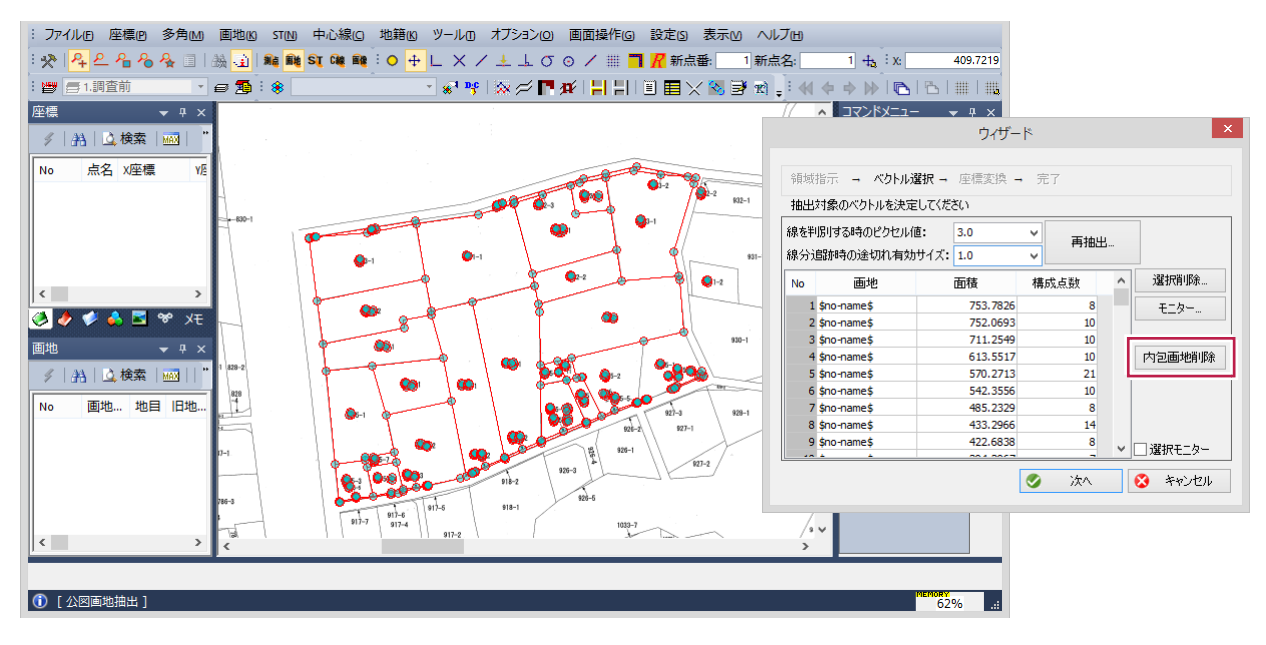

次に画地外の文字を削除するために、画地一覧の[面積]タイトルをクリックし、面積の小さい順にソートします。

| 領域  | 指示 - ベクトル   | 選択→ 座標変換→ | 完了   |     |            |
|-----|-------------|-----------|------|-----|------------|
| 抽出  | 対象のベクトルを決定  | 言してください   |      |     |            |
| 泉を判 | 別する時のピクセルイ  | 值: 3.0    | ×    |     |            |
| Ŋ   | 自動時の途切れ有効   | カサイズ: 1.0 | ~ 円田 | 出出… |            |
| No  | 画地          | 面積        | 構成点数 | ^   | 選択削除       |
| 1   | \$no-name\$ | 0.0018    | :    | 3   | F-2-       |
| 2   | \$no-name\$ | 0.0018    | 3    | 3   |            |
| 3   | \$no-name\$ | 0.0018    | 2    | 3   |            |
| - 4 | \$no-name\$ | 0.0027    | 2    | 3   | 内包画地削除     |
| 5   | \$no-name\$ | 0.0036    | 3    | 3   |            |
| 6   | \$no-name\$ | 0.0036    | 3    | 3   |            |
| 7   | \$no-name\$ | 0.0036    | 4    | 4   |            |
| 8   | \$no-name\$ | 0.0036    | 4    | 4   |            |
| 9   | \$no-name\$ | 0.0045    | 3    | 3   | 2240 T - b |
|     |             |           |      | ~   | 選択モ_ター     |

モニターを適度に拡大し、[選択モニター]をオンにすると、画地一覧の選択で対象がモニター中央に強調表示されます。

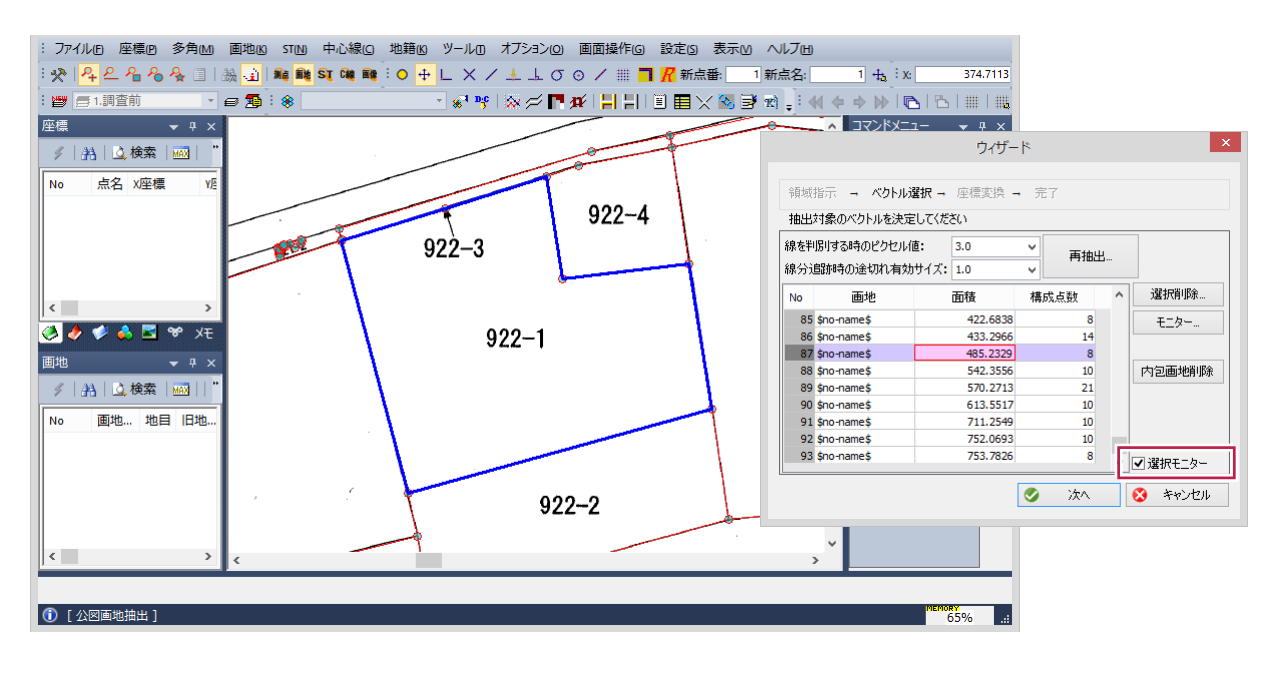

ここで[選択削除]ボタンをクリックすれば画地は削除されます。 これを繰り返すか、または一覧から画地を複数選択して[選択削除]で削除します。

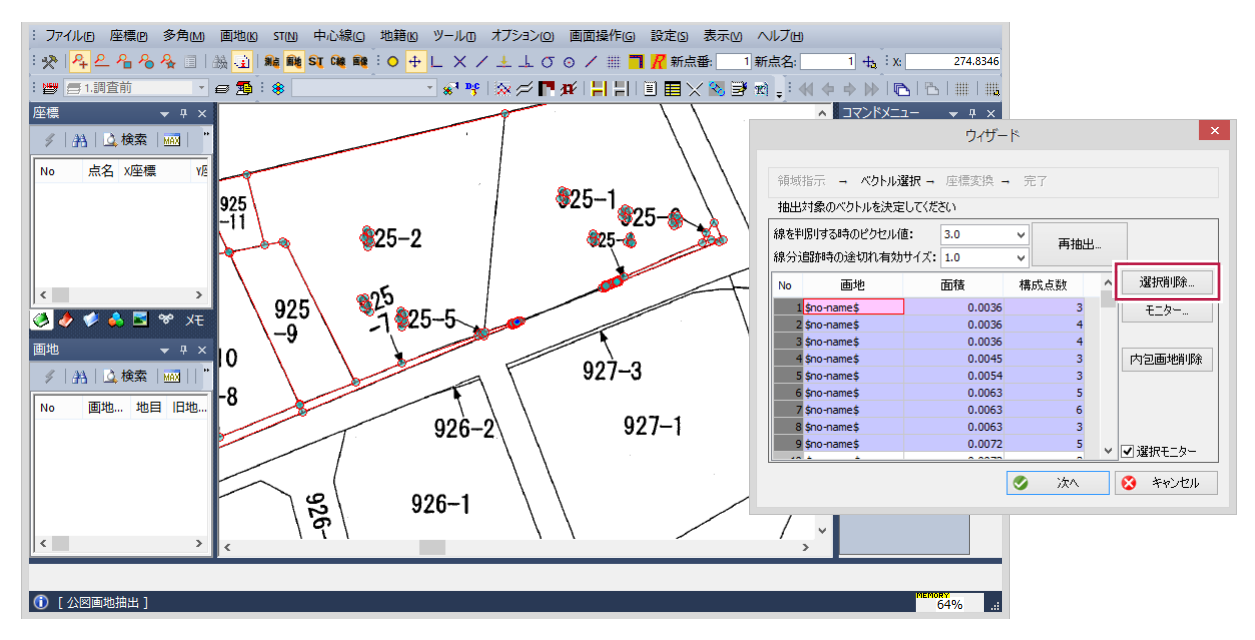

#### ④地番を登録

抽出された画地に対し地番を手入力します。

画地一覧の[面積]タイトルを指示し面積の大きい順にソートします。

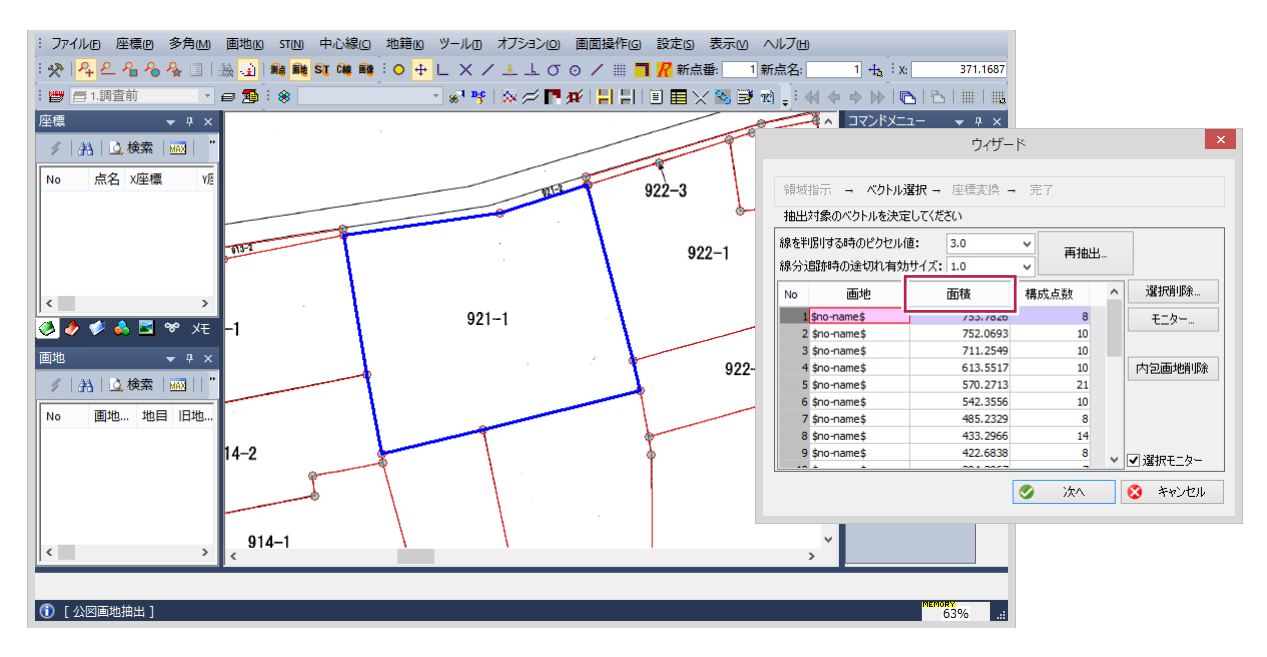

[選択モニター]をオンのままで、画地入力を行います。入力が終了したら最後に[次へ]をクリックします。

| 编百十ati     |                          |                    |       |    |                     |  |  |  |  |
|------------|--------------------------|--------------------|-------|----|---------------------|--|--|--|--|
| 抽出         | 対象のベクトルを決定               |                    | • 563 |    |                     |  |  |  |  |
| 線を判<br>線分り | 明けする時のピクセルイ<br>島跡時の途切れ有効 | 直: 3.0<br>サイズ: 1.0 | ✓ 再抽出 | Ľ  |                     |  |  |  |  |
| No         | 画地                       | 面積                 | 構成点数  | ^  | 選択削除                |  |  |  |  |
| 1          | 921-1                    | 753.7826           | 8     |    | <b>T</b> - <b>b</b> |  |  |  |  |
| 2          | 924                      | 752.0693           | 10    |    |                     |  |  |  |  |
| 3          | 920-1                    | 711.2549           | 10    |    |                     |  |  |  |  |
| 4          | 923-1                    | 613.5517           | 10    |    | 内包画地削除              |  |  |  |  |
| 5          | 919-1                    | 570.2713           | 21    |    | L                   |  |  |  |  |
| 6          | 913-1                    | 542.3556           | 10    |    |                     |  |  |  |  |
| 7          | 922-1                    | 485.2329           | 8     |    |                     |  |  |  |  |
| 8          | 916-2                    | 433.2966           | 14    |    |                     |  |  |  |  |
| 9          | 915-1                    | 422.6838           | 8     |    | 2221pT - h.         |  |  |  |  |
|            | a                        | ~~~~~              | -     | ×. | J≝ Æmt_≫=           |  |  |  |  |
|            |                          |                    |       |    | • • • • • •         |  |  |  |  |

#### ⑤登録する画地・座標を設定

必要に応じて画地・測点番号を指定して、[確定]をクリックします。

| : ファイル® 座標® 多角MM 画地MB STMD 中心線(G 地籍MB ツール10 オブション(2) 画面操作(G) 設定(3) 表示(MB                                                                                                    | ~JJU                                                                                                    |
|----------------------------------------------------------------------------------------------------|----------------------------------------------------------------------------------------------------|
| : 🎌 📪 은 名 名 冬 💷   蟲 👜 🛤 💐 🎕 📦 : O 🕂 L 🗙 / 土 上 σ の / 🏢 🗖 🔏 新点番 🦲 1                                                                                                    | 新点名: 1 + : X: 411.1099                                                                                                    |
| : 🖤 (書1)調査前 🔹 🗧 (雪) : 🛞 💿 🔹 🔹 🔹 🔹 🔹 🐨 (深) 🖓 🖊 📑 拱 🗐 🗐 🗙 😒 🗃 :                                                                                                    |                                                                                                    |
| 座標                                                                                                    |                                                                                                    |
|                                                                                                    | ウィザード                                                                                                    |
| У         У         У         У         О         С. С. К.А.К.         С. С. К.А.К.         С. С. | <ul> <li>新城指示 = べクトル選択 = 座儒実換 = 完了</li> <li>タバラメータを設定してください</li> <li>● 最大番号</li> <li>● 開始番号指定 1</li> <li>● 開始番号指定 1</li> <li>● 開始番号指定 1</li> <li>● 開始番号指定 1</li> <li>● 開始番号指定 1</li> <li>● 副子番号</li> <li>● 開始番号指定 1</li> <li>● 副子番号</li> <li>● 副子番号</li> <li>● 国子番号</li> <li>● 国子番号</li> <l< th=""></l<></ul> |
|                                                                                                    | <u>/</u> v                                                                                                    |
|                                                                                                    |                                                                                                    |
|                                                                                                    | 05/0                                                                                                    |

#### ⑥その他

画地名の登録が不完全な場合には、[画地]-[画地属性モニター割付]-[画地名]で追加登録することができます。

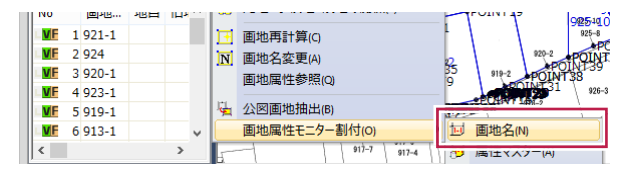

[入力済みの名称を強調]をオンにすると、入力済み画地が[水色]で強調されます。 画地抽出時に地番は[POLY\*\*\*]で登録されています。空欄に地番を入力して該当する画地を指示します。 必要に応じて地番の[インクリメント][デクリメント]増減や[大字][字][地目]の登録を併用してください。

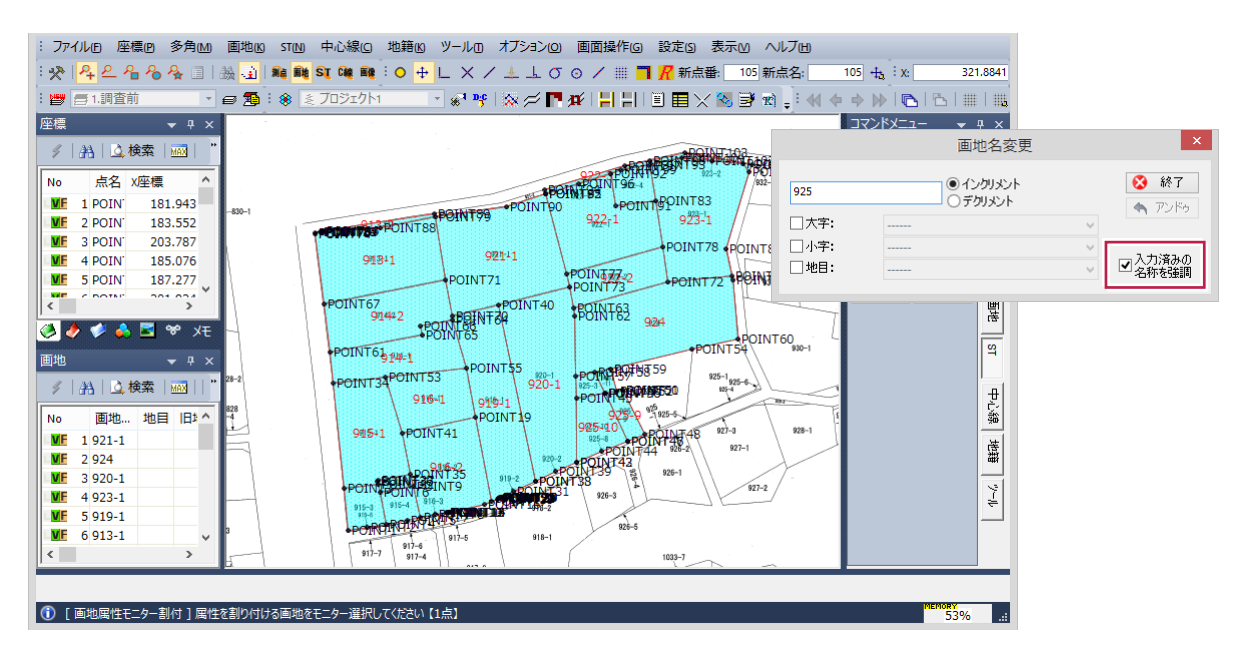

## 4-2 図面(ベクタ)から画地抽出(OP)

[図化編集]で、図面ファイルの公図から画地を抽出して、測量計算に登録します。

① 公図を読込

[ファイル]-[他形式データ取込]等で公図の図面を読み込みます。

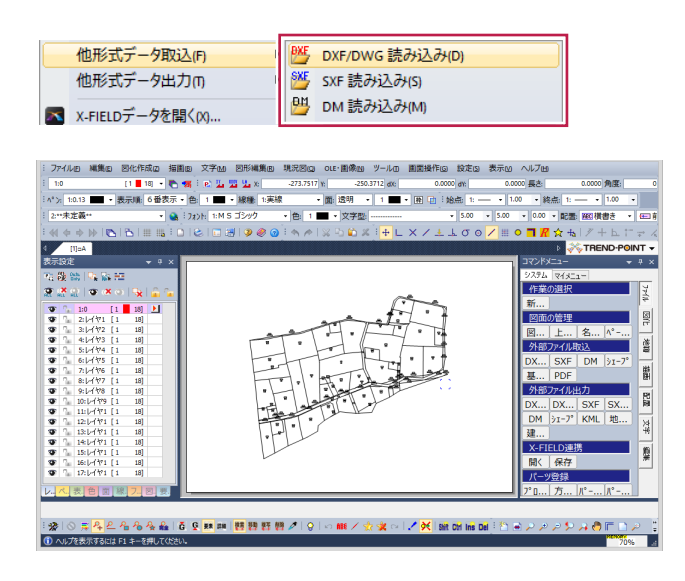

②抽出範囲を指定

メニューの[ツール]-[画地抽出]をクリックします。抽出の範囲を指定後、右クリックして[確定]をクリックします。

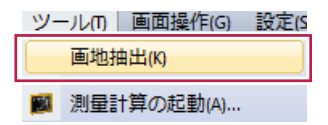

[抽出条件の設定]で、以下を選択します。

- ・線分の端点を分岐点として判断する
- ・線分と線分の交点を分岐点として判断する
- ・端点を延伸する

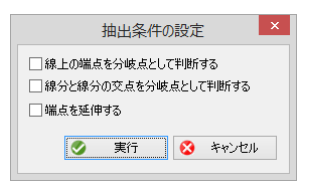

分岐点を交点計算し、画地を抽出し地番登録ダイアログが表示されます。

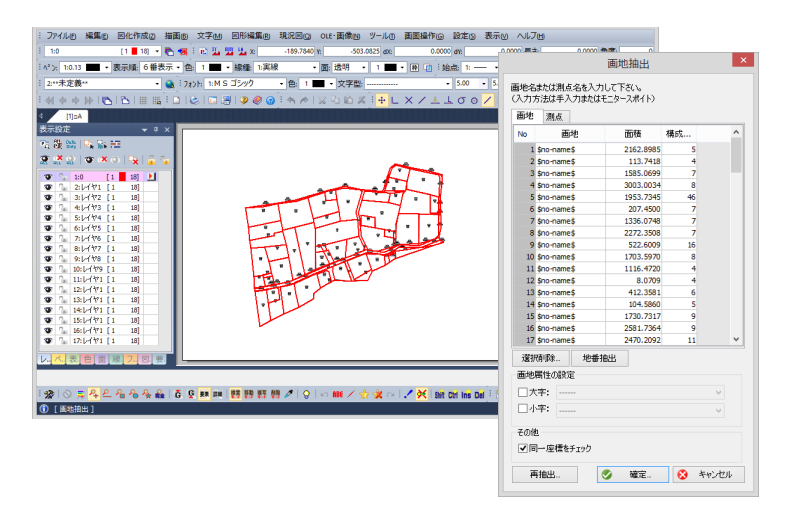

③地番を登録
地番の登録は3種類の方法があります。
1.地番の抽出
2.地番のスポイト
3.地番の手入力

1.地番の抽出

画地内に含まれる地番文字列(半角文字)を自動登録します。文字列に全角文字が含まれる場合は登録できないため、 予め削除しておいてください。

また、引出文字等で画地外に配置されている場合は、文字列の中心を画地内に移動しておきます。

| 選択削除  |    |  |
|-------|----|--|
| 画地属性の | 設定 |  |
| 🔲 大字: | v  |  |
| 🔲 小字: |    |  |

[地番抽出]をクリックすると、[画地]項目に地番がセットされます。

| 画地       | 測点                                                            |                                                        |                             |  |  |  |  |  |  |  |
|----------|---------------------------------------------------------------|--------------------------------------------------------|-----------------------------|--|--|--|--|--|--|--|
| No       | 画地                                                            | 面積                                                     | 構成                          |  |  |  |  |  |  |  |
| 1        | \$no-name\$                                                   | 236.8147                                               | / 15                        |  |  |  |  |  |  |  |
| 2        | \$no-name\$                                                   | 4505.8652                                              | 2 52                        |  |  |  |  |  |  |  |
| 3        | \$no-name\$                                                   | 206.1371                                               | l 19                        |  |  |  |  |  |  |  |
| ■地 測点    |                                                               |                                                        |                             |  |  |  |  |  |  |  |
| 画地       | ? 測点                                                          |                                                        |                             |  |  |  |  |  |  |  |
| 画地<br>No | ?<br>測点<br>画地                                                 | 面積                                                     | 構成                          |  |  |  |  |  |  |  |
| 画地<br>No | 2<br>測点<br>面地<br>7 3836-4                                     | 面積<br>2526.2200                                        | 構成<br>38                    |  |  |  |  |  |  |  |
| 画地<br>No | 2 測点<br>画地<br>7 3836-4<br>3 3808-1                            | 面積<br>2526.2200<br>1774.2935                           | 構成<br>38<br>22              |  |  |  |  |  |  |  |
| 画地<br>No | 2<br>画地<br>7 3836-4<br>3 3808-1<br>9 3809                     | 面積<br>2526.2200<br>1774.2935<br>8462.3107              | 構成<br>38<br>22<br>61        |  |  |  |  |  |  |  |
| 画地<br>No | 2 測点<br>画地<br>7 3836-4<br>3 3808-1<br>9 3809<br>0 \$no-name\$ | 面積<br>2526.2200<br>1774.2935<br>8462.3107<br>1141.6797 | 構成<br>38<br>22<br>61<br>110 |  |  |  |  |  |  |  |

変換されない地番は[\$no-name\$]と表示されます。 対象の画地行を選択すると、画地を強調表示します。必要に応じて地番を手入力してください。

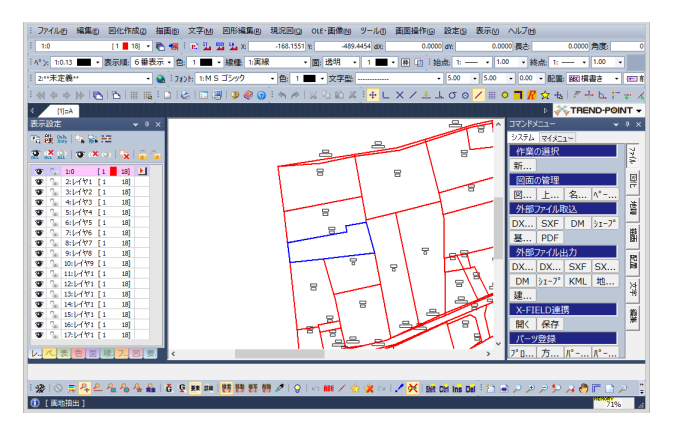

2.地番のスポイト 図面の文字列を指定して地番を登録します。

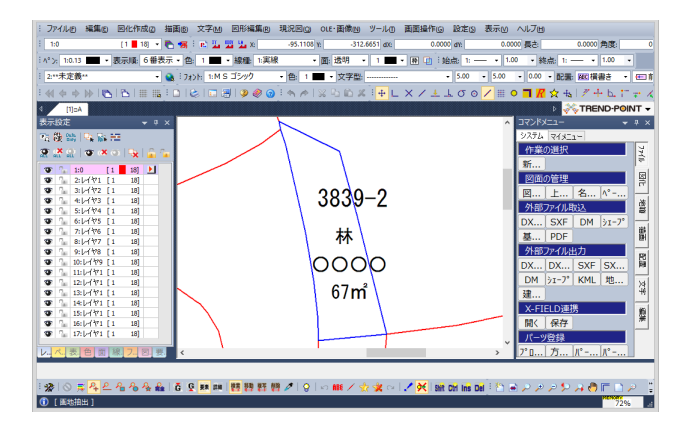

地番行が選択されている状態で、マウスが文字列スポイト選択となりますので、図面の文字列を指定します。

| 測点                                   |                                               |                                                                                                    |  |  |  |  |  |  |  |  |
|--------------------------------------|-----------------------------------------------|----------------------------------------------------------------------------------------------------|--|--|--|--|--|--|--|--|
| 画地                                   | 面積                                            | 構成                                                                                                    |  |  |  |  |  |  |  |  |
| 3838-1                               | 2817.3709                                     | 27                                                                                                    |  |  |  |  |  |  |  |  |
| 3840                                 | 1340.3863                                     | 26                                                                                                    |  |  |  |  |  |  |  |  |
| \$no-name\$                          | 128.4053                                      | 11                                                                                                    |  |  |  |  |  |  |  |  |
| 3838-2                               | 318.2153                                      | 10                                                                                                    |  |  |  |  |  |  |  |  |
| 画地 測点                                |                                               |                                                                                                    |  |  |  |  |  |  |  |  |
| 測点                                   |                                               |                                                                                                    |  |  |  |  |  |  |  |  |
| 測点 画地                                | 面積                                            | 構成                                                                                                    |  |  |  |  |  |  |  |  |
| 測点<br>画地<br>3838-1                   | 面積<br>2817.3709                               | 構成<br>27                                                                                                    |  |  |  |  |  |  |  |  |
| 測点<br>画地<br>3838-1<br>3840           | 面積<br>2817.3709<br>1340.3863                  | 構成<br>27<br>26                                                                                                    |  |  |  |  |  |  |  |  |
| 測点<br>画地<br>3838-1<br>3840<br>3839-2 | 面積<br>2817.3709<br>1340.3863<br>128.4053      | 構成<br>27<br>26<br>11                                                                                                    |  |  |  |  |  |  |  |  |
|                                      | 画地<br>3838-1<br>3840<br>\$no-name\$<br>3838-2 | 画地         面積           3838-1         2817.3709           3840         1340.3863           \$no-name\$         128.4053           3838-2         318.2153 |  |  |  |  |  |  |  |  |

④画地の登録

地番の登録が完了したら、[確定]します。 必要に応じて[再抽出]可能です。

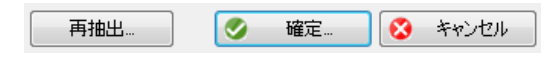

[確定]後は現場データへの登録確認で[はい]を選択します。

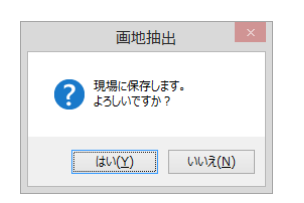

現場登録後は、[ツール]-[測量計算の起動]で登録された画地を確認します。

| 'ሥ- | -JLM ] | 画面操作(G)  | 設定( |
|-----|--------|----------|-----|
|     | 画地推    | 曲出(K)    |     |
| 2   | 測量調    | †算の起動(A) |     |
| 2   | 測量記    | †算の起動(A) |     |

図面PDFファイルの公図から画地を抽出して、測量計算に登録します。

① PDF公図を読込

メニューは図化編集の[ファイル]-[他形式データ取込]-[PDF取込アシスト]となります。

| 他形式データ取込(F)      | DXE        | DXF/DWG 読み込み(D) |
|------------------|------------|-----------------|
| 他形式データ出力(n)      | SXE .      | SXF 読み込み(S)     |
| X-FIELDデータを開く(X) | 2          | DM 読み込み(M)      |
| X-FIELDデータへ保存(Y) | 2          | 基盤地図情報 読み込み(K)  |
| 画像(I)            | . <b>ﷺ</b> | シェープ 読み込み(P)    |
| パーツ登録            | <u>'</u>   | UTO 図面読み込み(U)   |
| プロッタ出力(Р)        | PDF        | PDF 取込アシスト(F)   |

#### ②公図を読込

[ファイル]-[他形式データ取込]等で公図の図面を読み込みます。 PDF図面ファイルを選択します。

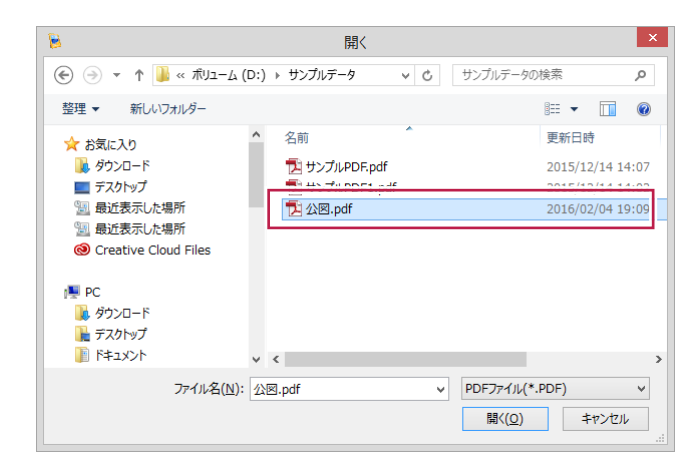

PDFのページを選択し、変換方法として[ベクタ・ラスタ混合]をオンにして[確定]します。

配置方法は「一点配置」「一点と方向」「二点配置」から選択します。 配置基準点を指定し[確定]を指示します。

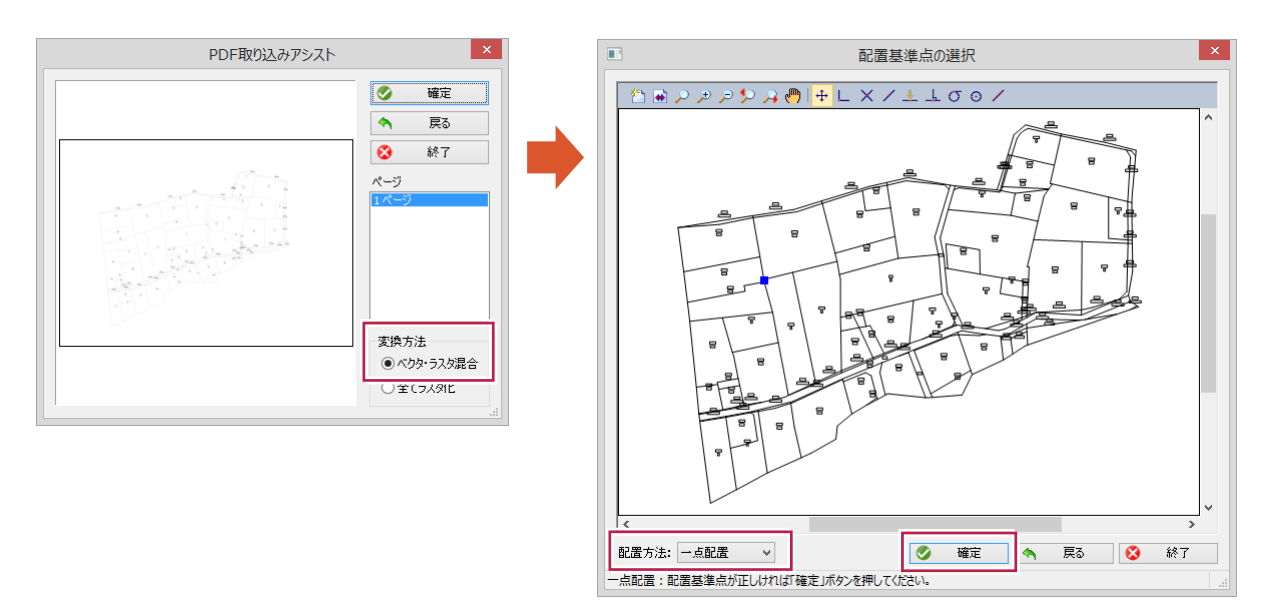

マウス位置(配置基準点)を利用して図面を配置します。

その後の画地抽出方法は、前述の「4-2 図面(ベクタ)から画地抽出(OP)」を参照してください。

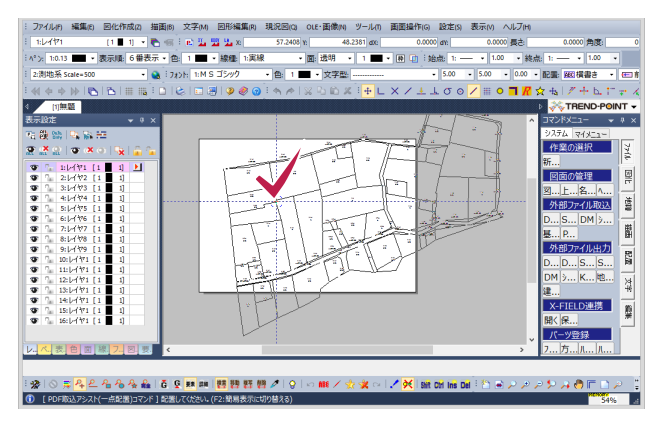

地図XMLのインポート **4 - 4** 

法務局が提供する地図XMLファイルを一括インポートします。 メニューは[ファイル]-[インポート]-[地図XML]になります。

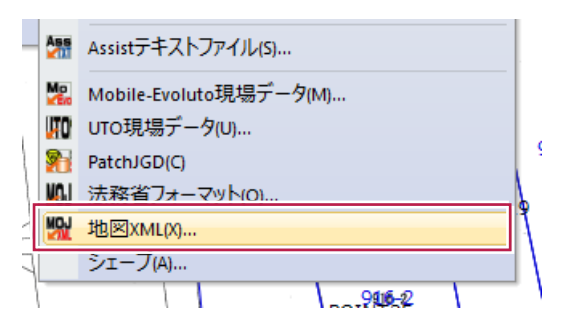

[参照]ボタンで地図XMLのファイル、もしくは[フォルダ]ボタンで地図XMLファイルが格納されているフォルダを指定して[OK]します。

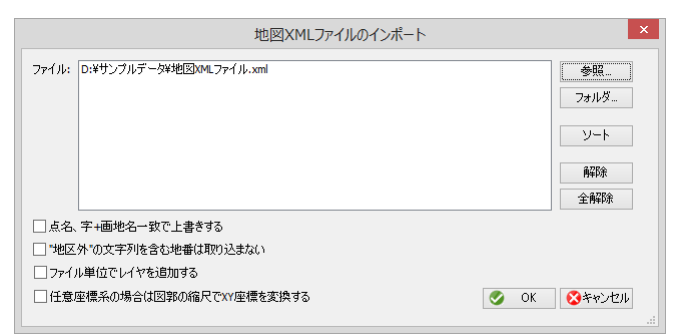

図郭が[地区外]として画地登録されている場合がありますので、その画地が不要の場合には、 以下チェックボックスを利用します。

点名、画地名一致で上書きする
 地区外の文字列を含む地番は取り込まない。

現場データが更新されます。

LandStation-Sを起動して、要約書の調査前情報(共有者・権利)を登録します。

[オプション]-[LandStation-Sの起動]をクリックします。

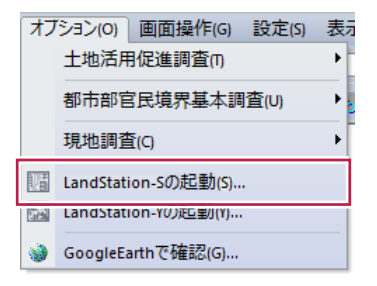

LandStation-Sが起動します。

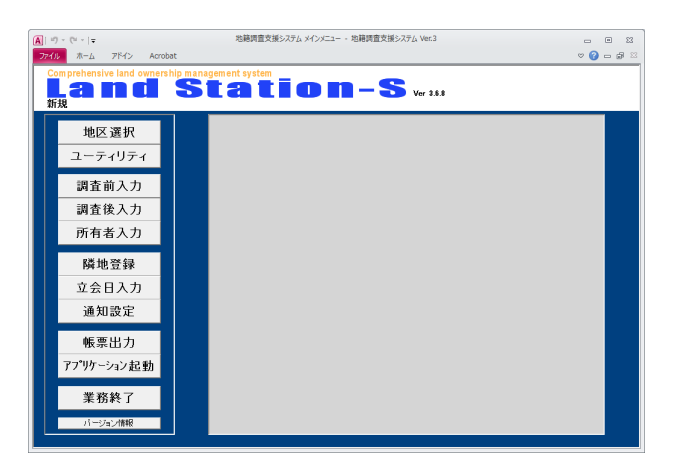

使用する[要約書]から、予め[調査前]・[共有者]・[権利]情報を入力したCSVファイルを作成し、 CSVファイルをインポートします。

[ユーティリティ]のメニューを表示します。

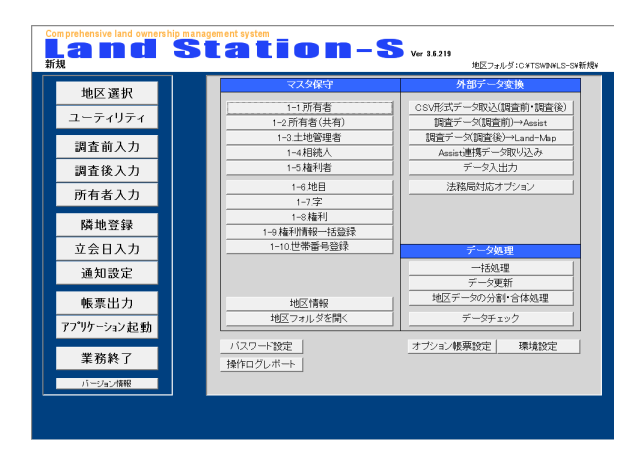

[1]-[調査前情報] [2]-[共有者情報(調査前)] [3]-[権利情報(調査前)] の順にCSVファイルをインポートします。 [調査前]情報インポートは、[CSV形式データ取込(調査前・調査後)]をクリックします。

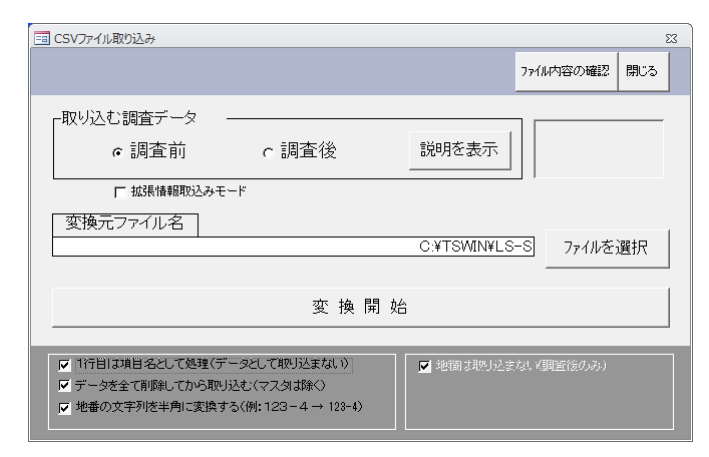

CSVファイルの内容は、[説明を表示]で確認してください。

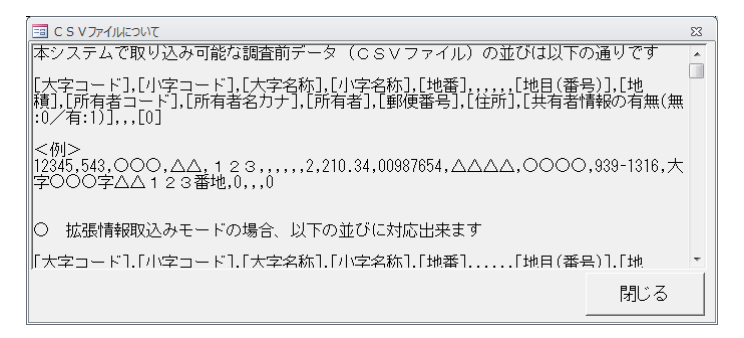

ファイルを選択し、[変換開始]をクリックします。

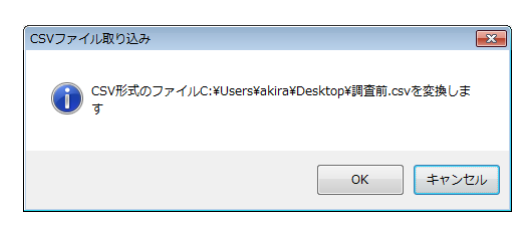

バックアップ作成の確認をします。

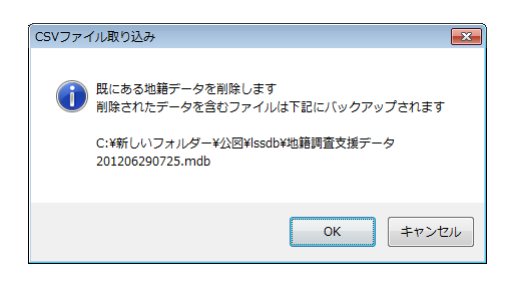

取り込みを開始します。

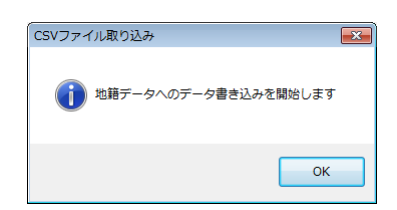

取り込み完了を確認します。

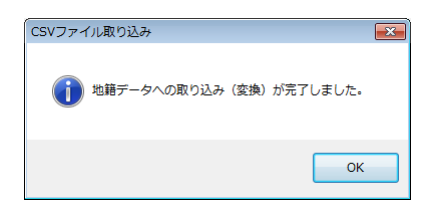

#### [調査前]情報の確認

インポートした[調査前データ]は、メニューの[調査前入力]で確認します。

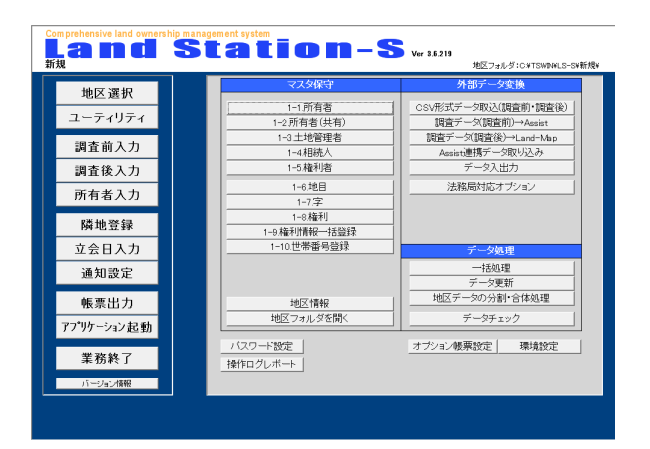

調査前情報が表示されます。

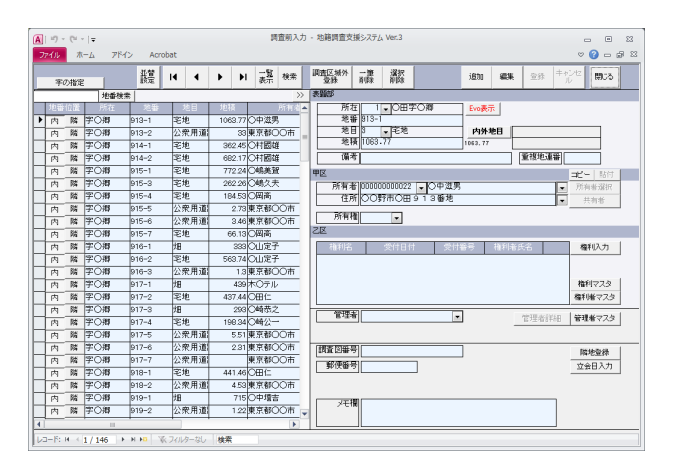

登録された地番の位置は、予め調査区域の[内]として登録されています。

|   | 字( |    | 並替<br>設定 | I    |    |     |  |
|---|----|----|----------|------|----|-----|--|
|   |    |    |          | 地番検索 | :  |     |  |
|   | 地番 | 位置 | Ē        | 樎    |    | 地番  |  |
| ► | 内  | 隣  | 字〇       | 御    | 91 | 3-1 |  |
|   | 内  | 隣  | 字〇       | 郷    | 91 | 3-2 |  |
|   | 内  | 隣  | 字〇       | 郷    | 91 | 4-1 |  |
|   | 内  | 隣  | 字〇       | 郷    | 91 | 4-2 |  |
|   | 内  | 隣  | 字〇       | 嚮    | 91 | 5-1 |  |

必要に応じ調査区域の[隣(外)]に変更します。

地番位置の調査区域 [内]・[隣(外)] は、東京都の[土地所有者一覧表(詳細)]の、[(隣)調査区域外隣接地番]の 記載に反映されます。 インポートした[所有者データ]は、メニューの[ユーティリティ][1-1.所有者]で確認します。

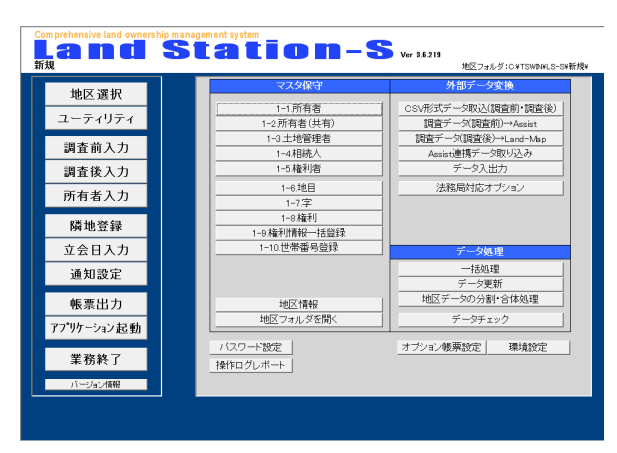

所有者一覧が表示されます。

[所有者コード]は連番で登録されています。 [登記住所]は[現住所]にコピーされて登録されています。

| 7 | ed Ju         | 2           | -4-            | 7 <u>5イ</u> ン | Acro         | bat |           |                          |            | , Dicture |               |                |       |                  |             |     | ~ (   | 0 - d |
|---|---------------|-------------|----------------|---------------|--------------|-----|-----------|--------------------------|------------|-----------|---------------|----------------|-------|------------------|-------------|-----|-------|-------|
| ľ | F<br>₩住<br>1個 | 別入3<br>1~16 | 日<br>り支援<br>設定 | コード<br>チェック   | ■<br>□<br>人物 | 譿   | 222<br>住所 | 現住所                      |            | R) (7.8   | 住所にと一<br>住所給付 | 一题表出力          | 鮂     | 法人通知             | 88 <b>%</b> | 立印  | キャンセル | 閉じる   |
|   | 诸用            | 1           | AGOR           | -             | 1            |     |           |                          |            |           |               |                |       |                  |             |     |       | _     |
|   | 22            | 個           | 法              | 3-1           |              | 7/  | ガナ        |                          | 氏名名称       |           |               |                |       | - <del>2</del> 6 | 生産          | i i |       |       |
| F | 12            | 18          | 法              | 00000000      | 0001         |     |           | 007#                     | 9 <u>+</u> |           | 00##          | 00000          | 44番地  |                  |             |     |       |       |
| 1 | 公             | 個           | 法              | 00000000      | 0002         |     |           | 大蔵省                      |            |           |               |                |       |                  |             |     |       |       |
| 1 | 公             | 個           | 法              | 00000000      | 0003         |     |           | 03780.                   | _          |           | 00#           | ○田925番         | 炮2    |                  |             |     |       |       |
|   | 公             | 個           | 法              | 00000000      | 0004         |     |           | 0株守:                     | 夫<br>夫     |           | 小〇市           | つの東町一          | 丁目36篇 | 6号               |             |     |       |       |
| 1 | 公             | 18          | 法              | 00000000      | 0005         |     |           | ORR                      | 民          |           | 00#           | ○田931番         | 炮     |                  |             |     |       |       |
|   | 公             | 旧田          | 法              | 00000000      | 0006         |     |           | O林米·                     | -          |           | 00#           | ○田937署         | 地     |                  |             |     |       |       |
|   | 公             | 18          | 法              | 00000000      | 0007         |     |           | ○沢取?                     | 5          |           | 00163         | <u>判上314</u> 審 | 地     |                  |             |     |       |       |
|   | 谷             | 113         | 法              | 00000000      | 0008         |     |           | 〇本庄:                     | 兵衛         |           | 00#3          | 則上347番         | 炮     |                  |             |     |       |       |
|   | 公             | 個           | 法              | 00000000      | 0009         |     |           | <ul> <li>〇段長</li> </ul>  | 較          |           | 〇東区           | 冬木6番22         | 号     |                  |             |     |       |       |
|   | 谷             | 個           | 法              | 00000000      | 0010         |     |           | 00@                      | 欠          |           | COE.          | 雪谷犬塚町          | 23番15 | 9                |             |     |       |       |
|   | 公             | 個           | 法              | 00000000      | 0011         |     |           | <ul> <li>〇崎枩)</li> </ul> | Ż          |           | 00#           | ○田787署         | 地     |                  |             |     |       |       |
|   | 公             | 個           | 法              | 00000000      | 0012         |     |           | 〇崎公                      |            |           | 00/6/         | ○田917署         | 炮4    |                  |             |     |       |       |
|   | 公             | 個           | 法              | 00000000      | 0013         |     |           | OHE                      |            |           | 00#           | ○田917署         | 地2    |                  |             |     |       |       |
|   | 公             | :10         | 法              | 00000000      | 0014         |     |           | OHO                      | つ神社        |           | 008           | ○田944番         | 炮     |                  |             |     |       |       |
|   | 谷             | 1133        | 法              | 00000000      | 0015         |     |           | 007#7                    | t t        |           | 00##          | 0田〇郷94         | 44番地  |                  |             |     |       |       |
|   | 公             | 個           | 法              | 00000000      | 0016         |     |           | 〇野駅                      | 明          |           | 0076          | ○田926番         | 地3    |                  |             |     |       |       |
|   | 谷             | 113         | 法              | 00000000      | 0017         |     |           | 〇井和                      |            |           | 00##          | 001033         | 番地6   |                  |             |     |       |       |
|   | 公             | 個           | 法              | 00000000      | 0018         |     |           | O<br>打秀!                 | E          |           | 0037          | 市油平116         | 審地1   |                  |             |     |       |       |
|   | 谷             | 個           | 法              | 00000000      | 0019         |     |           | 〇原ッゴ                     | F          |           | 〇中市           | IREST          | 131番第 | 103              |             |     |       |       |
|   | 公             | 個           | 法              | 00000000      | 0020         |     |           | OHIM                     | Ξ.         |           | 0037          | 节〇田 914        | 審地    |                  |             |     |       |       |
| - | 公             | 個           | 法              | 00000000      | 0021         |     |           | 〇中源                      | 台          |           | 00/##         | ○田947看         | 炮     |                  |             |     |       |       |
|   | 公             | 113         | 法              | 00000000      | 0022         |     |           | 〇中湖                      | 男          |           | 0017          | #O⊞913         | 審地    |                  |             |     |       |       |
| 1 | 22            | 19          | 法              | 00000000      | 0023         |     |           | 〇中壇                      | 5          |           | 0076          | ○田921番         | 泡     |                  |             |     |       |       |
|   | 谷             | 1133        | 违              | 00000000      | 0024         |     |           | O幅久:                     | ŧ.         |           | 005           | <b>DO町O田</b>   | 915番地 |                  |             |     |       |       |
| 1 | 公             | 18          | 法              | 00000000      | 0025         |     |           | 〇嶋美                      | 22         |           | 00150         | ○田915日         | 泡     |                  |             |     |       |       |
|   | 谷             | 118         | 法              | 00000000      | 0026         |     |           | OULM8                    | ۴.         |           | 0017          | †O⊞892         | 審地    |                  |             |     |       |       |
|   | 公             | 1           | 法              | 00000000      | 0027         |     |           | 〇辺庵                      | 天郎         |           | 007           | ○田910署         | 泡     |                  |             |     |       |       |
| - | 谷             | -100        | 法              | 00000000      | 0029         |     |           | 東京報知                     | <b>20市</b> | _         |               |                |       |                  |             |     |       |       |

#### [所有者]情報の編集

所有者の編集は、対象の所有者を選択して[編集]をクリックします。

| 個人 法人<br>追加 追加                                                                                                    | 編集 3                                                                                                    | 2録<br>+ ヤンセ<br>ル                                                         |  |  |  |  |  |  |  |
|----------------------------------------------------------------------------------------------------|----------------------------------------------------------------------------------------------------|--------------------------------------------------------------------------|--|--|--|--|--|--|--|
| $ \mathbf{A}  = 0 =  \mathbf{r} $<br>$\mathbf{Z}(\mathbf{A}) = \mathbf{T}(\mathbf{A}) = \mathbf{T}(\mathbf{A})$                                                                                                    | 所有者マス々                                                                                                    | 7・X線調査支援システム Ver3 ローローローローローローローローローローローローローローローローローローロー                 |  |  |  |  |  |  |  |
| ビ 住所入力支援 コード 同一<br>「個」→新設定 チェック 人物     「個」→     「                                                                                                    | 腱 奲 Riam                                                                                                    | NPA 住所元ピー - 製炭 個人 法人 編集 数株 ++→セ 開いる     (注所指出 出力 通知 通知 通知 単集 数株 ++→セ 開いる |  |  |  |  |  |  |  |
| Source         Source         Source           0         0         0         0         0         0         0         0         0         0         0         0         0         0         0         0         0         0         0         0         0         0         0         0         0         0         0         0         0         0         0         0         0         0         0         0         0         0         0         0         0         0         0         0         0         0         0         0         0         0         0         0         0         0         0         0         0         0         0         0         0         0         0         0         0         0         0         0         0         0         0         0         0         0         0         0         0         0         0         0         0         0         0         0         0         0         0         0         0         0         0         0         0         0         0         0         0         0         0         0         0         0                                                                                                | フリガナ         氏名名称           〇〇仲社         大都道           〇村都二         人都道           〇村都二         〇村都二           〇林水売         〇林水売           〇水市吉         〇水市吉           〇東天衛         〇回秋木           〇四秋天         〇回秋天           〇四秋天         〇回秋天           〇四秋天         〇回秋天 |                                                                          |  |  |  |  |  |  |  |
| ☆         (*)         (*)         (*)         (*)         (*)         (*)         (*)         (*)         (*)         (*)         (*)         (*)         (*)         (*)         (*)         (*)         (*)         (*)         (*)         (*)         (*)         (*)         (*)         (*)         (*)         (*)         (*)         (*)         (*)         (*)         (*)         (*)         (*)         (*)         (*)         (*)         (*)         (*)         (*)         (*)         (*)         (*)         (*)         (*)         (*)         (*)         (*)         (*)         (*)         (*)         (*)         (*)         (*)         (*)         (*)         (*)         (*)         (*)         (*)         (*)         (*)         (*)         (*)         (*)         (*)         (*)         (*)         (*)         (*)         (*)         (*)         (*)         (*)         (*)         (*)         (*)         (*)         (*)         (*)         (*)         (*)         (*)         (*)         (*)         (*)         (*)         (*)         (*)         (*)         (*)         (*)         (*)         (*)         (*)         (*)         (*) |                                                                                                    |                                                                          |  |  |  |  |  |  |  |

必要に応じて[氏名候補][住所候補][フリガナ][電話番号][郵便番号]等を変更します。 編集後は[登録]して終了します。

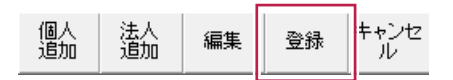

[所有者]同一人物を整理

所有者マスターで同一人物のチェックを行います。

|   | ☑ 住        | 所入力 | コード | 同一     |                                          |
|---|------------|-----|-----|--------|------------------------------------------|
|   | [個]        | 一括調 | 设定  | チェック   | 人物                                       |
|   | 適用         | 1   | 解除  |        |                                          |
|   | 公          | 個   | 法   | `      | -1-1-1-1-1-1-1-1-1-1-1-1-1-1-1-1-1-1-1-1 |
| ۲ | [ <u>]</u> | ĺð  | 法   | 000000 | 000001                                   |
|   | 公          | ĺð  | 法   | 000000 | 000002                                   |
|   | 公          | ĺð  | 法   | 000000 | 000003                                   |
|   | 公          | ĺð  | 法   | 000000 | 000004                                   |

所有者一覧から、[所有者コードは異なるが、氏名・住所が同じ人物]を抽出します。

| 🗉 同一人物チェック                        |                        |                                       | 23     |                                       |
|-----------------------------------|------------------------|---------------------------------------|--------|---------------------------------------|
| ☞ 氏名と住所が同い                        | じ 🕜 氏名のみが同じ 🔿 1        | 住所のみが同じ 🔿 全て                          | 設定 閉じる |                                       |
| ⊐−F<br>00000000001<br>00000000015 | 氏名<br>(20)神社<br>(20)神社 | 登記住所<br>100市0田0増944番地<br>00市0田0増944番地 |        | ・[氏名]2[任所]が<br>・[氏名]のみが同<br>・[住所]のみが同 |
| 同一人物も表示                           |                        |                                       | 同一人物削除 |                                       |

[氏名]と[住所]が同じで、所有者コードを統一させたい場合は、統一する所有者を選択し[設定]をクリックします。

| =回 同一人物チェッ                             | <i>b</i>          |                           |                        |     | 23  |
|----------------------------------------|-------------------|---------------------------|------------------------|-----|-----|
| ● 氏名と住所た                               | が同じ 🕜 氏名のみ        | らが同じ 🕐 住所のみ;              | が同じ ①全て                | 設定  | 103 |
| コード                                    | 氏:                | 名                         | 登記住                    | Pfi | - 1 |
| 00000000000000000000000000000000000000 | 00神社<br>00神社      |                           | ○田〇郡944番地<br>○田〇郡944番地 |     |     |
| □ 同一所有者設定                              |                   |                           |                        | 23  |     |
| [00000000000                           | ]○○神社の同一<br>同一人物を | 所有者設定<br>選択し「実行」をクリックしてくた | <b>実行</b>              | 閉じる |     |
|                                        | 007#8             | 00700000                  | 4番迎                    |     |     |
| 全員表示                                   |                   |                           |                        |     |     |

同一人物を選択して[実行]をクリックします。

| 同一所有者設定                                               | _  | 53  |
|-------------------------------------------------------|----|-----|
| [00000000001]〇〇神社の同一所有者設定<br>同一人物を選択し「実行」をクリックしてください。 | 実行 | 閉じる |
| 00000000015 00神社 00市0田0輝944番炮                         |    | 1   |

同一所有者の設定を確認します。

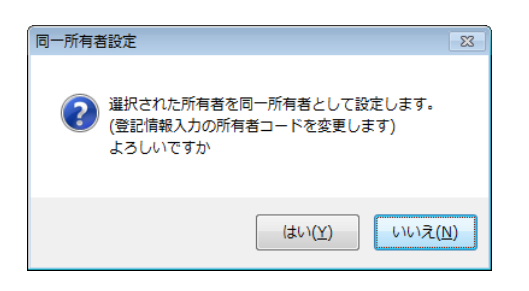

元の所有者マスターは残しますが、調査前情報を同一所有者コードで再登録します。

所有者コードを統一した場合は、所有者コードの先頭に[-]が付与され[-0000000001]として所有者マスターに 残っています。

|   | 公 | ĺð | 法 | 000000000012  | Cirk |
|---|---|----|---|---------------|------|
|   | 公 | ίð | 法 | 000000000013  | OE   |
|   | 公 | íð | 法 | 000000000014  | 〇剤   |
| ► | 公 | ĺð | 法 | -000000000015 | ЮC   |
|   | 公 | ĺð | 法 | 000000000016  | O∰.  |

削除する場合は、所有者を選択して[削除]をクリックします。

| 削除 | 住所コピー<br>住所貼付 | 一覧表<br>出力 | 個人<br>追加 | 法人<br>追加 | 編集 |
|----|---------------|-----------|----------|----------|----|
|    | 1277IIIIIII   |           |          |          |    |

同一人物チェックの[同一人物削除]で、統一した全ての所有者を削除することも可能です。

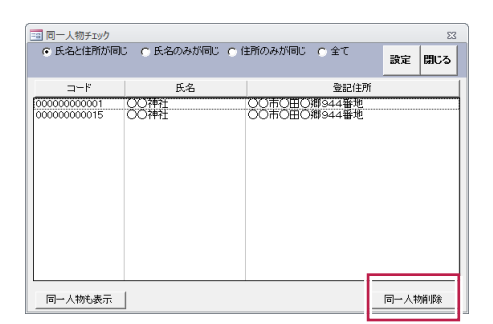

[共有者]情報インポートは、[データ入出力]の[データ取り込み]で[権利/共有者 地番割付取込み]の [共有者情報(調査前)]を指定します。

| データの取り込み                                                                                                    | - <del>7</del> -          | 今の出力                       |                                         |     |
|----------------------------------------------------------------------------------------------------|---------------------------|----------------------------|-----------------------------------------|-----|
| ( マスタ取込み                                                                                                    |                           | ☞ 通常出力                     |                                         |     |
| 企 権利 少共有者 地番割 的取込み                                                                                                    |                           | ○ 外部定義フォーマットで出             | <i>і</i> л                              |     |
| 対象のデータ(*印がついたデータは「データの出力」で                                                                                                    | L力可能) 2世                  | 動のデータ                      |                                         |     |
| 共有者情報(調査約)                                                                                                    | ▼ P11                     | 町者マスタ                      |                                         | ]   |
| 変換ファイル名                                                                                                    | 83                        | り先                         |                                         |     |
| C:¥Users¥akira¥Desktop¥共有者.csv                                                                                                    | ··· 03                    | TS#INWLS-SW                |                                         | ]   |
| 10052                                                                                                    | み間は                       | 字の指定                       | 出力開始                                    |     |
|                                                                                                    |                           |                            |                                         |     |
| 取込み時の設定を行います。                                                                                                    |                           |                            |                                         |     |
| ▶ 一行目は項目名として処理(データとして取込まない)                                                                                                    | >                         |                            |                                         |     |
| 〒 データを全て削除してから取込む                                                                                                    |                           |                            |                                         |     |
| 「真要体験(調査部)がつポート、データフォーアット                                                                                                    |                           |                            |                                         |     |
| ファイル形式:CSVファイル                                                                                                    | Neddam - P1 17 (1404)1 11 | 2.2.2.151 (2018)#441 (719) | 1 (1991)2-01-011 (10-02-01-01-01) (10-0 | 251 |
| ヘチョー F1, Cヘチe0, Cチョー F1, Cチe0, Dem, D.                                                                                                    | HING                      | CHEHEMIS (BROCH HIS) (UX/) | 1,140,00 00 01,112,00 00 01,170         | 21  |
| 明<br>801 水泳 201 周泳 1 2 - 1 050550512 内土力 ヨン                                                                                                    | オ.田中 義男、999-8999、CX       | (県〇〇市〇〇町1-2,012            | 3+45+6789,1234,1/3                      |     |
| 001, 000, 001, 000, 001, 000, 001, 000, 001, 000, 000, |                           |                            |                                         |     |

CSVファイルの内容は、[説明欄]で確認してください。

共有者情報(調査前)インボート データフォーマット ファイル形式: CSYファイル [大字コード],「大字名],「子コード],[字名],[地番],[所有者コード],[ふりがな],[氏名名称],[郵便番号],[住所],[電話番号],[世帯番号],[持分] 例 1001,大波,201,風波,12-1,000000012,タナカ ヨシオ.田中 義男,999-9999,○○県○○市○○町1-2,0123-45-6789,1234,1/3 1001,大波,201,風波,12-1,000000013,タナカ ヨシカズ,田中 義一,999-9999,○○県○○市○○町1-6,0123-45-6789,1234,2/3

ファイルを選択し、[取込み開始]をクリックします。

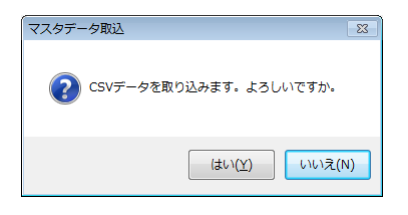

取り込みを開始します。

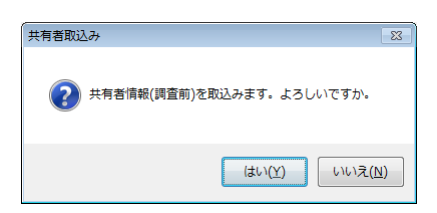

取り込み完了を確認します。

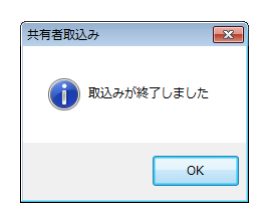

インポートした[共有者]データは、[ユーティリティ]の[1-2.所有者(共有)]で確認します。

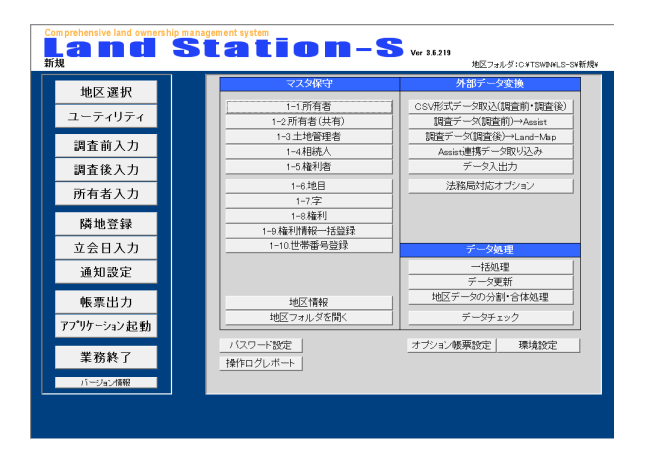

[所有者(共有)]マスタには、各共有者一覧が表示されています。

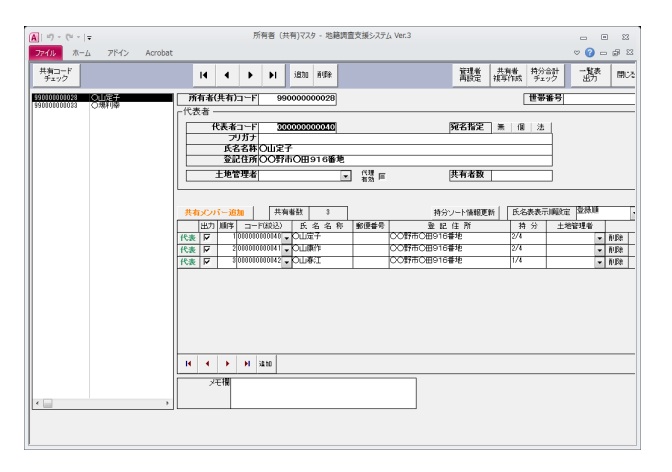

共有者のメンバー一覧から、[代表者]を指定し[代表]ボタンをクリックします。

| 共有メンバー追加 |          |    |       |       | 共    | 有者 | 斔  |
|----------|----------|----|-------|-------|------|----|----|
|          | 出力       | 順序 | ц,    | - ド(総 | (达之  |    | Æ  |
| 代表       | <b>N</b> | 1  | 00000 | 00000 | 1040 | •  | ΟЦ |
| 代表       | ন        | 2  | 00000 | 00000 | 041  | •  | ΟЦ |
| 代表       | <b>N</b> | 3  | 00000 | 00000 | 042  | •  | OТ |

[代表]ボタンをクリックすると、所有者(共有)コードの先頭に[99----]が設定され、 氏名名称が[〇〇〇〇 他〇名]として登録されます。

[代表]の登録後は、調査前データの所有者情報が更新されています。

メニューの[ユーティリティ][1-1.所有者]をクリックします。

| 地区 選択          |      | マスタ保守        | 外部データ変換                         |
|----------------|------|--------------|---------------------------------|
|                | E    | 1-1.所有者      | CSV形式データ取込(調査前・調査後)             |
| ユーティリティ        |      | 1-2所有者(共有)   | 調査データ(調査前)→Assist               |
| 調査前入力          |      | 1-3 土地管理者    |                                 |
|                |      | 1-4.相続八      | Assisti<br>単規デージ取り込み<br>デーク3 山中 |
| 調査後人刀          | -    | 1-346498     |                                 |
| 所有者入力          | - 11 | 1-6.地日       |                                 |
|                | -    | 1-8権利        | -1                              |
| 隣地登録           | -    | 1-9.権利情報一括登録 | -1                              |
| 立会日入力          |      | 1-10.世帯番号登録  | データ処理                           |
| 通知要学           |      |              | 一括処理                            |
| 進和設定           |      |              | データ更新                           |
| 帳票出力           |      | 地区情報         | 地区データの分割・合体処理                   |
| アフキリケーション・キステル |      | 地区フォルダを開く    | データチェック                         |
| 1777 月7起到      |      | (20. 1966)   |                                 |
| 業務終了           |      |              | - オリンヨノ牧売設定 塚境設定                |
|                | -15  | 新作口グレホート     |                                 |

所有者の一覧が表示されます。

| A   | ßr       | Br    | -    | - 所有者マスタ - 地籍調査支援システム Ver.3 ロ 回 83      |               |                                               |  |  |  |
|-----|----------|-------|------|-----------------------------------------|---------------|-----------------------------------------------|--|--|--|
| 72  | đル.      | 木     | -4-  | 7 <u>15-(</u> > Acrol                   | pat           | v 🚱 🗆 🖓 V                                     |  |  |  |
|     | F<br>(田) | 1127  | 支援   | <br>⊐!: 同                               | 非智 意记 非住所     | 800g 住所二ピー 一覧表 個人 法人 (ming 10.05 牛がンセ 10.05 人 |  |  |  |
|     | (12)     | - 162 | bέ   | チェック人物                                  | 設定 住所 500277  | 1970 住所助け 出力 通知 通知 通知 し (1975)                |  |  |  |
|     | 通用       |       | 4668 |                                         |               |                                               |  |  |  |
|     | 22       | 個     | 法    | 3-4                                     | フリガナ 氏名名      | 些 記住所                                         |  |  |  |
|     | 2        | 1田    | 违    | 000000000000000000000000000000000000000 | 00神社          | 00市0田0撥944番地                                  |  |  |  |
|     | 公        | 個     | 违    | 000000000000000000000000000000000000000 | 大蔵省           |                                               |  |  |  |
|     | 公        | 圕     | 违    | 000000000000000000000000000000000000000 | 09785         | OO市O田925番地2                                   |  |  |  |
|     | 公        | 個     | 违    | 0000000000004                           | 〇林守夫          | 小〇市〇〇東町一丁目36番6号                               |  |  |  |
|     | 公        | 個     | 违    | 0000000000005                           | 〇林成男          | 00米0田931番地                                    |  |  |  |
|     | 公        | 113   | 法    | 0000000000000                           | O林米一          | 00市0田937番地                                    |  |  |  |
|     | 公        | 18    | 违    | 0000000000000                           | 0.沢歌吉         | OO市測上314醫地                                    |  |  |  |
|     | 公        | 118   | 法    | 8000000000008                           | 〇本庄兵衛         | OO市測上347審地 =                                  |  |  |  |
|     | 公        | 個     | 违    | 0000000000000                           | 〇段長敬          | ○東区冬木6番22号                                    |  |  |  |
|     | 公        | :田    | 违    | 0000000000010                           | 00健次          | OO区會谷犬塚町23番15号                                |  |  |  |
|     | 公        | 個     | 违    | 0000000000011                           | 〇崎恭之          | 00市0田787番地                                    |  |  |  |
|     | 公        | 圕     | 违    | 0000000000012                           | O <b>崎</b> 公一 | OO市O田917番地4                                   |  |  |  |
|     | 公        | 個     | 违    | 0000000000013                           | io⊞∈          | 00市0田917番地2                                   |  |  |  |
|     | 公        | 個     | 违    | 000000000014                            | 0500000       | 00市0田944番地                                    |  |  |  |
|     | 公        | 間     | 法    | 000000000015                            | 00神社          | 00市0田0郷944番地                                  |  |  |  |
|     | 公        | 個     | 违    | 000000000016                            | 〇野駿明          | 00市0田926番地3                                   |  |  |  |
|     | 公        | 118   | 法    | 000000000017                            | 〇井和           | 00市0田1033番地6                                  |  |  |  |
|     | 公        | 個     | 法    | 000000000018                            | 〇村秀彰          | OO野市油平116醫地1                                  |  |  |  |
|     | 公        | 個     | 法    | 0000000000019                           | ○原ッギ          | 〇中市紅粟丘二丁目31番地の3                               |  |  |  |
|     | 公        | 個     | 违    | 0000000000020                           | 〇村國雄          | OO野市O田914番地                                   |  |  |  |
|     | 公        | 個     | 违    | 0000000000021                           | 〇中源治          | 00市0田947番地                                    |  |  |  |
|     | 公        | 個     | 违    | 000000000022                            | 〇中滋男          | OO野市O田913番地                                   |  |  |  |
|     | 公        | 個     | 违    | 000000000023                            | 〇中壇吉          | 00時0田921番地                                    |  |  |  |
|     | 公        | 113   | 法    | 000000000024                            | 〇幅久夫          | OO部OO町O田915番地                                 |  |  |  |
|     | 2        | 個     | 法    | 000000000025                            | 〇嶋英賀          | 00市0田915醫地                                    |  |  |  |
|     | 公        | 個     | 法    | 000000000026                            | 〇山開美          | OO野市O田892番地                                   |  |  |  |
| ET. | 公        | 個     | 法    | 000000000027                            | 〇辺絶次郎         | OO市O田910番地                                    |  |  |  |
| LT  | 公        | 個     | 违    | 0000000000029                           | 東京都〇〇市        | · · · · · · · · · · · · · · · · · · ·         |  |  |  |
| 10  | -15:0    |       | 1/37 | ны Ж                                    | 20109-なし 検索   | II. (F                                        |  |  |  |

所有者マスタに、[公人][個人][法人]の情報を設定します。

|   | 🗹 住 | 所入力   |            |                    |
|---|-----|-------|------------|--------------------|
|   | [個] | ]一括認  | チェック 人物    |                    |
|   | 適用  | 1   1 | <b>曜</b> 除 | 1                  |
|   | ·公  | 個     | 法          | コード                |
| Þ | 12  | 10    | 法          | 000000000000000001 |
|   | 公   | ĺΒ    | 法          | 000000000002       |
|   | ·公  | ĺð    | 法          | 00000000000000003  |
|   | 公   | ĺð    | 法          | 000000000000       |

まず、[法人]を個別に指示します。

次に、[法人]以外を全て[個人]とするため [[個]一括設定]を指示します。

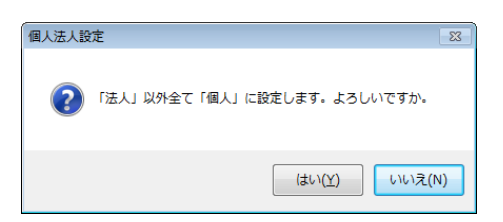

最後に[公人]を個別に指示します。 この[公人][個人][法人]の設定は、通知ラベルの[様][御中]の記載に使用します。

|   | ☑ 住〕     | 所入力 | 支援 | コード     | 同一     |
|---|----------|-----|----|---------|--------|
|   | [個]      | →括設 | 定  | チェック    | 人物     |
|   | 適用       |     | 解除 |         |        |
|   | 公        | 個   | 法  |         | -1-"   |
|   | 公        | íð  | 法  | 0000000 | 000001 |
| ۲ | <u>2</u> | ĺð  | 法  | 0000000 | 000002 |
|   | 公        | íð  | 法  | 0000000 | 000003 |
|   | 公        | íð  | 法  | 0000000 | 000004 |

[土地管理者]の登録

所有者マスターを、全て土地管理者として一括コピーします。

メニューの[ユーティリティ]-[データ処理]-[一括処理]をクリックします。

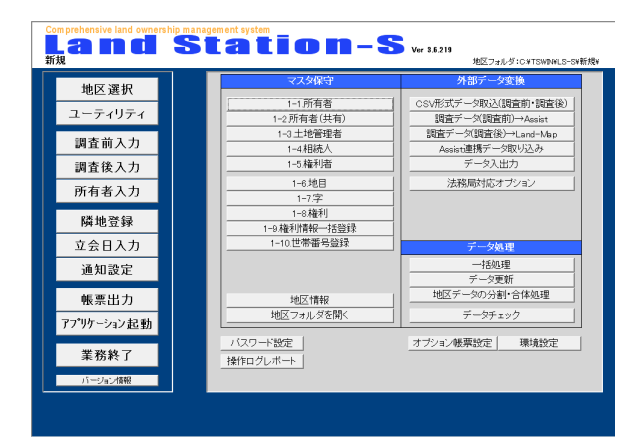

[マスタ]-[土地管理者一括登録]をクリックします。

| == 一括処理                | 23                                                                        |
|------------------------|---------------------------------------------------------------------------|
|                        | 開Uる                                                                       |
| マスタ 調査前 調査後 調査前後共通 異動処 | <u>ل</u>                                                                  |
| 土地管理者一括登録              | 所有者マスタで土地管理者が登録されていない場合、<br>所有者と同じ名前で登録します。同時に土地管理者マスタを追加します。             |
| 所有者マスタ 候補一括登録          | 住所候補、氏名候補情報に、現在のマスタ情報を登録します。                                              |
| 共有者マスタ 住所更新            | 共有者マスタのメンバーの住所に所有者マスタと同じ住所を登録します。                                         |
| 半角全角変換                 | 氏名に関するマスタの住所、郵便番号等の文字について、全角半角の変換を<br>行ないます。                              |
| 所有者コード一括変換             | 所有者コードを取込み、指定したコードに変換します(調査前後の登録所有者<br>も更新します)。コードは予備コード1、2の2種類特つことが出来ます。 |
|                        |                                                                           |
|                        |                                                                           |
|                        |                                                                           |
|                        |                                                                           |
|                        |                                                                           |

登録を確認します。

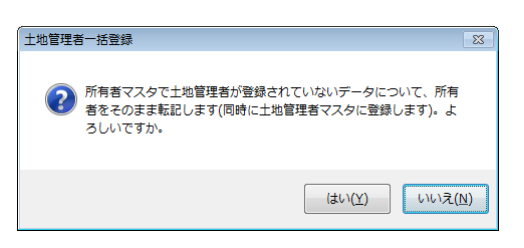

#### 登録の終了を確認します。

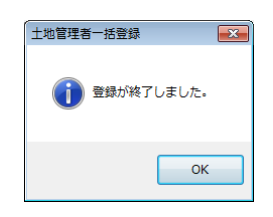

#### 土地管理者マスタに登録されます。 必要に応じて宛名設定を実施します。

|   | 6032 | 線道<br>上適用 | 300定<br>  叙 | LARS                                    | H    | ▲ ▶ ▶ 追加 |      |                 | -85  | 80.25 |   |
|---|------|-----------|-------------|-----------------------------------------|------|----------|------|-----------------|------|-------|---|
|   |      | 宛名        |             | 管理者コード                                  | フリガナ | 氏名名称     | 郵便番号 | 住所              | 電話番号 | 世界番号  |   |
|   | *    | 18        | 法           | 000000000000000000000000000000000000000 |      | 〇〇神社     |      | ○○市○田○銀944番地    | -    |       |   |
| 1 | 憲    | 個         | 法           | 2001003010002                           |      | 大蕭省      |      |                 |      |       |   |
| 1 | *    | 18        | 法           | 000100000000                            |      | ○野釉二     |      | ○○市○田925番地2     |      |       |   |
| 1 | 憲    | 個         | 法           | 000000000004                            |      | O林守夫     |      | 小〇市〇〇東町一丁目36番6号 |      |       |   |
| 1 | 罴    | 18        | 法           | 000000000005                            |      | 〇林成男     |      | OO市O田931番地      |      |       |   |
|   | 箫    | 旧         | 法           | 0001000000005                           |      | O##₩     |      | OO市O田937番地      |      |       |   |
| 1 | 罴    | ෂ         | 法           | 000000000007                            |      | O沢歌吉     |      | OO市湖上314番地      |      |       |   |
|   | 箫    | 個         | 法           | 8001010000000                           |      | O本庄兵衛    |      | OO市測上347番地      |      |       |   |
|   | 箫    | 個         | 法           | 000000000000                            |      | O發長敏     |      | ○東区冬木6番22号      |      |       |   |
|   | 箫    | 個         | 法           | 010000000010                            |      | OO健次     |      | OO区曾谷大塚町23番16号  |      |       |   |
|   | 憲    | 個         | 法           | 000000000011                            |      | 〇崎恭之     |      | 0〇市〇田787番地      |      |       |   |
|   | 箫    | 11        | 法           | 000000000012                            |      | ○4年公→    |      | OO市O田917番地4     |      |       |   |
|   | 黒    | 個         | 法           | 00000000013                             |      | O⊞(⊏     |      | OO市O田917番地2     |      |       |   |
|   | 羡    | 18        | 法           | 00000000014                             |      | 0社00神社   |      | OO市O田944番地      |      |       |   |
|   | 黒    | 個         | 法           | 030000300015                            |      | ○野酸明     |      | OO用O田928番地3     |      |       |   |
|   | 兼    | 18        | 法           | 00000000016                             |      | 〇井和      |      | 00市0田1033番地6    |      |       |   |
|   | 箫    | 旧         | 法           | 00000000017                             |      | O村秀能     |      | ○○野市油平116番地1    |      |       |   |
|   | 箫    | 個         | 法           | 81010000000018                          |      | ○原ツギ     |      | 〇中市紅寨丘二丁目31番地の3 |      |       |   |
|   | 箫    | 個         | 法           | 00000000019                             |      | ONE      |      | ○○野市○田914番地     |      |       |   |
| 1 | 憲    | 個         | 法           | 000100101020                            |      | O中源治     |      | 00市0田947番地      |      |       |   |
| 1 | 箫    | 個         | 法           | 0000000000021                           |      | 〇中沿男     |      | 〇〇野市〇田913番地     |      | _     |   |
| 1 | 黒    | 111       | 法           | 010100101022                            |      | O中培吉     |      | OO市O田921番地      |      |       |   |
| 1 | 兼    | 18        | 法           | 000000000023                            |      | O嶋久夫     |      | ○○郡○○町○田915番地   |      | _     |   |
| 1 | 黒    | 18        | 法           | 00000000024                             |      | 〇嶋美賀     |      | OO用O田915番地      |      | _     | _ |

#### [データシート所有者集計]を出力

所有者集計を出力することが可能です。

[帳票出力(標準)]の[データリスト]-[データシート(所有者)[集計]]をクリックします。

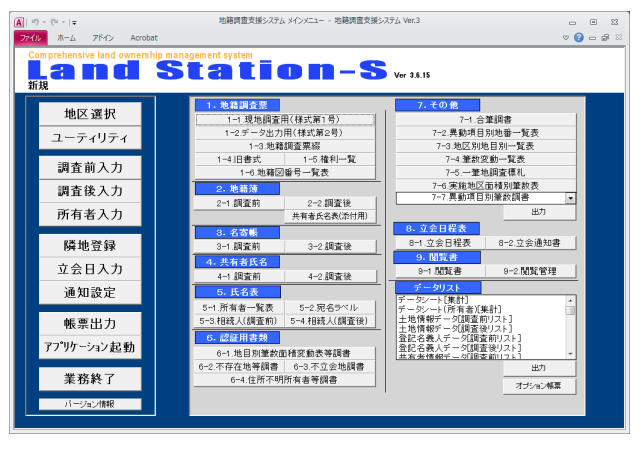

| データリスト                                |    |
|---------------------------------------|----|
| 「デーないーに「隹計」                           | ς. |
| データシート(所有者)[集計]                       | ]  |
| 土地情報データ[調査後リスト]                       | 1  |
| 登記名義人データ[調査前リスト]                      |    |
| 登記名義人データ[調査後リスト]<br> 共有考情報データ[調査前リスト] | -  |

出力する[字]を指定します。

| == データシート |      |    | 23  |
|-----------|------|----|-----|
|           |      | 出力 | 閉じる |
|           | 字の指定 |    |     |

| 💼 字の指定      | 23                 |
|-------------|--------------------|
|             | 閉じる                |
|             |                    |
| 出力 大字名      | 字名                 |
|             | • •                |
|             | 字〇卿                |
|             | 字一/谷前              |
|             |                    |
|             |                    |
|             |                    |
|             |                    |
|             |                    |
|             |                    |
|             |                    |
|             |                    |
|             |                    |
| 絞り込んだ大字を選択  | 全て選択   全て解除   選択反転 |
| この設定は出力設定時に | し反映されます。           |

#### データリスト[所有者集計]が出力されます。

| 🚺 । में) - एम - । 🗸 🗇 - १ | シート(所有者)    | - 地籍調査支持   | 創シ 二       | B 53 |
|---------------------------|-------------|------------|------------|------|
| ファイル 印刷プレビュー              | アドイン        | Acrobat    |            | ∞ 🕜  |
|                           |             |            |            |      |
|                           |             |            |            |      |
|                           |             |            |            |      |
|                           | データシート      | (所有者)      |            |      |
| ********                  |             |            |            |      |
|                           |             | * <b>6</b> |            |      |
| al.08% (s                 | 4           | 2 84       |            |      |
|                           |             |            |            |      |
|                           |             |            |            |      |
| Rapimarask<br>Ropa        | (其实论体の重要も会) | N.T.VE#)   |            |      |
| eLout I                   | 0 s         |            | 0.         |      |
| あんの筆筆 [8                  | Ð           | • •        | •          |      |
| @人の筆載 (s                  | 4 4         | 2 •        |            |      |
| Rgar-s                    |             |            |            |      |
| <b>€</b> 8.0 <b>0</b> 2   | 4           | • •        | • •        |      |
| 法人の筆載 [2]                 | 4           | • •        | • •        |      |
| ala#∰ [s                  | 1           | • •        | • •        |      |
|                           |             |            |            |      |
|                           |             |            |            |      |
|                           |             |            |            |      |
|                           |             |            |            |      |
|                           |             |            |            |      |
|                           |             |            |            |      |
|                           |             |            |            |      |
|                           |             |            |            |      |
|                           |             |            |            |      |
|                           |             |            | 2012/07/08 |      |
|                           |             |            |            |      |
|                           |             |            |            |      |
| ∧->: (< 1 →               | н на 🖹 🥆 7- | イルターなし     |            |      |
| r                         |             |            |            |      |

#### [世帯番号]を登録

インポートした所有者データを基に、[世帯番号]を登録することができます。

メニューの[ユーティリティ]-[1-10.世帯番号登録]をクリックします。

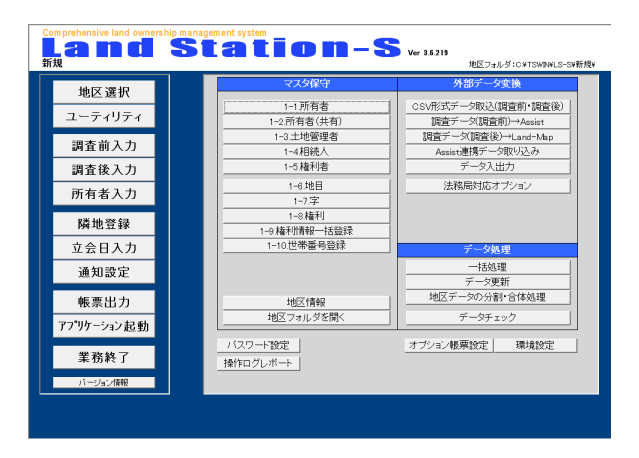

世帯番号の一覧が表示されます。

|   | 較込設定                                                           | 叙达道用             | 经已解除                                    |                            | 1                         |      | 世帯番号<br>インボート | MU-6 |   |
|---|----------------------------------------------------------------|------------------|-----------------------------------------|----------------------------|---------------------------|------|---------------|------|---|
|   | コード                                                            | ふりがな             | 氏名名称                                    | 郵便番号                       | 住所                        | 世帯番号 | 世帯主 3         | 能先番号 | 1 |
|   | 000000001                                                      |                  | 00神社                                    |                            | 00市0田0勝944番地              |      | I             | -    |   |
|   | 000000002                                                      |                  | 大蔵省                                     |                            |                           |      | THE .         | -    |   |
|   | 800000000                                                      |                  | () \$785二                               |                            | OO市O田925番地2               |      | 10 I          | -    |   |
|   | 000000004                                                      |                  | 〇林守夫                                    |                            | 10市00東町一丁目36番6号           |      | E             | -    |   |
|   | 000000005                                                      |                  | 〇林成男                                    |                            | OO市O田931番地                |      | F             | -    |   |
|   | 000000006                                                      |                  | 0林米一                                    |                            | 00市0田937番地                |      | F             | -    |   |
|   | 000000007                                                      |                  | 0次歌吉                                    |                            | OO市渕上314番地                |      | 同             | -    |   |
| 1 | 800000000                                                      |                  | 〇本庄兵衛                                   |                            | 00市渕上347番地                |      | IE            | -    |   |
|   | 000000009                                                      |                  | 〇酸長敏                                    |                            | O東区冬木6番22号                |      | 10 I          | -    |   |
|   | 000000010                                                      |                  | OO健次                                    |                            | OO区雪谷大塚町28番15号            |      | 10 I          | -    |   |
|   | 000000011                                                      |                  | 〇時热之                                    |                            | OO市O田787番地                |      | E             | -    |   |
|   | 000000012                                                      |                  | () 确公                                   |                            | OO市O田917番地4               |      | F             | -    |   |
|   | 00000013                                                       |                  | OBE:                                    |                            | OO市O田917番地2               |      | 同             | -    |   |
|   | 000000014                                                      |                  | 0社00神社                                  |                            | 00市0田944番地                |      | IE            | -    |   |
|   | 000000015                                                      |                  | 00神社                                    |                            | OO市O田O勝944番地              |      | THE .         | -    |   |
|   | 000000016                                                      |                  | 〇野酸明                                    |                            | ○○市○田926番地3               |      | 10            | -    |   |
|   | 000000017                                                      |                  | 〇井和                                     |                            | OO市O田1033番地6              |      | F             | -    |   |
|   | 000000018                                                      |                  | 〇村秀彰                                    |                            | ○○野市油平116番地1              |      | F             | -    |   |
|   | 00000019                                                       |                  | 〇原ツギ                                    |                            | 〇中市紅棄丘二丁目31番地の3           |      | 同             | -    |   |
|   | 000000020                                                      |                  | 〇村國雄                                    |                            | OO野市O田914番地               |      | II            | -    |   |
|   | 000000021                                                      |                  | 〇中源治                                    |                            | OO市O田947番地                |      | 1EL           | -    |   |
|   | 000000022                                                      |                  | 〇中滋男                                    |                            | OO野市O田913番地               |      | 10 III        | -    |   |
|   | 000000023                                                      |                  | 〇中増吉                                    |                            | OO市O田921番地                |      | F             | -    |   |
|   | 000000024                                                      |                  | 〇嶋久夫                                    |                            | ○O郡○O町○田915審地             |      | F             | -    |   |
| 1 | 000000025                                                      |                  | 〇嶋美賀                                    |                            | OO市O田915番地                |      | 耳             | -    |   |
| 1 | 00000026                                                       |                  | 〇山勝美                                    |                            | ○○野市○田892番地               |      | E             | -    |   |
|   | 000000025<br>000000026<br>マスシの選択<br>● 所有者マ<br>● 相続人マ<br>● 土地管理 | スタ<br>スタ<br>者マスタ | ●特美賀<br>●山豚美<br>世帯書号の登録<br>表示中データの世帯番号さ | 1928 ANNOLET.<br>1928 ANNO | 00市0田915番地<br>00時市0田692番地 |      | <u> </u>      | -    |   |

必要に応じて、所有者毎に[世帯番号]及び[世帯主]を登録します。

|      | 世帯 インパ | 番号 | 閉じる |
|------|--------|----|-----|
|      |        |    |     |
| 世帯番号 | 世帯主    | 宛先 | 番号  |
|      | M      |    | -   |
|      |        |    | -   |
|      |        |    | -   |

[宛名番号]はラベル印字に使用します。

世帯番号の登録には、[氏名ソート]や[絞込]を使用します。 [氏名名称]の上部に候補名称を入力し、[絞込適用]で表示が制限されます。

| A  | (A) 「リ・(マ・) = 世帯番号・税兵番号型様・税務関連支援システム Ver.3 □ □ 3                                                                                            |      |          |      |             |   |      |             |       |  |
|----|----------------------------------------------------------------------------------------------------|------|----------|------|-------------|---|------|-------------|-------|--|
|    | 80321872                                                                                                    | 叙込適用 | 6732A678 |      |             |   |      | 世帯番<br>インボー | 号 開じる |  |
|    |                                                                                                    |      | 00       |      |             |   |      | 1           |       |  |
|    | コード                                                                                                    | ふりがな | 医名名称     | 郵便番号 | 住           | M | 世茶番号 | 世帯主         | 宛先番号  |  |
| F  | 000000000041                                                                                                    |      | 〇山康作     |      | 〇〇野市〇田916番地 |   | 123  | 5           | -     |  |
|    | 000000000042                                                                                                    |      | OUNT     |      | 〇〇野市〇田916番地 |   | 123  | Г           | -     |  |
|    | 00000000026                                                                                                    |      | 〇山勝英     |      | 〇〇野市〇田892番地 |   | 123  | Г           | -     |  |
|    | 000000000040                                                                                                    |      | 〇山定子     |      | OO野市O田916番地 |   | 123  |             | -     |  |
|    |                                                                                                    |      |          |      |             |   |      |             |       |  |
| L. | - 27.55/2/288 - 27.55/288 - 7.181を学び2-3 - 月10年での2-3 - 月10年での2-3 - 月10年での2-3 - 月10年での2-3 - 日10年の1-3 - 20日日日日日日日日日日日日日日日日日日日日日日日日日日日日日日日日日日日日 |      |          |      |             |   |      |             |       |  |

ここで、同一の[世帯番号]を入力して[世帯主]にチェックを付けます。 登録後は[絞込解除]をクリックします。

また、[氏名名称]項目欄をクリックすることにより、[氏名ソート]が可能です。

登録後は[閉じる]で終了します。 世帯番号は、[宛名ラベル]作成時の[1世帯1通知]で使用されます。 世帯番号は、予め登録したCSVファイルからインポートすることが可能です。 [世帯番号インポート]をクリックします。

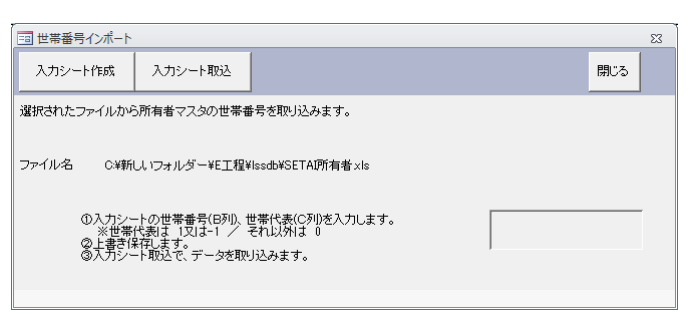

[入力シート作成]でExcelが起動しますので、[世帯番号][世帯代表]を登録します。

|      | <b>-</b> - (= -   <del>-</del> | SET       | AI所有者.xls [互掛 | ミモード] - Microsoft | Excel    |          | 1 23           |
|------|--------------------------------|-----------|---------------|-------------------|----------|----------|----------------|
| 771  | いし ホーム 挿り                      | ページ レイアウト | 数式 データ        | 7 校間 表示           | Acrobat  | ▽ 🕜 🗆    | æ X            |
|      | A1                             | $ f_x$ :  | コード           |                   |          |          | ~              |
|      | A                              | В         | С             | D                 | E        | F        | Ē              |
| 1    | <u> </u>                       | 世帯番号      | 世帯代表          | 氏名名称              | 登記住所     | 現住所      | - E            |
| 2    | 000000000002                   |           |               | 大蔵省               |          |          |                |
| 3    | 000000000029                   |           |               | 東京都〇〇市            |          |          |                |
| 4    | 00000000034                    |           |               | 〇武井久雄             | OO区西OO四  | 00区西00四  |                |
| 5    | 000000000010                   |           |               | ○○健次              | ○○区雪谷犬塚  | ○○区雪谷犬塚  | =              |
| 6    | 000000000024                   |           |               | 〇嶋久夫              | 00都00町0  | 00都00町0  |                |
| 7    | 000000000015                   |           |               | 00神社              | ○○市○田○郷  | ○○市○田○郷  |                |
| 8    | 000000000001                   |           |               | 〇〇神社              | ○○市○田○郷  | ○○市○田○郷  |                |
| 9    | 000000000043                   |           |               | ○藤健祐              | 00市0田103 | 00市0田103 |                |
| 10   | 000000000017                   |           |               | 〇井和               | 00市0田103 | 00市0田103 |                |
| 11   | 00000000037                    |           |               | 木〇テル              | 00市0田782 | 00市0田782 |                |
| 12   | 000000000011                   |           |               | ○崎恭之              | 00市0田787 | 00市0田787 |                |
| 13   | 00000000035                    |           |               | 〇本廣助              | 00市0田832 | 00市0田832 |                |
| 14   | 00000000027                    |           |               | 〇辺亀次郎             | 00市0田910 | 00市0田910 |                |
| 15   | 000000000025                   |           |               | ○嶋美賀              | 00市0田915 | 00市0田915 |                |
| 16   | 000000000013                   |           |               |                   | 00市0田917 | 00市0田917 |                |
| 17   | 000000000012                   |           |               | ○崎公一              | 00市0田917 | 00市0田917 |                |
| 18   | 000000000023                   |           |               | ○中壇吉              | 00市0田921 | 00市0田921 |                |
| 19   | 000000000039                   |           |               | ○木健司              | 00市0田923 | 00市0田923 | •              |
| 14 4 |                                |           |               | 111               |          |          | ▶ [            |
| 272  | <i>۲</i> ۴                     |           |               |                   | 100%     | , o      | - <b>+</b> ,;; |

[入力シート]は、所定の場所に[SETAI所有者.csv]として登録されます。

登録後は[入力シート取込]をクリックします。

| 世帯番号雪 | 録                        |
|-------|--------------------------|
| ?     | 世帯番号の取り込みを開始します。よろしいですか。 |
|       | (まい(Y) いいえ(M)            |

[世帯番号]は[所有者マスタ]で登録することも可能です。 [個人]の所有者を選択し[編集]をクリックします。

| A   17 - (2 -  =    |                                         |            | 所有者マスタ・ | <ul> <li>地籍調查支持</li> </ul> | 長システム Ver     | :3        |                                                                                                    |      |       |      |            |              | 83   |
|---------------------|-----------------------------------------|------------|---------|----------------------------|---------------|-----------|----------------------------------------------------------------------------------------------------|------|-------|------|------------|--------------|------|
| ファイル ホーム            | 7時イン Acro                               | bat        |         |                            |               |           |                                                                                                    |      |       |      | $^{\circ}$ | <b>0</b> - 0 | F 83 |
| ☑ 住所入力支援<br>(億)→括款定 | コード 同一<br>チェック 人物                       | 護觸         | 现住所     | 8) E8                      | 住所コピー<br>住所貼付 | 一覧表<br>出力 | 個人<br>通知                                                                                                    | 法人通加 | 98.X  | 变种   | キャンセ<br>ル  | 閉じる          | Î    |
| 通用 高粱               |                                         |            |         |                            |               |           |                                                                                                    |      |       |      |            |              |      |
| 公 個 法               | コード                                     | フリガナ       | 氏名名称    |                            |               |           |                                                                                                    | 登記   | 住所    |      |            |              |      |
| 公個法                 | 000000000000000000000000000000000000000 |            | 00##1   |                            | CONKC         |           | 14番炮                                                                                                    |      |       |      |            |              | -    |
| 公個法                 | 000000000002                            |            | 大蔵省     |                            | 0000          | -         | 10.0                                                                                                    |      |       |      |            |              |      |
| 2 個 進               | 00000000000000                          |            |         |                            | UUmc          | CH 9200   | REZ<br>TEROP                                                                                                    | - B  |       |      |            |              | -    |
|                     | 000000000000                            |            | ONCE    |                            | 00=0          | ///#/*i   | 18304                                                                                                    | 05   |       |      |            |              | -11  |
| 公園法                 | 000000000000000000000000000000000000000 |            | 044     |                            | 00#0          | 田 937版    | in in the second second |      |       |      |            |              | -    |
| 公園法                 | 000000000007                            |            | の沢歌吉    |                            | 00##          | 上314番     | 地                                                                                                    |      |       |      |            |              | -11  |
| 公個法                 | 8000000000008                           |            | O本住兵衛   |                            | 00##          | 上347番     | 10                                                                                                    |      |       |      |            |              | + 1  |
| 公個法                 | 000000000009                            |            | 〇睽長敏    |                            | 0.000         | 木6番22     | 号                                                                                                    |      |       |      |            |              | +    |
| 詳細入力 <<             | ¥4                                      |            |         |                            |               |           |                                                                                                    |      |       |      |            |              |      |
| 所有者コードの             | 00000000004                             | 世界         | 籔号      |                            |               | 土地管理      | 着〇林守                                                                                                    | 夫    |       | *    | その他管理      | <b></b>      |      |
| フリガナ                | SILME                                   |            |         | _                          |               | 相続        | 시 야칭                                                                                                    | 相线   | 人登録   |      |            | _            |      |
|                     | .4%77                                   |            |         |                            |               |           |                                                                                                    |      |       |      |            |              |      |
| 金記住所有               | 10市00東町一                                | 丁目36番6号    |         |                            |               |           |                                                                                                    |      |       |      |            |              |      |
| 67.0% P             |                                         | 東部総合       |         | <b>第12</b> 時               | 約 氏           | 5候補       |                                                                                                    |      | 住所候   | at 1 |            |              |      |
| 現住所と                |                                         | 1月36年6号    |         |                            |               |           |                                                                                                    |      | •     |      |            |              |      |
|                     |                                         |            |         |                            |               |           |                                                                                                    |      |       |      |            |              |      |
|                     |                                         |            |         |                            |               |           |                                                                                                    |      |       |      |            |              |      |
|                     |                                         |            |         |                            |               |           |                                                                                                    |      |       |      |            |              |      |
| FT (18)73044488     | 8                                       |            |         |                            |               |           |                                                                                                    |      |       |      |            |              |      |
| Million             | -<br>1946                               |            |         |                            |               | が王        | 181                                                                                                    |      |       |      |            |              | 1    |
| 住所不明                | 事由                                      |            |         |                            |               |           |                                                                                                    |      |       |      |            |              |      |
| 運用190条3項の:          | 通否                                      |            |         |                            |               |           |                                                                                                    |      |       |      |            |              |      |
|                     |                                         |            |         |                            | 1803.         |           | <u> </u>                                                                                                    | 個人遊加 | 1 [2] | 法人遗  | 10 13      | 引望碑          |      |
| LD-F: H 4 4/41      | F H FG 😵                                | フィルターなし、検索 |         |                            |               |           |                                                                                                    |      |       |      |            |              | Þ    |
|                     |                                         |            |         |                            |               |           |                                                                                                    |      |       |      |            |              |      |

| 詳細入力  | <<登録        |        |      |  |
|-------|-------------|--------|------|--|
| 所有者コー | -1" 0000000 | 000004 | 世帯番号 |  |
| フリガ   | ナ           |        |      |  |

# 5-3 [権利]情報CSVのインポート

[権利]情報は、[データ入出力]の[データ取り込み]で[権利/共有者 地番割付取込み]の[権利情報(調査前)]を 指定します。

|             | 100-1  |
|-------------|--------|
| F - 30 初以込み | テーシの出り |

CSVファイルの内容は、[説明欄]で確認してください。

権利者情報調査部インボート データフォーマット ファイル形式: CSVファイル [大字コード], [大字名], [午コード], [字名], [地番], [権利10], [権利43], [権利符号], [受付年月日], [受付番号], [権利者コード], [権利者名], [権利者部 [使番号], [権利者住刑], [債務者コード], [債務者名], [債務者都便番号], [債務者住刑], [共同担(保目録)]

例 1001,大波201,風波12~1,7,抵当権。あ.平成12年1月1日,第1234567号,1,00銀行,899-8989,00県の0市の0町1~2,0000123,山本 一志,899-8989,00県の0市の0町1~2(あ)123号 1001,大波201,風波12~4,7,抵当権。あ.平成12年1月1日,第1234567号,1,00銀行,899-8989,00県の0市の0町1~2,0000123,山本 一志,899-8989,00県の0市00町1~2,(あ)123号

ファイル選択し[取り込み開始]をクリックします。

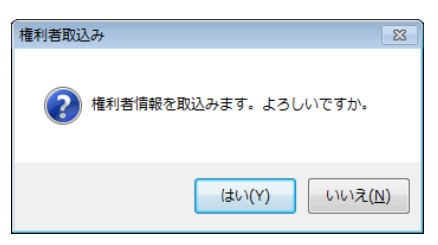

取り込み完了を確認します。

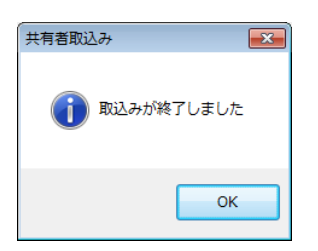

#### [権利]情報の確認

インポートした[権利]データは、[ユーティリティ]の[1-5.権利者]で確認します。

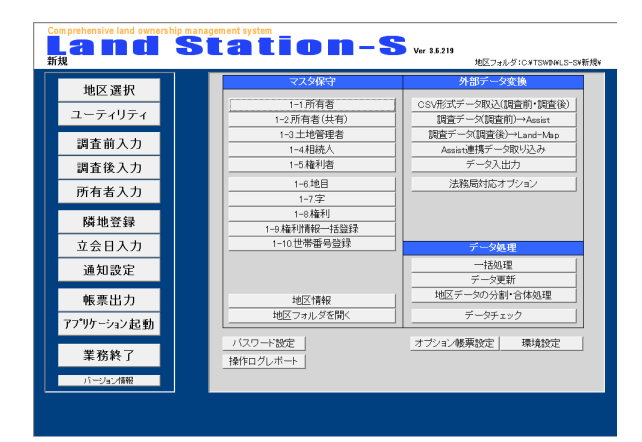

[権利者]マスタには、権利者一覧が表示されます。

| ▲ 「リッ (セッ) = 権利者マスタ・地議調査支援システム Ver.3 □ □ 23                                                        |                              |         |                   |             |      |  |
|----------------------------------------------------------------------------------------------------|------------------------------|---------|-------------------|-------------|------|--|
| <b>ファイル</b> ホーム アドイン Acr                                                                           | obat                         |         |                   | v 🕜 🗆 á     | F 83 |  |
| <ul> <li>○ 注芥入力支援されかにする</li> <li>● 総込銀定</li> <li>● 叙込漁用</li> <li>● 叙込漁用</li> <li>● 叙込漁用</li> </ul> | 14 4 🕨 🕨 ištu                |         | 土地管理者の<br>データを取込む |             |      |  |
| 宛 名 権利者コード                                                                                         | フリガナ 氏名名称                    | 影便養号    | 住所 1              | <b>教廷書号</b> |      |  |
| ▶ 無 個 法 1                                                                                          | <ul> <li>〇〇農業協同組合</li> </ul> | 00市0宮1番 | 地                 | 連名          | _    |  |
| 無個法2                                                                                               | OO視務署                        | 大葉省     |                   | 連名          |      |  |
| 無個法 <sup>3</sup>                                                                                   | ○○農業信用基金協会                   | OⅢ市OO町3 | ET目5番25号          | 連名          |      |  |
| ■ 無 個 法 4                                                                                          | 〇〇信用保証サービス株式会社               | #OE00-7 | 「目13番5号           | 連名          |      |  |
| * 黒 個 法                                                                                            |                              |         |                   | 連名          |      |  |
| B34                                                                                                |                              |         | _                 | _           |      |  |

#### 権利者コードは連番で登録されています。

所有者マスタと同様に、宛名ラベルに使用する[無][個人][法人]を登録します。 [調査前入力]で[乙区]の[権利]情報を確認します。

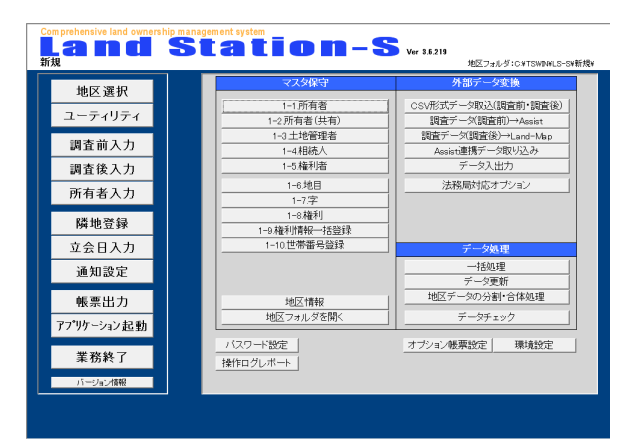

[乙区]権利情報が登録されています。

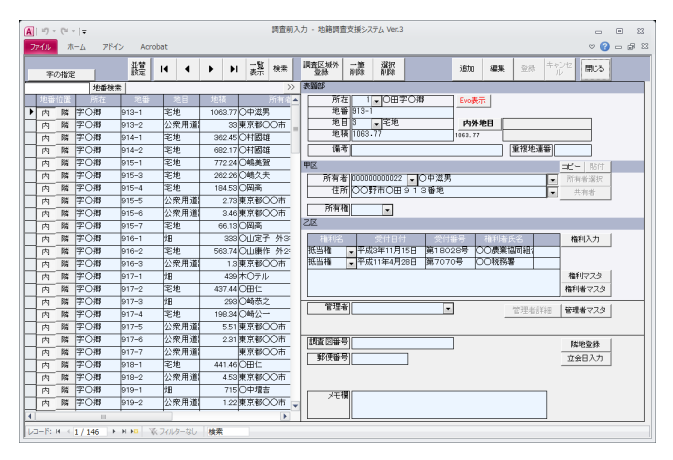

#### 法務局対応オプションをお持ちの場合

インポート

法務局要約書CSVデータを調査前データへ取り込みます。

| マスタ保守                                                                 | 外部データ変換                                                                                      |
|-----------------------------------------------------------------------|----------------------------------------------------------------------------------------------|
| 1-1.所有者       1-2.所有者(共有)       1-3.土地管理者       1-4.相続人       1-5.権利者 | CSV形式データ取込(調査前・調査後)<br>調査データ(調査前)→Assist<br>調査データ(調査後)→Land-Map<br>Assist連携データ取り込み<br>データ入出力 |
| 1-6.地目                                                                | 法務局対応オブション                                                                                   |
| 1-7.字                                                                 |                                                                                              |
| 1-8.権利                                                                |                                                                                              |
| 1-9.権利情報一括登録                                                          |                                                                                              |
| 1-10.世帯番号登録                                                           | データ処理                                                                                        |
|                                                                       | 一括処理                                                                                         |
|                                                                       | データ更新                                                                                        |
| 地区情報                                                                  | 地区データの分割・合体処理                                                                                |
| 地区フォルダを開く                                                             | データチェック                                                                                      |

所有者、共有者、権利の各項目がインポートされます。

| 🗉 法務局対応オプション                                                                                                    |                             |
|----------------------------------------------------------------------------------------------------|-----------------------------|
|                                                                                                    | 閉じる                         |
| インボート エクスポート                                                                                                    |                             |
| 法務局CSVデータ(要約書)を調査前データに取込みます。<br>【法務局CSVデータ形式例】<br>1物件情報土地既存(○○市,1234567890<br>1所在10○市○○<br>1表示履歴2107,20100-1、100-2を合筆平<br>1.所有権1○○ ○○.平成○年○月○日受付第 | 成〇年〇月〇日.<br>1987号,<br>取込み設定 |
| 6                                                                                                    |                             |
| ビーーーーーーーーーーーーーーーーーーーーーーーーーーーーーーーーーーーー                                                                                                    |                             |
| 「 調査前データを全て削除してから取込む                                                                                                    |                             |
|                                                                                                    | インボート開始                     |
|                                                                                                    |                             |

# 6 調査前情報の突合検査

[公図の地番]と[調査前の地番]の突合検査を行います。 [大字]-[字]-[地番]で検査します。

[表示]-[ツールバー]-[Output]を表示させます。

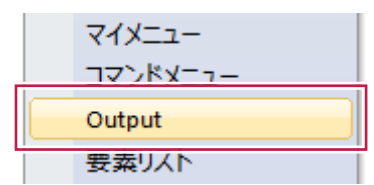

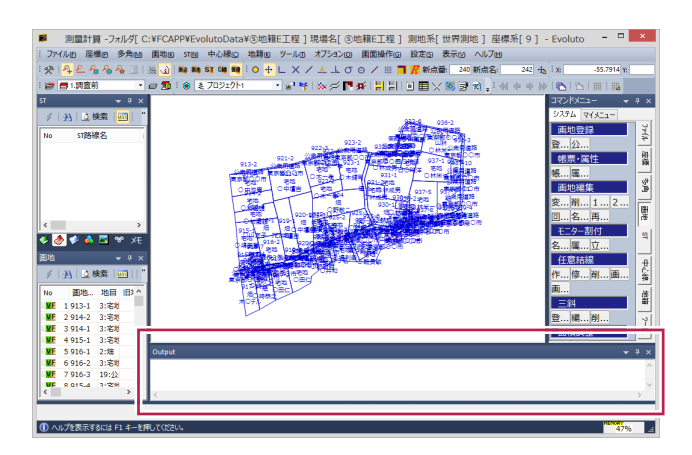

[コマンドー覧]-[LS連携]から[調査前データ突合検査]をクリックします。 比較用のファイル「beffude.csv」を選択します。

| コマンド検                  | 索                     |             |                                                                |              |        | ×     |  |  |
|------------------------|-----------------------|-------------|----------------------------------------------------------------|--------------|--------|-------|--|--|
| * 4                    | ደ                     | <b>₩</b> 1  |                                                                | <u>i</u>   🍂 | 🛍 St   | C#2 🗃 |  |  |
|                        |                       | 70          | マンド一覧                                                          |              |        |       |  |  |
| 🍼 起動 🌔                 | 3 終了                  |             |                                                                |              |        |       |  |  |
| ファイル 座標                | 多角 画地                 | ST 線开       | 設計                                                             | ツール 設定       | LS連携   |       |  |  |
| No.                    | コマンド                  |             | î                                                              | 兑明           |        | +-    |  |  |
| 1 LandStati            | on-S支援の起動             | LandStation | n-S地籍事務す                                                       | を援システムを      | 2記動します |       |  |  |
| 2 Landstati<br>3 調査前デー | on-17用地の起動<br>-タインボート | LandStation | LandStation-YH地調査支援ジステムを起動します<br>LandStation-S支援の調査前データを取り込みます |              |        |       |  |  |
| 5<br>調査前デー             | - 夕突合検査               | 支援調査前:      | データと全筆                                                         | 突合検査をお       | こないます  |       |  |  |

[Output]欄に結果が表示されます。

表示例…

【× 大字(100)[〇〇]小字(2000)[〇]地番[〇〇]はLandStationの登録されているがEvolutoには登録されていない。】 【LandStationに有ってEvolutoに無い筆の検査。〇:157筆、×:368筆(合計525筆)】 地籍調査票(様式第1号)を出力します。 [帳票出力]メニュー[標準帳票]をクリックします。

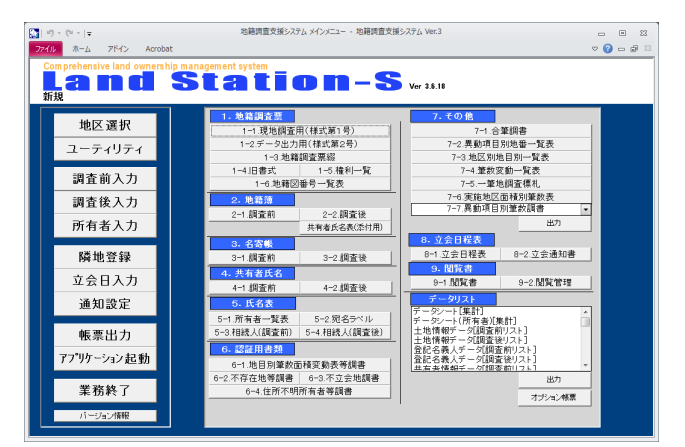

[1-1.現地調査用(様式第1号)]をクリックします。

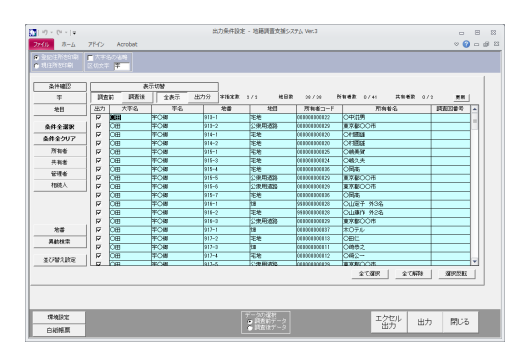

[並び替え設定]をクリックします。

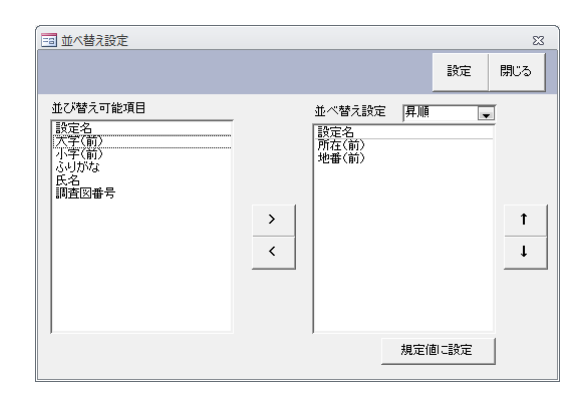

[所有者]等の対象が■[OFF]になっていますので、[全て選択]を指定して、[出力]項目をオンにします。 [エクセル出力]または[出力]をクリックします。

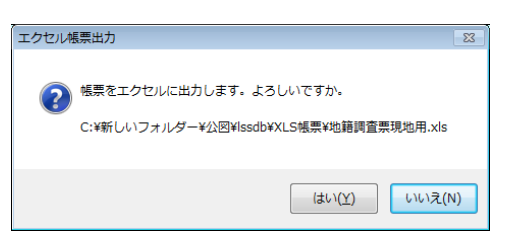

エクセル表示の確認をします。

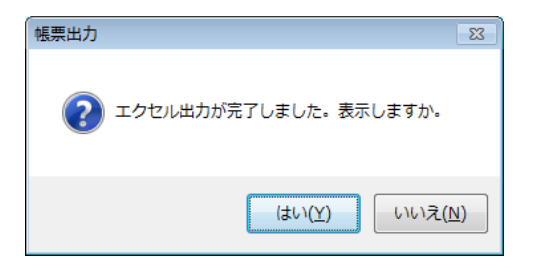

#### Excelが起動し、地籍調査票が作成されます。 所有者毎にシートが分かれています。

| _  |            |                |                  |                                        |            |            |                    |         |          |      |          |             |     |          |         |        |    |
|----|------------|----------------|------------------|----------------------------------------|------------|------------|--------------------|---------|----------|------|----------|-------------|-----|----------|---------|--------|----|
| ſ  | 817        | 9 10-1         | Phr I v          |                                        | 10         | 箱調査票       | 現地用.               | xls - M | icrosoft | Exce |          |             |     | _        |         | 3      | 3  |
| r  | 72.        |                | -6 3             | あ入 パー                                  | - ジレイアウト   | - 275      | a: ∓               | -4      | 1088     | *    |          | Acro        | bat |          | 0 -     | යා     | 22 |
| Ŀ  | 1          |                |                  | N - C                                  | P          | Mr an Mr   | had                | A)      | R        | -W   | <u> </u> | - [         | )—  |          |         |        |    |
| ŀ  | 210        | 1 01.          | 4<br>  C         | •                                      | , x<br>5   | <b>米小部</b> |                    | н       |          | J    |          |             | к   | L 1      | 4 A     |        | Ė  |
|    |            |                |                  |                                        |            |            |                    |         |          |      |          |             |     | (1       | \$K\$19 |        | 4  |
|    |            | 地籍             | 間査票              | (現地調                                   | 「査用)       |            |                    |         |          |      |          |             |     |          |         |        |    |
| P  | 1          | 「本岡本号          |                  |                                        |            |            |                    |         |          |      |          |             |     |          |         |        |    |
| P  | -          | 100.04         | 18 16 1          | 18                                     |            |            |                    | 72      | 1 92-2   |      |          |             |     |          |         |        |    |
| Ľ, | Ĩ          | 人会了            |                  | 平成                                     | 年月         | H          |                    | (19)    | 10<br>10 |      |          |             |     |          |         |        |    |
|    |            |                |                  |                                        |            |            |                    |         |          |      |          |             |     |          | E       |        |    |
|    |            |                | 地籍目              | 査前の:                                   | 土地の書       | 示          |                    |         | 地        | 箱目   | 目査       | 後の          | ± ; | もの表示     |         |        |    |
|    | P          | f在・地番          |                  | 〇田学                                    | 字〇前 951    | -2         |                    |         |          |      |          | 俄邦          | ŧ   |          |         |        |    |
| ľ  |            | Art . AAtt     | 10.00            | <ul> <li>(1) dm art 2 dr St</li> </ul> |            |            | an 10 <sup>2</sup> | (é) rit |          |      |          |             |     |          | n       | 2      |    |
|    | 2          | SH - ASKR      | <i>л</i> ен      | 2408083828                             | e 750      |            | 40                 | ЛСП     |          |      |          |             |     |          |         |        |    |
|    | P          | n 住 所          |                  |                                        |            |            |                    |         |          |      |          |             |     |          |         |        |    |
| Ľ  | 12         | 5 5.2V         |                  |                                        |            |            |                    | -       |          |      |          |             |     |          |         |        |    |
|    | 1          | 名称             | 東京都              | 00111                                  |            |            |                    |         |          |      |          |             |     |          |         |        |    |
|    |            | 致記期係           | 所有權              |                                        |            |            |                    | ₹ თ     | 他の       | 笠    | 58       |             |     |          |         |        |    |
| ľ  | 1          | 表示面描           | (E) +            |                                        |            |            |                    |         |          |      |          |             |     |          |         |        |    |
| 1  | •          |                |                  |                                        | (0. 50 W   |            |                    | -       |          | -    |          | 41          | *   | -7       |         | -      |    |
| 1  |            | р<br>-         | ι <u>α</u> α φι. | 电气间感                                   | · 16 15 40 | 視)         |                    | _       | -        |      |          | 90          | Φ   | -4       | 1.000   | -      |    |
| 2  | 1          | 1              |                  |                                        | 仁分詞        |            |                    | Ш       | 4        | 月    | H        |             |     | (一部) 20日 | 北史      |        |    |
| 1  | , -        | 1              |                  |                                        | 2016 597   | 9          |                    |         |          |      |          |             |     |          |         |        |    |
| 1  | . 0        | ]              |                  |                                        | を合併        |            |                    |         | 年        | 月    | E        |             |     | と所在変更    |         |        |    |
|    | , C        | ]              |                  |                                        | に合併        |            |                    |         |          |      |          |             |     |          |         |        |    |
| 2  | , C        | ]              |                  |                                        | 番の一番       | 花合併        |                    |         | 年        | л    | Ħ        |             |     | と住所変更    | (訂至)    |        | 1  |
| 2  | , C        | 1              |                  |                                        | 番<○一曽      | 哈併         |                    |         |          |      |          |             |     |          |         |        |    |
| 2  | <u>ا</u> ۲ | 1              |                  |                                        | 番と地種       | 接更く)       | (7正)               |         | 年        | 月    | Ħ        |             |     | と氏名変更    | (訂至)    |        |    |
| 2  | , C        | ] 4            | ₣ 月              | 日不詳                                    | 〈一部〉;      | 送失         |                    |         |          |      |          |             |     |          |         |        |    |
| 2  | , E        | ]不存在           |                  |                                        |            |            |                    |         | 年        | 月    | H        |             |     | 不詳新たに    |         |        |    |
| 2  | ,          |                | hiđa             | シャックロ                                  | . ÷а.      | mæitt -    |                    |         | 表示量      | 記を   | する       | ±地          |     |          |         |        |    |
| 2  | ,          | BT             | 地普遍              | 夏(訂至)                                  | ・滅失・不      | 早在に        |                    |         |          | ŧ    |          |             |     | と訂正      |         |        |    |
| 2  |            | 有              | 2110             | 10.8 (3432)                            | とする。       |            |                    |         |          |      |          |             |     |          |         |        |    |
|    |            | -              | 平成               | 年 )                                    | 月日         |            |                    |         |          |      |          |             |     | 番との筆界を   | R窟      |        |    |
| Ι, |            | -16            |                  |                                        |            |            |                    |         |          |      |          |             |     |          |         |        |    |
| Ι. |            | 意              | 土地所              | 有者署名                                   |            |            |                    |         | 現地       | 誠不   | 能        |             |     |          |         |        |    |
|    |            | 見              | (199             | ω                                      |            |            | _                  |         |          |      |          |             |     |          |         |        |    |
|    |            |                |                  |                                        |            |            | 89                 |         |          |      |          |             |     |          |         |        |    |
| ľ  | 1          |                |                  |                                        |            |            | [ 摘                | 匮       | 1        |      |          |             |     |          |         |        |    |
| 3  | -          |                |                  |                                        |            |            |                    |         | -        |      |          |             |     |          |         |        |    |
| 3  | ,          |                |                  |                                        |            |            |                    |         |          |      |          |             |     |          |         |        |    |
| 2  | 2          |                |                  |                                        |            |            |                    |         |          |      |          |             |     |          |         |        |    |
| 3  | 2          |                |                  |                                        |            |            |                    |         |          |      |          |             |     |          |         |        |    |
| ,  |            |                |                  |                                        |            |            |                    |         |          |      |          |             |     |          |         |        |    |
|    | 2          |                |                  |                                        |            |            |                    |         |          |      |          |             |     |          |         |        |    |
| 4  | 5          |                |                  |                                        |            |            |                    |         |          |      |          |             |     |          |         |        |    |
| Ľ  | -          |                |                  |                                        |            |            |                    | -       |          |      |          |             |     |          |         | _      | Ŧ  |
| ŀ  | 1 4        | ► H <u>/</u> = | 子〇卿2             | 50-111 /学(                             | 〇)昭950-日   | 2.1 字(     | 2前961-             | -2 / 🍤  | / 1      |      |          | -           |     | 0.0      |         |        |    |
|    | 3K)        |                |                  |                                        |            |            |                    |         |          |      | 1        | <u>لك م</u> | 005 |          |         | $\sim$ |    |

調査前の[名寄帳] [地籍簿(案)] [共有者氏名表] も、上記と同様の手順で出力をおこないます。

# 8 公図に調査前情報をインポート

調査前情報をインポートするには、以下のような方法があります。

- 8-1:LandStation-Sの調査前情報からインポート
- 8-2:任意 CSVからインポート

8-3:登記CSV(法務局)からインポート(OP) ※オプションプログラムが必要です。

### 8-1 LandStation-Sの調査前情報からインポート

測量計算の[公図の画地]に、LandStation-Sの[調査前情報]をインポートします。

#### 【測量計算の公図】

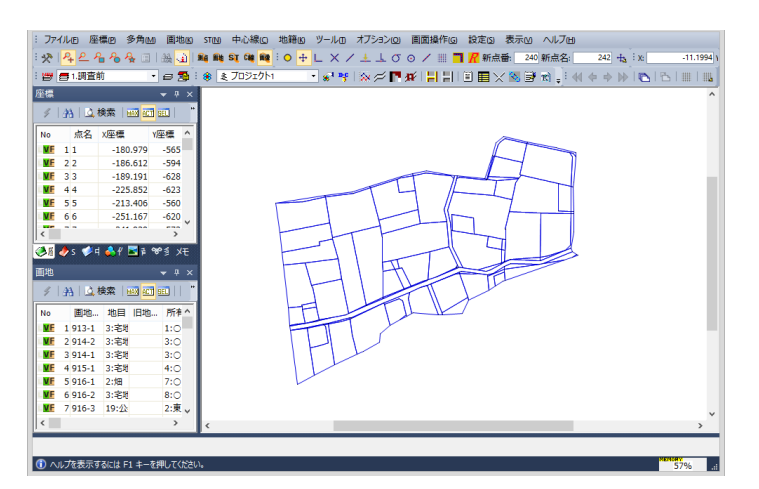

#### 【LandStation-Sの調査前情報】

| 7 | 2404 | ٦.          | -6 764 | (> Acrol | bat  |               |                                              |
|---|------|-------------|--------|----------|------|---------------|----------------------------------------------|
|   | 宇    | の指定         |        | 載聞<br>読定 | H 4  | ▶ ▶ 云葉 秋田     | 調査反頻外<br>登録<br>育師 前期<br>前期 諸加 編集 登録 キャンセ 開しる |
| _ |      |             | 地番枝    | £        |      | >>            | · 新聞寺                                        |
|   | 地错   | 位置          | 所在     | 地筆       | 地目   | 地積 所有者        | 所在 1 O田宇O御 Evo表示                             |
| ۲ | 内    | <b>1</b> 14 | 字〇海    | 913-1    | 宅地   | 1063.77〇中滋男   | 地番 913-1                                     |
| ٦ | 内    | 階           | 宇〇暦    | 913-2    | 公衆用道 | 33東京都〇〇市      | 地目3 王地 内外地目                                  |
|   | 内    | 歸           | 字〇撰    | 914-1    | 宅地   | 362.45〇村國雄    | 地相 1063、77 1068、77                           |
| ٦ | 内    | <b>1</b> 14 | 字〇海    | 914-2    | 宅地   | 682.17〇村國雄    | (備考) 重複地連絡                                   |
| 7 | 内    | 际           | 宇〇暦    | 915-1    | 宅地   | 772.24〇嶋美賀    | 甲区コピート時付                                     |
|   | 内    | 歸           | 字〇揖    | 915-3    | 宅地   | 262.26〇幅久夫    | 所有者 00000000022 • 〇中滋男 ・ 西有者選択               |
|   | 内    | 隣           | 宇〇翔    | 915-4    | 宅地   | 184.53〇岡商     | 住所 OOFF # 13番地 + 共存的                         |
|   | 内    | 階           | 字〇冊    | 915-5    | 公衆用道 | 2.73東京都〇〇市    |                                              |
|   | 内    | 85          | 字〇揖    | 915-6    | 公衆用道 | 3.46東京都〇〇市    | 719191                                       |
|   | 内    | 隣           | 字〇卿    | 915-7    | 宅地   | 66.13〇岡商      | 212                                          |
|   | 内    | 階           | 字〇辯    | 916-1    | 畑    | 333 O山定子 外34  | 相利名 受付日付 受付番号 植利者氏名 植利入力                     |
|   | 内    | 夠           | 字〇揖    | 916-2    | 宅地   | 563.74〇山康作 外2 | 抵当權 · 平成3年11月15日 第18026号 〇〇農業協同組1            |
|   | 内    | 隣           | 字〇卿    | 916-3    | 公衆用道 | 1.3東京都〇〇市     | 抵当権 平成11年4月28日 第7070号 ○○税務署                  |
|   | 内    | 歸           | 字〇槨    | 917-1    | 畑    | 439木〇テル       | 権利マスタ                                        |
|   | 内    | 际           | 字〇揖    | 917-2    | 宅地   | 437.44〇田仁     | 権利者マスタ                                       |
|   | 内    | 隣           | 宇〇暦    | 917-3    | 畑    | 293〇崎恭之       | 管理者                                          |
|   | 内    | 歸           | 字〇佾    | 917-4    | 宅地   | 198.34〇崎公一    |                                              |
|   | 内    | 网           | 芋〇冑    | 917-5    | 公衆用道 | 5.51東京都〇〇市    |                                              |
|   | 内    | 階           | 字〇冊    | 917-6    | 公衆用道 | 2.31東京都〇〇市    | 調査図番号 陸地支持                                   |
|   | 内    | 歸           | 字〇佾    | 917-7    | 公衆用道 | 東京都〇〇市        | 郵便番号         立金日入力                           |
|   | 内    | 隣           | 芋〇冑    | 918-1    | 宅地   | 441.46〇田仁     |                                              |
|   | 内    | 階           | 学〇環    | 918-2    | 公衆用道 | 4.53東京都〇〇市    |                                              |
|   | 内    | 86          | 学〇佾    | 919-1    | 畑    | 715〇中墳吉       | 大モ欄                                          |
|   | 内    | 隣           | 芋〇冑    | 919-2    | 公衆用道 | 1.22東京都〇〇市    |                                              |
| 4 |      |             |        |          |      | •             |                                              |

上記の2画面が表示されている状態で処理します。

メニューの[ファイル]-[属性取り込み]-[LandStation-S 調査前 筆情報ファイル]をクリックします。

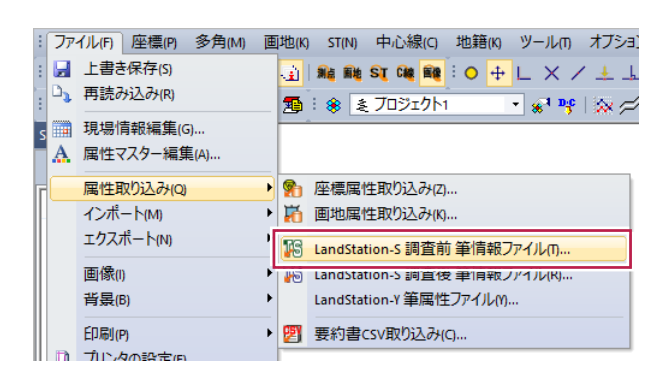
インポート用の[beffude.csv]が作成されますので、ファイルを選択して[開く]をクリックします。

|                      | 属性ファイルを       | 記開く                        | ×                     |
|----------------------|---------------|----------------------------|-----------------------|
| 🕞 🏵 🔻 🕇 🕌 « ⑤地籍E     | 工程 → lssdb    | ✓ C Issdbの検索               | Q                     |
| 整理 ▼ 新しいフォルダー        |               |                            | · 🔟 🔞                 |
| 🚖 お気に入り              | <b>^</b> 名前   | ● 更新日時                     | 種類                    |
| 🐌 ダウンロード             | 🍌 csvlog      | 2016/02/02                 | 14:48 ファイル            |
| 3月 最近表示した場所          | PDF           | 2016/02/02                 | 14:48 ファイル            |
| 三 デスクトップ             | VI CHERE      | 2016/02/02                 | 14:40 7-24            |
| 30 最近表示した場所          | beffude.csv   | 2015/05/21                 | 20:54 Micro           |
| Oreative Cloud Files |               |                            |                       |
| PC                   |               |                            |                       |
| 🚺 ダウンロード             |               |                            |                       |
| 📜 デスクトップ             | v <           |                            | >                     |
| ファイル名(N)             | : beffude.csv | ✓ 前筆属性ファイル(beffi<br>間((0)) | Jde.csv)   ∨<br>キャンヤル |
|                      |               |                            |                       |

インポート結果として、測量計算の[画地シート]に調査前情報が登録されます。

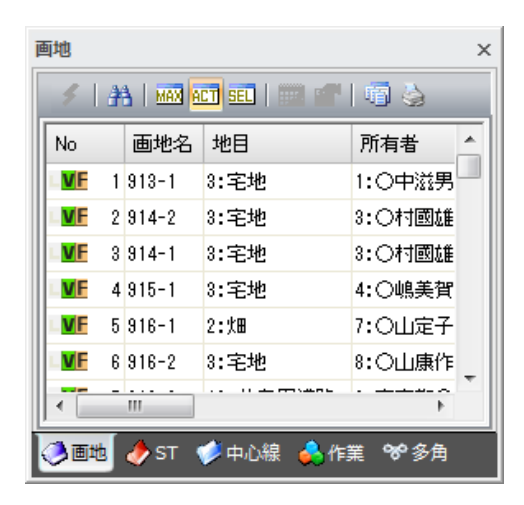

インポート直後はモニタが更新されません。 [ファイル]-[上書き保存]→[再読み込み]を実行することにより、モニタ表示が更新されます。

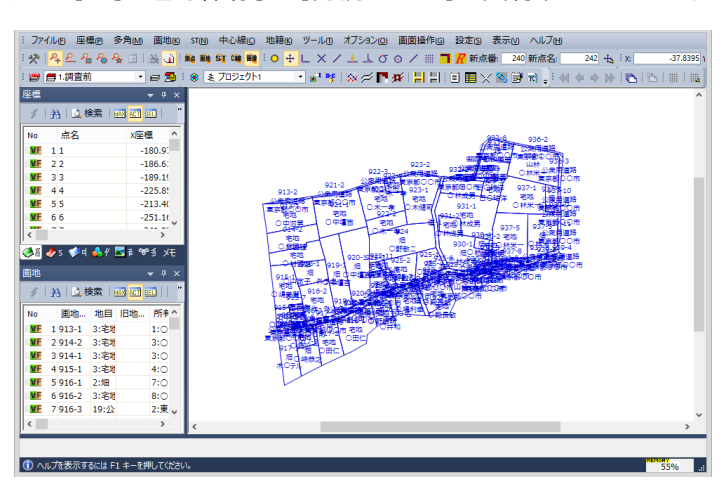

予めExcel等を利用して1筆1行の登記情報をCSV形式で用意し、公図とのリンクで使用する[大字][字][地番]と [所有者][地目][地積]を準備しておきます。

まず、Excel等を起動し、読み込むCSVファイルを開きます。 取り込み範囲を指定して[Ctrl]+[C]キーでコピーします。

| ×B     |               |        |          |             | 口任意_5 | 一夕注意.csv | - Excel  |            |              |      | ? 🗉 – |       | × |
|--------|---------------|--------|----------|-------------|-------|----------|----------|------------|--------------|------|-------|-------|---|
| 771    | イル ホーム        | 4月入    | ページ レイア  | ウト 数式       | データ   | 校問 著     | 5.示 1883 | € 7F       | イン ACF       | OBAT |       | - 0   | Ą |
|        | <b>5</b> • @• | 🗮 0 cm | ¢ 0 c    | m 0 4       | t 🔉 % | - Nor -  |          |            |              |      |       |       |   |
| A2     | v             | + X    | √ fx     | 10          |       |          |          |            |              |      |       |       | v |
|        | Α             | В      | С        | D           | E     | F        | G        | н          | I            | J    | к     |       |   |
| 1      | 地籍ID          | 字ID    | 地番       | 大字コード       | 大字名   | 字コード     | 字名       | 字名s        | 地目ID         | 地目   | 地積    | 所有    | E |
| 2      | 10            | 1      | 42522    | 1           | 熊本市北⊵ | 1        | 辺田野字     | 熊本市:       | 7            | 山林   | 118   |       |   |
| 3      | 4             | 1      | 42371    | 1           | 熊本市北区 | 1        | 辺田野字     | 熊本市:       | 23           | 雑種地  | 204   |       |   |
| 4      | 5             | 1      | 42401    | 1           | 熊本市北区 | 1        | 辺田野字     | 熊本市:       | 2            | 畑    | 917   |       |   |
| 5      | 6             | 1      | 42402    | 1           | 熊本市北区 | 1        | 辺田野字     | 熊本市:       | 23           | 雑種地  | 136   |       |   |
| 6      | 7             | 1      | 3        | 1           | 熊本市北区 | 1        | 辺田野字     | 熊本市:       | 2            | 畑    | 198   |       |   |
| 7      | 15            | 1      | 42584    | 1           | 熊本市北区 | 1        | 辺田野宇     | 熊本市:       | 23           | 雜種地  | 148   |       |   |
| 8      | 24            | 1      | 42386    | 1           | 熊本市北区 | 1        | 辺田野字     | 熊本市:       | 2            | 畑    | 33    |       |   |
| 9      | 13            | 1      | 42553    | 1           | 熊本市北区 | 1        | 辺田野字     | 熊本市:       | 23           | 雑種地  | 80    |       |   |
| 10     | 23            | 1      | 16       | 1           | 熊本市北区 | 1        | 辺田野字     | 熊本市:       | 2            | 畑    | 347   |       | Ŧ |
| -      | E.            | ロ任意_デ  | -9注意     | +           |       |          | 1        | 4          |              |      |       | Þ     |   |
| de rea | <u>≐7</u> •5  |        | TT 161 - | 4162 005556 |       | 90,120 A | + 200722 | <b>FTR</b> | <b>ത 1</b> 1 |      |       | 10094 |   |

測量計算で、[ファイル]-[属性取り込み]-[画地属性取り込み]をクリックします。

| 屈性取り込み(の) | - |     | 座槽屋性取り込みの   |
|-----------|---|-----|-------------|
|           |   | ۲¥. | 画地同性取り込む(の) |
|           | 1 | NO. | ■把周注取り込み(N) |

[クリップボード]をオンにして[OK]をクリックします。

| 属性取込                                                                                               | ×                               |
|----------------------------------------------------------------------------------------------------|---------------------------------|
| 取込元を指定します                                                                                          | <ul> <li>OK</li> <li></li></ul> |
| <ul> <li>         ・クリップボード(C)         10,1,42522,1,         ・・・・・・・・・・・・・・・・・・・・・・・・・・・・</li></ul> | • • • • • •                     |
|                                                                                                    |                                 |
| ○ 77-1µ(F)                                                                                         |                                 |
| 7ァイル名创:                                                                                            |                                 |
|                                                                                                    |                                 |

属性インポートダイアログが表示されます。

|    |      |   |       |   |     | 属性                              | インポート    |   | - 🗆 ×          |  |  |  |
|----|------|---|-------|---|-----|---------------------------------|----------|---|----------------|--|--|--|
|    |      | Ħ | 财心元   |   |     |                                 | 取込設定     |   |                |  |  |  |
| No | 1    | 2 | 3     | 4 |     | 取込先フィールド                        | 取込元フィールド | ^ | 🍼 ОК           |  |  |  |
|    | 1 10 | 1 | 42522 | 1 | 熊本市 | ✓ 画地名                           |          |   | 😵 キャンセル        |  |  |  |
|    | 2 4  | 1 | 42371 | 1 | 熊本市 | ✔ 地目:地目名称                       |          |   |                |  |  |  |
| :  | 3 5  | 1 | 42401 | 1 | 熊本市 | ✔ 地目:地目分類                       |          |   |                |  |  |  |
|    | 46   | 1 | 42402 | 1 | 熊本市 | ✓ 旧地目:地目名称                      |          |   | 取込元の操作         |  |  |  |
|    | 57   | 1 | 3     | 1 | 熊本市 | ✓ 旧地目:地目分類                      |          |   | □ 1行日(けねんしい(m) |  |  |  |
|    | 5 15 | 1 | 42584 | 1 | 熊本市 | 所有者:所有者名1                       |          |   |                |  |  |  |
|    | 7 24 | 1 | 42386 | 1 | 熊本市 | 所有者:所有者名2                       |          |   | 亚へ替え(5)        |  |  |  |
| 8  | 3 13 | 1 | 42553 | 1 | 熊本市 | <ul> <li>所有者:所有者名3</li> </ul>   |          |   |                |  |  |  |
| 9  | 9 23 | 1 | 16    | 1 | 熊本市 | 所有者:所有者名4                       |          |   | 取込設定(Y)        |  |  |  |
|    |      |   |       |   |     | 所有者:所有者名5                       |          |   |                |  |  |  |
|    |      |   |       |   |     | ✓ 所有者:郵便番号                      |          |   | チェック(凶)        |  |  |  |
|    |      |   |       |   |     | 所有者:都道府県名                       |          |   |                |  |  |  |
|    |      |   |       |   |     | 所有者:市郡名                         |          |   |                |  |  |  |
|    |      |   |       |   |     | 所有者:町村名                         |          |   |                |  |  |  |
|    |      |   |       |   |     | <ul> <li>所有者:その他</li> </ul>     |          |   |                |  |  |  |
|    |      |   |       |   |     | <ul> <li>所有者:番地</li> </ul>      |          |   | 📑 設定読込         |  |  |  |
|    |      |   |       |   |     | <ul> <li>所有者:台帳番号</li> </ul>    |          |   |                |  |  |  |
|    |      |   |       |   |     | <ul> <li>所有者:所有者力力</li> </ul>   |          |   | 💁 設定保存         |  |  |  |
|    |      |   |       |   |     | III所有者:所有者名1                    |          |   |                |  |  |  |
|    |      |   |       |   |     | <ul> <li>IE所有者:所有者名2</li> </ul> |          |   | □ 画地名が一致しない    |  |  |  |
|    |      |   |       |   |     | <ul> <li>IE所有者:所有者名3</li> </ul> |          |   | 画地を追加登録する      |  |  |  |
|    |      |   |       |   |     | <ul> <li>IE所有者:所有者名4</li> </ul> |          |   |                |  |  |  |
|    |      |   |       |   |     | <ul> <li>IE所有者:所有者名5</li> </ul> |          |   | 画地名内の"番"を      |  |  |  |
|    |      |   |       |   |     | <ul> <li>IE所有者:郵便番号</li> </ul>  |          |   | "-"に置換して比較     |  |  |  |
|    |      |   |       |   |     | III所有者:都道府県名                    | 2        |   |                |  |  |  |
|    |      |   |       |   |     | <ul> <li>IE所有者:市郡名</li> </ul>   |          |   |                |  |  |  |
|    |      |   |       |   |     | ✔ 旧所有者:町村名                      |          |   |                |  |  |  |
|    |      |   |       |   |     | <ul> <li>旧所有者:その他</li> </ul>    |          |   |                |  |  |  |
|    |      |   |       |   |     | ✔ 旧所有者:番地                       |          |   |                |  |  |  |
|    |      |   |       |   |     | ✔ 旧所有者:台帳番号                     |          |   |                |  |  |  |
|    |      |   |       |   |     | <ul> <li>旧所有者:所有者力ナ</li> </ul>  |          |   |                |  |  |  |
|    |      |   |       |   | >   | ✓ 大字:大字名称                       |          | ~ |                |  |  |  |

【大字】【字】【画地名】の項目を、それぞれブルクリックして下記のように【キー】設定します。 【大字】【字】は【名称】と【コード】に分かれていますので注意してください。

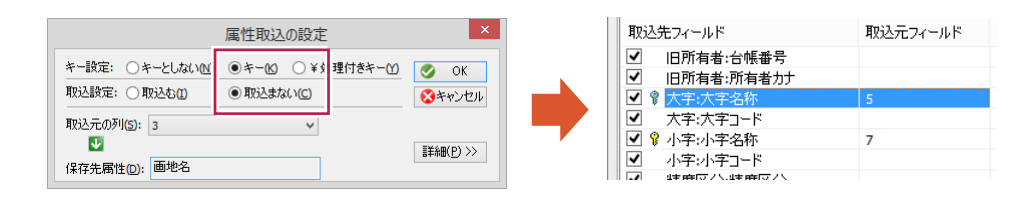

次に、インポートする項目として、【地目】や【所有者】【登記面積】等を設定します。

|                   | 属性取込の設定                                        |                                                 |                                 |  |  |  |  |  |  |  |  |  |
|-------------------|------------------------------------------------|-------------------------------------------------|---------------------------------|--|--|--|--|--|--|--|--|--|
| キー設定:<br>取込設定     | <ul> <li>● キーとしない</li> <li>● 取込む(1)</li> </ul> | )キー(≤) ○¥処理付きキー( <u>)</u><br>)取込まない( <u>c</u> ) | <ul> <li>OK</li> <li></li></ul> |  |  |  |  |  |  |  |  |  |
| 取込元の<br>型<br>保存先属 | 川(S): 11<br>性(D): 台帳面積                         | ~                                               | iii ( <u>P</u> ) >>             |  |  |  |  |  |  |  |  |  |

インポート設定後に【チェック】をクリックすると、一覧左側の取込元に【1】が表示されます。 (【1】は1つ存在することを意味し、【0】は存在しないことを意味します。)

|    |            | I | 双込元   |   |     |                                 | 取込設定                |   |             |  |  |  |
|----|------------|---|-------|---|-----|---------------------------------|---------------------|---|-------------|--|--|--|
| No | lo 1 2 3 4 |   |       |   |     | 取込先フィールド                        | 取込先フィールド 取込元フィールド ヘ |   |             |  |  |  |
| 0  | 1 10       | 1 | 42522 | 1 | 熊本市 | <ul> <li>IE所有者:所有者名4</li> </ul> |                     |   | 😵 キャンセル     |  |  |  |
| 0  | 24         | 1 | 42371 | 1 | 熊本市 | <ul> <li>旧所有者:所有者名5</li> </ul>  |                     |   |             |  |  |  |
| 0  | 35         | 1 | 42401 | 1 | 熊本市 | ✓ 旧所有者:郵便番号                     | 1                   |   |             |  |  |  |
| 0  | 46         | 1 | 42402 | 1 | 熊本市 | <ul> <li>旧所有者:都道府県名</li> </ul>  |                     |   | 取込元の操作      |  |  |  |
| 0  | 57         | 1 | 3     | 1 | 熊本市 | <ul> <li>旧所有者:市都名</li> </ul>    |                     |   | □ 1行目はなイトルC |  |  |  |
| 0  | 6 15       | 1 | 42584 | 1 | 熊本市 | ✓ 旧所有者:町村名                      |                     |   | 11 41983(C) |  |  |  |
| 0  | 7 24       | 1 | 42386 | 1 | 熊本市 | <ul> <li>旧所有者:その他</li> </ul>    |                     |   | 11/18/(O)   |  |  |  |
| 0  | 8 13       | 1 | 42553 | 1 | 熊本市 | <ul> <li>IB所有者:番地</li> </ul>    |                     |   |             |  |  |  |
| 0  | 9 23       | 1 | 16    | 1 | 熊本市 | ✓ 旧所有者:台帳番号                     |                     |   | 取込設定(Y)     |  |  |  |
|    |            |   |       |   |     | <ul> <li>旧所有者:所有者力力</li> </ul>  |                     |   | [······     |  |  |  |
|    |            |   |       |   |     | ✔ 💡 大字:大字名称                     | 5                   |   | 7199(X)     |  |  |  |
|    |            |   |       |   |     | ✓ 大字:大字コード                      |                     |   |             |  |  |  |
|    |            |   |       |   |     | ✓ Ŷ 小字:小字名称                     | 7                   | _ |             |  |  |  |
|    |            |   |       |   |     | ✓ 小字:小字コード                      |                     |   |             |  |  |  |
|    |            |   |       |   |     | ✓ 精度区分:精度区分                     |                     |   |             |  |  |  |
|    |            |   |       |   |     | <ul> <li>住所:住所コード</li> </ul>    |                     |   | 📑 設定読込      |  |  |  |

[OK]をクリックすると、CSVデータがインポートされます。

| 画地                                         | 画地 |     |      |       |         |       |      |  |  |  |  |  |  |
|--------------------------------------------|----|-----|------|-------|---------|-------|------|--|--|--|--|--|--|
| 🖌   沿   🔔 検索   🔤 🚾 💷   🎬 😭   🧃 🌛   🖾 CAD配置 |    |     |      |       |         |       |      |  |  |  |  |  |  |
| No                                         |    | 画地名 | 地目   | 所有者   | 大字      | 小字    | 台帳面積 |  |  |  |  |  |  |
| VE                                         | 4  | 124 |      |       | 2:雄勝町小島 | 1:字和田 |      |  |  |  |  |  |  |
| <b>V</b> F                                 | 5  | 125 |      |       | 2:雄勝町小島 | 1:字和田 |      |  |  |  |  |  |  |
| L VE                                       | 6  | 126 |      |       | 2:雄勝町小島 | 1:字和田 |      |  |  |  |  |  |  |
| L VE                                       | 7  | 127 | 7:山村 | 1:宮城県 | 2:雄勝町小島 | 1:字和田 | 2635 |  |  |  |  |  |  |
|                                            |    |     |      |       |         |       |      |  |  |  |  |  |  |

| 画地 ×                                       |   |     |      |       |         |       |          |  |  |  |  |  |  |
|--------------------------------------------|---|-----|------|-------|---------|-------|----------|--|--|--|--|--|--|
| 🖌   🏦   💁 検索   🔤 📶 💷   🎬 😭   🖷 🌛   🖾 CAD配置 |   |     |      |       |         |       |          |  |  |  |  |  |  |
| No                                         |   | 画地名 | 地目   | 所有者   | 大字      | 小字    | 台帳面積     |  |  |  |  |  |  |
| <b>V</b> F                                 | 4 | 124 | 7:山村 | 1:宮城県 | 2:雄勝町小島 | 1:字和田 | 13874.00 |  |  |  |  |  |  |
| VF                                         | 5 | 125 | 7:山村 | 1:宮城県 | 2:雄勝町小島 | 1:字和田 | 1757.00  |  |  |  |  |  |  |
| VF                                         | 6 | 126 | 7:山村 | 1:宮城県 | 2:雄勝町小島 | 1:字和田 | 56.00    |  |  |  |  |  |  |
| <u>V</u> E                                 | 7 | 127 | 7:山杉 | 1:宮城県 | 2:雄勝町小島 | 1:字和田 | 2635.00  |  |  |  |  |  |  |

法務局が提供する登記CSVファイルを一括インポートします。 メニューは[ファイル]-[属性取り込み]の[要約書CSV取り込み]になります。

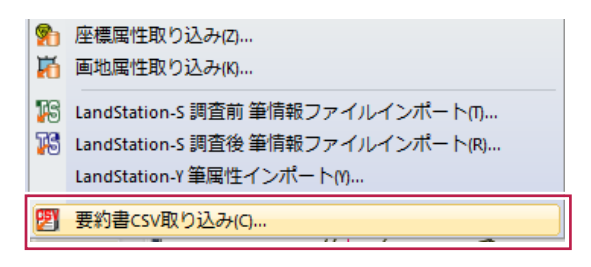

[参照]ボタンで登記CSVのファイルを選択して[OK]をクリックします。

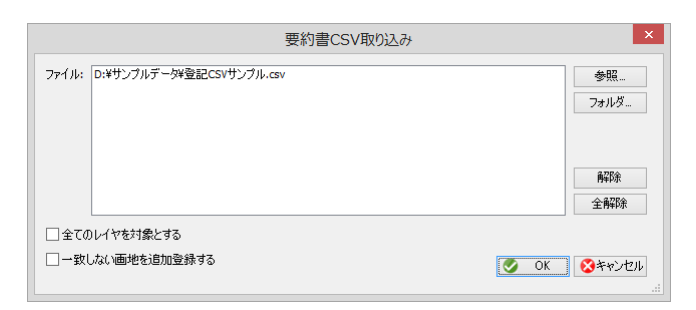

現場データの[画地シート]が更新されます。

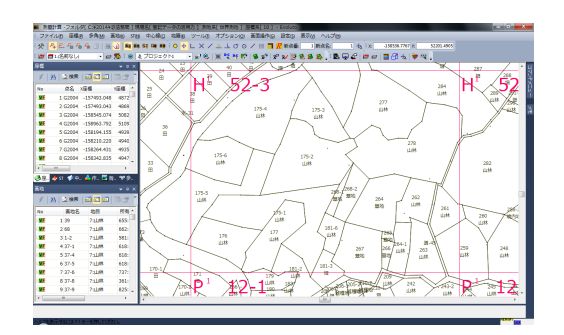

登記CSVファイルには共有者情報が含まれています。共有者情報を確認する場合は、[地籍]-[共有者と権利の情報] をクリックします。

| 地 | 谙(K) ツール(T) オブション(O)                                                                     | 画面操作(       |                                      |          | 共有者と権     | 利の情報                      | ×                                                                                                    |
|---|------------------------------------------------------------------------------------------|-------------|--------------------------------------|----------|-----------|---------------------------|----------------------------------------------------------------------------------------------------|
|   | 外周(M)<br>法(M)<br>回郭(2)<br>分属(B)<br>筆界線分種別変更(N)<br><mark>共有者と権利の情報(O)</mark><br>共有者1時報(U) | )<br>)<br>) | 地番<br>大字<br>小字<br>所有者<br>旧所有者<br>共有者 | 0<br>    | 旧,新特分分子   | 変更 無し     変更 無し     変更 魚し | <ul> <li>受新</li> <li>会 約7</li> <li>④ ヘルフ</li> <li>適助         次定         高収除         所有者にする     </li> </ul> |
|   |                                                                                          |             | 權利甘肅報                                | 甲/乙 順位番号 | 登記の目的 受付年 | :月日 受付番号 その他              | 甲区追加<br>乙区追加<br>削除                                                                                         |

モニタより画地選択で情報が表示されます。

以上の方法で、使用する公図を用意します。 [調査前]のレイヤに公図情報(または背景に使用する図面)を用意します。

[調査前レイヤ]の画地情報として、調査前の筆属性(地番・地目・所有者…)等が登録してあれば、 現地で内容を確認することができます。

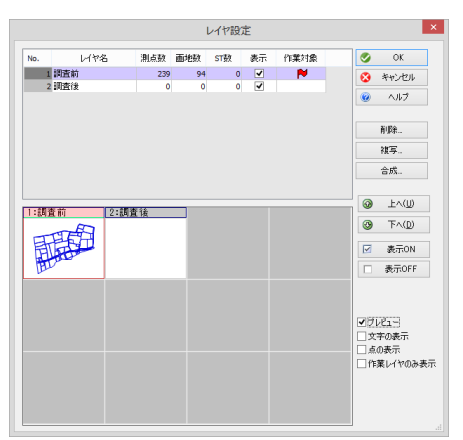

[調査後レイヤ]を前景にします。

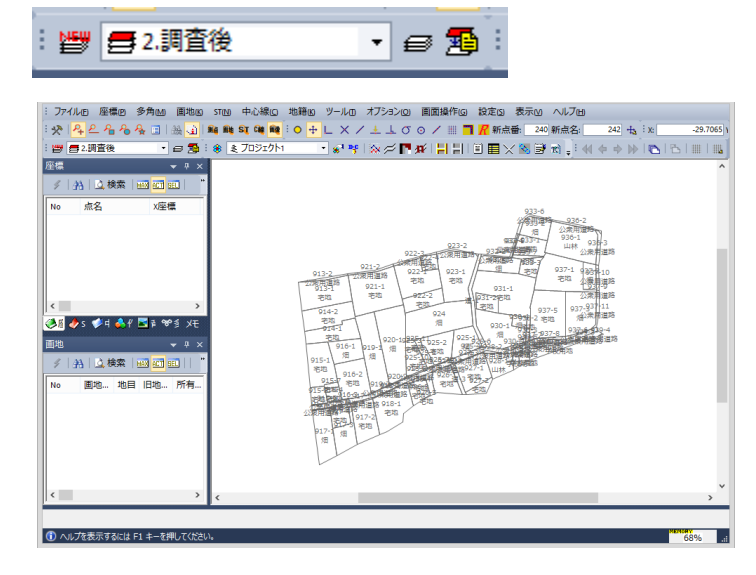

8-4 登記情報の確認

法務局が提供する登記CSVファイルをインポートした場合、共有者・権利情報を確認することができます。 画地シートの表示方法を「属性検索」に切り替えます。

| 4 0 | #1 | ▲ 検索 │ | NAM ACT SEL A  | 二属性検索  |      | 🛃 🖾 CADRE    | Ě.     |        |   |
|-----|----|--------|----------------|--------|------|--------------|--------|--------|---|
| No  |    | 面地名    | 地目             | 所有者    |      | 大字           | 小字     | 台帳面積   | ^ |
| VF  | 1  | 39     | 7:山林           | 655:   | **** | 1:北上町女川      | 1:字石神  | 60406  | - |
| VF  | 2  | 68     | 7:山林           | 662:   | **** | 1:北上町女川      | 1:字石神  | 48572  |   |
| VF  | 3  | 1-2    | 7:山林           | 581:   | **** | 1:北上町女川      | 2:字翁倉山 | 33909  |   |
| VF  | 4  | 37-1   | 7:山林           | 618:   | **** | 1:北上町女川      | 3:字幼   | 54773  |   |
| VF  | 5  | 37-4   | 7:山林           | 618:   | **** | 1:北上町女川      | 3:字幼   | 32490  |   |
| VF  | 6  | 37-5   | 7:山林           | 618:   | **** | 1:北上町女川      | 3:字幼   | 35791  |   |
| VE  | 7  | 37-6   | 7:山林           | 737:   | **** | 1:北上町女川      | 3:字幼   | 20043  |   |
| VF  | 8  | 37-8   | 7:山林           | 361:   | **** | 1:北上町女川      | 3:字幼   | 16589  |   |
| VF  | 9  | 37-9   | 7:山林           | 825:   | **** | 1:北上町女川      | 3:字幼   | 24306  |   |
| VF  | 10 | 39     | 7:山林           | 560:   | **** | 1:北上町女川      | 3:字幼   | 108523 |   |
| VF  | 11 | 40-1   | 7:山林           | 583:   | **** | 1:北上町女川      | 3:字幼   | 12230  |   |
| VF  | 12 | 40-2   | 7:山林           | 583:   | **** | 1:北上町女川      | 3:字幼   | 1002   |   |
| ME  | 10 | 40.2   | 10-2349 (1120) | 500- D | **** | 1-42.6877711 | 2.\$4h | 616    | - |

| 画地                                  |                    |                                                                 |               |                       | ×       |
|-------------------------------------|--------------------|-----------------------------------------------------------------|---------------|-----------------------|---------|
| 🖌   升   🛕 検索   🔤 🖽                  |                    | 性検索   🎲 :                                                       | 2   😳 🍐       | 640 CAD配置             |         |
| ● 昇順 ● 昇順<br>分類1 ● 降順<br>なし マ<br>なし | 順<br>順 分類3<br>- なし | <ul> <li>● 昇順</li> <li>○ 降順</li> <li>分</li> <li>→ なり</li> </ul> | ◎昇順<br>類4 ○降順 | No ◎ 昇順 更<br>画地名 ○ 降順 | Ħ       |
|                                     | No                 | 画地名                                                             | 地目            | 所有者                   | 大字 🔺    |
|                                     | <b>ME</b>          | 1 39                                                            | 7:山林          | 655                   | 1:12E   |
|                                     | . ME               | 2 68                                                            | 7:山林          | 662                   | 1:32.E) |
|                                     | <b>ME</b>          | 3 1-2                                                           | 7:山林          | 581                   | 1:北上    |
|                                     | ME                 | 4 37-1                                                          | 7:山林          | 618                   | 1:北上    |
|                                     | : ME               | 5 37-4                                                          | 7:山林          | 618                   | 1:#LE   |
|                                     | . <u>₩</u> E       | 6 37-5                                                          | 7:山林          | 618                   | 1:38E   |
|                                     | -ME                | 7 37-6                                                          | 7:山林          | 737                   | 1::北上I  |
|                                     | ME                 | 8 37-8                                                          | 7:山林          | 361                   | 1:北上    |
|                                     | <b>ME</b>          | 9 37-9                                                          | 7:山林          | 825                   | 1:#LE   |
|                                     | ME                 | 10.39                                                           | 7:山林          | 560                   | 1:3K FI |
| 4                                   |                    |                                                                 |               |                       |         |

必要に応じて「分類1~4」を使用して、筆一覧の絞込みを行います。

| 分類1 | ◎ 昇順<br>◎ 降順 | 分類2 | ◎ 昇順 ○ 降順 | 分類3 | <ul> <li>● 昇順</li> <li>● 降順</li> </ul> | 分類4 | <ul> <li>◎ 昇順</li> <li>○ 降順</li> </ul> | _No_ ◎ 昇順 | 更新 |
|-----|--------------|-----|-----------|-----|----------------------------------------|-----|----------------------------------------|-----------|----|
| なし  | •            | なし  | -         | なし  |                                        | なし  |                                        | 画地名◎降順    |    |

例…分類1に「大字」、分類2に「字」

|     | ◙ 昇順 |     | ◙ 昇順 |
|-----|------|-----|------|
| 分類1 | ◎ 降順 | 分類2 | ◎ 降順 |
| 大字  | •    | 小字  | •    |

設定後は、一覧の「更新」ボタンを指示します。

| 画地                                    |             |                                                          |                       |                        | ×         |
|---------------------------------------|-------------|----------------------------------------------------------|-----------------------|------------------------|-----------|
| 乡 🔠 🤷 検索 🔤 🖬                          | III 属t      | 生検索   🎬 💣                                                | 😳 🍛   (               | AD CAD 配置              |           |
| ● 昇順<br>分類1 ○ 降順<br>大字 ・ 小字 ・         | 分類3<br>・ なし | <ul> <li>● 昇順</li> <li>○ 隆順 分類4</li> <li>▼ なし</li> </ul> | ◎ 昇順<br>○ 降順<br>- ~ ~ | No @ 异<br>画地名 ○ 险 1 更新 |           |
| 🖃 🍅 全体 (12276) 🔥 🔺                    | No          | 画地名                                                      | 地目                    | 所有者                    | 大字 ^      |
| 🕀 🍓 1:北上町女川 (32 🗉                     | VE          | 1 39                                                     | 7:山林                  | 655:                   | 1:北上(三    |
| - 3 1:子有件 (67)                        | VE          | 2 68                                                     | 7:山林                  | 662:                   | 1:北上)     |
| - 32 (学務宣山 (2                         | VE 4        | 1960 7                                                   | 3:宅地                  | 635:                   | 1:dk_E)   |
| 4:字音都山(9                              | VE 4        | 1961 8                                                   | 2:畑                   | 635:                   | 1:北上)     |
| - 5:字坂下畑 (3 :                         | VE 4        | 962 10-2                                                 | 9:原野                  | 595:                   | 1:北上)     |
| 6:字高梨子 (6                             | VE 4        | 1963 16                                                  | 7:山林                  | 424:                   | 1:北上)     |
| - 词 7:字轟 (23)                         | ME 4        | 964 17                                                   | 7:山林                  | 634:                   | 1:北上)     |
| 🎲 8:字畑中 (110                          | VE 4        | 965 18                                                   | 7:山林                  | 560:                   | 1:北上)     |
| - 词 9:字前田 (264                        | ME 4        | 1966 19                                                  | 7:山林                  | 560:                   | 1:北上)     |
| · · · · · · · · · · · · · · · · · · · | <b>VF</b> 4 | 1967 20<br>III                                           | 7:山林                  | 618:                   | 1:dk Fi * |

属性項目に「権利」を表示する場合は、リストの右ボタンメニューより、[リスト操作]-[表示項目の設定]を クリックして、「最新権利情報」をオンにします。

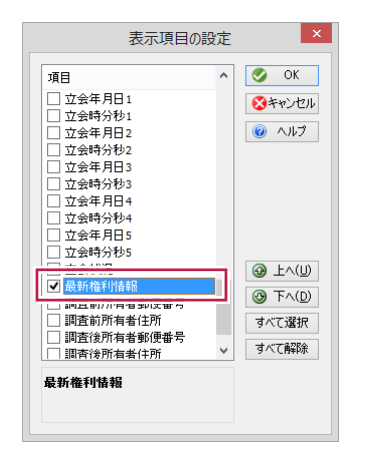

一覧に権利情報が表示されます。タイトル部分をクリックすると、権利情報の有無をソートして表示します。

| 画地                                    |               |                              |                     |                                 |         | × |
|---------------------------------------|---------------|------------------------------|---------------------|---------------------------------|---------|---|
| 彡 升  Δ 検索 ∞040150                     |               | 快奔   🎁 🚰                     | i 🌀 🍐 🛛 🚥           | CAD配置                           |         |   |
| ● 昇順 ● 昇順<br>分類1 ● 降順<br>大字 ▼ 小字 、    | 分類3 ○<br>・ なし | ● 昇順<br>● 降順 - 分類4<br>- ▼ なし | ◎ 井順<br>○ 降順<br>▼ ■ | No @ 昇順<br>i地名 <sup>()</sup> 降順 | 更新      |   |
| 🖃 😑 全体 (12276) 🔥 🔺                    |               | 大字                           | 小字                  | 台帳面積                            | 最新権利情報  | - |
| 🕀 🧙 1:北上町女川 (32 🗉                     | 3名            | 1:北上町女川                      | 1:字石神               | 609                             | 10:根抵当權 |   |
| 1:字石神 (67)                            | 3名            | 1:北上町女川                      | 1:字石神               | 235                             | 10:根抵当權 |   |
| - 32 字符 (140)                         | 3名            | 1:北上町女川                      | 1:字石神               | 359                             | 10:根抵当権 |   |
| ····································· | 3名            | 1:北上町女川                      | 1:字石神               | 418                             | 10:根抵当権 |   |
| 6 5:字坂下畑 (3 ):                        | 3名            | 1:北上町女川                      | 1:字石神               | 1288                            | 10:根抵当権 |   |
| - 🎧 6:字高梨子 (6                         | 3名            | 1:北上町女川                      | 1:字石神               | 662                             | 10:根抵当権 |   |
| - 🎲 7:字轟 (23)                         | 3名            | 1:北上町女川                      | 1:字石神               | 337                             | 10:根抵当權 |   |
| - 🎧 8:字畑中 (110                        |               | 1:北上町女川                      | 1:字石神               | 1357                            | 10:根抵当權 |   |
| 🎧 9:字前田 (264                          |               | 1:北上町女川                      | 1:字石神               | 177                             | 10:根抵当権 |   |
| 🕠 10:字要害山 ( 🗸                         |               | 1:北下町女川                      | 1:字石神               | 1163                            | 10:棉紙当権 | 1 |
| × +                                   | 1             |                              |                     |                                 |         |   |

### 共有者と持分を確認する

共有者が存在する場合は、所有者名に「他〇名」と表示されていますので、この筆を選択状態にして、 右クリックー[コマンド起動]ー[共有者と権利の情報]をクリックします。

| コマンド起動(C) ト<br>CAD配置                | 画地の編集(3)<br>画地変形(4)           |
|-------------------------------------|-------------------------------|
| 要素別カラーの属性選択(Q)                      | 三斜登録(5)<br>三斜編集(6)            |
| この要素をモニター中央に表示(Z)                   | 三斜削除(7)                       |
| といみ変更をビニック 近時(IT)<br>クリップボードヘコピー(B) | 画地種別の変更(8)<br>シェープ出力(ポリゴン)(9) |
|                                     | 共有者と権利の情報(0)                  |

#### 筆属性と共有者一覧が表示されます。

| 地番   | 89       | 937-5 |     |    |     |     |     |   |     | 9   | 更新       |
|------|----------|-------|-----|----|-----|-----|-----|---|-----|-----|----------|
| 大字   | 1        | œ     |     |    |     |     |     |   |     | ۲   | 終了       |
| 小字   | 1        | 字O鄉   |     |    |     |     |     |   |     | 0   | ヘルプ      |
| 所有者  | 00000006 | O林米·  | -   |    |     |     | 変更  |   | 無し  |     |          |
| 旧所有者 |          |       |     |    |     |     | 変更  |   | 無し  |     |          |
| 共有者  | 共有者名     |       | 旧/新 | 持分 | 分子  | 持分: | 分母  | 備 | 考   | [iß | 动口       |
|      | ○本庄兵衛    | i     | 新   |    | 1   |     | 1   |   |     | 変   | 更        |
|      |          |       |     |    |     |     |     |   |     | 削   | 除        |
|      |          |       |     |    |     |     |     |   |     | 所有者 | 針にする     |
| 権利情報 | 甲/乙 順    | 位番号   | 登記の | 目的 | 受付约 | ∓月日 | 受付番 | 枵 | その他 | 甲区  | 追加       |
|      |          |       |     |    |     |     |     |   |     | 212 | ) de tra |

## 権利情報を確認する

権利情報が存在する場合は、最新権利情報に「権利名称」が表示されていますので、この筆を選択状態にして、 右クリックー[コマンド起動]ー[共有者と権利の情報]をクリックします。

|      |          |           |      | 共有1日(  | 「惟不」りり) | IFIŤK |       |        |
|------|----------|-----------|------|--------|---------|-------|-------|--------|
| 也番   | 89       | 937-5     |      |        |         |       |       | 🍼 更新   |
| 大字   | 1        | <b>○⊞</b> |      |        |         |       |       | 🔇 終了   |
| 小字   | 1        | 字○郷       |      |        |         |       |       | 🕜 ヘルプ  |
| 所有者  | 00000006 | ○林米       | -    |        |         | 変更    | 無し    |        |
| 日所有者 |          |           |      |        |         | 変更    | 無し    |        |
| 共有者  | 共有者名     |           | 旧/新  | 持分分子   | · 持分:   | 分母    | 備考    | 追加     |
|      | ○本庄兵衛    | Î         | 新    |        | 1       | 1     |       | 変更     |
|      |          |           |      |        |         |       |       | 肖明余    |
|      |          |           |      |        |         |       |       | 所有者にする |
| 霍利情報 | 甲/乙 川    | 位番号       | 登記の  | 目的 受休  | 1年月日    | 受付番   | 号 その他 | 甲区追加   |
|      | 甲区 11    | 13        | 根抵当  | 権設定昭和  | 3年11月   | 第1488 | 号     | 乙区追加   |
|      | 甲区 11    | 寸記1号      | 1番根打 | 低当権 昭和 | 17年9月   | 第767号 | ;     | 首順余    |

公図を利用して調査図素図を作成します。

メニューの[ツール]-[図化編集の起動]をクリックします。

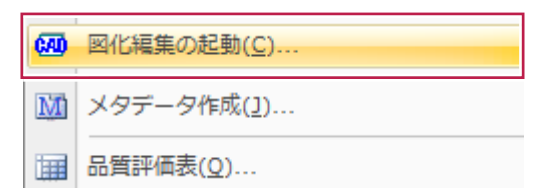

[図化編集]が起動し、[ようこそ]画面が表示されます。 [図化作成]で[測量図作成]を選択し、図化条件[調査図素図]を選択して[OK]をクリックします。

|                                                                                                    |                               |                                               | ようこそ!                                                                                                    | 1                                                                                                    |                                                                                                    |                                                      | ×                         |
|----------------------------------------------------------------------------------------------------|-------------------------------|-----------------------------------------------|----------------------------------------------------------------------------------------------------|----------------------------------------------------------------------------------------------------|----------------------------------------------------------------------------------------------------|------------------------------------------------------|---------------------------|
| Image: State in the set of the set of the set                         | 🗞 🕅                           | ercury-Evolut                                 | 0                                                                                                    |                                                                                                    |                                                                                                    |                                                      |                           |
| 新規回面作成 <ul> <li></li></ul>                                                                                                    | 現場                            | C:¥FCAPP¥EvolutoData¥                         | D地籍E工程-D地籍E工程                                                                                                    |                                                                                                    |                                                                                                    |                                                      |                           |
|                                                                                                    | 新相図面                          |                                               | 図化作成一覧                                                                                                    | 2                                                                                                    | 条件一覧                                                                                                    |                                                      |                           |
|                                                                                                    | 図面読み                          | i込み<br>/ル読みi込み                                | <ul> <li>満世回作式</li> <li>地蔵湯量回作成</li> <li>路線回作成</li> <li>縦地回作成</li> <li>縦地回作成</li> <li>横地回作成</li> <li>着通建物回作成</li> <li>専有建物回作成</li> </ul> | 又重図標準条件.cFG<br>全体図ブの外条件.cFG<br>全体図気外代.cFG<br>測量図標準条件.cFG<br>街区面積比較図.cFG<br>調査図素図標準条件.                                                                                                    | S<br>CFG                                                                                                    |                                                      |                           |
|                                                                                                    | 図化作成                          | 2                                             | 🔲 地籍図作成                                                                                                    |                                                                                                    |                                                                                                    |                                                      |                           |
| 1       1       1       1       1       1       1       1       1       1       1       1       1       1       1       1       1       1       1       1       1       1       1       1       1       1       1       1       1       1       1       1       1       1       1       1       1       1       1       1       1       1       1       1       1       1       1       1       1       1       1       1       1       1       1       1       1       1       1       1       1       1       1       1       1       1       1       1       1       1       1       1       1       1       1       1       1       1       1       1       1       1       1       1       1       1       1       1       1       1       1       1       1       1       1       1       1       1       1       1       1       1       1       1       1       1       1       1       1       1       1       1       1       1       1       1       1       1       1                                                                                                          |                               |                                               |                                                                                                    | レイヤ<br>レイヤ SysLayer.                                                                                                    | 7と図形属性<br>LYR                                                                                                    | → 確認                                                 |                           |
|                                                                                                    |                               |                                               |                                                                                                    | 区市》周竹主 SysAttr.A                                                                                                    |                                                                                                    | ✓ 雑誌2…                                               |                           |
| LAYERT       [1]]       1]       1       1       1       1       1       1       1       1       1       1       1       1       1       1       1       1       1       1       1       1       1       1       1       1       1       1       1       1       1       1       1       1       1       1       1       1       1       1       1       1       1       1       1       1       1       1       1       1       1       1       1       1       1       1       1       1       1       1       1       1       1       1       1       1       1       1       1       1       1       1       1       1       1       1       1       1       1       1       1       1       1       1       1       1       1       1       1       1       1       1       1       1       1       1       1       1       1       1       1       1       1       1       1       1       1       1       1       1       1       1       1       1       1       1       1 <t< th=""><th>ファイル(F) 編</th><th>筆(E) 図化作成(2) 描画(B)</th><th>文字(M) 网形編集(R) 現況网</th><th>10) OLE・商(像N) ツールの</th><th>画面操作(G) 設定</th><th>え 表示の へル</th><th>7(m)</th></t<>                                                                                                    | ファイル(F) 編                     | 筆(E) 図化作成(2) 描画(B)                            | 文字(M) 网形編集(R) 現況网                                                                                                    | 10) OLE・商(像N) ツールの                                                                                                    | 画面操作(G) 設定                                                                                                    | え 表示の へル                                             | 7(m)                      |
| 10.13       ・                                                                                                    | 1:LAYER1                      | [1 1] • 🔁 🖷                                   | E I Z Z X -77.2                                                                                                    | 970 Y: -285.6908 dX:                                                                                                    | 0.0000 dY:                                                                                                    | 0.0000 長                                             | さ: 0.0000 角度:             |
| 11.2 (1) (1) (1) (1) (1) (1) (1) (1) (1) (1)                                                                                                    | >: 1:0.13                     | ■ • 表示順: 6 番表示 • 色                            | 1 - ・線種: 1:実線                                                                                                    | • 面: 透明 • 1 □ •                                                                                                    | • 暦 🛄 : 始点: 1:                                                                                                    |                                                      | ▼終点:1:▼ 1.00 ▼            |
| (1) 新聞<br>(1) 新聞<br>(1) 新聞                                                                                                    | :用紙糸<br>4 ム ム N               | - 178<br>                                     | >h: 1:M S J >997 • 1⊞:<br>>   □ □ □ □ 0 ♠ ♠ ● : ● 4                                                                                      |                                                                                                    | + 5.00<br>X / + L /                                                                                                    |                                                      | 1.00 • 配置: MBG 傾音さ •      |
| 株式田田小丁 ・ 4 ×<br>・ 4 ×<br>・ 5 × ・ 4 年 田 田 10 2 1 1 0 2 1 5 1 5 - 2<br>・ 5 × 1 1 日 日 10 2 1 5 1 5 - 2<br>・ 5 × 1 1 日 日 10 2 1 5 1 5 - 2<br>・ 5 × 1 1 1 1 2 3 2 3 3 1 0 0<br>2 1 1 2 5 5 5 - 2 5 5 5 5 5 5 5 5 5 5 5 5 5 5                                                                                                    | [1]無題                         |                                               |                                                                                                    |                                                                                                    | X / 110                                                                                                    |                                                      |                           |
| 1.5 m W (2 m) W (2 m) W (2 m)     1.5 m W (2 m) W (2 m)     1.5 m W (2 m) W (2 m) W (2 |                               | スト ▼ ∓ ×<br> =8 届 弾 学<br>ST トラバース<br>正地市品 正地名 |                                                                                                    | 923-2                                                                                                    |                                                                                                    | 936-2<br>第日語時代<br>30-1 938-3                         | 図化 ▼<br>③ 作成男<br>③ 医化表    |
|                                                                                                    | ×                             |                                               | 91 <u>3-2</u><br>22周期第5<br>考知                                                                                                    | 922-3<br>921-2<br>22第用量格<br>921-1<br>921-1<br>考知<br>考知<br>922-1<br>考知<br>考知<br>922-2<br>考知<br>考知                                                                                                    | 931-1<br>931-2<br>931-2 | 22歳算道路<br>7-1 993年10<br>地 公案開道路<br>公案開道路<br>(3-93741 | 設定<br>条件編集<br>用紙3直加香      |
| ① 1 A mail (1) (2) (2) (2) (2) (2) (2) (2) (2) (2) (2                                                                                                    | 也一覧                           | ><br>→ + ×                                    | 914-2<br>573<br>917-1<br>917-1<br>917-1<br>919-1<br>915-1                                                                                | 924<br>38<br>6-1 010-020-0225-025-2<br>925-025-2<br>925-0<br>925-0 | 937-5<br>930-14-5-2-2-38<br>6-3-30-5-2-2-38<br>9-37-6<br>8-3-30-5-2-3-1-1<br>5-2-2-2-3-1-1<br>5-2-2-2-3-1-1<br>5-2-2-3-1-1-1<br>5-2-2-3-1-1-1-1-1-1-1-1-1-1-1-1-1-1-1-1-1                                                                                                    | 「社成用/里路<br>93234409-4<br>夏夏夏夏夏夏夏夏夏<br>73             | ページ育川<br>移動回転(月<br>移動回転(月 |
| 1913-1 3-888 1:0<br>2914-2 3:848 3:0<br>3014-1 3:848 3:0<br>支<br>重重 画地一型 5-型 5が-1<br>型 運動一型 5-型 5が-1<br>型 現在の条件(6(20:297) ~ 和尺 1/ 5000 ~ 用紙電量 20 自動電量 125 度 1 0 内 13 2点指示 医朱核未 2/他の個格表示<br>③ 原格-2 名 名 名 条 論 名 文 単 ■ 轉時 時 時 2 9 ○ ● ● / 2 2 2 2 2 2 2 2 2 2 2 2 2 2 2 2 2                                                                                                    | 🚰   2↓ :<br>NJ (†名: 調査<br>画地名 | <u>お Hox 607 61 22 26</u><br>前<br>地目 IB地目 所有^ | 考知。<br>915年<br>115年5日<br>日本<br>日本<br>日本<br>日本<br>日本<br>日本<br>日本<br>日本                                                                    | 216-2<br>223<br>空話<br>219<br>219<br>219<br>219<br>219<br>219<br>219<br>219                                                                                                    |                                                                                                    |                                                      | 要素移動(5)<br>作画範囲           |
| = 2 画地= 到 51- 2 「お・よ」<br>2 現在の条件(A6(120-020)) ◇ 縮尺 1/ 6000 ◇ 用紙配置 ⑦白動設置 <sup>作法 成</sup> 1 3 作 1 3 □ 2点指示 医赤枝木 ⑦他の困発表示<br>③ 耳 <mark>鼻 と ら ら 長 単 ■ 器数 器 響 / 9   0   0 編 / ☆ 彼 ○ / 外 編 ch 編 ch 通 1 3 ● ア ア ア ア ス ● [ □</mark>                                                                                                    | 1 913-1<br>2 914-2<br>3 914-1 | 3:宅地 1:〇<br>3:宅地 3:〇<br>3:宅地 3:〇<br>          | 117-17                                                                                                    | 482                                                                                                    |                                                                                                    |                                                      | ページブレビ<br>モニター表示          |
| 型 現在の条件(A6(120-020)) - V 福尺 1/ 6000 - V 用時記書 (D 自動記書 <sup>1</sup> 23 成 1 回 (P 1 0 1 2点指示   医朱枝木   D 他の回発も表示<br>  ③ 素 <mark>各 と 名 る る 森 晶 き &amp; 単 開 静静 静 静 / ♀   ♀   ○ ● ● ● / タ ☆ ☆ ○   / ★  翰 ch ini bil : ⑤ ● ノ ク ク シ み ● [ 〕</mark>                                                                                                    | 点一覧 画地                        | ♪<br>也一覧 ST一覧 トラル*ース                          |                                                                                                    |                                                                                                    |                                                                                                    |                                                      |                           |
| ○常存ともるるぬ る豆葉===========♀↓♀ ♀ ∽==×☆★♀  <b>×☆</b>  siturinis Del ≦==>>>>>>>>>======                                                                                                    | 系型 現在の参                       | 条件(A3[420×297]) ∨ 縮F                          | ₹ 1/ 600.0 用紙配置 🖌 自                                                                                                    | 動配置枚数 縦 1 ➡ 棟                                                                                                    | 1 🔹 🗌 2点指示 📑                                                                                                    | 夏茶検索 🔽 <b>他</b> 0                                    | の図枠を表示                    |
|                                                                                                    | ) 🛇 🛒                         | <u> </u>                                      | ■ ■   古田 昭 昭 昭 / -                                                                                                    | 🔉   🗠 ABE 🗡 👷 🖂                                                                                                    | 🖍 🔀 İ Shift Otri Ins                                                                                                    | Del : 🎦 🖬 🔎                                          | ア ア シ み の F 11 /          |

地区全体の範囲をマウスで指定します。

条件の[用紙サイズ]と[縮尺]で筆が抽出され、用紙の中央に配置されます。 確認して[作図実行]をクリックします。

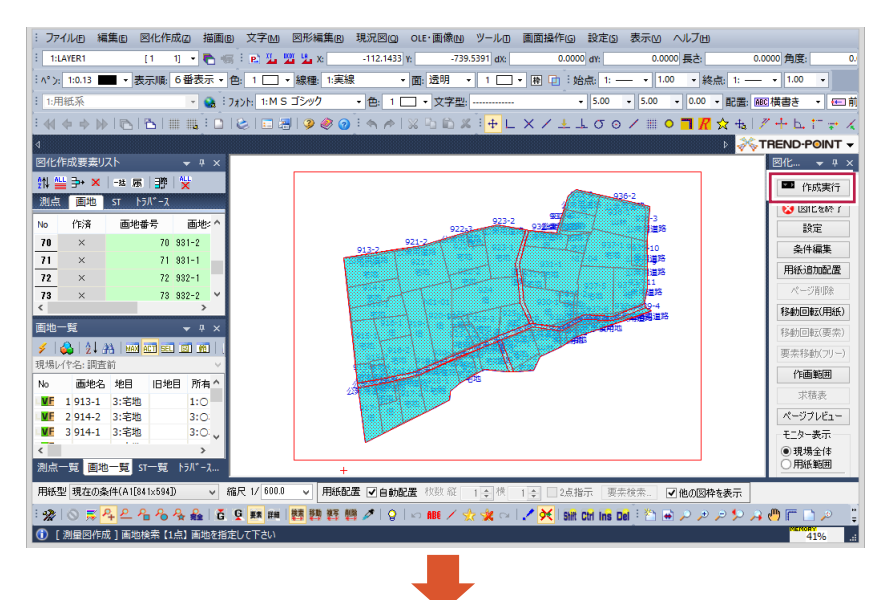

調査図素図の図面が作成されます。

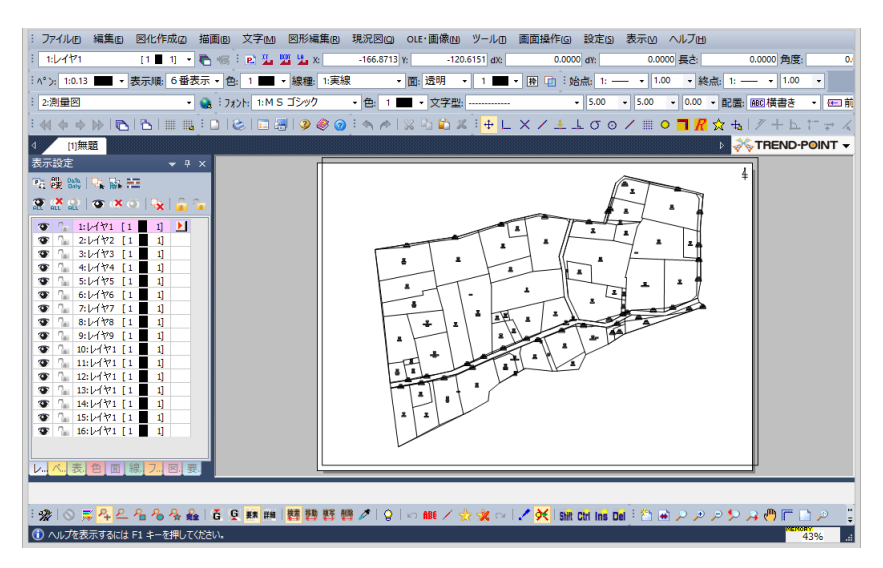

9-1 調査図素図の編集

#### 調査図素図の[文字の重なり]等を編集します。

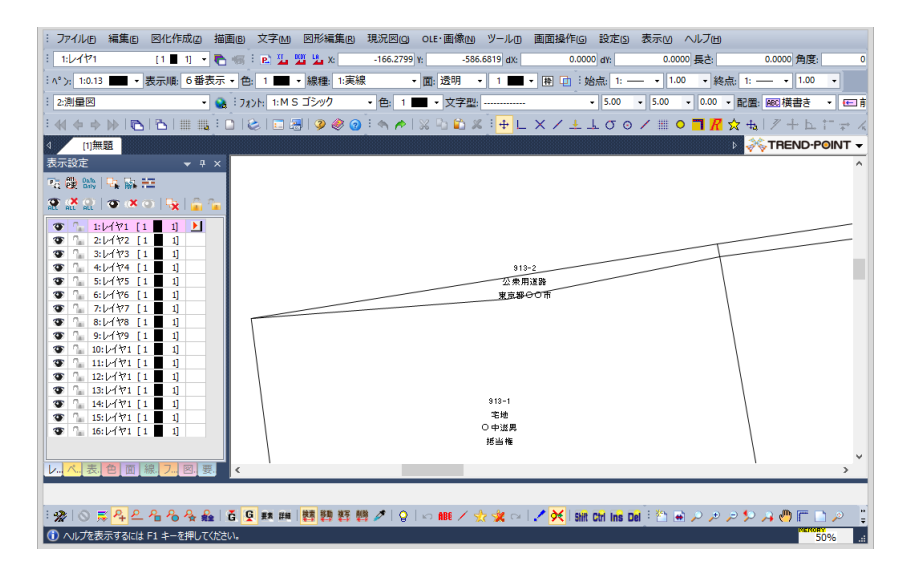

筆情報をまとめて移動する場合は、[コマンド検索]を[グループ下位検索]に変更します。 [グループ]に変更することにより、まとめて移動することができます。

| : 👷   🔕 🛒 <mark>/</mark><br>(i) ヘルプを表示す                                               | <mark>♀ 온 &amp;</mark> &<br>するには F1 キ・ | 6 条 曟  <br>-を押してくだ                                            | で<br>(で)<br>注い。                                         | ★ 詳細 │                      |                               |          |
|---------------------------------------------------------------------------------------|----------------------------------------|---------------------------------------------------------------|---------------------------------------------------------|-----------------------------|-------------------------------|----------|
| : ファイル回 編集回 図化作成の 提<br>: I・レイヤ1 (1 ■ 1 ・)<br>: ^ '>: [10.13 ■ 表示順 6番表示<br>: 2回帰知      | 画 ② 文字 M ② 形編集 0                       | 現況回(2) OLE・画像(N)<br>-181.4189 h: -602:<br>泉 · 面: 透明 ·         | ツール① 園面操作G<br>9937 dx: 3.3050<br>1 ■ ● 田 □ :始           | 設定(3) 表示(2) ヘルフ(11)<br>eff: | 10.4513 角度:<br>点: 1: — • 1.00 | 288      |
|                                                                                       | □   &   □                              |                                                               |                                                         | .σο/≣ <b>ο⊓</b> <i>R</i>    | x + 1 / + L<br>x + 1 / + L    |          |
|                                                                                       |                                        | 913-2<br>.:::(#18188.1<br>                                    | 913-2<br>2(京明道)<br>東京琴会で市<br>813-1<br>国地                |                             |                               |          |
| ▶, 水 表. 色 面 線. 7 図. 要.                                                                | <                                      |                                                               | 摇当権                                                     |                             |                               | <b>`</b> |
| 倍率 1.0000回転角 0.00<br>: ※   ◇ 厚 <mark>科 은 名 る 条 金</mark>  <br>① [ 1 点移動、複写 (移動) ] 移動点を | 00000 文字サイズを変更しな。                      | ) □別ページへ移動時に、移<br>贈 グ   Q   ∽ ABE / 🔮<br>あ,F3:移動⇔視写,BackSpace | 勤先の主座標系に従う<br>? 💘 ∽   🦯 🔆   Sull (<br>2:基準点へ移動,Alt+左:要要 | tri Ins Del : 答 🖶 🔎 🌶       | ی ج ج ج<br>s                  | 2%       |

編集後は[要素]に戻してください。

9-2 調査素図の作成(OP)

[図化作成]-[調査図]-[素図編集]をクリックします。※オプションプログラムが必要です。

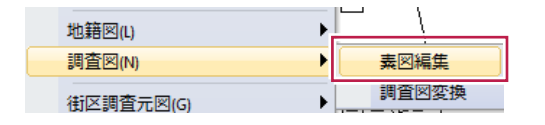

[調査素図編集]作成ダイアログが表示されます。

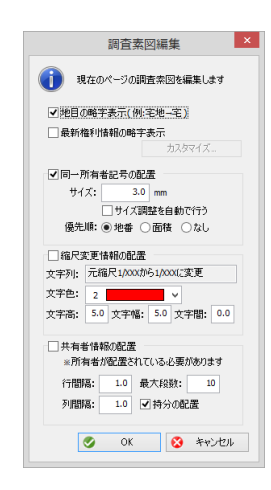

以下の設定を確認します。 ■[地目の略字表示] 地目の配置文字を略称で表示します。

▼ 地目の略字表示(例:宅地→宅)

例 宅地 → 宅
 雑種地 → 雑
 公衆用道路 → 公道

■[最新権利情報の略称表示]

筆(画地)に登録されている最新の権利情報から、設定した略称文字を図面に配置します。

|           | 新権利情報の略字表示                     |  |
|-----------|--------------------------------|--|
| 1.所有极     | 9.任(書格                         |  |
| 1.///Hite | 0.员TBTE                        |  |
| 2:20上相    | 9:17*1211                      |  |
| 3:水小作榷    | 10:根掛当権                        |  |
| 4:地役権     | 11:差押                          |  |
| 5:先取特権    | 12:仮差押                         |  |
| 6:質権      | 13:仮登記                         |  |
| 7:抵当権     | 14:その他                         |  |
|           | <ul> <li>OK 🔇 キャンセル</li> </ul> |  |
|           |                                |  |

■[同一所有者記号の配置]

隣接する土地が同一所有者の場合、境界線の中央に[眼鏡マーク]を指定の大きさで配置します。

| ☑□→所有約  | 老記号の配る  | 罢          |
|---------|---------|------------|
| C P NIA |         | <b>a</b> . |
| サイズ:    | 3.0     | mm         |
|         | 🗌 サイズ調整 | 整を自動で行う    |
| 優先順:    | ◉ 地番 🔘  | )面積 ()なし   |

同一所有者の場合は「優先順」に従い、地番文字のみを残し、その他の所有者文字が削除されます。

#### ★眼鏡マーク

「同一所有者の土地が連続している場合は、一筆にはその氏名又は名称を表示し、他の土地にはその表示を省略し、 これにかえ筆界線にかけて同一所有者記号の眼鏡マークを表示する」

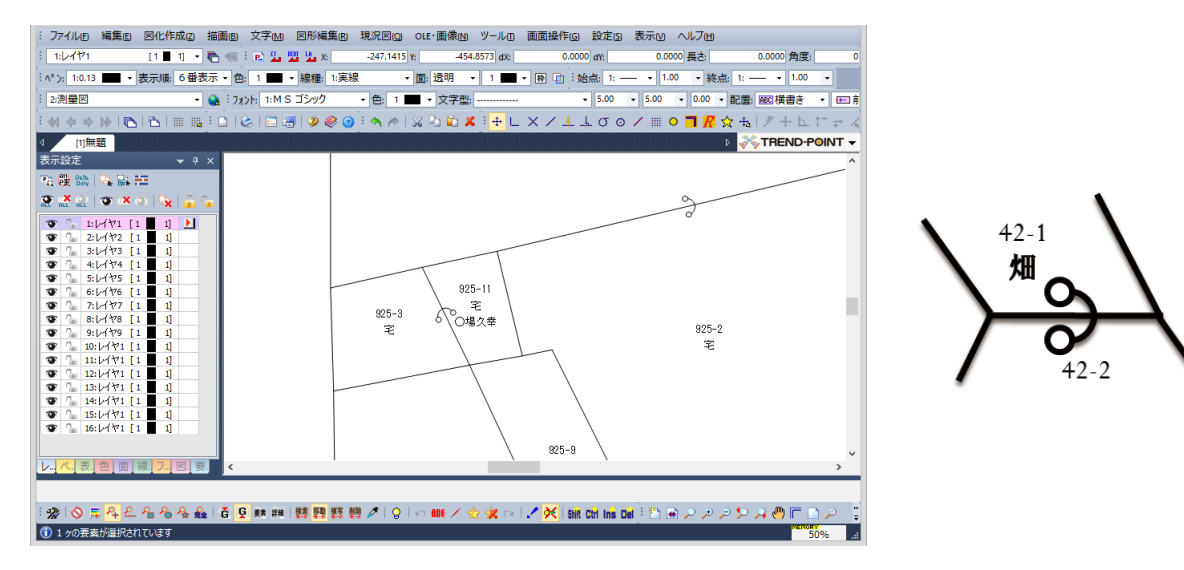

この後、調査後終了後に作成する[調査図]は、ここで作成・編集された[調査素図]をベースに 図面を更新しますので、作成された調査素図は名前を付けて保存します。

# 9-3 調査素図の保存

図面の保存は、[ファイル]-[名前を付けて保存]をクリックします。

| ファ | イル(E) 編集(E) 図化作成(Z)  |
|----|----------------------|
| b  | 新規作業選択( <u>N</u> )   |
| 2  | 図面読み込み( <u>Z</u> )   |
|    | 図面上書き保存( <u>S</u> )  |
|    | 名前を付けて保存( <u>A</u> ) |
| F  | ページ別保存( <u>E</u> )   |

[図面ファイル名]と[図面名称]を入力して、[OK]をクリックします。 図面が保存されます。

| 果存フォルダ <mark>(S</mark> ): | C:#FCAPP#EvolutoD | Data¥©地籍E工程 |      |     | <u>a</u> | 🔯 ОК         |
|---------------------------|-------------------|-------------|------|-----|----------|--------------|
| 図面ファイル名(E):               | 調査図索図.CAD         |             |      |     |          | 😵 ++VUU      |
| 図面名称(№):                  | 調査図索図             |             |      |     |          | 11プ          |
| 1771 <mark>(1)</mark> :   |                   |             |      |     |          | 新 図面削除(D)    |
| F成者(A)                    |                   |             |      |     |          | ページ選択(2)     |
| 则地系                       | 世界測地系             | 作成日         | 更    | 所日  |          | □用紙図面フォルダ(乙) |
|                           | No. 測地 771        | 'ル名         | 図面名称 | ページ | 作成者名     |              |
|                           |                   |             |      |     |          |              |
|                           |                   |             |      |     |          |              |
|                           |                   |             |      |     |          |              |
|                           |                   |             |      |     |          |              |
|                           | <                 |             |      |     | >        |              |
|                           |                   |             |      |     |          |              |
|                           |                   |             |      |     |          |              |
|                           |                   |             |      |     |          |              |
|                           |                   |             |      |     |          |              |
|                           |                   |             |      |     |          |              |
|                           |                   |             |      |     |          |              |
|                           |                   |             |      |     |          |              |
|                           |                   |             |      |     |          |              |
|                           |                   |             |      |     |          |              |
|                           |                   |             |      |     |          |              |
|                           |                   |             |      |     |          |              |
|                           |                   |             |      |     |          |              |

[権利情報]確認の図面を作成します。

# 10-1 権利着色パターンの作成

画地の[権利情報]は、既に「8-1 公図に調査前情報をインポート」で登録されています。

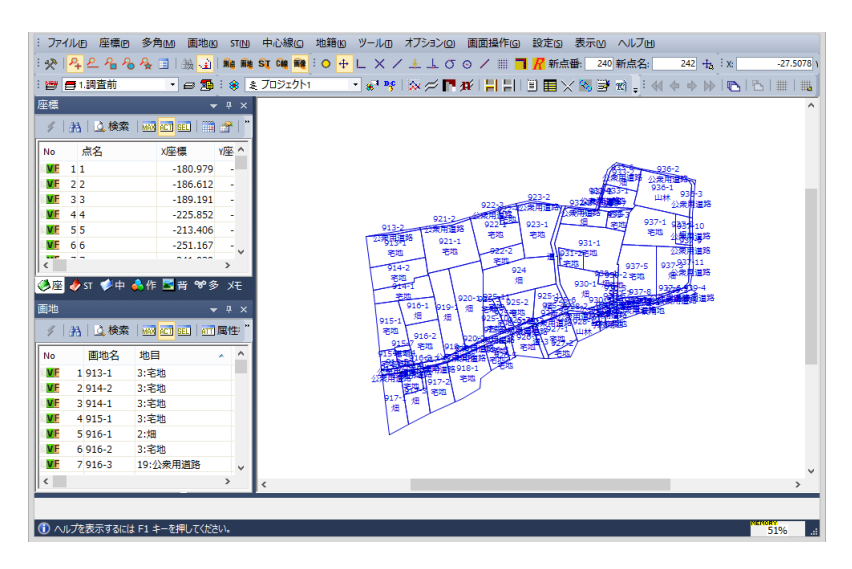

[画地シート]に[最新権利情報]が表示されていない場合は、リストの右ボタンメニューより、 [リスト操作]-[表示項目の設定]をクリックして[最新権利情報]をオンにします。

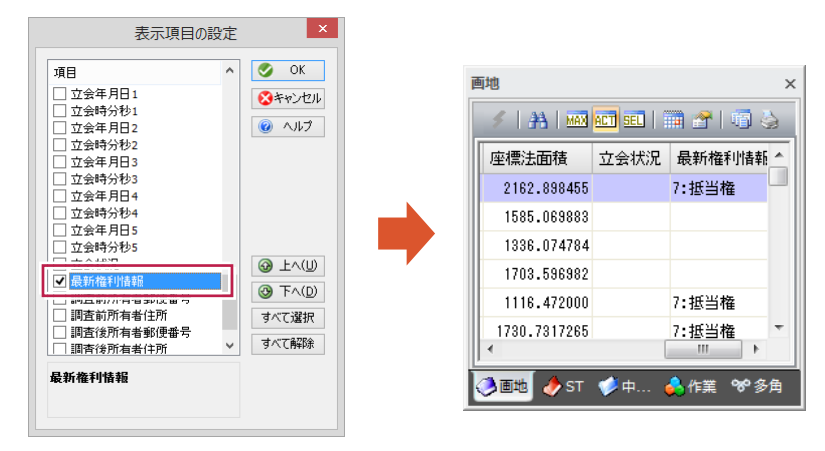

予め権利情報の着色パターンを作成します。 [設定]-[表示設定]をクリックします。

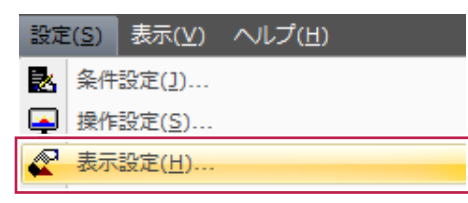

### [表示色]の[画地塗り]を[最新権利情報]に変更して[設定]をクリックします。

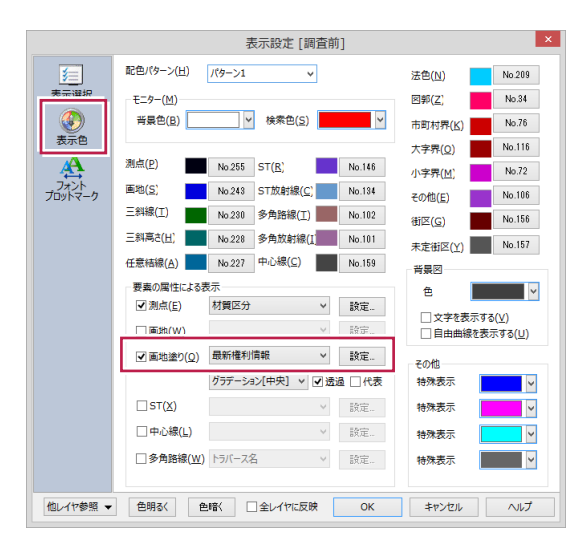

### [ランダム]で着色パターンが作成されます。 必要に応じて[変更]して[OK]をクリックします。

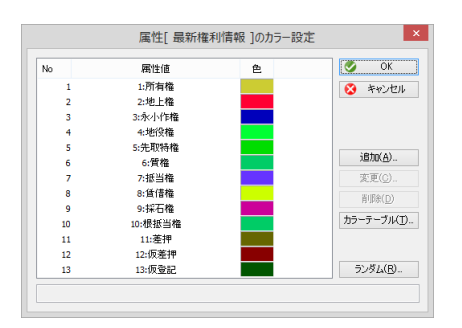

### モニターが権利情報で着色表示されます。

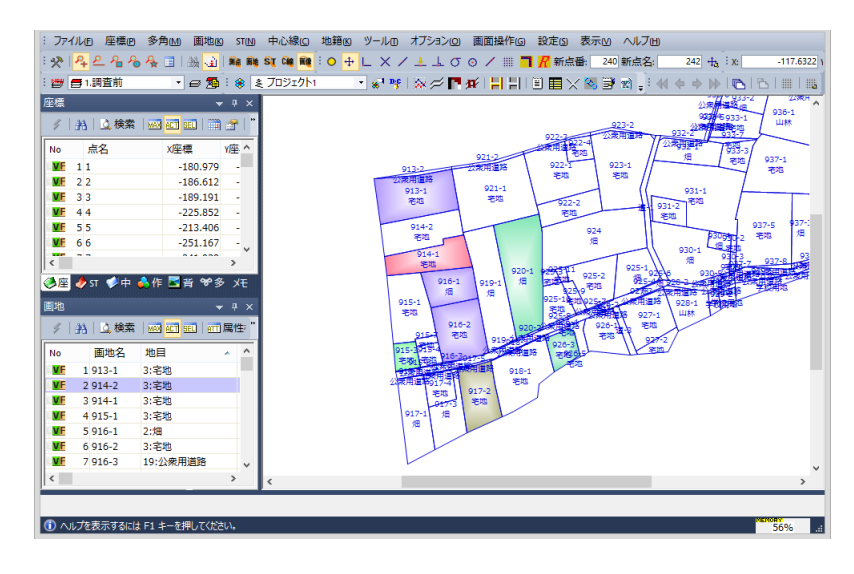

[ツール]-[図化編集の起動]をクリックします。

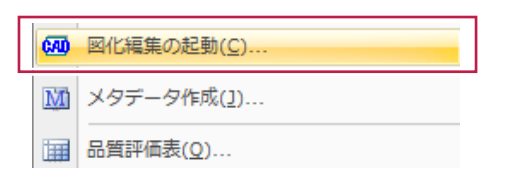

[図面読み込み]で[図面一覧を開く]をオンにして[OK]をクリックします。 予め「9 調査図素図の作成」で作成した[調査図素図]を選択し[OK]します。

|                     | × ! ! 5364                                                                                                    | 図面                          | 読込み [C:¥FCAPP¥ | EvolutoData¥@ | 〕地籍E工程] |                                              |
|---------------------|----------------------------------------------------------------------------------------------------|-----------------------------|----------------|---------------|---------|----------------------------------------------|
| 🗞 Mercury-Evo       | luto                                                                                                    | C:\FCAPP\EvolutoData\①地销E工程 |                |               |         | 🕼 🥑 OK( <u>O</u> )                           |
| 現場 C:\FCAPP\Evoluto | Data¥G地籍E工程-G地籍E工程                                                                                                    | No. 測地 ファイル名                | 図面名称<br>調査図表図  | ページ           | 作成者名    | <ul> <li>キャンセル(C)</li> <li>ヘルゴ(H)</li> </ul> |
| 新規図面作成              | <ul> <li>         ● 回勤一覧を開く     </li> <li>         ● 履歴から連択する     </li> </ul>                                                                                                    |                             | INLECONCO      | 1-1           |         |                                              |
| 図面読み込み              | No. [3)ĒF-6 ^                                                                                                    | 1:調查図素図.CAD ℃               |                |               |         | □ 用紙図面<br>□ フォルダの参照                          |
| 外部ファイル読み込み          | 3 and a standard and a standard and and a standard and a standard and a standard and a standard |                             |                |               |         |                                              |
| 3化作成                | 7<br>9<br>10<br>11<br>11<br>11<br>11                                                                                                    |                             |                |               |         |                                              |
| 次回起動時に、「ようこそ」から始    | ある(A) <b>の</b> 0K <b>3</b> キャンセル                                                                                                    |                             |                |               |         |                                              |

#### 図面が展開されます。

権利確認図として、立会区域の範囲を抜き取り保存します。

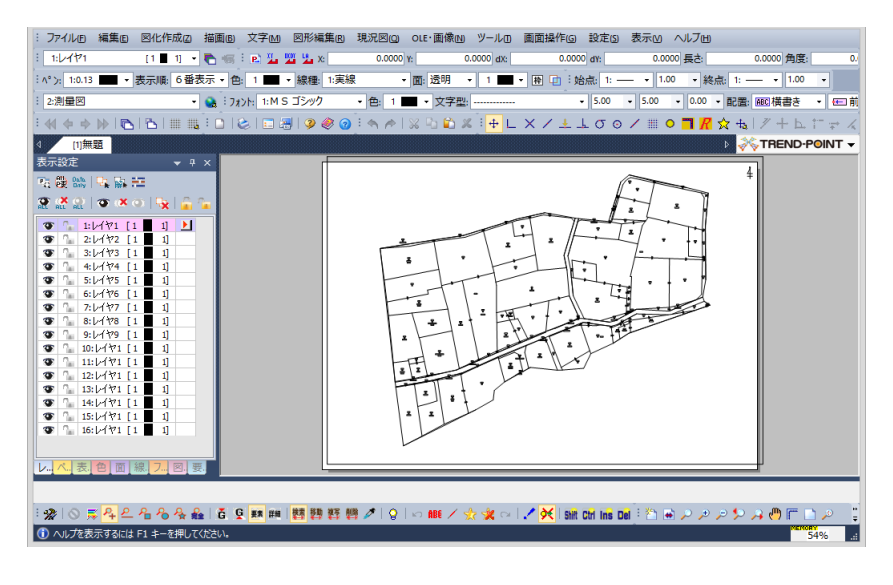

### [図形編集]-[抜き取り保存]をクリックします。

| 拡大図(切り図)(Z)        |
|--------------------|
| 分割図( <u>B</u> )    |
| 抜き取り保存( <u>N</u> ) |

抜き出し図として、[用紙抜出図化]をクリックします。

| 図面部分抜き出 | 4U             |          | x      |
|---------|----------------|----------|--------|
|         |                | 抜き出し図    |        |
|         | 領域指出図化         | 画地坊中図化 - | 田純坊中図化 |
|         | PR-SATACLICATE |          |        |

[条件設定]で[用紙サイズ]や[縮尺]を指定して、[用紙配置へ]をクリックします。

| 0,8                   | 量図     | <ul> <li>地積測</li> </ul> | 量図     | <ul> <li>原点座信値</li> <li>トンボの作画</li> </ul> | i0)r⊧⊞<br>i    |     |
|-----------------------|--------|-------------------------|--------|-------------------------------------------|----------------|-----|
| 条件 <mark>()</mark> :  | 地積測量   | 量図標準条件                  | .CFG v | 方位記号の                                     | 作画             |     |
| ∃紙(₽):                | A1     | ~                       | 条件加与取得 | 地積測量図の                                    | LL形式 ∨         | 確認。 |
| 匾( <u>W</u> ):        |        | 841.0                   | mm     | マ求積表の配                                    | 署(求藉地,求藉辣地の場合) |     |
| 5(H):                 |        | 594.0                   | mm     | 倍率:                                       | 1.0            |     |
| 余白(Q):                | (左)    | 25.0                    | mm     | 座標法書式:                                    | U求積座12.EPF     | ~   |
|                       | (右)    | 25.0                    | mm     | 三斜法書式:                                    | U求積斜02.EPF     | ~   |
|                       | (ኾ)    | 22.0                    | mm     | ✓ 座標系表の                                   | 278            |     |
|                       | (上)    | 22.0                    | mm     | 倍率:                                       | 1.0            |     |
| 宿尺 <mark>(S</mark> ): | 500.00 | ~                       |        | 書式:                                       | U座標系表01.EPF    | ~   |
| <sup>角度(A)</sup> :    |        | 0.000                   |        | 事件文字                                      |                |     |
| ·居場所                  |        |                         |        | 申請人1:                                     |                | ~   |
| 0                     | £ (    | )中 ®a                   | 5      | 作成日: 2                                    | 18 ~年 2 ~月 15  | ×۵  |
| <b>y</b> †≆           | サイプを弦  | 雨しない                    |        | 土地の所在:                                    |                | ¥   |
| コステ                   | の文字()  | ーーーーーー<br>回転をかける        |        |                                           |                |     |
|                       | は必ず上r  | 句きにする                   |        |                                           |                |     |
|                       |        |                         |        |                                           |                |     |

用紙の配置を確認します。

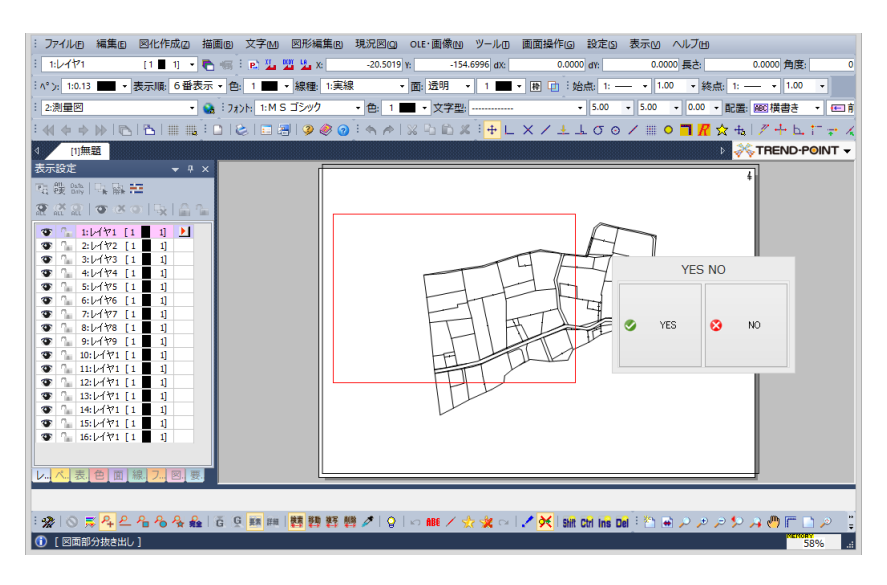

[図面にページ追加]をクリックします。

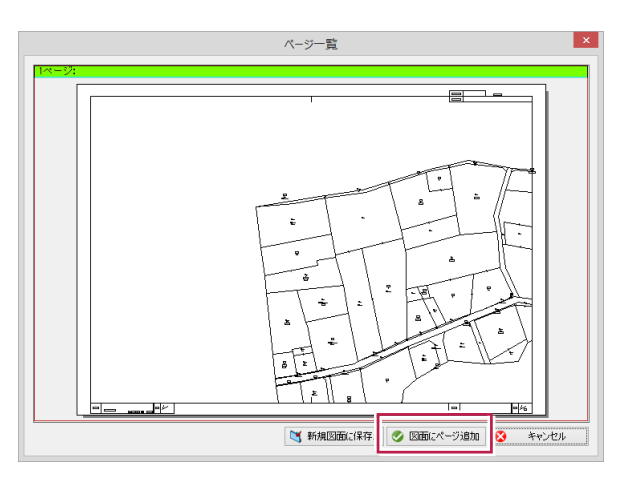

[抜き出し図]は、[×]で終了します。

| 図面部分抜き出 | 3U     |          | x      |
|---------|--------|----------|--------|
|         |        | 抜き出し図    |        |
| ▼ 図化    | 領域抜出図化 | 画地抜出図化 ▼ | 用紙抜出図化 |

[抜き出し図]はページに追加されています。 [ページ設定]で図面を選択して、[終了]をクリックします。

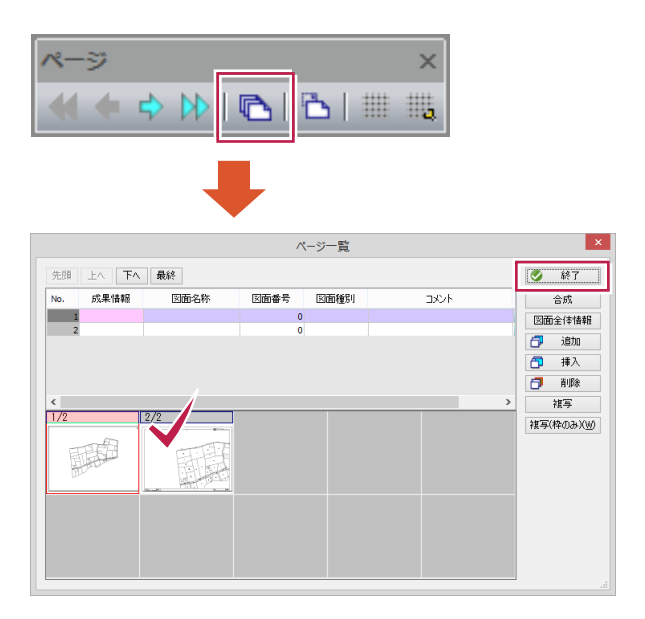

[図化作成]-[地籍図]-[見出図配置]をクリックします。

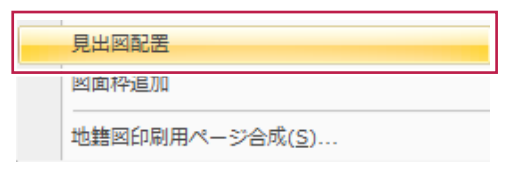

見出図は全域を作成しますので、種別を[小字]、[作成項目の選択]ですべての字をオンにして [配置]をクリックします。

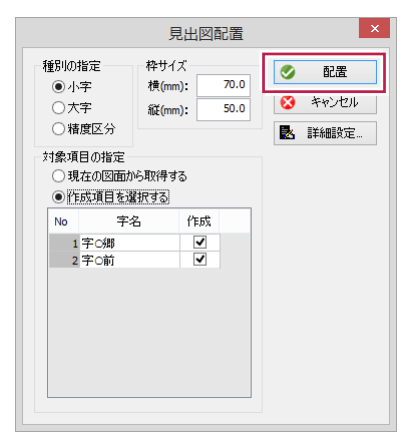

マウスで配置します。 作図内容は[詳細設定]で変更ができます。

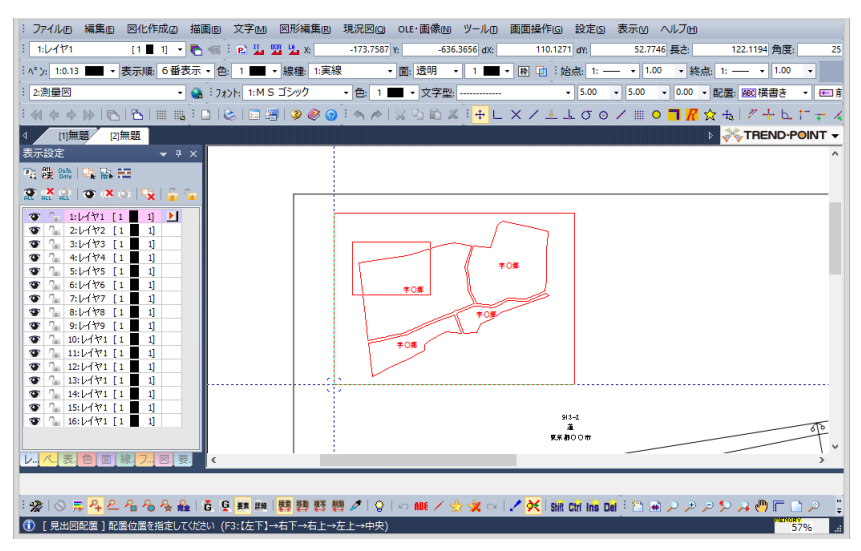

権利情報の着色と凡例を配置します。 [図形編集]-[画地色塗り(現場参照)]をクリックします。

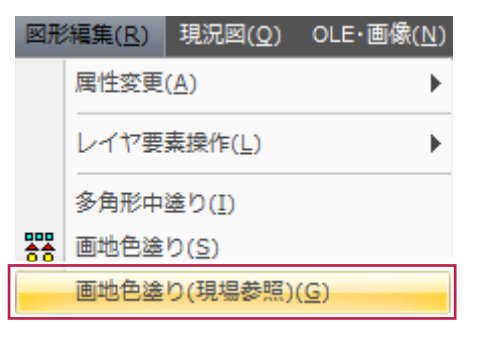

[属性項目の選択]が表示されます。ここでは、画地の属性で様々な着色図を作成することができます。 [属性]で[最新権利情報]を選択して、凡例の配置/記載方法を指定します。

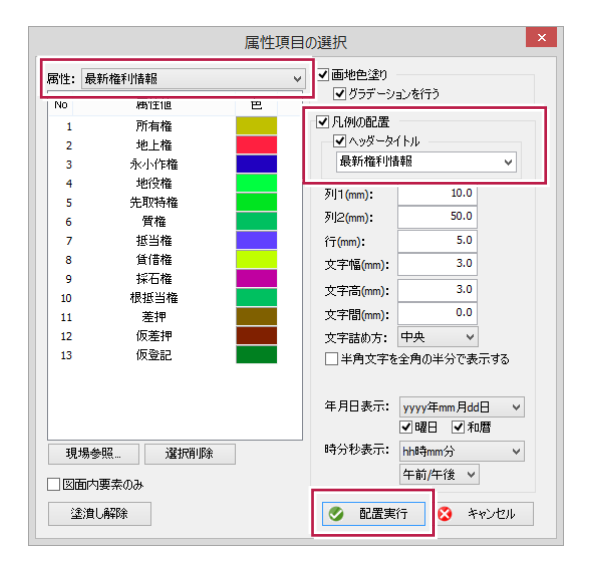

[配置実行]をクリックして、[凡例]を配置します。

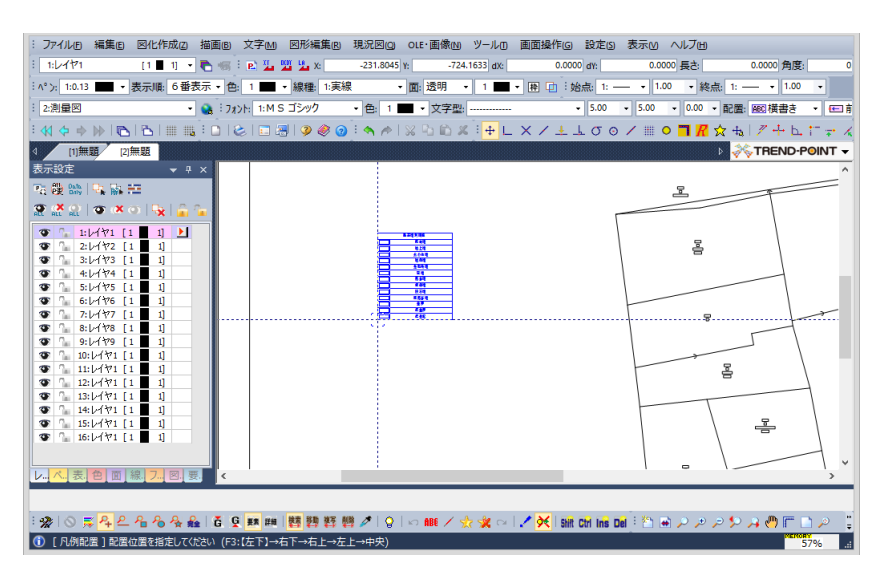

凡例が配置され、権利情報の着色図が作成されます。

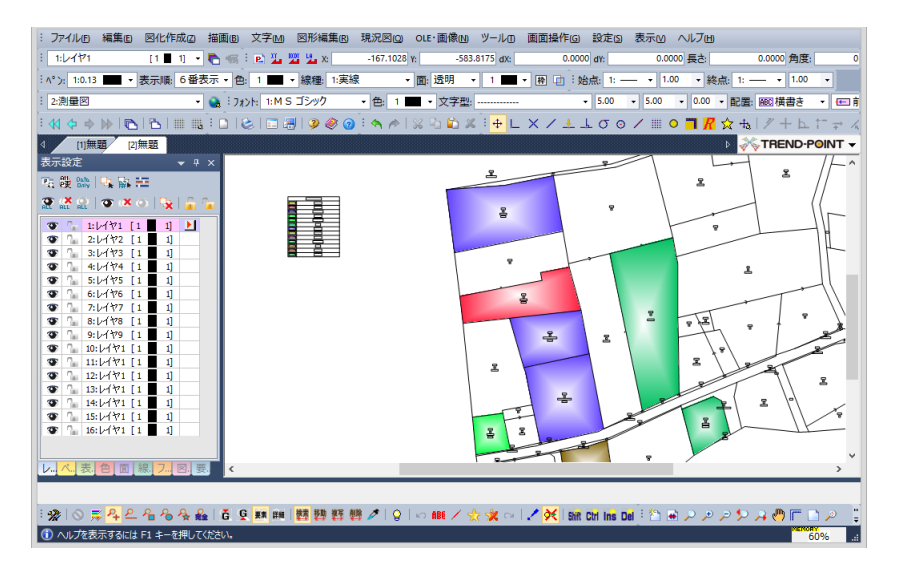

必要に応じて[図面上書き保存]します。

| 3 | ファ | イル(F) | 編集(E)   | 図化作成(Z) |
|---|----|-------|---------|---------|
| 1 | 1  | 新規作   | ₣業選択(№  | I)      |
| 1 | 2  | 図面:   | 売み込み(Z) | )       |
| I |    | 図面」   | と書き保存   | (S)     |
|   | 1  | 石則で   | (1)けて休1 | 子(A)    |
| ⊲ | F  | ページ   | 別保存(E). |         |

図面はページに分かれて登録されています。

| 先頭  |      | 、最終  | rt.  | ージー覧 |       |   | ● 終了              |
|-----|------|------|------|------|-------|---|-------------------|
| No. | 成果情報 | 図面名称 | 図面番号 | 図面種別 | ーーノント | _ | 合成                |
| 1   |      |      | 0    |      |       |   | 図面全体情報            |
| 2   |      |      | 0    |      |       |   | 🗇 追加              |
|     |      |      |      |      |       |   | 🗂 挿入              |
|     |      |      |      |      |       |   | 🗇 削除              |
| <   |      | 0.40 |      |      |       | > | 複写                |
|     |      |      |      |      |       |   | 複写(枠のみ)( <u>N</u> |
|     |      |      |      |      |       |   |                   |

東京都で使用している地籍境界調査票(一筆用・街区用)を作成します。 まず、測量計算で登録したラスタ公図の画地から、地目情報を利用して街区を自動抽出して登録します。

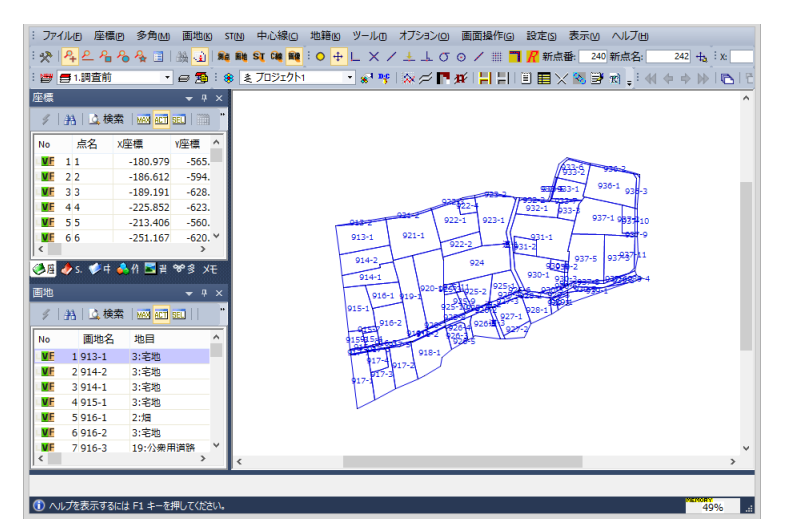

11-1 道路(長狭物)の画地登録

街区の抽出には道路(長狭物、地目80番以降)の登録が必要となります。

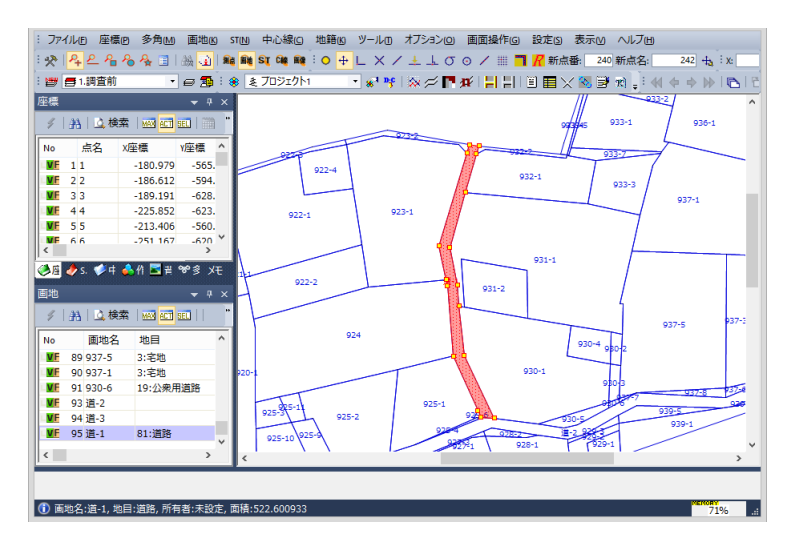

以下のように、道路の端が閉じていない場合がありますので、道路(長狭物)の登録を解説します。

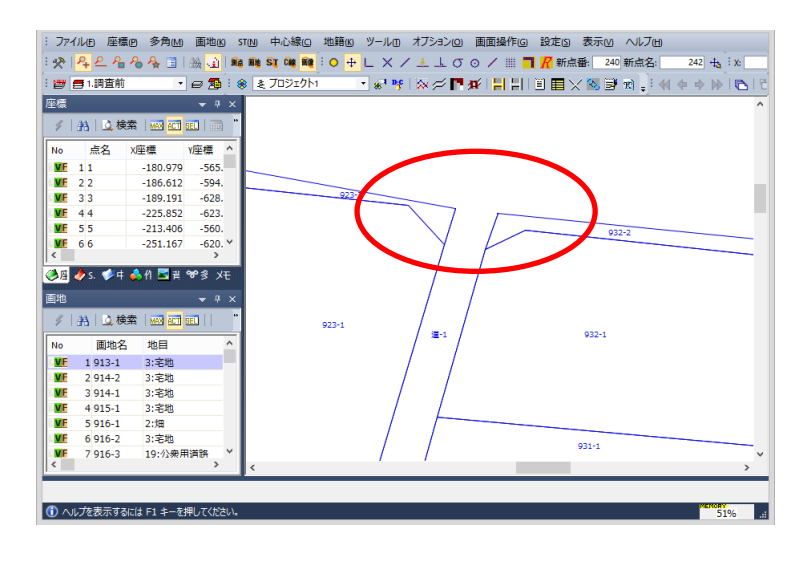

```
[画地]-[境界結線]-[結線作成]をクリックします。
```

| 画地           | B( <u>K</u> ) | ST( <u>N</u> ) | 中心線( <u>C</u> ) | 地 <u></u> 籍( <u>K</u> ) | لا_ | ノーノ  | L(I) | オプ             | 232  | ≻( <u>O</u> ) | Ē۵ |
|--------------|---------------|----------------|-----------------|-------------------------|-----|------|------|----------------|------|---------------|----|
|              | 画地            | 登録( <u>T</u> ) |                 |                         | 5   | .148 | 38   | 04             | 1    | ×             | 1  |
|              | 境界            | 結線             |                 | ,                       |     | N    | 結線   | 作成( <u>M</u>   | D    |               |    |
| ٢            | 画地            | 帳票出力           | ( <u>I</u> )    |                         |     | 77   | 箱栎   | I≶IE( <u>M</u> | J    |               |    |
| R            | 画地            | 変形( <u>S</u> ) | -               |                         |     | Ж    | 結線   | 削除( <u>R</u>   | )    |               |    |
| $\mathbf{X}$ | 画地            | 削除( <u>E</u> ) |                 |                         |     | N    | 画地   | 登録(1           | 点)(L | <u>J)</u>     |    |
| ₫            | 三斜            | 登録( <u>D</u> ) |                 |                         |     | N    | 画地   | 登録(自           | 動)(  | <u>I</u> )    |    |

道路の端を閉じる形で結線します。

| : 774    | (ルの座橋            | EP 多角M                   | 画地®          | ST(N) 中心線(C)        | 地籍低 ツールロ | オブション(回)            | 画面操作G     | 設定回     | 表示凶 ヘルブ田     |                                                                                                    |        |
|----------|------------------|--------------------------|--------------|---------------------|----------|---------------------|-----------|---------|--------------|----------------------------------------------------------------------------------------------------|--------|
| : 📯      | <u> <u> </u></u> | 8 & 🔳                    | 1 dda 🕢 🛛 🕯  | ie file St Cie file | • + L X  | /±⊥σ                | o / III 🗖 | ■       | : 240 新点名:   | 242 🕂                                                                                                    | : x: 📃 |
| : 👦 🛛    |                  | -                        | e 🔊 :        | ※ ミ フロジェクト1         |          | -<br>  ≫ ≠ <b>r</b> | # 티티티     |         | 🗞 🗩 🔬 🗄 🚸    | [ <del>(</del>   <b>(</b>   <b>(</b> | 1016   |
| 座標       |                  |                          | <b>→</b> # × |                     |          |                     |           |         |              |                                                                                                    | ^      |
| 4        | おしぬ枝             | *                        |              |                     |          |                     |           |         |              |                                                                                                    |        |
| No       | 占名               | x座槽                      | v座槽 ^        |                     |          |                     |           |         | 測点選択         | ×                                                                                                    |        |
| VE       | 1 1              | -180 070                 | -565         |                     |          |                     |           |         | 194 E C (*** |                                                                                                    |        |
| VE       | 22               | -186.612                 | -594.        |                     |          |                     |           | 測点番写(A) | 測点,名(8)      |                                                                                                    |        |
| VE       | 3 3              | -189.191                 | -628.        |                     |          | 1                   |           | 00      | 00           |                                                                                                    |        |
| VE       | 44               | -225.852                 | -623.        |                     |          | -                   | -> /      |         |              |                                                                                                    |        |
| VE       | 5 5              | -213.406                 | -560.        |                     |          |                     | ~         |         |              |                                                                                                    |        |
| VF       | 6.6              | -251 167                 | -620 ¥       |                     | 923-2    |                     |           |         |              |                                                                                                    |        |
|          | 4                | <b>•</b> //• <b>•</b> •• | -            |                     | /        |                     |           |         |              |                                                                                                    |        |
| <b>1</b> | 🥏 s. 🗼 👎         | 📢 🏹 🛃 🛱                  | **¥ ¥€       |                     |          |                     | - ·/ · ·  |         | 932-2        |                                                                                                    | _      |
| 圃地       |                  |                          |              |                     |          |                     |           |         |              |                                                                                                    |        |
| 4        | 務 込枝             | 索 🔤 📶                    | SEL     "    |                     |          | Y                   | H         |         |              |                                                                                                    | _      |
| No       | 画地名              | 地目                       | ^            |                     | 23-1     | /                   |           |         |              |                                                                                                    |        |
| VE       | 88 937-3         | 2:畑                      |              |                     |          |                     |           |         |              |                                                                                                    |        |
| VE       | 89 937-5         | 3:宅地                     |              |                     | /        |                     | /         |         | 932-1        |                                                                                                    |        |
| VF       | 90 937-1         | 3:宅地                     |              |                     | /        |                     |           |         |              |                                                                                                    |        |
| VF       | 91 930-6         | 19:公衆月                   | 月道路          |                     | /        |                     |           |         |              |                                                                                                    |        |
| VE       | 93 道-2           |                          | - 1          |                     |          |                     |           |         |              |                                                                                                    |        |
| N.       | 94 道-3           |                          | ~            |                     |          |                     |           |         |              |                                                                                                    | ~      |
| <        |                  |                          | >            | <                   | /        |                     |           |         |              |                                                                                                    | >      |
| Ŧ        | -9-              |                          | 縁            | -<br>終·実行 🛛 🐼 終     | 7        |                     |           |         |              |                                                                                                    |        |
| 1        | 結線作成 ]           | 【1点】 結線を作                | F成する測点を      | を選択してください。          |          |                     |           |         |              | 68                                                                                                    | % .::  |

結線の確定は[繰終・実行]をクリックします。

| モニター                   | <b>繰終・実行</b> | 😢 終了 |
|------------------------|--------------|------|
| ① [ 結線作成 ] 【1点】 結線を作成す | る測点を選択してい    | こさい。 |

次に道路を画地登録します。

[画地]-[境界結線]-[画地登録(1点)]をクリックします。

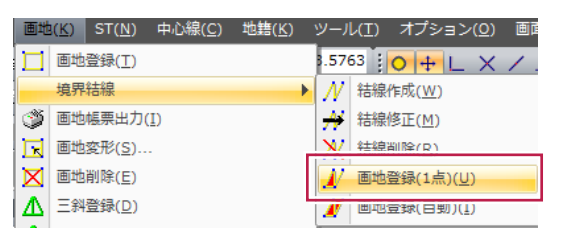

道路をマウスクリックします。

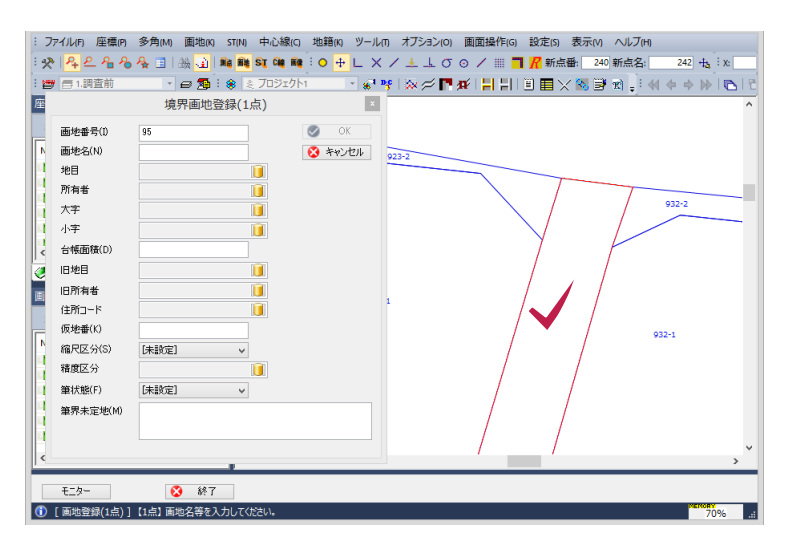

### 画地名称や地目等を登録します。 地目は81:道路(長狭物)を選択します。

|                   | 境界画地  | 登録(1点) | ×       |
|-------------------|-------|--------|---------|
| 画地番号(I)           | 95    |        | 🍼 OK    |
| 画地名(N)            | 道-1   |        | 😣 キャンセル |
| 地目                | 道路    |        |         |
| 所有者               |       |        |         |
| 大字                |       |        |         |
| 小字                |       |        |         |
| 台帳面積( <u>D</u> )  |       |        |         |
| 旧地目               |       |        |         |
| 旧所有者              |       |        |         |
| 住所コード             |       |        |         |
| 仮地番( <u>K</u> )   |       |        |         |
| 縮尺区分( <u>S</u> )  | [未設定] | ~      |         |
| 精度区分              |       |        |         |
| 筆状態( <u>F</u> )   | [未設定] | ~      |         |
| 筆界未定地( <u>M</u> ) |       |        |         |
|                   |       |        |         |
|                   |       |        |         |

必要に応じて登録を繰り返します。

# 11-2 街区画地の自動登録

街区の画地を自動登録します。

長狭物の地目(コード81道路)を公有地として判断し、その公有地に囲まれた民地をまとめて[街区]として画地登録を 行います。

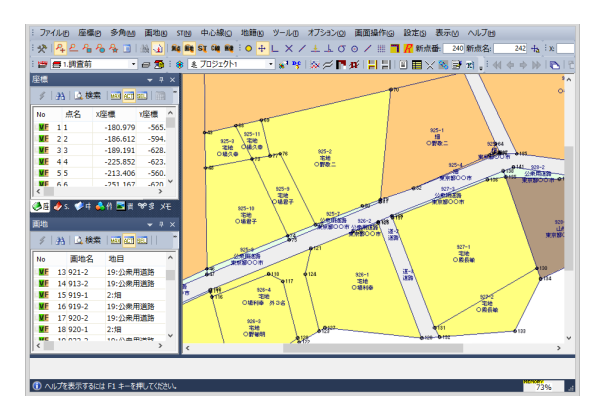

[地籍]-[街区自動作成(地目による)]をクリックします。

|          | 街区自動作成(地目による)( <u>G</u> ) |
|----------|---------------------------|
| <u>E</u> | 街区登録( <u>K</u> )          |
|          | 境界調査票作成( <u>E</u> )       |
| •        | 地籍工程管理と検査記録表(X)           |

### 自動作成を確認します。

| 街区自動作成             |
|--------------------|
| 街区を自動作成します         |
| ОК <b>+</b> १>/21/ |

### 街区作成の完了を確認します。

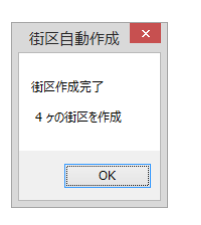

[表示設定]で画地名をオンにしています。 自動作成された街区画地は、[画地シート]で確認することができます。 [gaiku0001~]で画地が登録されています。

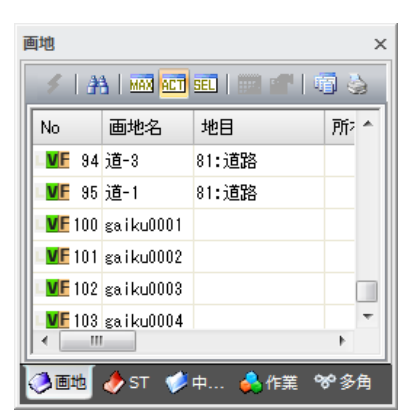

街区の名称変更は、「画地シート」の対象画地をダブルクリックして変更します。

|      | 画地属                         | 性                 | × |
|------|-----------------------------|-------------------|---|
| ⊿ 共j | 通属性                         |                   | ^ |
| Sys  | :Type                       | 3003              |   |
| M    | 7                           | 1                 |   |
| 作历   | 成日                          | 2016/02/16        |   |
| 作历   | 成者                          |                   |   |
| 作历   | 成コマンド                       | 街区自動作成            |   |
| 更新   | 近日                          | 2016/02/16        |   |
| 更新   | 所者                          |                   |   |
| 更新   | 近コマンド                       |                   |   |
| 作历   | 戊時間                         | 10:00:21          |   |
| 更新   | 所時間                         | 10:00:21          |   |
| 作历   | 成作業ID                       |                   |   |
| 更新   | 所作業ID                       |                   |   |
| LOC  | OK                          | 2                 |   |
| ⊿ 画J | 地属性                         |                   |   |
| 画    | 也番号                         | 97                |   |
| 画    | 也名                          | NI1-01            |   |
| 地目   | 3                           |                   |   |
| 旧り   | 也目                          |                   |   |
| 所有   | 与者                          |                   |   |
| IBP  | 所有者                         |                   |   |
| 大王   | 字                           |                   |   |
| 小马   | 字                           |                   |   |
| 精問   | 度区分                         |                   |   |
| 住戸   | Ϋ́                          |                   |   |
| 台巾   | 帳面積                         |                   |   |
| 親却   | 也番番号                        |                   |   |
| 元都   | 番番号                         |                   |   |
| 色    |                             |                   | ¥ |
| 口话   |                             | る(M) 新た(P) (巻た(F) |   |
|      | 択要素をモニター中央に表示する( <u>D</u> ) | *() 1&/()         |   |
|      | ٢                           | ) OK 🔇 ¥r>tı      |   |

画地を入力後は[OK]で確定後に[キャンセル]をクリックしてください。

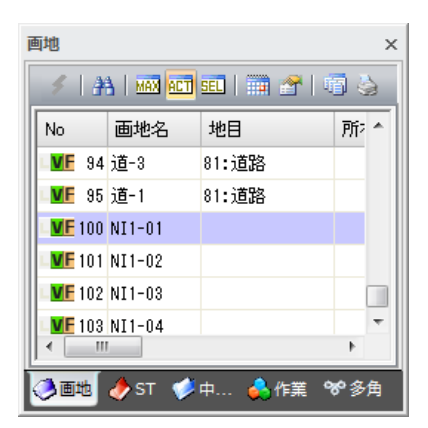

街区の境界点は、含まれる民地の境界点で構成されている訳ではありません。

直線とみなされる箇所は、公有地(道路)の境界として登録されていませんので、必要に応じて境界点を追加してください。

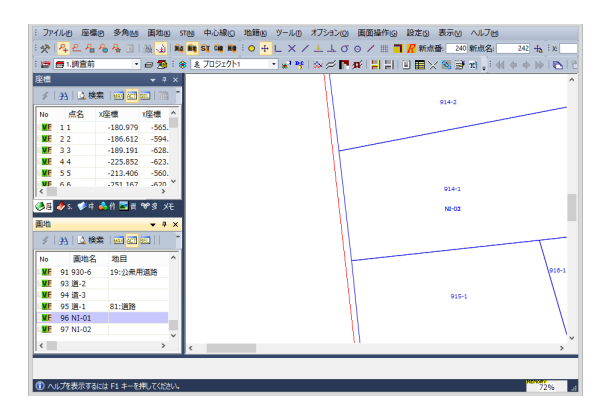

境界点の[追加]や[削除]は、[画地]-[画地変形]をクリックします。

| I( <u>K</u> )    | ST( <u>N</u> )                       | 中心線( <u>C</u> )                                                                               | 地 <u></u> 15( <u>K</u> )                                                                                 |  |  |  |  |
|------------------|--------------------------------------|-----------------------------------------------------------------------------------------------|----------------------------------------------------------------------------------------------------|--|--|--|--|
| 画地登録( <u>T</u> ) |                                      |                                                                                               |                                                                                                    |  |  |  |  |
| 境界               | 結線                                   |                                                                                               | ►                                                                                                    |  |  |  |  |
| 画地               | 帳票出力                                 | ( <u>I</u> )                                                                                  |                                                                                                    |  |  |  |  |
| 画地               | 変形( <u>S</u> )                       | -                                                                                             |                                                                                                    |  |  |  |  |
|                  | ( <u>K</u> )<br>画地<br>境界<br>画地<br>画地 | <ul> <li>(K) ST(N)</li> <li>画地登録(工)</li> <li>境界結線</li> <li>画地帳票出力</li> <li>画地変形(≦)</li> </ul> | <ul> <li>a(K) ST(N) 中心線(C)</li> <li>面地登録(T)</li> <li>境界結線</li> <li>面地帳票出力(I)</li> <li>面地変形(S)</li> </ul> |  |  |  |  |

対象の街区画地をクリックします。

|                           | 「桝地建動て「「設た |   |     |
|---------------------------|------------|---|-----|
| 画地番号                      | 画地名        | 9 | 実行  |
| 96                        | NI-01      | ۲ | 終了  |
| 隣接画地の連                    | 動          | 0 | ヘルプ |
| <ul> <li>する(Y)</li> </ul> | ) ประเภท)  |   |     |

[点移動][点追加][点削除]を選択します。

| 🔲 点移動 | 🔲 点追加 | 🔲 点削除 |
|-------|-------|-------|
|-------|-------|-------|

[点追加]の場合は、境界線を選択して追加する境界点をクリックして追加します。

| : 774    | (ル(f) 座標(f) | 多角(M) 面划          | B(K) ST(N) 中/i | 2.結果(C) 1世第日(K | リールの    | オブション(0)     | 画面操作(G) | 設定(5) 表示 | M AJJJH  |                         |
|----------|-------------|-------------------|----------------|----------------|---------|--------------|---------|----------|----------|-------------------------|
| :*       | <u> </u>    | s 🗛 🔳   🍇 💊       | 1) 🙀 👰 Si I    | a 🙀 i 🔿 🕂      | FL X Z  | ± ± σ        | 0 / 🖩 🗖 | R 新点番:   | 240 新点名: | 242 <b>-ta</b> 1 x:     |
| : 😅 🛛    | 酉1.调查前      | - 0 2             | 5 : * 2 70     |                | - 61 20 | × ≈ <b>r</b> | # 문문    |          | 🗃 🖈 📑 🚸  | ← → )∳   <b>15</b>   15 |
| 座橋       |             |                   | 7 X            |                |         | UII.         |         |          |          | •                       |
| 61       | as LiA elem |                   | - 62           |                |         |              |         |          |          |                         |
| × 1      | 33 1 24 998 | 1 823 923 923 1 5 |                |                |         | 111          |         | 914-     | 2        | _                       |
| No       |             | 隨地連動              | モード設定          | ×              |         |              |         |          |          |                         |
| ME       | 面地会号        | 面地名               |                | A 10/5         |         |              | _       |          |          |                         |
| ME       | 96          | NE-01             |                | 0 87           | 1       | 11-          |         |          |          |                         |
| ME       | Distantiano | illet.            |                | • • • • •      |         |              |         |          |          |                         |
| ME       | ● #Z(0)     | C L TR VAA        |                | 10 NV          |         | 11           |         |          |          |                         |
| K K      |             | 0.0400.644        |                |                |         | 11 11        |         | 914      | -1       |                         |
| 48       | A           | 4 🔜 🖬 👾 🕫         | VE             |                |         | -11-11       |         |          |          |                         |
|          |             |                   |                |                |         |              |         | 141      | 02       |                         |
| 898<br>8 |             |                   | 7 ×            |                |         | 111          |         |          |          |                         |
| 4        | 沿し換索        |                   |                |                |         |              |         |          |          |                         |
| No       | 團地名         | 地目                | ^              |                |         |              |         |          |          | \                       |
| ME       | 91 930-6    | 19:公衆用道路          |                |                |         | 11           | 1       |          |          | 916-1                   |
| ME       | 93 道-2      |                   |                |                |         | 11           |         |          |          | 1                       |
| ME       | 94 道-3      |                   |                |                |         | 11           |         | 9        | 15-1     | \ \                     |
| ME       | 95 道-1      | 81:道路             |                |                |         |              | 11      |          |          | \                       |
| NE       | 96 NI-01    |                   |                |                |         |              | 11      |          |          | 1                       |
|          | 87 MI-02    |                   | ~              |                |         | 1            | 11      |          |          | \\                      |
| <        |             |                   | > <            |                |         |              |         |          |          | >                       |
| Ŧ        | -2- m       | 古称数 👩 古           | istn 🦱 stels   |                |         |              |         |          |          |                         |
| _        |             |                   |                |                |         |              |         |          |          | 100007                  |
| 0 []     | 画地変形 ] [15  | 11 追加する測点を        | 道択してくたさい。      |                |         |              |         |          |          | 73%                     |

登録は[実行]をクリックします。 手動で街区画地を登録する場合は、[地籍]-[街区登録]で行うことができます。

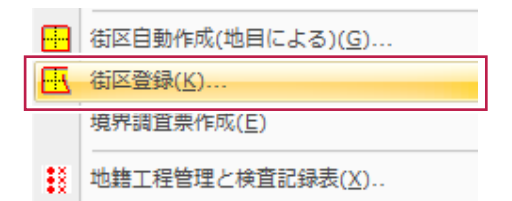

自動登録された街区を[\*]で展開すると、以下のようになります。

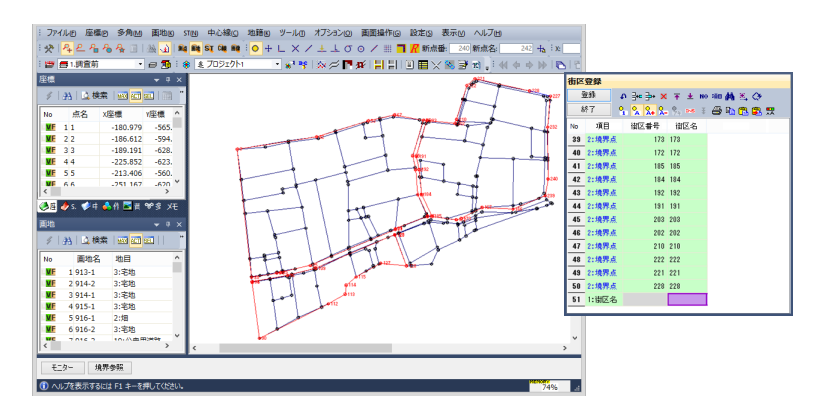

# 11-4 境界調査票の情報を登録

東京都の地籍境界調査票を作成の情報を登録します。

登録した[街区画地]と[民地]・[公有地]の組み合わせ情報と[所在図]をLandStation-Sに転送します。

[地籍]-[境界調査票作成]をクリックします。

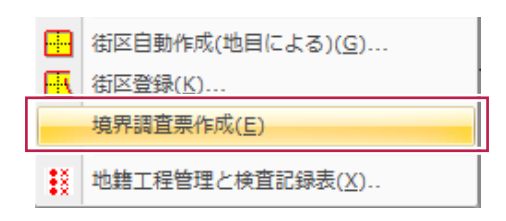

[調査票情報入力]と[所在図セレクタ]が表示されます。

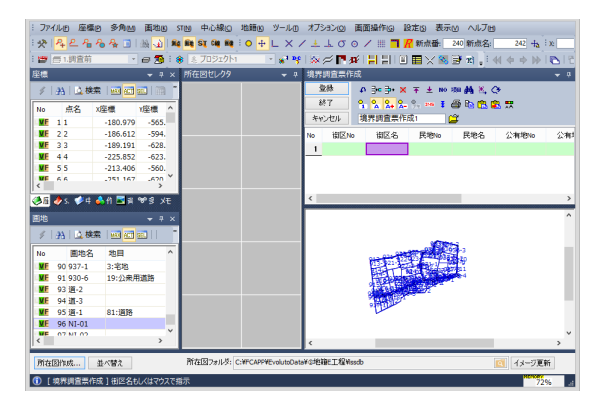

予め所在図の保存フォルダを、現場フォルダの下の[lssdb]に指定しておきます。

所在図フォルダ: C:¥新しいフォルダー¥E工程1¥Issdb

入力手順は以下の通りです。

1.[街区]を指定します。

2.[民地]を指定します。

3.[公有地]を指定します。

4.[所在図]を作成します。

1.[街区]の画地を指定します。

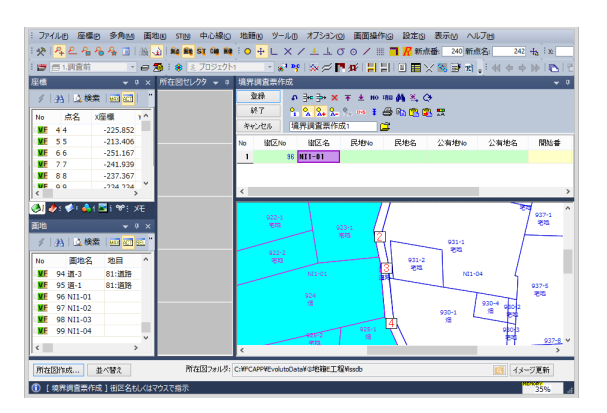

街区画地が協調され、境界番号が表示されます。

### 2.[民地]を指定します。

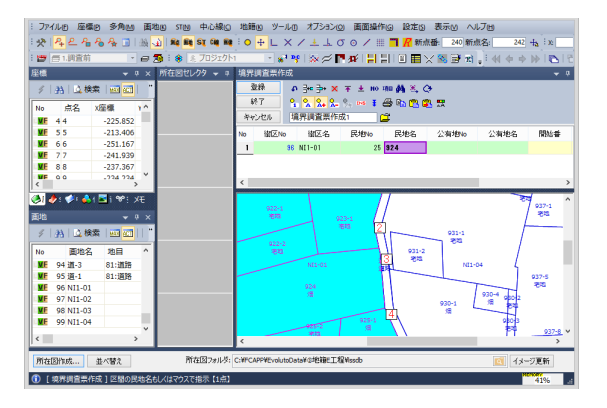

3.[公有地]を指定します。

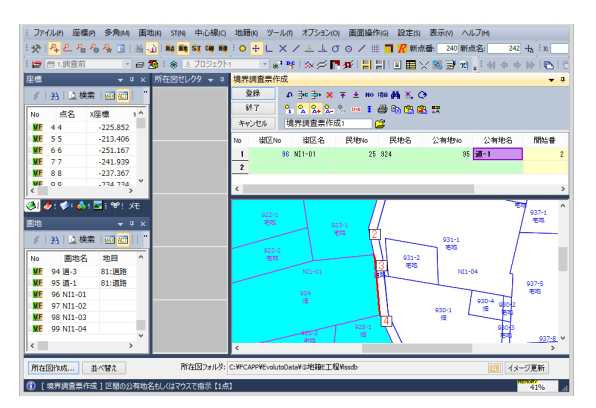

境界線が[赤]で協調されます。 境界点の[開始]と[終了]の番号がセットされます。

登録の手順を繰り返します。

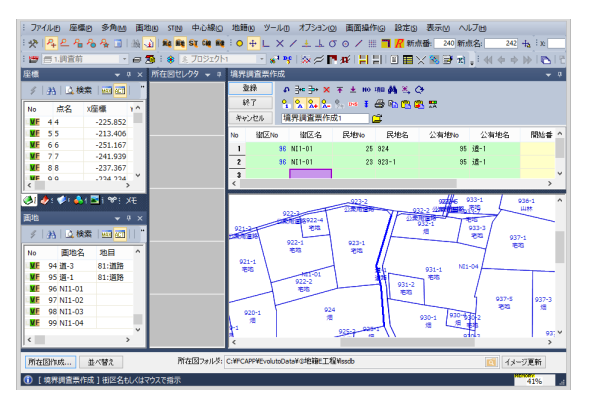

4.[所在図]を作成します。 [所在図ファイル]を作成します。

[所在図作成]をクリックします。

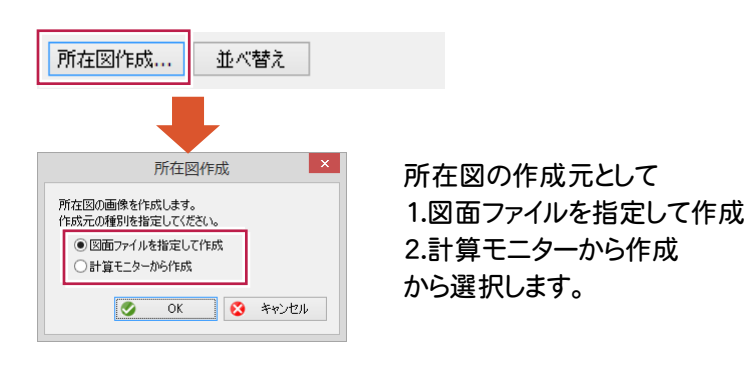

### 1. 図面ファイルを指定して作成

[図面ファイルを指定して作成]をオンにして、[OK]をクリックします。

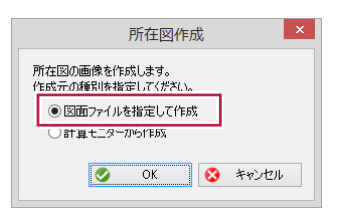

### 図面を選択して、[OK]をクリックします。

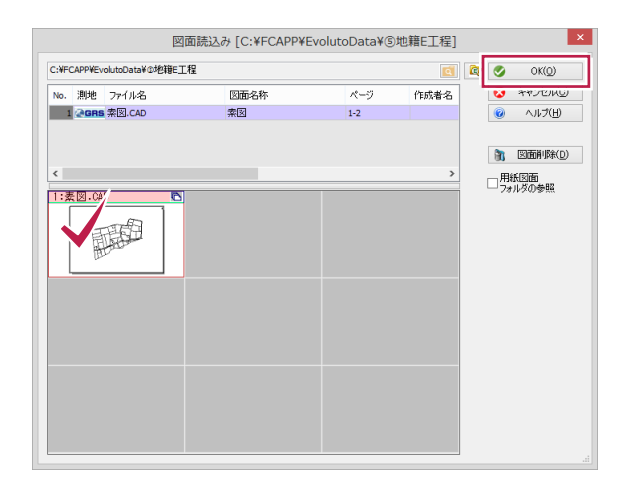

[図面]から[所在図]を作成します。 [所在図]セレクタからプレビューを表示できます。

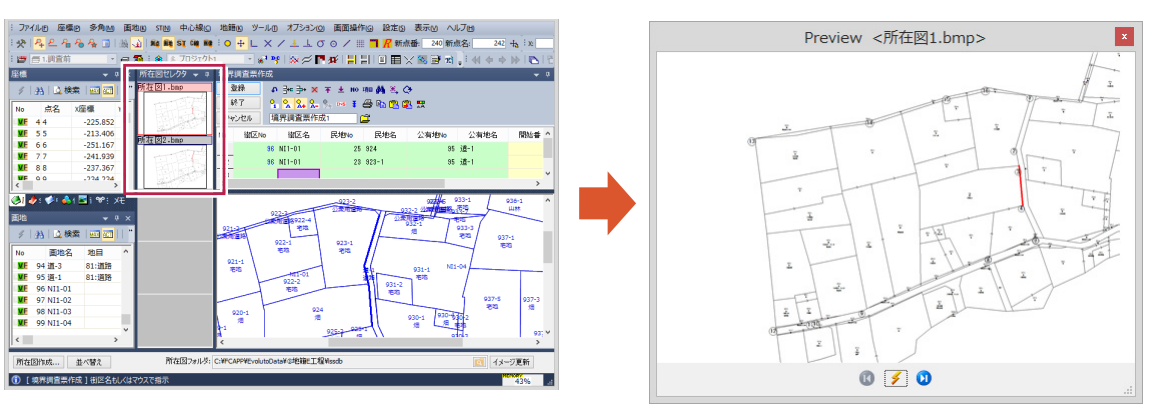

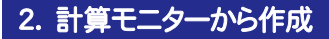

[計算モニターから作成]をオンにして、[OK]をクリックします。

| 所在図作成                             |
|-----------------------------------|
| 所在図の画像を作成します。<br>作成元の種別を指定してください。 |
| ● 計算モニターから作成                      |
| 📀 OK 🔇 キャンセル                      |

計算モニターの場合は、モニターの表示設定の状態で作成されます。 [所在図]セレクタからプレビューを表示できます。

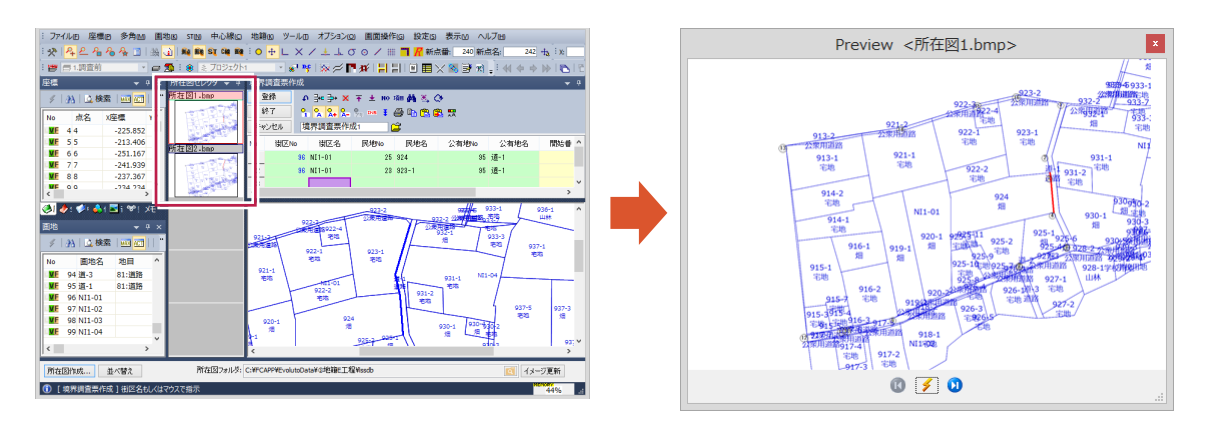

# 11-6 境界調査票の情報を転送

境界調査票の登録データをLandStation-Sに転送します。 [支援連携]をクリックします。

| 所在図作成 | 並べ替え | 支援連携 |
|-------|------|------|
|       |      |      |

LandStation-Sの[帳票出力]-[オプション帳票]で、 東京都オプションの[1.データ入力]-[地籍境界調査票]が起動します。

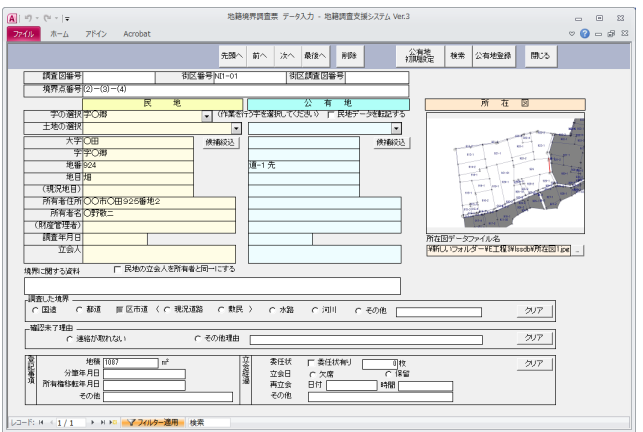

[民地]と[公有地]の属性と、[境界点番号]や[所在図ファイル]が転送されています。

内容を確認し、[閉じる]で終了します。

地番の[ソート情報更新]を確認します。

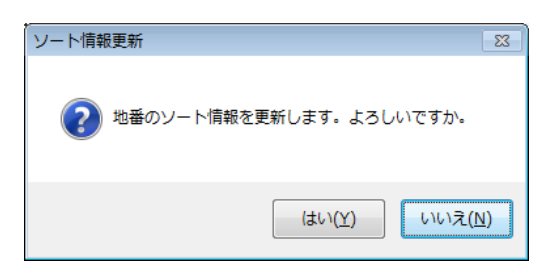

地籍境界調査票を出力します。

[帳票出力]の[2.境界調査票]をクリックします。 [境界調査票](図無)を作成します。

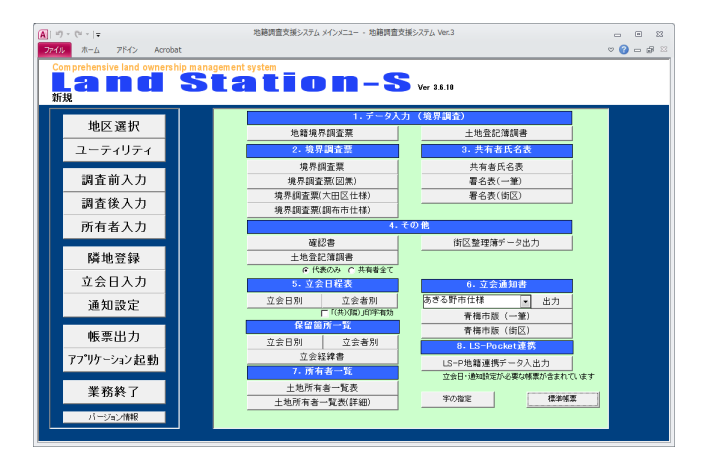

[2.境界調査票]の[境界調査票]をクリックします。

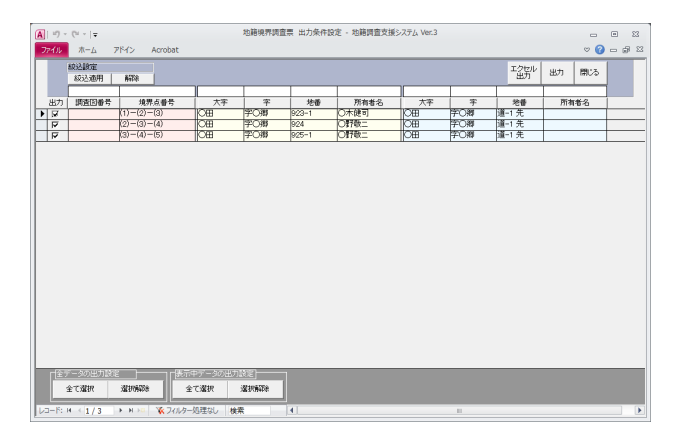

[全データ]または[表示中データ]の出力設定で[全て選択]を指定し[出力]をオン状態にします。

[エクセル出力]または[出力]をクリックします。

| エクセル | 長票出力 - 上書き                                                         | 83           |
|------|--------------------------------------------------------------------|--------------|
| ?    | 既にファイルが存在します。上書きしますか。<br>C:¥新しいフォルダー¥E工程¥lssdb¥XLS帳票¥境界調査票.xls     | 5            |
|      | (±い(Y)),(Y),(X),(X),(Y),(X),(Y),(Y),(Y),(Y),(Y),(Y),(Y),(Y),(Y),(Y | ( <u>N</u> ) |

[エクセル出力]の表示を確認します。

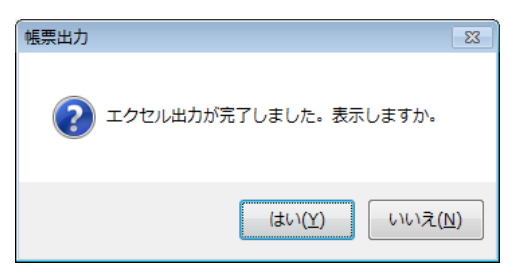

### [エクセル出力]で確認します。

| 第一〇、一〇、一型     現界調査票,xis - Microsoft Excel     回回     回回     回     回回                                                                                                    |                                                   |              |           |          |                                  |                                                                                 |                      |                  | _        |                  |                 |      |
|----------------------------------------------------------------------------------------------------|---------------------------------------------------|--------------|-----------|----------|----------------------------------|---------------------------------------------------------------------------------|----------------------|------------------|----------|------------------|-----------------|------|
| アイル     ホーム     損入     ハージ     取式     デーク     税額     表     Acrol     目式     ○     ○     回     33       picP     小     小     小     小     小     小     ○     ○     ○     ○     ○     ○     ○     ○     ○     ○     ○     ○     ○     ○     ○     ○     ○     ○     ○     ○     ○     ○     ○     ○     ○     ○     ○     ○     ○     ○     ○     ○     ○     ○     ○     ○     ○     ○     ○     ○     ○     ○     ○     ○     ○     ○     ○     ○     ○     ○     ○     ○     ○     ○     ○     ○     ○     ○     ○     ○     ○     ○     ○     ○     ○     ○     ○     ○     ○     ○     ○     ○     ○     ○     ○     ○     ○     ○     ○     ○     ○     ○     ○     ○     ○     ○     ○     ○     ○     ○     ○     ○     ○     ○     ○     ○     ○     ○     ○     ○     ○     ○     ○     ○     ○     ○     ○     ○     ○     ○     ○     ○     <                                                                                                    | K 🖬 🤊                                             | - (2         | ,境界       | 調査票      | .xls -                           | Micros                                                                          | oft Ex               | xcel             | 図        | _                |                 | 23   |
| picP     *     5       picP     *     5       it * c = c = c = r = c = r = c = r = c = r = c = r = c = r = c = r = c = r = c = r = c = r = c = r = c = r = c = c                                                                                                    | ファイル                                              | ホーム 挿り       | ページ       | 数式       | データ                              | 校閲                                                                              | 表示                   | Acrol            | 書式       | ∾ 🕜              | - 6             | 53   |
| Ratic Agg, (@, # 4 = 0)     Ratic Agg, (@, # 4 = 0)                                                                                                    |                                                   | nicP         |           | (=       | fr                               |                                                                                 |                      |                  |          |                  |                 | ~    |
| ## U to tells (della della del |                                                   | 0 0 6        | E G H     |          | J.A.                             |                                                                                 |                      |                  | 0 5      | THY              | w x             |      |
| 陳 按 了 る 土 地           0日本の第 54         0日本の第 54.4           0日本の第 54.4         日本(現代20月)           第 2 5 1 2 3 2 4 2 3         第 7 5 2 4 地           第 6 0 00 0日 2 3 5 2 5 2 4 8 4         日本           第 6 0 00 0日 2 3 5 2 5 2 4 8 4         日本           第 6 0 00 0日 2 3 5 2 5 2 1 4 8 4         日本           第 6 0 00 0日 2 3 5 2 1 4 8 4         日本           第 7 1 1 2 1 2 1 2 1 2 1 2 1 2 1 2 1 2 1 2                                                                                                    | , 請査した:                                           | 境界(境界な       | 香号〉       |          |                                  |                                                                                 |                      |                  |          |                  |                 | -    |
| Image: Provide and the second second seco       | •                                                 |              |           |          |                                  |                                                                                 |                      |                  |          |                  |                 | -    |
| La bell (20,40)     n     Attra-(5,24,20)       Array (20,40)     n     Attra-(5,24,20)       Array (20,40,20)     n     Array (20,40,20)       Array (20,40,20)     Array (20,40,20)     Array (20,40,20)       Array (20,40,20)     Array (20,40,20)     Array (20,40,20)       Array (20,40,20)     Array (20,40,20)     Array (20,40,20)       Array (20,40,20)     Array (20,40,20)     Array (20,40,20)       Array (20,40,20)     Array (20,40,20)     Array (20,40,20)       Array (20,40,20)     Array (20,40,20)     Array (20,40,20)       Array (20,40,20)     Array (20,40,20)     Array (20,40,20)       Array (20,40,20)     Array (20,40,20)     Array (20,40,20)                                                                                                    |                                                   |              |           | 廣        | 医す                               | \$ I                                                                            | 地                    | ~                |          | - 4-             |                 |      |
| B.P # (N(X BLP))     10     AL # (N(X BLP))       B.P # (N(X BLP))     10     AL # (N(X BLP))       B.P # (N(X BLP))     10     AL # (N(X BLP))       B.P # (N(X BLP))     AL # (N(X BLP))     AL # (N(X BLP))       B.P # (N(X BLP))     AL # (N(X BLP))     AL # (N(X BLP))       B.P # (N(X BLP))     AL # (N(X BLP))     AL # (N(X BLP))       B.P # (N(X BLP))     AL # (N(X BLP))     AL # (N(X BLP))       AL # (N(X BLP))     AL # (N(X BLP))     AL # (N(X BLP))       B.P # (N(X BLP))     AL # (N(X BLP))     AL # (N(X BLP))       AL # (N(X BLP))     AL # (N(X BLP))     AL # (N(X BLP))       B.P # (N(X BLP))     AL # (N(X BLP))     AL # (N(X BLP))       B.P # (N(X BLP))     AL # (N(X BLP))     AL # (N(X BLP))       B.P # (N(X BLP))     AL # (N(X BLP))     AL # (N(X BLP))       B.P # (N(X BLP))     AL # (N(X BLP))     AL # (N(X BLP))       B.P # (N(X BLP))     AL # (N(X BLP))     AL # (N(X BLP))       B.P # (N(X BLP))     AL # (N(X BLP))     AL # (N(X BLP))       B.P # (N(X BLP))     AL # (N(X BLP))     AL # (N(X BLP))       B.P # (N(X BLP))     AL # (N(X BLP))     AL # (N(X BLP))       B.P # (N(X BLP))     AL # (N(X BLP))     AL # (N(X BLP))       B.P # (N(X BLP))     AL # (N(X BLP))     AL # (N(X BLP))       B.P # (N(X                                                                                                    | 14 M M ( 6                                        | 0日:<br>(日本)  | ⊅O)#\$924 | .in      |                                  |                                                                                 |                      | 087              | 0)#8.92  | 4朔               |                 | -    |
| 0.00 mm     0.00 mm                                                                                                    | - 电日季(参<br>)<br>) 新名学(B                           | 100.01197    |           | yap      |                                  | 現日の                                                                             | Flontin<br>€(1912) # | 192191<br>192191 |          |                  |                 | -    |
| s     0 H R ::     R & B       R & B     R & B     R & B       x & A     P     x & A     P       x & A     P     x & A     P       x & A     P     X & A     P                                                                                                    | 17 H BF                                           | 00608        | 92.55518  | 2        |                                  | (#                                                                              | 367 Jan              |                  |          |                  |                 | -    |
| R4372     R4372       X ⊕ A     B       X ⊕ A     B       X ⊕ B     B       X ⊕ B     B       X ⊕ B     B       X ⊕ B     B       X ⊕ B     B       X ⊕ B     B       X ⊕ B     B       X ⊕ B     B       X ⊕ B     B       X ⊕ B     B       X ⊕ B     B       X ⊕ B     B       X ⊕ B     <                                                                                                    | 医名                                                | 〇野教          |           | -        |                                  | £                                                                               | 右                    |                  |          |                  |                 | 1    |
|                                                                                                    | 現地調査                                              |              |           |          |                                  | 模地調                                                                             | 查                    |                  |          |                  |                 | 1    |
|                                                                                                    |                                                   |              |           |          |                                  |                                                                                 |                      |                  |          |                  |                 |      |
| 東京に関する支料                                                                                                    | 立会人                                               |              |           |          | 印                                | 堂 全                                                                             | x                    |                  |          |                  | 印               |      |
| またにはする文字科                                                                                                    |                                                   |              |           |          |                                  |                                                                                 |                      |                  |          |                  |                 | 41   |
| Ret h 1         DE 0         SF01         SF02         SF02                                                                                                    | 現外に開                                              | する実件         |           |          |                                  |                                                                                 |                      |                  |          |                  |                 |      |
|                                                                                                    |                                                   |              |           |          |                                  |                                                                                 |                      |                  |          |                  |                 |      |
| 1         1         1         1         1         1         1         1         1         1         1         1         1         1         1         1         1         1         1         1         1         1         1         1         1         1         1         1         1         1         1         1         1         1         1         1         1         1         1         1         1         1         1         1         1         1         1         1         1         1         1         1         1         1         1         1         1         1         1         1         1         1         1         1         1         1         1         1         1         1         1         1         1         1         1         1         1         1         1         1         1         1         1         1         1         1         1         1         1         1         1         1         1         1         1         1         1         1         1         1         1         1         1         1         1         1         1                                                                                                            | ROPEL S. F.                                       |              | WILL KIR  | an e     | a a a n                          | ()<br>()<br>()<br>()<br>()<br>()<br>()<br>()<br>()<br>()<br>()<br>()<br>()<br>( | <b>•</b> *           | ж. п. ierr       |          | n.ik             | ), <b>19</b> 50 | ۱.   |
|                                                                                                    | 0.0002+                                           | 1796<br>1796 |           | 100 M    | 215                              | (04, 04)                                                                        | 0 %                  | же Ш +17         |          | ona -            | 7.1 20.71*      |      |
|                                                                                                    |                                                   | 1.42.00      |           | 0.47.10. |                                  |                                                                                 |                      |                  |          |                  |                 | -    |
|                                                                                                    | 4 00 ML/R                                         |              |           |          |                                  |                                                                                 |                      |                  |          |                  |                 | -    |
|                                                                                                    | 14.00                                             |              |           |          |                                  | 10.004                                                                          |                      | -                |          |                  |                 | -11  |
|                                                                                                    | <u> 원</u> (1) (1) (1) (1) (1) (1) (1) (1) (1) (1) | LE D         |           | 10       | <u>(</u> <u></u> <u></u> <u></u> | * (1)                                                                           | 1                    |                  |          | 8.8              |                 | -  _ |
|                                                                                                    | 事 所有推                                             | 移転年月日        |           |          | ŝ                                | 再立刻                                                                             | 2                    |                  | <i>"</i> |                  |                 |      |
|                                                                                                    | 項 その絶                                             | (            |           |          | 酒                                | その船                                                                             | ì                    |                  |          |                  |                 |      |
|                                                                                                    | 所在团                                               |              |           |          | Ι                                |                                                                                 |                      |                  |          |                  | -               |      |
|                                                                                                    | <b> </b>                                          |              |           |          | -                                |                                                                                 |                      |                  |          | į,               | -9              |      |
|                                                                                                    |                                                   |              |           |          |                                  |                                                                                 |                      |                  |          | - 40             | -               |      |
|                                                                                                    |                                                   |              |           |          |                                  | 1                                                                               | 67                   | -                | 8        | ÷                | 2               |      |
|                                                                                                    |                                                   |              | ä         |          |                                  | ε.                                                                              |                      | 1.8              |          | -                | -               |      |
|                                                                                                    |                                                   |              | -         |          | 5                                | 1.1                                                                             |                      |                  | í        | -                | - 6             |      |
|                                                                                                    |                                                   |              | -         | -4-      |                                  |                                                                                 | ÷.,                  |                  | 1 3      |                  | 11              |      |
|                                                                                                    |                                                   |              | - 34      | 4        |                                  | 1                                                                               |                      | Ŧ.               | -        | 1                |                 |      |
|                                                                                                    | þ                                                 |              |           |          |                                  |                                                                                 |                      |                  | - A.     | 3 <sup>(2)</sup> | ÷ ¢             |      |
|                                                                                                    |                                                   |              |           | -1       | _1.4                             | 5 (55                                                                           | ε.                   | <u>,   a</u>     | 1        |                  | 20              |      |
|                                                                                                    |                                                   |              | 1         | ×        | × .                              | 1.5                                                                             | ÷.                   |                  | 27       | 1                |                 |      |
|                                                                                                    |                                                   |              | V = X     |          |                                  | 13                                                                              | 27                   | -                | 2 \      | -                |                 |      |
|                                                                                                    |                                                   |              |           | - F      | 1.2                              | × .                                                                             | 1                    | 王飞               | 1        |                  |                 |      |
|                                                                                                    |                                                   |              | XA        | ec.a     | 200                              | 10                                                                              | ×                    |                  |          |                  |                 |      |
|                                                                                                    |                                                   |              | 1.00      | 1.       | 1.1                              | 17                                                                              |                      |                  |          |                  |                 | 1    |
|                                                                                                    | I 4                                               |              | 1.13      | 213      | 6 L                              | 2                                                                               |                      |                  |          |                  |                 |      |
|                                                                                                    | Ľ                                                 |              |           |          |                                  |                                                                                 |                      |                  |          |                  | ~               | -    |
|                                                                                                    | ( 4 <b>)</b> H                                    | 字〇卿9:        | 24 🧷      |          |                                  |                                                                                 | 1                    |                  |          |                  | •               | I    |
| マンド   ScrollLock   🗰 🗆 🖽 40% 🗩 🔶 🔶                                                                                                    | コマンド 9                                            | ScrollLock   |           |          |                                  |                                                                                 | ] 💾                  | 40%              | $\Theta$ |                  |                 | ÷),  |

### [出力]で確認します。

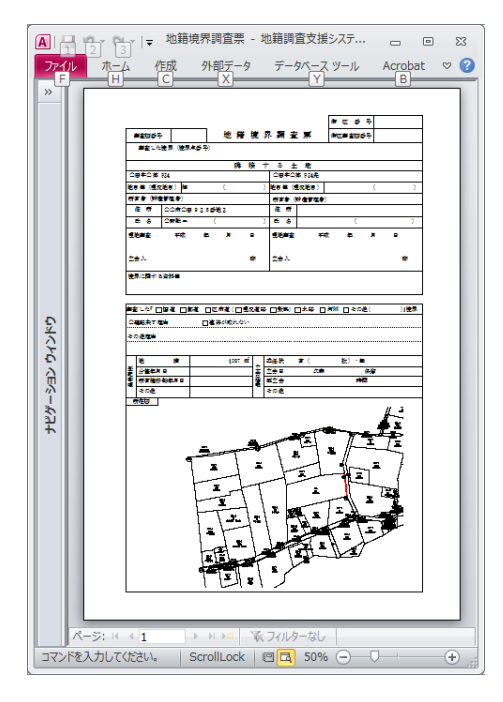

所在図は実際のイメージとは異なります。

[共有者氏名表]を作成します。

| 17 - (1 - 14<br>The Thirty Annubus | 地議調査支援システム Xインメニュー ・地議調査支援システム Ve | 6 c c c                              |  |  |
|------------------------------------|-----------------------------------|--------------------------------------|--|--|
| Comprehensive land ownership mana  | <b>tation-S</b> vr 31:            | 10                                   |  |  |
| 地区 選択                              | 1.データ入力 (境界)                      | (1金)                                 |  |  |
| -GELAS DV                          | 地籍境界調査原                           | 土地登記清誤書                              |  |  |
| ユーティリティ                            | 2. 現界調査票                          | 3. 共有者氏名表                            |  |  |
|                                    | 境界調査票                             | 共有者氏名表                               |  |  |
| 調査前入力                              | 検界調査票(回常)                         | 著名表(一筆)                              |  |  |
| 過去終入力                              | 境界調査閣(大田区仕様)                      | 署名表(街区)                              |  |  |
| DIE IX/V/J                         | 境界調査款(調布市仕様)                      |                                      |  |  |
| 所有者入力                              | 4.その他                             | 2                                    |  |  |
|                                    | 確認會                               | 街区整理論データ出力                           |  |  |
| 隣地登録                               | 土地查記簿調書                           |                                      |  |  |
| 2001 B                             | G 代表のみ C 共有新会て                    |                                      |  |  |
| 12207/1                            | 5. 立葉日桂葵                          | 6. 2.2.milli                         |  |  |
| 通知設定                               | - 立会日期 - 立会者期 - 8550              | 野市社種 • 出力                            |  |  |
|                                    | 1200 E-12                         | 春梅市版 (一筆)                            |  |  |
| ● 長原出力                             | 7.6日期 7.6★期                       | 骨積市版(街区)                             |  |  |
| 37-370 Ac. 21, 11, 13, 04,         |                                   | 8. LS-Pocket(2)(5                    |  |  |
| アノリリーンコノ北丘動                        | 1 542-5                           | S+P地籍連携データ入出力                        |  |  |
| AK 10 40 -7                        | - 地理和書一覧表                         | 1953-MARKATANANANANANANANANANANANANA |  |  |
| 年初終了                               | +約所有非一覧売(終調) 4                    | FONG (8968                           |  |  |
| 1                                  |                                   |                                      |  |  |

[3.共有者氏名表]-[共有者氏名表]をクリックします。

|          |     |          | 7.598       |          |               |                                        |                   |        |     |
|----------|-----|----------|-------------|----------|---------------|----------------------------------------|-------------------|--------|-----|
| Ŧ        | 198 | n ikare  | 2. 表示 出力    | 19 11628 | 2/1 488       | 107.00                                 | NER 41741 XNER 07 | • 88   |     |
| 119      | 871 | 大平名      | 76          | 110      | - 198         | 狩猟者コード                                 | 所有者名              | 108347 |     |
|          | 17  | Ó#I      | \$CM5       | 813-1    | 308           | 000000000022                           | ()中出来             |        |     |
| 条件全選家    | R   | CHB (BC) | FC#F        | 112-2    | 236/6333      | 000000000000                           | 東京都のの市            |        |     |
| A8.67417 | 12  | œ        | FOM         | 816-1    | 1DB           | 000000000000                           | ONBR              |        |     |
| arra.202 | 17  | Ó11      | #0 <b>8</b> | 514-2    | 908           | 00000000000000                         | Ortilia           |        |     |
| Ret      | P   | CHB (    | 108         |          | 100           | 0000000000005                          | OWNER             |        |     |
| 184      | R   | 08       | FOM         |          | E4            | 000000000004                           | 042.8             |        |     |
| 1100     | 17  | OM .     | FOR         | 515-4    | 1018          | 000000000005                           | 0168              |        |     |
|          | P   | OB       | 108         | \$15-5   | 296/06838     | 3030000030329                          | 808004            |        |     |
| 1987     | P   | 08       | FON         |          | 12190.0000    | 3606063636358                          | RABOOM .          |        |     |
|          | 2   | 01       | PECAB       | \$15-7   | 9696          | 202002002002                           | C115%             |        |     |
|          | 12  | CB       | 1048        | \$19-1   | 18            | 990808098028                           | DUET #36          |        |     |
|          | M   | CH       | 904         | 10-2     | 5.6           | 59,00,00,00,00,00                      | CUTINU 4/5/9      |        |     |
|          | M   | CBB      | 40.0        | 915-2    | 0-36361839    | 3030000000000                          | ##BCX.85          |        |     |
| 150      | 12  | 100      | 10.00       |          | pe .          | 10000000000000000000000000000000000000 | MACTIV STOL       | _      |     |
| ARRE     | 14  |          | 10.90       | 117.0    | HOE .         | Conception on Diff of State            | CHARLE D          |        |     |
|          | 12  | 100      | 1.09        |          |               | prevances 20211                        | Long Contract     |        |     |
| 出び替え設定   | 15  | 200      | 10.00       |          | CONTRACTOR OF | 10000000000                            | A REPORT          |        | e H |

[共有者]の[出力設定]で[全て選択]にして[閉じる]をクリックします。

| 出力       | 条件設定          | (共有者代表)  | ■ 環防されてい<br>■ 各共和省目 | ら共有者でお込<br>人の土地もお込村劇にする | 655,9817 |               | 805           | 8 |
|----------|---------------|----------|---------------------|-------------------------|----------|---------------|---------------|---|
| 22.20.00 | 7-K           |          | NEEDIN SE           |                         |          |               |               |   |
| 241212   | 2((68)        |          | ~ = [               |                         |          |               |               |   |
| 氏公司      | 平(代表)         |          | ~ = [               |                         |          |               |               |   |
| NNE:     | (主務(代表)       |          | - ~ F [             |                         |          |               |               |   |
| Rina:    | 和記住所(代表)      |          | — ~ r í             |                         | _        |               |               |   |
| 27##     | 8(AB)         |          | ~ =                 |                         |          | 表示設定<br>の 全表示 | C 出力分のみ       |   |
| 出力       | ⊐-ř           | 氏名名称     | 的描述                 | Ŧ                       | 住所       |               |               |   |
| E.       | \$910000028   | O山孝子 外2名 |                     | CONTROL                 | 910016   |               | 729           |   |
| FF       | \$\$100000088 | 〇爛1章 外3名 |                     | 0076089                 | 26書地     |               | 773           |   |
|          |               |          |                     |                         |          |               |               |   |
|          |               |          |                     |                         |          | 金て選択(含        | TARIA SERVICE |   |

### [出力]で確認します。

| A 9 - | (**  ∓ # | 有者氏名表(調査前)                              | ) - 地籍調       |     |
|-------|----------|-----------------------------------------|---------------|-----|
| ファイル  | 印刷プレビュ   | L- アドイン A                               | crobat        | ♡ ( |
|       |          |                                         |               |     |
|       |          |                                         |               |     |
|       |          | 共有者氏                                    | 名表            |     |
|       | 主地的现在,电影 | 08408314                                |               |     |
|       | 與有种分     | 住房                                      | <b>县名艾伯名称</b> | * * |
|       | 2/4      | 000000000000000000000000000000000000000 | 全体衰落          |     |
|       | 1/4      | 000000000000000000000000000000000000000 | ○由業度          |     |
|       | 1/4      | 000000000000000000000000000000000000000 | ○由意中          |     |
|       |          |                                         |               |     |
|       |          |                                         |               |     |
|       |          |                                         |               |     |
|       |          |                                         |               |     |
|       |          |                                         |               |     |
|       |          |                                         |               |     |
|       |          |                                         |               |     |
|       |          |                                         |               |     |
|       |          |                                         |               |     |
|       |          |                                         |               |     |
|       |          |                                         |               |     |
|       |          |                                         |               |     |
|       |          |                                         |               |     |
|       |          |                                         |               |     |
|       |          |                                         |               |     |
|       |          |                                         |               |     |
|       |          |                                         |               |     |
|       |          |                                         |               |     |
|       |          |                                         |               |     |
|       |          |                                         |               |     |
|       |          |                                         |               |     |
|       |          |                                         |               |     |
|       |          |                                         |               |     |
|       |          |                                         |               |     |
|       |          |                                         |               |     |
|       |          |                                         |               |     |
|       |          |                                         |               |     |

[署名表(一筆/街区)]を作成します。

| 7 - 01 - 14                                | 地議講査支援システム メインメニュー               | <ul> <li>・ 地種調査支援システム Ver.3</li> </ul> | co 00    |
|--------------------------------------------|----------------------------------|----------------------------------------|----------|
| 5 ホーム アドイン Acrobat                         |                                  |                                        | V 🕜 🗆 🔗  |
| iomprehensive land ownership man<br>Land S | tation                           | — S Ver 3.8.10                         |          |
| lid are up in                              |                                  | ・データ入力 (箱界調査)                          |          |
| 地区进行                                       | 地籍境界詞查察                          | 土地登記清詞書                                |          |
| ユーティリティ                                    | 2. 現界調査票                         | <ol> <li>共有者氏名表</li> </ol>             |          |
|                                            | 境界調査系                            | 共有者氏名表                                 |          |
| 調査前入力                                      | 境界調査票(回常)                        | 著名表(一筆)                                |          |
| 调查後入力                                      | 境界調査職(大田区仕                       | 様) 署名表(街区)                             |          |
|                                            | 現界調査部(調布市社                       | <b>1</b> 30                            |          |
| 所有者人力                                      |                                  | 4. その他                                 | _        |
| all data are det                           | 確認者                              | 国ン整理論デージ出力                             |          |
| 网络豆蜂                                       | 118至6月前日<br>(118至6月前日)<br>(118日) | 2862C                                  |          |
| 立会日入力                                      | 5. 立会日程表                         | 6. 立会通知者                               |          |
| 通知設定                                       | 立会日期 立会                          | 各別 あきる野市仕様 ・ 出:                        | <u>л</u> |
| 2/sec                                      | 〒 「(井)(数                         | (51年戦) 香椿市版(一筆)                        |          |
| 帳票出力                                       | WWIRDH-TR                        |                                        |          |
|                                            | 22110 22                         | ann 8. LS-Pocket連携                     |          |
| アプリゲーション起動                                 | 1.568-5                          | LS+P地籍連携データ入出力                         |          |
|                                            | +9808-98                         | 立会日・遺物設定が必要な感謝が含                       | まれています   |
| 年初秋了                                       | 1.5/1918 2.6/1                   | 10 TONE 0                              | NH R     |
| ALC: NO REAL PROPERTY.                     |                                  |                                        |          |

[3.共有者氏名表]の[署名表(一筆)・(街区)]をクリックします。

| 0.01607          |      |            |              |                  |         |                 |                    |           |
|------------------|------|------------|--------------|------------------|---------|-----------------|--------------------|-----------|
| Ŧ                | 110  | an interio | 287          | 品力分 <b>半市文</b> 家 | 1/1 HBR | 01700 8         | ·新春秋 41/41 二共和義者 1 | /1        |
| <b>8</b> 0       | 出力   | 大半名        | *4           |                  | 88      | 所有者コード          | Rates              | - 网络田参寺 - |
|                  | 8    | OB         | 104          | \$12-1           | 1648    | 900000000022    | O中2時               |           |
| 条件全選款            | 9    | OB         | <b>#O#</b>   | 111-2            | 公共用連路   | 00000000025     | #用器CO用             |           |
| B 48-0-74177     | 9    | OB         | ŦO#          | 914-1            | 石地      | 00000000020     | ONEM               |           |
| RH12997          | 9    | OH         | 108          | 314-2            | 花地      | RECEIPTION OF A | OHBU               |           |
| 所有者              | 9    | OB         | \$OB         | 315-1            | 313     | 00000000025     | OWNER              |           |
| 11946            | 9    | Ott        | #0#          | \$15-3           | 1616    | 00000000021     | 〇勝久夫               |           |
| 1118.4           | 9    | OB         | 103          | 315-4            | 1618    | 000000000000    | CIERS              |           |
| 844              | 9    | OH         | 平034         | 115-5            | 公共用連路   | 00000000028     | 東京都〇〇市             |           |
| 相能人              | 9    | OH         | <b>FOR</b>   | 915-6            | 公共用者站   | 0000000029      | 東京都の〇市             |           |
|                  | 9    | OB         | \$08         | 316-7            | 212     | 0000000038      | েন্দ্রের           |           |
|                  | 17   | CBB        | \$0 <b>8</b> | 316-1            | 13      | 950003600828    | OLLIET #36         |           |
|                  | 17   | ्या        | 104          | 316-2            | 16.48   | 950000000020    | Q山線行 茶26           |           |
|                  | - P  | OB         | ¥0#          | \$15-2           | 公共用連絡   | 00000000025     | 東京都の〇市             |           |
| 地景               |      | OH         | 平〇時          | 112-1            | 18      | 000000000037    | *07.6              |           |
| BENT:            | 9    | OB         | \$O#         | 817-2            | 花地      | REPORTED IN THE | OBL                |           |
|                  | 117  | OB         | \$OB         | 317-8            | 33      | 00000000011     | 〇崎香之               |           |
| 10 P 200 P 200 P | 1 17 | OB         | #0#          | 317-4            | -616    | 908089680812    | 082-               |           |
|                  |      |            |              |                  |         |                 |                    |           |

必要に応じて[出力設定]を確認します。

[出力]で確認します。

| <u>A</u>   10 - (2 -   <del>-</del> #1 | <b>月者氏名表(調査前)</b>                            | - 地籍調 👝  | • ** |
|----------------------------------------|----------------------------------------------|----------|------|
| ファイル 印刷プレビュー                           | - アドイン Acro                                  | bat      | ~ (? |
|                                        |                                              |          |      |
|                                        |                                              |          |      |
|                                        |                                              |          |      |
|                                        | 共有者 立 会 人 署                                  | 名表       |      |
| 土地の茶在・地帯                               | 0.0000                                       |          |      |
|                                        | 示すぎまえ                                        | 立会人      |      |
| 20 <b>*</b> *                          | Epart and the second                         |          |      |
|                                        | +0: E X =<br>±0:*****                        |          |      |
| Cit er                                 |                                              |          |      |
|                                        | FC C X =                                     | FR 8 X 8 |      |
|                                        | (PAL) 8<br>Manufactures +                    | (Ret)    |      |
| △山意平                                   | HE E X I                                     |          |      |
|                                        | (P12.N) \$                                   |          |      |
|                                        |                                              |          |      |
|                                        |                                              |          |      |
|                                        |                                              |          |      |
|                                        |                                              |          |      |
|                                        |                                              |          |      |
|                                        |                                              |          |      |
|                                        |                                              |          |      |
|                                        |                                              |          |      |
|                                        |                                              |          |      |
|                                        |                                              |          |      |
|                                        |                                              |          |      |
|                                        |                                              |          |      |
| ^-ÿ: ⊨ → 1                             | <ul> <li>N &gt;=</li> <li>K フィルター</li> </ul> | なし       |      |
14

公図の画地を利用して、LandStationに隣地情報を登録します。

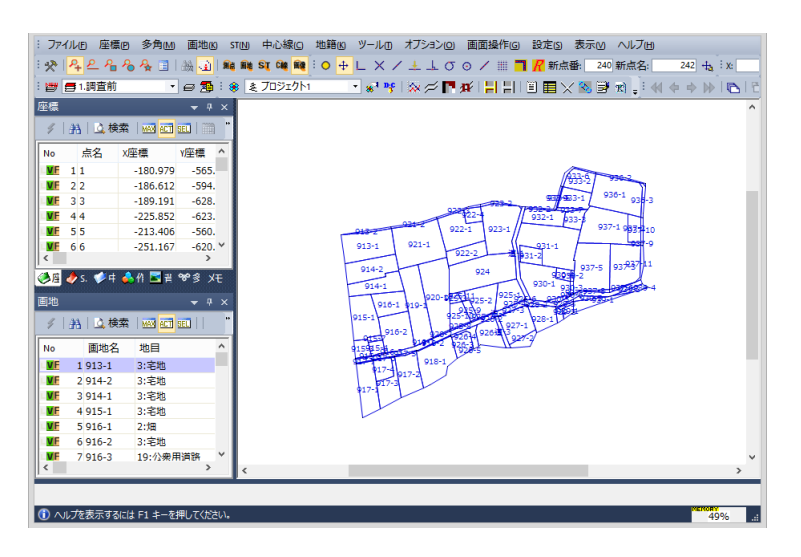

[画地シート]から対象の画地を選択します。 [Ctrl]+[A]キーで全選択となります。 街区の画地は除外してください。

| 画地           |    |           |            | ×           |
|--------------|----|-----------|------------|-------------|
| 4            | ð  | A   MAX A | cī 🖭   🏢 🔗 | 1 🛅 🍐       |
| No           |    | 画地名       | 地目         | 所有; ^       |
| <b>VE</b>    | 1  | 931-1     | 3:宅地       | 24:0        |
| . <u>V</u> E | 2  | 921-1     | 3:宅地       | 13:0        |
| . <u>V</u> E | 3  | 924       | 2:沈田       | 16:0        |
| . <u>V</u> F | 4  | 920-1     | 2:沈田       | 13:0        |
| <b>VE</b>    | 5  | 936-1     | 7:山林       | 30:0        |
| . <u>V</u> E | 6  | 937-1     | 3:宅地       | 30:0        |
| I C          | 11 | ſ         |            | P .         |
| 0 <b>a</b> t | 3  | 🧄 ST 🔇    | 👂 中 👶 作業   | <b>%</b> 多角 |

[画地シート]の右ボタンメニューから[隣地情報の転送]をクリックします。

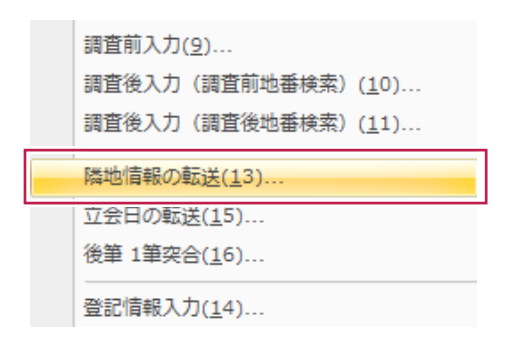

LandStation-Sの[隣地の登録]が起動し、[隣地情報]が登録されています。

|         | 鼲             | н | •     | н           |                | REN | 調査法  | 10    | ENC.    |       | 提出了划头<br>复封 | <b>10</b> ,75 |
|---------|---------------|---|-------|-------------|----------------|-----|------|-------|---------|-------|-------------|---------------|
| \$10.6G |               |   | 19.2  | F 金用在       | 「○田芋の柑         |     | -    | -     | সঞ্চাহা | 16    |             |               |
|         | 地感快來          |   | 10.0  | 地田          | 美名             |     | 地積   | 1     | 78      | 90.8  |             |               |
| 地址      | 16 ×          |   | 913-2 | 公式用目        | ANR/COF        | 33  |      | ~     | 10.00   | 913-1 |             |               |
| 913-2   | ¥ .           |   | 914-2 | 10.00       | OFTIGIE        | 63  | 2.17 | 1     | 90 H    | 7.10  |             |               |
| 914-1   | <b>2</b> :    |   | 915-1 | 花地          | 0482           | 77  | 2.24 |       | 所有者     | 〇中波秀  |             | 1             |
| 915-1   | <b>€</b> 6    |   | 915-4 | 78          | CRA            | 18  | 453  | 1     | 王帝      | 港日    | 1.888       | 把制            |
| 915-4   | - <b>1</b>    |   | 915-6 | 公式用口        | 85800E         | 23  | 8    |       | 913-1   | 一之地   | RE#006      | 1068.77       |
| 915-5   | <u></u>       |   | 915-7 | 28          | CHA            |     | .13  |       | 914-2   | 定地    | OTHER       | 682.17        |
| 915-7   | - ¥4 - I      |   | 916-2 | 100         | <b>公山新市</b> 外容 | 5 5 | a34  |       | 921-2   | 公費用領  | 8.7.8CO#    | 47            |
| 216-1   | - <b>1</b> 1  |   | 916-3 | 公式用目        | 1.071L         | 12  | à    | 28>   |         |       |             |               |
| 916-3   | ₫3            |   | 917-2 | 毫地          | QBE.           | 43  | 2,44 |       |         |       |             |               |
| 317-2   | <b>3</b>      |   | 917-3 | 雅地          | Sec.           | 19  | á24  | -6618 |         |       |             |               |
| 317-3   | 22            |   | 917-5 | 公常用語        | 東京都公司          | 51  | 7    |       | 1       |       |             |               |
| 317-5   | - E           |   | 917-7 | 公使用油        | 東京都公公布         |     |      |       |         |       |             |               |
| 917-9   | - <b>3</b> 6  |   | 918-1 | 一之宅<br>公常用は | D田仁<br>東京都〇〇市  | 45  | 1.46 |       |         |       |             |               |
| 918-1   |               |   | 919-1 | 加加利用        | 〇中壇吉           | 71  | 5    |       |         |       |             |               |
| 919-1   | - <b>i</b> ii |   | 920-1 | 18          | 〇中墳首           | 90  | ð l  |       |         |       |             |               |
| 919-2   |               |   | 920-2 | 公費用目        | 東京都〇〇石<br>〇中博参 | 31  | e    |       |         |       |             |               |
| 920-2   |               |   | 921-2 | 公式用目        | RENCON         | 47  |      |       |         |       |             |               |
| 921-2   | <b>6</b> 5    |   | 922-2 | 義           | 0+-+           | 37  | 0.24 |       |         |       |             |               |
| 922+1   | 2             |   | 922-3 | 公費用目        | 1958COH        | 35  |      |       |         |       |             |               |
|         | <b>X</b> : •  |   |       | 33          | XIII           |     |      |       |         | _     |             |               |

### 隣地情報は[●]が有りで[3]が筆数となります。

|     | 字の指定  |      |
|-----|-------|------|
|     |       | 地番検索 |
| 字名  | 地番    | 隣 ▲  |
| 字〇郷 | 913-2 |      |
| 字〇郷 | 914-1 | •4   |
| 字〇郷 | 914-2 | ●4   |
| 字〇郷 | 915-1 | •5   |
| 字〇郷 | 915-3 | •4   |
| 字〇郷 | 915-4 | •5   |
| 字〇郷 | 915-5 | •4   |

隣地対象の地番一覧は、予め登録した[地番位置内/外]と[調査区域外]の切り替えができます。

| 地番位置 地番位置 [内] 「外] | 調査<br>区域外 | 全表示 |
|-------------------|-----------|-----|
|                   | 区域外       | 至表示 |

画地を利用して、立会日時(最大5件)を登録します。

[画地]-[画地属性モニター割付]-[立会日時]をクリックします。

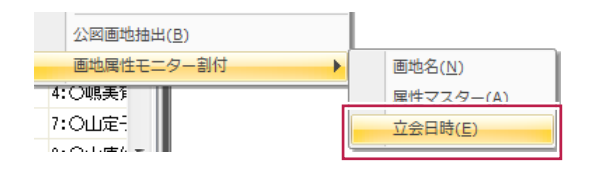

[立会日]と[立会時間]を指定して、モニターの画地を指定します。

|                 | 立会日・立会問                        | 寺間の変更                     | ×                                     |
|-----------------|--------------------------------|---------------------------|---------------------------------------|
| 立会日: 🔼<br>立会時間: | 15日年<br>2月 × 17日(7<br>13時 × 0分 | 水) v 前日 次日<br>v +30分 +60分 | <ul><li>※ 終了</li><li>ヘ アンドゥ</li></ul> |
| 時間              | 地番                             | 色                         | 色更新                                   |
|                 |                                |                           |                                       |

[立会日]は[前日][次日]の指定があります。 [立会時間]は[30分][60分]の指定があります。

画地を選択すると、[立会時間]毎に[ランダム]に着色されます。

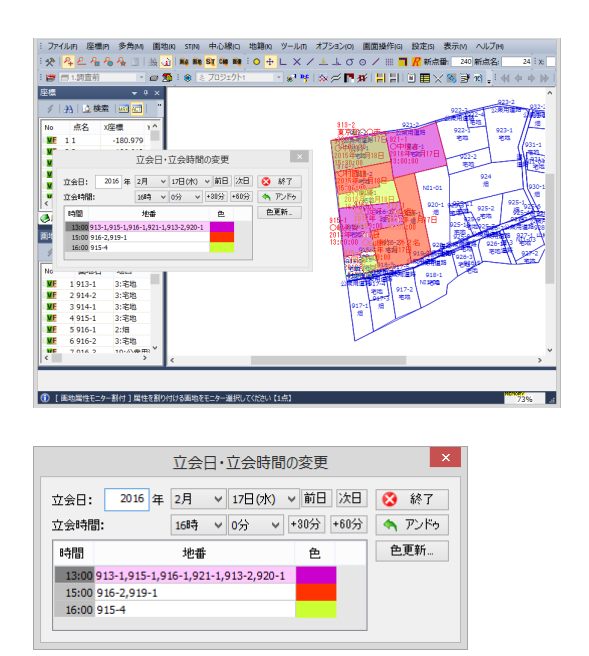

登録された[立会日]と[立会時間]は[画地シート]に登録されています。

| 画 | đ     |            |             |             |        | × |
|---|-------|------------|-------------|-------------|--------|---|
|   | ×   A | MAX ACT SE | 🗉   🎬 👉   🍕 | ) 🍐         |        |   |
| 3 | 字     | 台帳面積       | 座標法面積       | 立会年月日1      | 立会時分秒1 | ^ |
| 3 | 和     | 1287.52    | 798.2498285 |             |        |   |
| 3 | 印那    | 1622       | 753.777900  | 20120629    | 93000  |   |
| 1 | その郷   | 1087       | 752.053459  |             |        |   |
| 1 | 2〇郷   | 908        | 711.261884  | 20120629    | 113000 |   |
| 1 | 2〇郷   | 953        | 642.555978  |             |        |   |
| 7 | FO郷   | 852.03     | 618.485823  |             |        | - |
| • | <     |            |             |             | Þ      |   |
| Q | )画地 🥑 | )st 🏓 ¢    | 心線 👶 作業     | <b>%</b> 多角 |        |   |

[設定]-[表示設定]をクリックします。

| 設定       | 2( <u>S</u> ) | 表示(⊻)          | ヘルプ( <u>H</u> ) |
|----------|---------------|----------------|-----------------|
| 2        | 条件            | 設定( <u>]</u> ) |                 |
| <b>_</b> | 操作            | 設定( <u>S</u> ) |                 |
|          | 表示            | 設定(出)          |                 |

[表示色]の[画地塗り]を[最新権利情報]に変更して[設定]をクリックします。

|          | 表示設定 [調査前]                    | ×                       |
|----------|-------------------------------|-------------------------|
| ž        | 配色パターン(日) パターン1 v             | 法色(N) No.209            |
| 表示選択     | モニター( <u>M</u> )              | 回郭(Z) No.34             |
|          | 背景色(B) ▼ 検索色(S) ▼             | 市町村界(K) No.76           |
| 表示包      |                               | 大字界(Q) No.116           |
|          | 测点(P) No.255 ST(R) No.146     | 小字界( <u>M</u> ) No.72   |
| プロットマーク  | 画地(S) No.243 ST放射線(C) No.184  | その他(E) No.106           |
|          | 三斜線(工) No.230 多角路線(工) No.102  | 街区(G) No.156            |
|          | 三斜高さ(出) No.228 多角放射線(I No.101 | 未定街区(Y) No.157          |
|          | 任意結線(A) No.227 中心線(C) No.159  | 背景図                     |
|          | 要素の属性による表示                    | 色 🖌 🗸                   |
|          | ☑ 测点(E) 材質区分 ∨ 設定             | □ 文字を表示する(⊻)            |
|          | □ 画類(W) V 設定                  | □ 自由曲線を表示する( <u>U</u> ) |
|          | ☑ 画地塗り(Q): 最新權利情報 ∨ 設定        | その他                     |
|          | グファニンヨノ(甲次) ▼ 図返 □ 代表         | 特殊表示 ✓                  |
|          | □ ST(X) ∨ 設定                  | 特殊表示                    |
|          | □ 中心線(L) ∨ 設定                 | 特殊表示                    |
|          | □多角路線(W) トラバース名 ∨ 設定          | 特殊表示                    |
|          |                               |                         |
| 他レイヤ参照 マ | 色明るく 色暗く ■全レイヤに反映 OK          | キャンセル ヘルプ               |

### [ランダム]で着色パターンが作成されます。 必要に応じて[変更]して[OK]をクリックします。

| No | 腐性値     | 色 | S OK            |
|----|---------|---|-----------------|
| 1  | 1:所有権   |   | 🐼 キャンセル         |
| 2  | 2:地上權   |   | • • • • • • •   |
| 3  | 3:永小作権  |   |                 |
| 4  | 4:地役権   |   |                 |
| 5  | 5:先取特権  |   |                 |
| 6  | 6:質権    |   | ;后加( <u>A</u> ) |
| 7  | 7:抵当権   |   | 変更( <u>C</u> )  |
| 8  | 8:貸借権   |   | B(Re(D)         |
| 9  | 9:採石権   |   | 17/19/5/22/     |
| 10 | 10:根抵当権 |   | カラーテーブル(工)      |
| 11 | 11:差押   |   |                 |
| 12 | 12:仮差押  |   |                 |
| 13 | 13:仮登記  |   | ランダム(R)         |

### モニターが立会時間で着色表示されます。

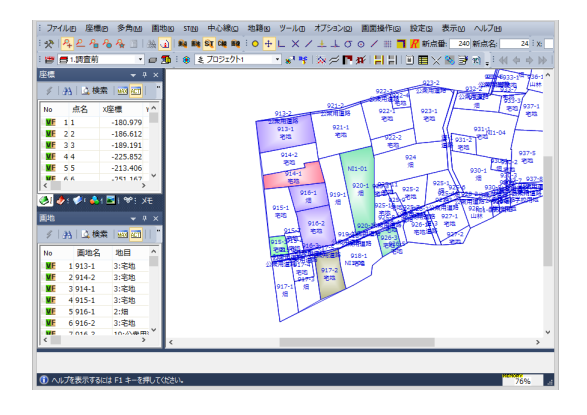

立会日時は、1つの画地に対して最大5件の日時を登録することができます。

# 16 立会日程一覧図の作成

立会日程の図面を作成します。

[ツール]-[図化編集の起動]をクリックします。

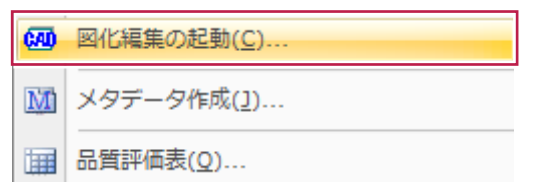

[図面読み込み]で[図面一覧を開く]をオンにして[OK]をクリックします。

予め「9 調査図素図の作成」で作成した「調査図素図」を選択し[OK]します。

|                      | ようこそ!!                                            |   | 図面調                              | 売込み [C:¥FCAPP¥E | volutoData¥® | )地籍E工程] |     |                    |
|----------------------|---------------------------------------------------|---|----------------------------------|-----------------|--------------|---------|-----|--------------------|
| 稶 Mercury-Evol       | luto                                              |   | C:\FCAPP\EvolutoData\@地籍E工程      |                 |              |         | ۵ 🌒 | 0K( <u>0</u> )     |
| 現場 C:¥FCAPP¥EvolutoD | ata半広地類を工程-広地類を工程                                 |   | No. 測地 ファイル名<br>1 @GRS 調査図素図.CAD | 図面名称<br>調査図素図   | ページ<br>1-1   | 作成者名    | 8   | キャンセル(C)<br>ヘルプ(H) |
| 新規図面作成               | <ul> <li>● 図面一覧を開く</li> <li>○ 履歴から選択する</li> </ul> |   | 4                                |                 |              | >       | 9   |                    |
| 図面読み込み               | No. E365-8 ^                                      |   | 1:調査図素図-CAD                      |                 |              |         |     | 日和ビビ田<br>フォルダの参照   |
| 外部ファイル読み込み           | A                                                 |   |                                  |                 |              |         |     |                    |
| 图化作成                 | 8<br>9<br>10<br>11<br>4<br>4<br>5                 |   |                                  |                 |              |         |     |                    |
| ☑ 次回起動時に、「ようこそ」から始め  | ゆる(A)                                             | , |                                  |                 |              |         |     |                    |
|                      |                                                   |   |                                  |                 |              |         |     |                    |

#### 図面が展開されます。

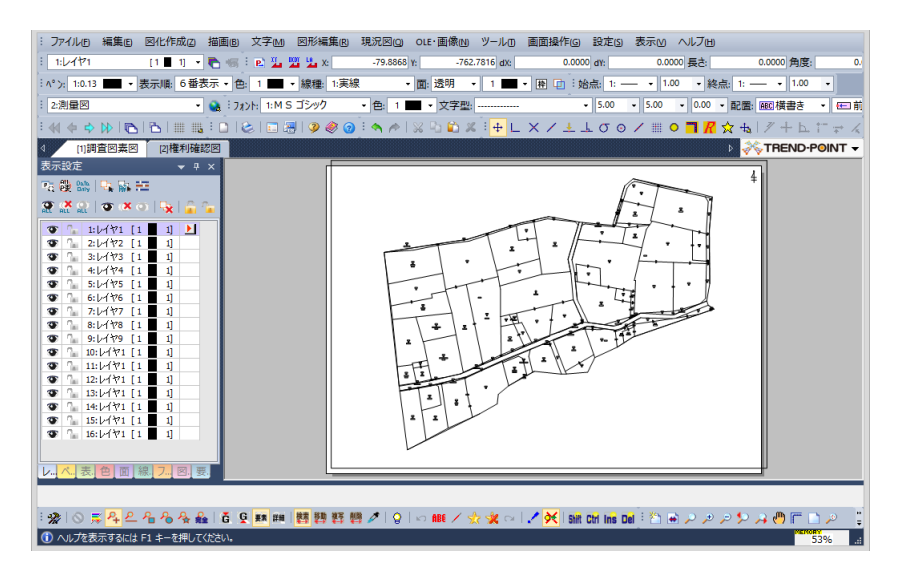

予め「10 権利情報の確認図の作成」で作成した、権利確認図の[ページ]を複写します。 ページ設定を表示します。

| ページ |   |   |   | ×  |
|-----|---|---|---|----|
|     | ß | ß | ₩ | Щ. |

[権利確認図]を選択して[複写]をクリックします。

| No. | 成果情報 | 図面名称  | 図面番号 | 図面種別 | コメント | 合成          |
|-----|------|-------|------|------|------|-------------|
| 1   |      | 調査図素図 | 0    |      |      | 回面全体情       |
| 2   |      | 権利確認図 | 0    |      |      |             |
|     |      |       |      |      |      |             |
|     |      |       |      |      |      | □ 挿入        |
|     |      |       |      |      |      | Fille Bille |
| <   |      |       |      |      |      | > 複写        |
| 1/2 |      | 2/2   |      |      |      | 接与い年のめ      |
|     |      | •     |      |      |      |             |
|     |      |       |      |      |      |             |
|     |      |       |      |      |      |             |

複写された[権利確認図]の名称を[立会日程一覧図]に変更します。 変更した[立会日程一覧図]を選択して、[終了]をクリックします。

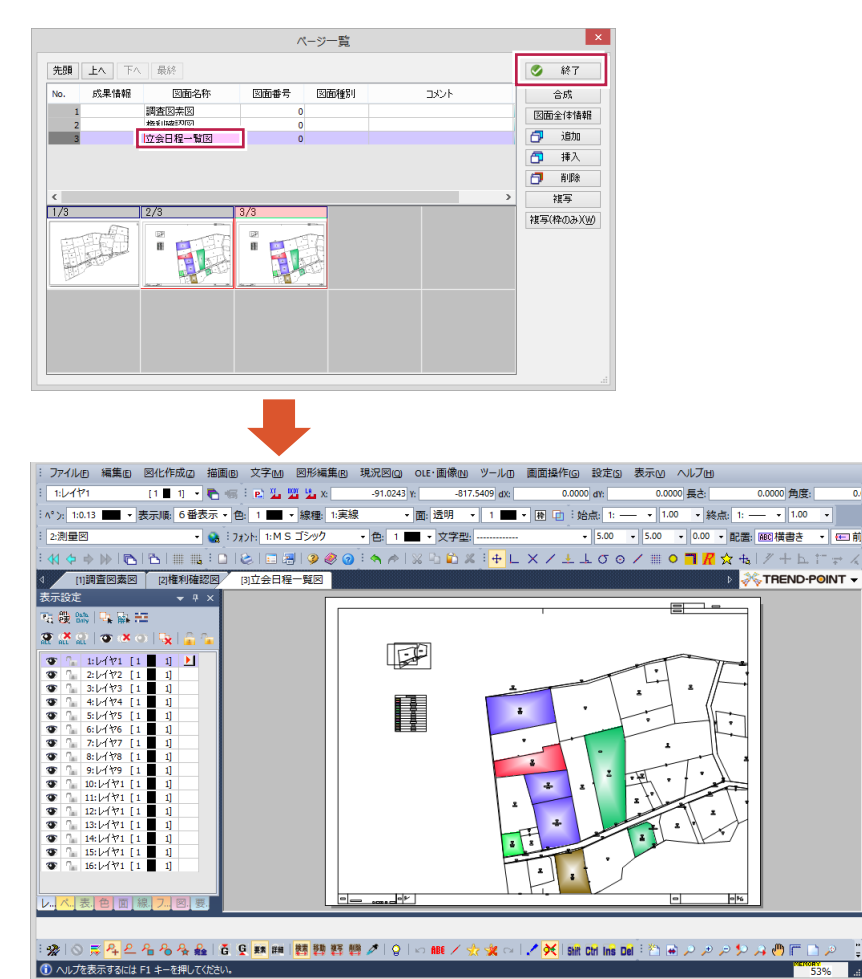

図面内の[凡例]は不要なので、選択して[DEL]をクリックして削除します。

| : ファイノレD 編集D 図化作成D 描画D 文字M B<br>: 1:レイヤ1 [1 1] ・ ● 何 : P <u>3</u><br>: ^*): 1:0.13 ■ ・表示順 6番表示 ● 色 1 ■ ・                                                                                                    | 図形編集(2) 現況図(2) OLE・画像(2) ツール(2)<br>2 水 - 120.3625 (Y: -633.6387) dx:<br>線種: 1:実線 ・ 面: 透明 ・ 1 ■ ・ | 画面操作(G)設定(G)表示(U) ヘルブ出<br>0.0000 drt 0.0000 長さ:<br>・ 田 ロ: 始点: 1: | 0.0000角度: 0.<br>: — → 1.00 →                                   |
|----------------------------------------------------------------------------------------------------|--------------------------------------------------------------------------------------------------|------------------------------------------------------------------|----------------------------------------------------------------|
|                                                                                                    | 15×v7 • 色: 1 ■ • 文字型:<br>② @ @ : ヘ /   2 □ û ¥ : + L<br>夏図                                       | - 5.00 - 5.00 - 0.00 - 配<br>× / ± ⊥ ♂ ⊙ / ⅲ ● <b>ᄏ 祝</b> ☆ -     | 置: 1100 横書き ◆ 日前<br>転   / + L. 11 ↔ ス<br><b>※TREND-POINT ▼</b> |
| まただで11 0     ・ はにで11 0     ・ はにで11 0 |                                                                                                  |                                                                  |                                                                |
| : 梁  〇 馬 <mark>科 2 名 名 条 絵  さ 9 那</mark> 間  <br>③ 1 か 要素が選択されています                                                                                                    | 曹野群樽/ ♀ ∽雌/☆棠∝                                                                                   | 🖍 🦗 siñ chỉ thể Đếl 🏾 🗃 🖉 🖉 🖉 🖉                                  | > 🔑 (") (") (") (") (") (") (") (") (") (")                    |

[図形編集]-[画地色塗り(現場参照)]をクリックします。

| 図形 | 編集( <u>R</u> ) | 現況図( <u>Q</u> ) | OLE·画像( <u>N</u> ) |
|----|----------------|-----------------|--------------------|
|    | 属性変更           | ۱.              |                    |
|    | レイヤ要           | ۱.              |                    |
|    | 多角形中           |                 |                    |
|    | 画地色塗           | り( <u>S</u> )   |                    |
|    | 画地色塗           | り(現場参照)         | ( <u>G</u> )       |

#### [属性]で[立会時間]を指定します。 [立会時間]の着色はランダムに作成されます。

| 性: 立会    | 時間         |   | ~ | ✓ 固地色塗り ✓ 固地色塗り  | いた行う         |     |
|----------|------------|---|---|------------------|--------------|-----|
| 0104-075 | 11011 (AIA |   | * |                  | 322112       |     |
| No       | 属性値        | 色 | ^ | ✔凡例の配置           |              |     |
| 1        | 9時00分      |   |   | ✓ ∧ yg - g       | 1111         |     |
| 2        | 9時30分      |   |   | 立会時間             |              | ~   |
| 3        | 10時00分     |   |   | 5111 (mm) t      | 10.0         |     |
| 4        | 10時30分     |   |   | 24 r (mm).       |              |     |
| 5        | 11時00分     |   |   | 列2(mm):          | 50.0         |     |
| 6        | 11時30分     |   |   | î <b>π(</b> mm): | 5.0          |     |
| 7        | 12時00分     |   |   | 文字幅(mm):         | 3.0          |     |
| 8        | 12時30分     |   |   |                  | 2.0          |     |
| 9        | 13時00分     |   |   | 义于maj(mm);       |              |     |
| 10       | 13時30分     |   |   | 文字間(mm):         | 0.0          |     |
| 11       | 14時00分     |   |   | 文字詰め方:           | 中央 >         |     |
| 12       | 14時30分     |   |   | 半角文字を            | 全角の半分で表示     | する  |
| 13       | 15時00分     |   |   |                  |              |     |
| 14       | 15時30分     |   |   | ~                |              |     |
| 15       | 16時00分     |   |   | 年月日表示:           | yyyy#mm/fddE | · · |
| 16       | 16時30分     |   | ~ |                  |              | 5   |
| 選択削      | ₿ŵ         |   |   | 時分秒表示:           | hh時mm分       | ~   |
| 図面内裏     | 厚索のみ       |   |   |                  | 午前/午後 >      |     |

### [立会日]の指定も可能です。

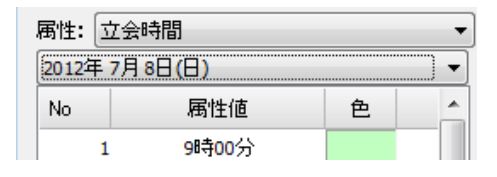

凡例の配置/記載方法を指定します。

| <ul> <li>✓ 凡例の配置</li> <li>✓ ヘッダー!</li> <li>立会時間</li> </ul> | :<br>Rイトル                | • |
|------------------------------------------------------------|--------------------------|---|
| 年月日表示:                                                     | yyyy年mm月dd日<br>🔽 曜日 🛛 和暦 | • |
| 時分秒表示:                                                     | hh時mm分<br>午前/午後 ▼        | • |

[配置実行]をクリックして、[凡例]を配置します。

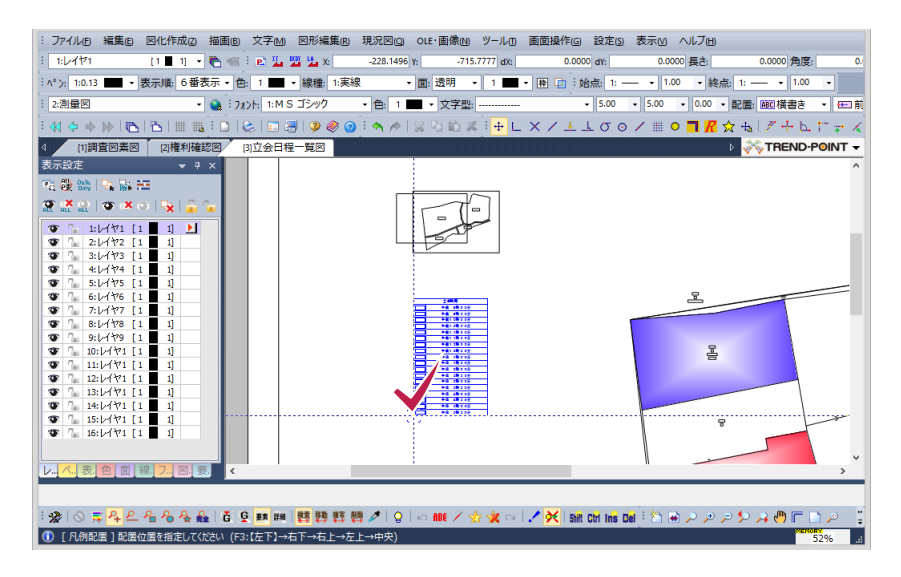

立会時間の着色図として図面が更新されます。

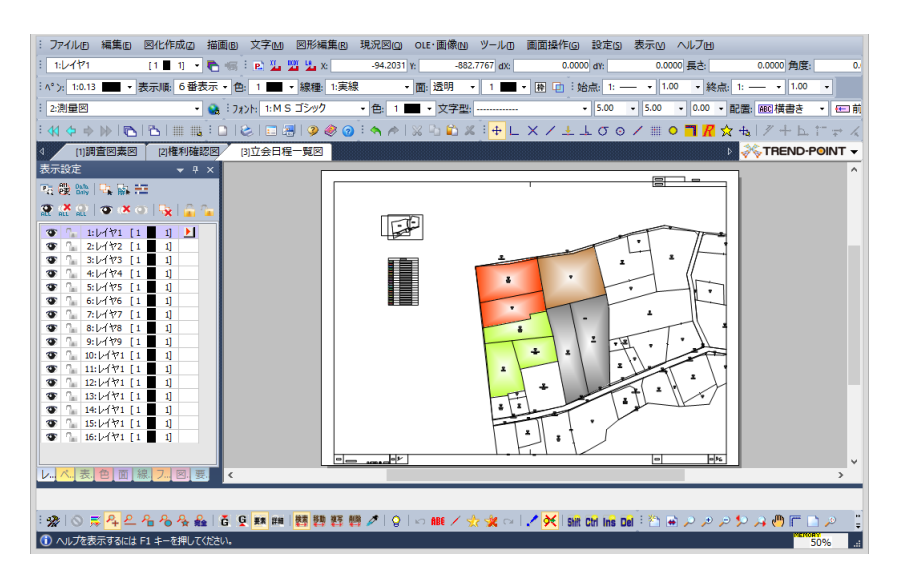

必要に応じて[図面上書き保存]をクリックします。

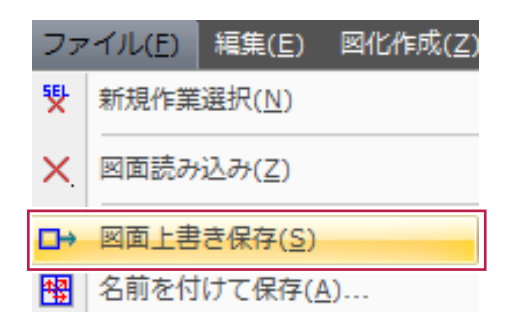

図面はページに分かれて登録されています。

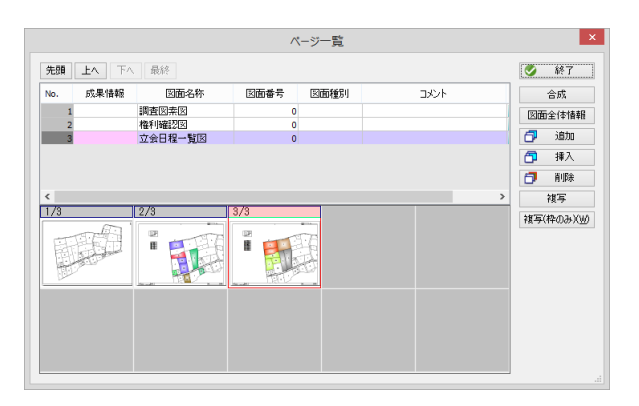

# **17** 立会日時の転送

画地に登録した立会日時を、LandStation-Sに転送します。 測量計算に戻ります。

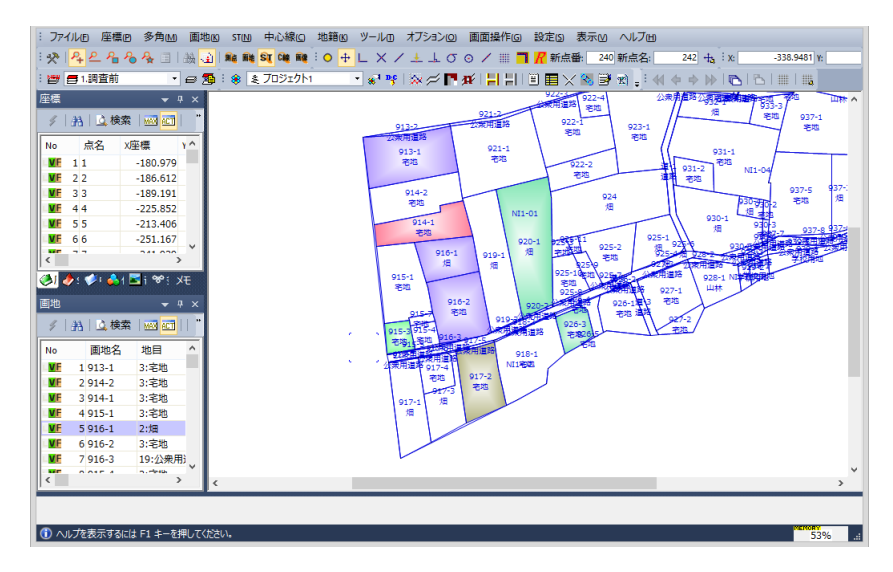

[画地シート]を[Ctrl]+[A]キーで全選択します。

| đ | 画地 ×                |              |        |           |                |      |     |  |  |  |  |  |  |
|---|---------------------|--------------|--------|-----------|----------------|------|-----|--|--|--|--|--|--|
|   | 1 🗿 📾 💷 📰 🕋 🖓 🧠     |              |        |           |                |      |     |  |  |  |  |  |  |
|   | No                  |              | 画地名    | 地目        | 所有者            | 大字   |     |  |  |  |  |  |  |
|   | VE                  | 1            | 931-1  | 3:宅地      | 24:〇林成男        | 1:O⊞ |     |  |  |  |  |  |  |
|   | <b>V</b> F          | ■ ME 2 921-1 |        | 3:宅地      | 13:〇中壇吉        | 1:O⊞ |     |  |  |  |  |  |  |
|   | VE                  | MF 3 924     |        | 2:火田      | 16:〇野敬二        | 1:O⊞ |     |  |  |  |  |  |  |
|   | VE                  | 4            | 920-1  | 2:火田      | 13:〇中壇吉        | 1:O⊞ |     |  |  |  |  |  |  |
|   | <b>V</b> F          | 5            | 936-1  | 7:山林      | 30:〇林米一        | 1:O⊞ |     |  |  |  |  |  |  |
|   | ■ <b>VE</b> 6 937-1 |              | 937-1  | 3:宅地      | 80:〇林米一        | 1:⊖⊞ | - I |  |  |  |  |  |  |
| ļ | •                   | _            | I      |           |                | - Þ  |     |  |  |  |  |  |  |
| ł | <b>)</b> at         | 8            | 🕭 st 🕔 | 🌽 中心線 🚕 作 | 業 <b>%</b> *多角 |      |     |  |  |  |  |  |  |

[画地シート]の右ボタンメニューから、[立会日の転送]をクリックします。

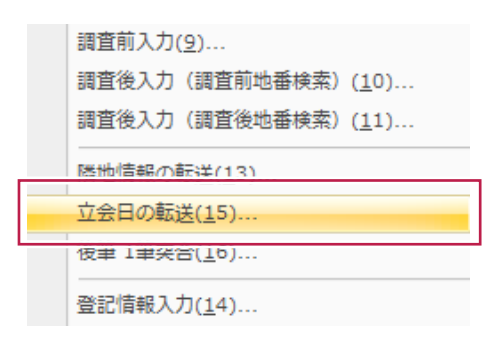

LandStation-Sの[立会日程登録]が起動し、[立会日時]が転送されています。

| u) - (u -   =         |              |       |        |        | 2   | 8889 <b>9</b>                           | - 地時间當         | 交通システム V  | Arc3   |          |                 |      |  |
|-----------------------|--------------|-------|--------|--------|-----|-----------------------------------------|----------------|-----------|--------|----------|-----------------|------|--|
| 774% R-A 7F42 Acrobet |              |       |        |        |     |                                         |                |           |        |          |                 |      |  |
| 波出設定                  | 20-1872 H4 4 |       |        |        |     | H                                       |                | BERH      | 100000 | 論        | - 新見 - 新見       |      |  |
|                       |              |       | 1      | •      | 1   |                                         |                | 1         | ·      |          |                 |      |  |
| 立会日                   | 15633        | 大平    | 干      | 北梁     | 814 | 「新コード                                   | <b>তথ্য</b> পথ |           | 用有者名   |          | 住 四             |      |  |
|                       |              | OH    | 1字(2)第 | 813-2  | 010 |                                         | -              | CUPRE     | OW     |          |                 | 88   |  |
| H24/07/08             |              | OH    | 年の慶    | 814-1  | 010 |                                         |                | CHEESE    |        | CONTROL  | B214番炮          | 8.5  |  |
| H24/07/00             |              | ÔĦ.   | PC:#   | 814-2  | 010 |                                         |                | CHER      |        | OOTHICE  | 8914番地          | 88   |  |
| H24/07/08             |              | OH    | 羊口皮    | 815-1  | 010 |                                         |                | 口纳弗望      |        | 00808    | 915番魚           | 8.5  |  |
| 124/07/00             |              | 0H    | 19:030 | 815-3  | 010 | 111111124                               |                | 〇條久天      |        | 008000   | 10田915番地        | 88   |  |
| H24/07/68             |              | OB BO | 学の際    | 815-4  | 010 |                                         |                | の画画       |        | OOFFICE  | 8915番地          | 8.5  |  |
|                       |              | ÔĦ    | 17038  | 815-5  | 010 |                                         |                | CUPRE     | 0/6    |          |                 | 88   |  |
| H24/07/08             |              | OR    | 羊口皮    | 815-7  | 010 |                                         |                | 066       |        | CONTROL  | 日215番炮          | 8.5  |  |
| 124/07/08             |              | ÔĦ    | PC:W   | 816-1  | 330 |                                         |                | C山芝子      | 外3名    | ODDITION | 8916番地          | 88   |  |
| H24/07/68             |              | OR    | 羊口香    | 818-2  | 990 |                                         |                | CALIFER   | 件2名    | CONTROL  | 日916番余          | 8.5  |  |
|                       |              | ÔĦ    | PC:R   | 816-3  | 010 |                                         |                | OTHER IN  | 0/8    |          |                 | 88   |  |
|                       |              | OR    | 平〇巻    | 817-1  | 010 |                                         |                | ホロテル      |        | 00808    | 7日2番秋           | 8.5  |  |
|                       |              | ÔĦ    | WO:    | 817-2  | 010 |                                         |                | CHE       |        | 00#0H    | 917番地2          | 22.5 |  |
|                       |              | OR    | 羊の麦    | 817-3  | 010 | 00000011                                |                | 10倍否2     |        | 00808    | 7日7番魚           | 8.5  |  |
|                       |              | ÓĦ    | WO:    | 817-4  | 010 |                                         |                | 042-      |        | 00#0H    | 917重地4          | 22.5 |  |
|                       |              | OB    | 宇い専    | \$17-5 | 010 |                                         |                | 東京都〇      | 0#     |          |                 | 12.5 |  |
|                       |              | O⊞    | NO:0   | 817-6  | 010 | 111111111111111111111111111111111111111 |                | 東京都の      | 0#i    |          |                 | 22.5 |  |
|                       |              | OB    | 宇い専    | 817-7  | 010 |                                         |                | 東京都〇      | 0#     |          |                 | 12.5 |  |
|                       |              | 0Ħ    | NO:0   | 818-1  | 010 |                                         |                | CHEC      |        | 00#CH    | 917番地2          | 22.5 |  |
|                       |              | OB    | 宇い専    | \$18-2 | 010 | [[[0000023]                             |                | 東京都〇      | 0#     |          |                 | 12.5 |  |
| 124/07/08             |              | O⊞    | SC-W   | 819-1  | 010 |                                         |                | 〇中理言      |        | 00#0H    | 921箇地           | 28   |  |
|                       |              | OB    | 宇い海    | \$19-2 | 010 | CCCCCCCC23                              |                | 東京都〇      | 0#     |          |                 | 12.5 |  |
| H24/07/08             |              | O⊞    | \$C35  | 120-1  | 010 |                                         |                | 〇中増吉      |        | 00#0#    | 921雷地           | 22.5 |  |
|                       |              | OH I  | 学の専    | 520-2  | 010 | CCCCCCCCC23                             |                | 東京都〇      | 0#     |          |                 | 12.5 |  |
| H24/07/08             |              | O⊞    | \$C35  | 121-1  | 010 |                                         |                | 〇中増吉      |        | 00#0#    | 921雷地           | 22.5 |  |
|                       |              | OH HO | 学び海    | 621-2  | 010 | ECC0000223                              |                | 東京都〇      | 0#     |          |                 | 12.5 |  |
|                       |              | O⊞    | \$C38  | 122-1  | 010 |                                         |                | 0:+-*     |        | CORCE    | 782雪地           | 28.8 |  |
|                       |              | OH HO | FOR    | 652-2  | 010 | 00000337                                |                | 08-3      |        | 00#CH    | 7日2番炮           | 12.5 |  |
|                       |              | 0⊞    | \$C38  | 622-3  | 010 |                                         |                | 東京都〇      | Offi   |          |                 | 28.8 |  |
|                       |              | OH HO | FOR    | 822-4  | 010 | 00000337                                |                | 08-3      |        | 00#CH    | 7日2番炮           | 12.5 |  |
|                       |              | 0 H   | 12038  | 123-1  | 011 |                                         |                | Cat:18.01 |        | CORCE    | 00.9. <b>新聞</b> | 28   |  |

[立会日一括更新]で確認します。

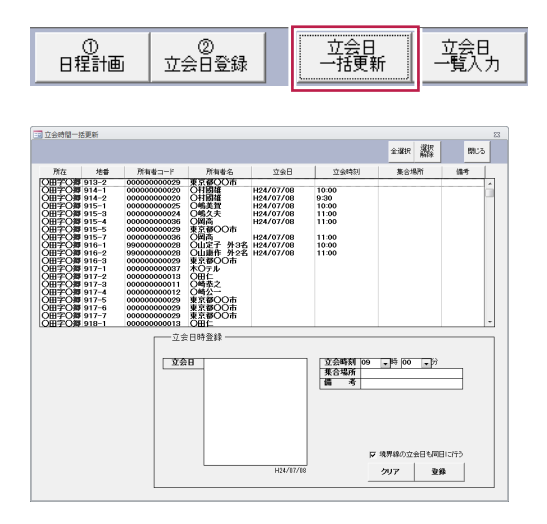

[集合場所]や[立会時刻]でソートし、[集合場所]を入力して[登録]します。

| 立会日時 | ·登録                        |           |        |             |            |  |
|------|----------------------------|-----------|--------|-------------|------------|--|
| 立会日  | 平成24年07月27日<br>平成24年07月28日 |           | 立会時刻 ( | 09 ▼時 00    | <b>、</b> 沪 |  |
|      |                            |           |        | ▶ 境界線の立     | 会日も同日に行う   |  |
|      |                            | H24/07/29 |        | <i>2</i> 17 | 登錄         |  |

[立会日一覧入力]で確認します。

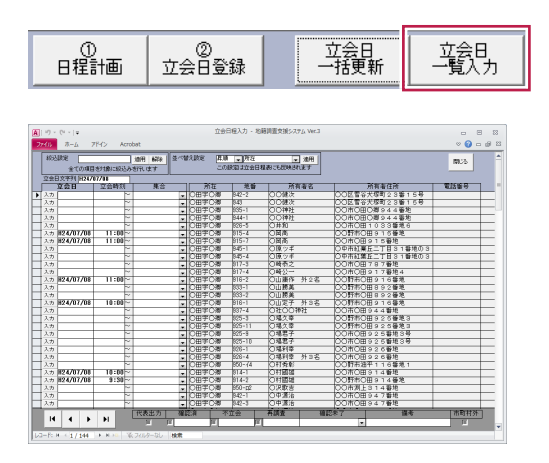

[日程計画]では、登録されている[調査日]の確認ができます。

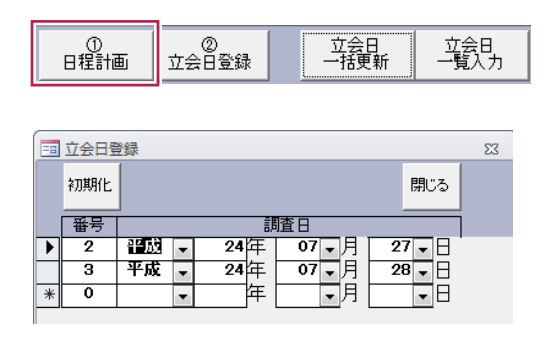

### [立会日登録]では、[立会日別]で日時登録の確認ができます。

| ①<br>日程計画                                           | 5                                   | ]           | ②<br>江会日3                                                                                                    | 登録                                                                            | -                                                                                                    | 立会日<br>→括更新                                        | 立会日<br>一覧入力 |        |       |  |
|-----------------------------------------------------|-------------------------------------|-------------|----------------------------------------------------------------------------------------------------|-------------------------------------------------------------------------------|----------------------------------------------------------------------------------------------------|----------------------------------------------------|-------------|--------|-------|--|
| <ul> <li>▲・ウ・・・・・</li> <li>ファイム ホーム アドイン</li> </ul> | - 0<br>- 0                          | 22<br># 13  |                                                                                                    |                                                                               |                                                                                                    |                                                    |             |        |       |  |
|                                                     |                                     |             |                                                                                                    |                                                                               |                                                                                                    |                                                    | 8452        | - Main | INC 5 |  |
| 호 승 B<br>21921(201(201))                            | 大 1<br>(田                           | 5           | 学名<br>于C得                                                                                                    | 地書<br>913-1                                                                   | 所有者<br>〇中混男                                                                                                    | 9.30                                               | 集合          | \$75   | 備考    |  |
| *£24407H28E                                         |                                     |             | 学行(1)<br>学生(1)<br>学生(1)<br>)<br>(1)<br>学生(1)<br>)<br>(1)<br>(1)<br>(1)<br>(1)<br>)<br>(1)<br>(1)<br>(1)<br>(1) | 914-1<br>914-0<br>916-1<br>916-1<br>916-1<br>916-2<br>916-2<br>926-2<br>927-1 | CH10222<br>CH10227<br>外理名<br>CH1027<br>第0年<br>第0年<br>第0年<br>20月<br>20月<br>20月<br>20月<br>20月<br>20月<br>20月<br>20月 | 1030<br>930<br>1030<br>1000<br>1300<br>1300<br>930 | 0           |        |       |  |
| 立会日788                                              | प्रस्थकाः<br>ब्राहमान्<br>ब्राहमान् | 11 10<br>11 | লৰ ০০ <del>ল</del> াৰ                                                                                                    | 2218 1                                                                        | 立会時別2 13<br>第合唱例2<br>個 号2                                                                                        | - 14 (0 - F)                                       | - 20        | 2      | 207   |  |

# **18** 立会通知の設定

#### 立会通知を設定します。 [通知設定]をクリックします。

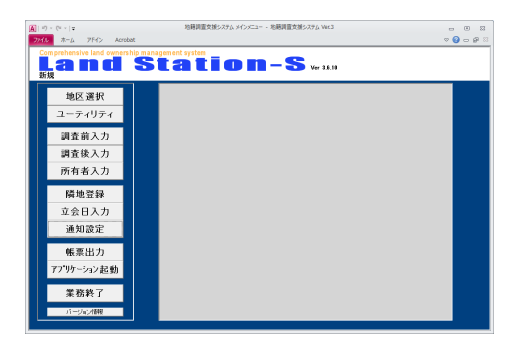

初期状態では通知設定が行われていません。

|                     |      | н   | 4                | ٠          | н           | 被求    | 鍫            | REE    | 調査決    |      | 完計注用<br>更新 | ntin   | 10.                                     |
|---------------------|------|-----|------------------|------------|-------------|-------|--------------|--------|--------|------|------------|--------|-----------------------------------------|
| 平の指定                |      | 対象と | なる地              | ÷ -        |             |       |              |        |        |      |            | E 1808 | 125-11-00                               |
|                     | 地香秋余 |     |                  | 21         | 0.00        |       |              |        |        |      |            | 1      |                                         |
| 光音                  | 1    |     |                  | H          | 20+11<br>58 |       |              |        |        |      |            |        |                                         |
| 8 925-8             |      |     | 磨                | 11         |             |       | 43.03        |        |        |      |            |        |                                         |
| 8 925-9<br>8 925-10 |      |     | 所有者:             | -Flo       |             | 00031 | _            |        |        |      |            |        |                                         |
| 525-11              |      |     | 3.93             | 5.75       |             |       |              |        |        |      |            |        |                                         |
| 926-2               |      |     | <u>所有</u> 1<br>在 | # 3K       | >채()(3      | - 10  | C MET CODO X | 04440  |        |      |            |        | (8).*                                   |
| B 506-3<br>B 506-4  |      |     | 1.<br>182        | 94         |             | P     | Campounce    | 78-450 |        |      | E 1854     | E anat | 人名意格罗马                                  |
| 8 926-5<br>927-1    |      |     | 世界も              | <b>8</b> 8 |             |       |              |        |        |      |            |        |                                         |
| 827-2               |      | _   | -                | -          |             |       |              |        |        |      |            |        |                                         |
| B 928-1             |      | _   | 7675             | _          |             |       |              | _      | 14 7/1 | 1403 | 11         |        |                                         |
| 928-2<br>929-1      |      |     |                  |            |             |       |              |        |        |      |            |        | (853                                    |
| 9 929-2             |      |     |                  |            |             |       |              |        |        |      | 1.1216     |        |                                         |
| 8 330-1             |      |     |                  |            |             |       |              |        |        |      |            |        |                                         |
| 8 930-2<br>8 930-3  |      |     |                  |            |             |       |              |        |        |      |            |        |                                         |
| 8 930-4<br>8 930-5  |      |     |                  |            |             |       |              |        |        |      |            |        | 1817                                    |
| 930-6               |      |     |                  |            |             |       |              |        |        |      |            | 25     | Reinina                                 |
| B 931-2<br>B 932-1  |      |     |                  |            |             |       |              |        |        |      |            | 5816   | 有余用に設す                                  |
| 902-2               |      |     |                  |            |             |       |              |        |        |      |            | ±10    | 286-389                                 |
| 8 333-2             |      |     |                  |            |             |       |              |        |        |      |            |        | 世際通知3                                   |
| n 833-3<br>N 933-4  |      |     |                  |            |             |       |              |        |        |      |            | ian    | 101010-011                              |
| \$ 933-5            |      |     |                  |            |             |       |              |        |        |      |            |        | 100000000000000000000000000000000000000 |

### [全土地を対象にする]をオンにし、[所有者へ通知]をクリックします。

| 所有者へ通知                            |
|-----------------------------------|
| 関係者全員に通知                          |
| 土地管理者へ通知                          |
| 世帯通知                              |
| 通知先設定クリア                          |
| 🗵 全土地を対象にする                       |
|                                   |
| 通知設定 23                           |
| 設定可能な全ての土地に対し、所有者を登録します。よろしいです か。 |
| はい(Y) いいえ(N)                      |

[世帯番号]を登録している場合は、[世帯通知]をクリックします。

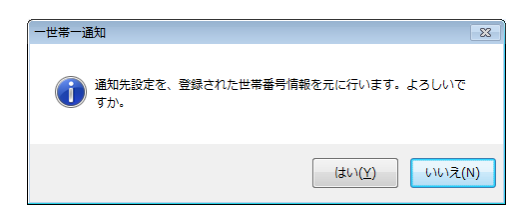

[世帯通知]の場合は、未登録の場合を考慮し、設定可能なすべての土地に対して[所有者]を登録します。

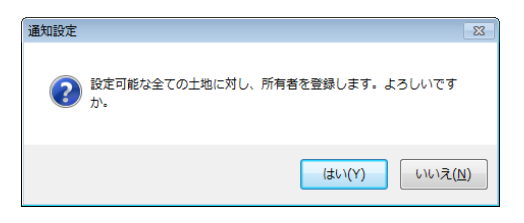

全ての所有者が対象になります。

[共有者][相続人][隣地]を対象にする場合は、[全土地を対象にする]をオンにしたまま、[共有者][相続人][隣地] の必要な個所にチェックを付け[関係者全員に通知]をクリックします。

| 通知設定 | 83                                                             |
|------|----------------------------------------------------------------|
| ?    | 設定可能な全ての土地に対し、関係者全員を再登録します。現在登録<br>されている内容を削除後登録を行います。よろしいですか。 |
|      | (まい(Y) しいいえ( <u>N</u> )                                        |

通知先が設定されます。

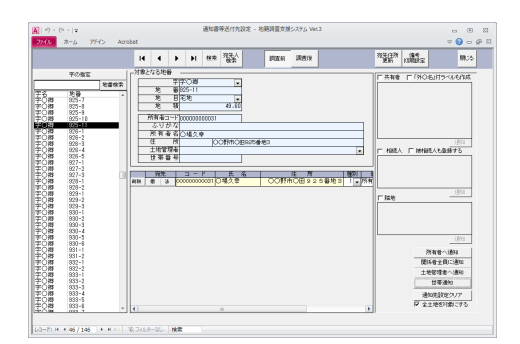

[閉じる]で通知設定が完了します。

# 19 立会日程表の作成

[立会日程表]を作成します。

## **19-1**標準帳票で作成

[8.立会日程表]-[8-1.立会日程表]をクリックします。

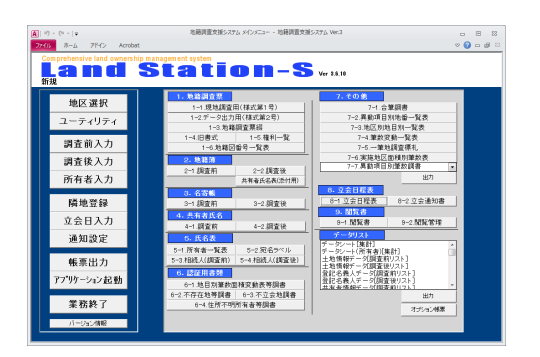

#### 立会設定を行います。

| === 立会日程表 出力設定                                                                                                    |             |                                                                                                    |                                |                     | Σ3  |
|----------------------------------------------------------------------------------------------------|-------------|----------------------------------------------------------------------------------------------------|--------------------------------|---------------------|-----|
| <ul> <li>○ 書式1 ○ 書式3</li> <li>○ 書式2 ○ 書式4</li> </ul>                                                                                          |             | 宛名                                                                                                    | エクセル<br>出力                     | 出力                  | 閉じる |
| 表 題新規                                                                                                    | 12          | 4/07/                                                                                                    | 立<br>16                        | 会日利                 | Ŧ   |
| <u><u><u>u</u></u><u></u><u></u><u></u><u></u><u></u><u></u><u></u><u></u><u></u><u></u><u></u><u></u><u></u><u></u><u></u><u></u><u></u></u> |             | <b>モノロノノ</b><br>吉区城外の                                                                                           | 碳地的空                           | すろ                  |     |
|                                                                                                    | 口隙          | 接地は境界                                                                                                    | 立会日を参                          | 照する                 |     |
|                                                                                                    | 匚所          | 有者別UCED                                                                                                    | 字<br>字                         |                     |     |
|                                                                                                    | 備考核         | 翻設定 く書                                                                                                    | 式2·書式36                        | りみ対応)               |     |
|                                                                                                    |             | <ul> <li>通知</li> <li>              ご会         </li> <li>             다.共有</li> <li>             다.印字</li> </ul> | 設定の備考<br>日入力の備<br>地の場合持<br>しない | を印字<br>考を印字<br>分を印字 |     |
| 宛名ラベル送り 0<br>立会日程表を出力するには「立会日入力」「<br>「エクセル出力」の場合、立会日一覧表の「3                                                                                    | 通知設<br>立会時刻 | 定」を登録<br>別」欄の印                                                                                                  | する必要が<br>字方法が一                 | あります。<br>·部異なりま     | ます。 |

[立会日]を指定して[エクセル出力]または[出力]をクリックします。 エクセル出力を確認します。

| エクセル軸 | 票出力 23                                 |
|-------|----------------------------------------|
| ?     | 帳票をエクセルに出力します。よろしいですか。                 |
|       | C:¥新しいフォルダー¥E工程¥lssdb¥XLS帳票¥立会日程一覧.xls |
|       | (はい(Y) しいいえ( <u>N</u> )                |

エクセル表示を確認します。

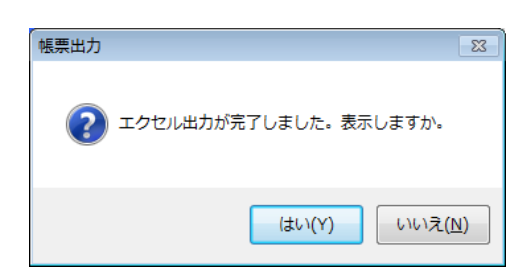

| - 17 - Cr -           | -       |          |       | 立会日程一     | 覚えs - Nicrosoft Ex  | cel      |     |     |                |       | 0 8     |
|-----------------------|---------|----------|-------|-----------|---------------------|----------|-----|-----|----------------|-------|---------|
| 4-# 41                | 挿入      |          | 数式    | テーク 校開    | 表示 Acrobat          |          |     |     |                | ,     | - 0 -   |
| B5                    |         | ° f∢     | 午前    |           |                     |          |     |     |                |       |         |
|                       | 6 F     | 0 н      |       |           |                     | н        |     |     |                |       |         |
| 立 会 日                 | 程言      | ŧ.       |       |           |                     |          | 立:  | 会日  | 平反             | t24年7 | 月16日    |
| 立会時刻                  | 8.4     | Hα       | * *   | M # # 5.8 | N W W U M           | * 18 # 4 | 433 | 不立意 | <b>R</b> (1) ± | 415年7 | भ र     |
| 平成24年7月16日<br>午前 16時~ |         | 082208   | 918-1 | 〇中沼県      | ○○野市○田 9 1 3<br>●地  |          |     |     |                |       | 所有者     |
| 平成24年7月16日<br>午前 108日 |         | 0.00340% | 914-2 | 0.0183.00 | 00野市0回914<br>巻地     |          |     |     |                |       | Ma e    |
| 平成24年7月11日<br>午前 16時~ |         | 0⊞≄≄⊙##  | 821-1 | 0.0485    | 00#08921æ           |          |     |     |                |       | 75 年 増  |
| 平成24年7月16日<br>午前 11時~ |         | 082408   | 914-1 | 0.0183.00 | 00野市0田914<br>春地     |          |     |     |                |       | Mad     |
| 平成24年7月11日<br>千前 11時~ |         | 0田本本の権   | 815-1 | 0482      | 00月0日915番<br>地      |          |     |     |                |       | 75 R 48 |
| 平成24年7月16日<br>午前 11時~ |         | 082208   | 916-1 | 0山東半 外2名  | 00野市0田916<br>春地     |          |     |     |                |       | 所有者     |
| 平成24年7月16日<br>千後 12時~ |         | 0田本本の権   | 818-1 | 0.048     | 00#08921æ           |          |     |     |                |       | 75 R 4  |
| 平成24年7月16日<br>午後 12時~ |         | 082208   | 926-1 | 0.0488    | 0.0710월92.188<br>18 |          |     |     |                |       | 所有者     |
| 平成24年7月18日<br>千後 1時~  |         | 0日本本〇編   | 815-3 | 0.84,5,5  | 00数00町0田9<br>15番絵   |          |     |     |                |       | 所有者     |
| 平成24年7月16日<br>午後 1時~  |         | 082204   | 915-4 | 088       | 00野市0田915<br>春地     |          |     |     |                |       | 所有者     |
| 平成24年7月16日<br>千後 1時~  |         | 0田\$\$0樽 | 811-7 | ○間点       | 00野市0田915<br>春地     |          |     |     |                |       | 75 R #  |
| 平成24年7月16日<br>午後 1時~  |         | 082208   | 916-2 | 0山東平 并2名  | ○○賢市○田♀16<br>書地     |          |     |     |                |       | 然在增     |
|                       |         |          |       |           |                     |          |     |     |                |       |         |
| ▶ ▶ 平成244             | \$7月16日 | /92/     |       |           |                     | 14       |     |     |                |       |         |

[所有者別に印字]がオンで、所有者別にシートを分けて出力できます。

□ 調査区域外の隣地も印字する

▶ 隣接地は境界立会日を参照する

▶ 所有者別に印字

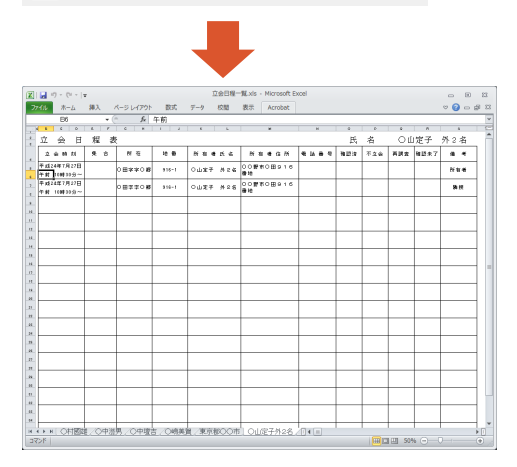

[東京都オプション]で[立会日程表]を作成します。

| n - (~ -   =                     | 地籍調査支援システムメインメニュー - 地籍調査支援       | 15774 Well - 8            |
|----------------------------------|----------------------------------|---------------------------|
| の ホーム アドイン Acrobet               |                                  | v 🕜 🗆 🖉                   |
| omprehensive land ownership mana | agement system                   |                           |
| Land S                           | tation-S                         | Ver 2.5.10                |
| 后规                               |                                  |                           |
| 446 FZ 192 4CI                   | 1. データ人:                         | 力(境界調査)                   |
| 地区遗货                             | 地籍境界調査策                          | 土地登记簿詞書                   |
| ユーティリティ                          | 2. 规界調査禁                         | 3. 共有者氏名表                 |
|                                  | 境界調査業                            | 共有者氏名表                    |
| 調査前入力                            | 境界調査器(図集)                        | 署名表(一筆)                   |
| 調査後入力                            | 境界調査票(大田区仕種)                     | 著名表(例区)                   |
| 0111100101                       | 境界調査旗(調布市仕種)                     |                           |
| 所有者人力                            | 4                                | その 絶                      |
| with both store data             |                                  | 西区整理藩データ出力                |
| 隔地豆绿                             | 1 4 2 2 C 4 4 4 4 2 C            |                           |
| 立会日入力                            | 5. 立会日程表                         | <ol> <li>立会通知書</li> </ol> |
| 28.40.05.10                      | 立会目別     立会者     动     立会者     利 | あきる野市仕様・出力                |
| 通用設定                             | 「(共)(場))印字報助                     | 青穂市談 (一筆)                 |
| 載要出力                             | 保留施济一覧                           | 青梅市版 (街区)                 |
| TKme LLI / J                     | 立会日別 立会者別                        | 8.LS-Puckut連続             |
| アプリケーション起動                       | 立法律書                             | LS-P地籍連携データ入出力            |
|                                  | 7. MH 8 <sup>-4</sup> A          | 立会日・遺知欲記が必要な感覚が含まれています    |
| 業務終了                             | 工心///有名一與次<br>+地研究者——與考(詳細)      | TONE CHER                 |
| 17-11-1 deal                     |                                  |                           |

### [5.立会日程表]の[立会日別]をクリックします。

| 5. 立会日程表 |                |  |  |  |  |  |  |
|----------|----------------|--|--|--|--|--|--|
| 立会日別     | 立会者別           |  |  |  |  |  |  |
|          | ▶ 「(共)(隣)」印字有効 |  |  |  |  |  |  |

#### エクセル出力を確認します。

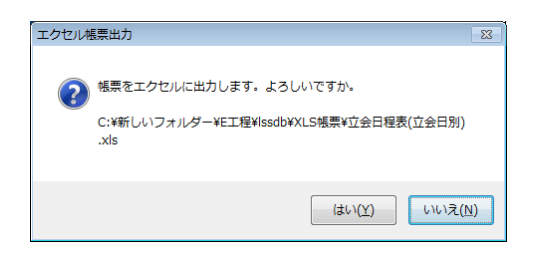

### エクセル表示を確認します。

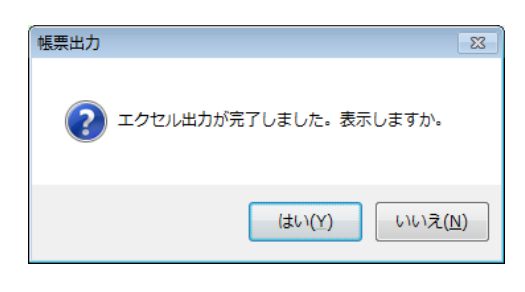

| X | 1 🖬 19 | - (51 - 1   | *         |          |           | 立会日程表(立会 | ESI).xls - Microsoft | t Excel              |             | . 8     | 22   |
|---|--------|-------------|-----------|----------|-----------|----------|----------------------|----------------------|-------------|---------|------|
| 2 | 2475   | <b>ホ−</b> 4 | 御入 水-     | 5 L-(79) | 数式 データ    | 校開 表示    | R Acrobat            |                      |             | v 🕜 🗆 i | @ 13 |
|   |        | H10         | + (*)     | fe O(    | ○野市○田91)  | 5番地      |                      |                      |             |         | ¥    |
|   | *      |             | 6         | 6        | 4         |          | 6                    |                      |             | 4       |      |
| 1 |        |             |           |          |           | 立会日別     | 立会日程表                |                      | 〒,成24年      | TA 168  |      |
|   | ż      | 会时間         | 198 m     | 9:05N    | ΝŒ        |          | 潮炉先乐名                | 潮和先性所                | 9889        |         |      |
|   | 4.6    | 1000.0050   |           |          | 0.000.00  | 921-1    | 0.0488               | ○○市○田921番地           |             |         |      |
|   | ŤΒ     | 1000.0050   |           |          | 0.000     | 913-1    | 0.928                | 00番前0田913 <b>番</b> 地 |             |         |      |
|   | ŤΒ     | 100010030   |           |          | 0.880     | \$14-2   | 011633               | 00野市0田914番地          |             |         |      |
|   | ŤΠ     | 1100105     |           |          | 0.880.08  | \$15-1   | 0482                 | 00時0田p15番地           |             |         | -    |
|   | ŤΠ     | 1100105     |           |          | 0.880.08  | 914-1    | 011633               | ○○野市○田914番地          |             |         |      |
| н | ÷π     | 1100109     |           |          | 0.8840.88 | \$16-1   | ○山東子                 | ○○野市○田918番地          |             |         |      |
|   | +a     | 1200002     |           |          | ○田本○職     | 820-1    | 0.0485               | 0080892188           | [           |         |      |
|   | ÷a     | 1200-00-50  |           |          | ○田本○職     | \$19-1   | 0.0485               | 0080日921番絵           |             |         |      |
| н | ÷a     | 10099       |           |          | ○田本○職     | \$15-3   | 〇略久天                 | 001800町0田915番地       |             |         | ٦٢   |
| н | Ψæ     | 10099       |           |          | ○田本○職     | 916-2    | ○山老子                 | 00要80B916最地          |             |         |      |
|   | Ψiŧ    | 10099       |           |          | ○田本○戦     | \$15-4   | 0 M A                | 00要80田915 <b>要地</b>  |             |         |      |
| н | 4 it   | 10099       |           |          | ○田本○戦     | \$15-7   | 0 M A                | 00要80田915 <b>要</b> 地 |             |         |      |
|   |        | Stations    | IN BARE A |          |           |          |                      |                      |             |         | ٦.   |
|   | R>F    |             |           | ~        |           |          |                      |                      | 1 III 50% 🗩 |         | ٠    |

[立会者別]をクリックします。

| 5. 立会日程表 |               |  |  |  |  |  |  |
|----------|---------------|--|--|--|--|--|--|
| 立会日別     | 立会者別          |  |  |  |  |  |  |
|          | ▼「(共)(隣)」印字有効 |  |  |  |  |  |  |

エクセル出力を確認します。

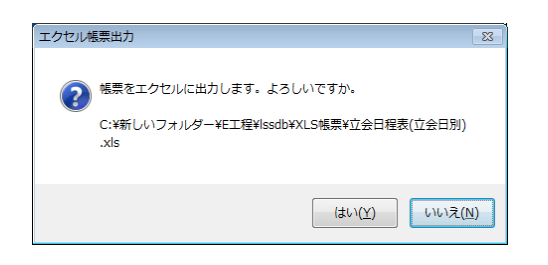

エクセル表示を確認します。

| 帳票出力                                        |                              |                |                         |                         |                         | 23     |  |  |  |  |
|---------------------------------------------|------------------------------|----------------|-------------------------|-------------------------|-------------------------|--------|--|--|--|--|
| ? エクセル出力が完了しました。表示しますか。                     |                              |                |                         |                         |                         |        |  |  |  |  |
|                                             | (まい(Y) いいえ(N)                |                |                         |                         |                         |        |  |  |  |  |
| 王   日 ** - (* -   *<br>  774か ホーム ま<br>  A4 | ■A ページレイアウト 原式<br>・ (* ▲ * * | 立会日8<br>データ 校覧 | 編表(立会書利).xis<br>目 表示 Ac | - Microsoft Ex<br>robet | lec<br>e                |        |  |  |  |  |
| 1                                           |                              | R              | 有者別 立                   | 会日程表                    |                         |        |  |  |  |  |
| 4. 049                                      | 405.4N                       | 4194           | 260                     | 2688                    | 214.4(#) 914.5          | 5.0477 |  |  |  |  |
| 0.88                                        | 00840891589                  |                | Montheaster             | 73 M(10                 | 018-4-018-7             |        |  |  |  |  |
| 4. OH87                                     | 0.000007.0788                |                |                         |                         | 817-3                   | 1      |  |  |  |  |
| -1<br>O#2-                                  | 001501日917番助4                |                |                         |                         | 917-4                   |        |  |  |  |  |
|                                             | 0084080284                   |                |                         |                         | 013+1, 133-2            |        |  |  |  |  |
| х.<br>Офж7                                  | ○0野木0田p16番地                  |                | Webserchust (II)        | *#1108105               | 916-1(JL)               |        |  |  |  |  |
| ж<br>0±₹∓                                   | 00野市0田916番地                  |                | Westernation            | 49. 1 <b>9</b> 119      | 916-2(21)               |        |  |  |  |  |
| 0830                                        | ○○野市○田925番地0                 |                |                         |                         | 925-0, 925-11           |        |  |  |  |  |
| 0487                                        | 008089258639                 |                |                         |                         | 823-9, 823-11           |        |  |  |  |  |
| 0.8110                                      | 00年0日926番地                   |                |                         |                         | 928-1,928-6( <b>g</b> ) |        |  |  |  |  |
| 0.000                                       | 00世市0回914巻地                  |                | WARDER                  | ¢ # 198511-9            | 914-2                   |        |  |  |  |  |
| ○                                           | ○○野市○田p14番地                  |                | Neuropean (II)          | *#118415                | 014-1                   |        |  |  |  |  |
| . O+3.8                                     | ○○暫市○田 № 1 2番地               |                | West Clinic Clin        | ÷#1005009               | 912-1                   |        |  |  |  |  |
| H 4 H H 723                                 | / 1                          |                |                         | 0.                      |                         |        |  |  |  |  |
|                                             |                              |                |                         |                         |                         |        |  |  |  |  |

| 5. 立会日程表       |      |  |  |  |  |  |  |  |
|----------------|------|--|--|--|--|--|--|--|
| 立会日別           | 立会者別 |  |  |  |  |  |  |  |
| ☑ 「(共)(隣)」印字有効 |      |  |  |  |  |  |  |  |

[(共)(隣)印字有効]がオンの場合は、初期状態では通知設定が行われていません。 [該当地番]の欄に(共)共有地や(隣)隣地と記載します。 立会通知書を作成します。

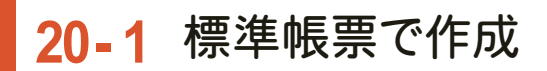

[帳票出力]の[8.立会日程表]の[8-2.立会通知書]を指定します。

#### 対象の所有者を選択します。

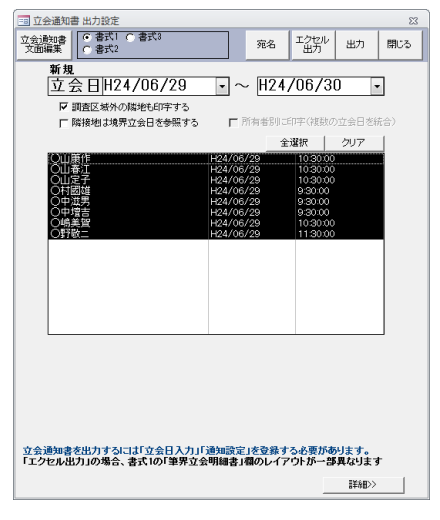

必要に応じ[立会通知書文面編集]を行います。

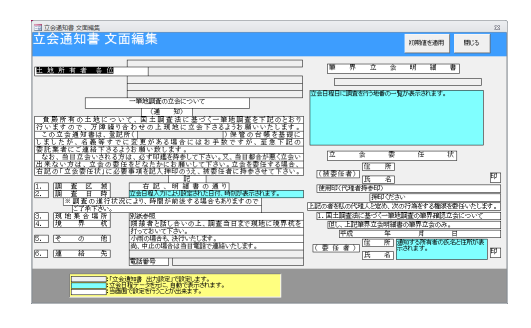

立会日を指定し、[エクセル出力]または[出力]をクリックします。 エクセル出力を確認します。

| エクセルキ | 観察出力 認 2010 101 101 101 101 101 101 101 101 10                  |
|-------|-----------------------------------------------------------------|
| ?     | 帳票をエクセルに出力します。よろしいですか。<br>C:¥新しいフォルダー¥公図¥lssdb¥XLS帳票¥立会通知書.xls  |
|       | (J), \$(1), ( <u>N</u> ), (J), (J), (J), (J), (J), (J), (J), (J |

エクセル表示を確認します。

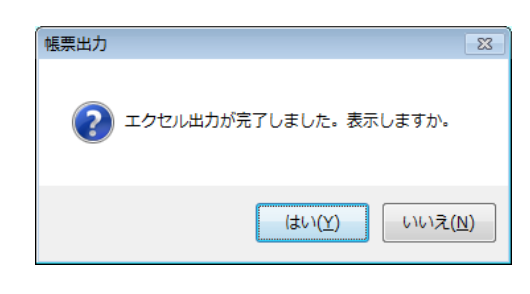

[立会通知書]が作成されます。

| 😸 🤨 • Cr - 🕞 国会議会会 - Microso                | At Good    |             |       |       | 0 8      |
|---------------------------------------------|------------|-------------|-------|-------|----------|
| AGE ホーム 挿入 バージレイアウト 原耳 データ 校開 表示 Accobat    |            |             |       |       | 🔻 😧 n di |
| 27 • (* <u>6</u>                            |            |             |       |       |          |
| AUCOSFONIJKUM N                             | 0 9 0      | K 2         | 7 0   |       | X T      |
|                                             |            |             |       |       |          |
|                                             |            | 筆界          | 立会明   | 相書    |          |
|                                             |            |             |       |       |          |
|                                             | 大平岳        | *4          | 20    | 28    | 2011     |
| 一筆推薦表の立命について                                | 0 25       | <b>主の</b> 職 |       | 820-1 | 11.80-   |
| # 10 M 1 10 2 M 12 0 7 1                    |            |             |       |       |          |
| ( 4 8 )                                     |            |             |       |       |          |
| ●原料系の土体について、原土原用がに用つく一原用をうておのとあり            |            |             |       |       |          |
| パリますので、万時間り自ち日の上前線に工会い下まるようお願いいたします。        |            |             |       |       |          |
| この上を送出来せ、東京が日常の上部る事業にしましたが、                 |            |             |       |       |          |
| 伝統年下でに変更がある単点にはお手根ですが、変象で肥み良能用者に            |            |             |       |       |          |
| こ後時予定をようお願いいたします。                           |            |             |       |       |          |
| なぁ、山口と白いされる方法、山ずか鹿も持ちして下さい、又次、山口が出が高く立らい    |            |             |       |       |          |
| ARGUNE, ZHORESCANDLERUUC(IPU, ZHAREPOGE,    |            |             |       |       |          |
| GEN IIBRUNI - ER-MEEKMUNIK, MRUNIMUSE( 700) |            |             |       |       |          |
|                                             |            |             |       |       |          |
|                                             |            | 77          | 尝 委 任 | : 状   |          |
| 8                                           |            |             |       |       |          |
| 1. 2 E K 62. Hilleriku                      |            | a N         |       |       |          |
|                                             | (##/2#)    |             |       |       |          |
| A R E D R TRANSPORT TRANSPO                 |            | 5 6         |       |       |          |
| CHRONOLOU MENDERALAUTERT                    | A 80 (118) |             |       |       |          |
| C7#<5#F                                     |            | #0<500      |       |       |          |
|                                             |            |             |       |       |          |
| 5. KREAKN MANN                              |            | - 1         |       |       |          |
|                                             |            |             |       |       |          |
|                                             |            |             |       |       |          |
| *** 2BrokConge 2BrokConge 2BrokConge 2      | 0 4 m      |             |       |       |          |

# 20-2 東京都オプションで作成

[東京都オプション]で[立会通知書]を作成します。

|                      | 地勝同重交援システム メインメニュー - 地勝同重交援システム Vec3            | - B 8     |
|----------------------|-------------------------------------------------|-----------|
| 2740 8-6 7P42 Acrob  | t                                               | v 🕜 🗆 🖉 🖄 |
| Land                 | Station-Swall                                   |           |
| to an an in          | 1.データ入力 (境界調査)                                  |           |
| 地区選択                 | 地籍境界調查原 土地登記簿調書                                 |           |
| ユーティリティ              | <ol> <li>2. 境界調査部</li> <li>3. 共有者氏名表</li> </ol> |           |
|                      | 境界調査票 共有者氏名表                                    |           |
| 調査前入力                | 境界調査票(回票) 署名表(一筆)                               |           |
| 調査後入力                | 規序調査期(大田区仕様) 署名表(街区)                            |           |
| 277734               | 現外調金刷(調布市工修)                                    |           |
| 所有者人刀                | 4. 0018                                         |           |
| <b>1世 44 75 5</b> 3  |                                                 |           |
| 194 - AG 32 37       | (2) の 代表のみ (1) 共和省全て                            |           |
| 立会日入力                | <ol> <li>5.立会日程表</li> <li>6.立会通知書</li> </ol>    |           |
| 通知验定                 | 立会日刻 立会者別 あきる野市仕様 - 出た                          | 0         |
| JE POINCAL           | F (共)(取)(日中有効<br>専務市板(一筆)                       |           |
| 帳票出力                 |                                                 |           |
| mediate and a second | UIEDM UIEWM 8.1S-Pocket連携<br>以小は時間              |           |
| 1799~297起動           | LS-P地籍連携データ入出力                                  |           |
| 常務約了                 | 立家日・原知時にから使る解棄の多                                | entiter   |
| 未訪終了                 | 土地所有者一覧表(詳細) 平辺留室 @                             | NER       |
| バージョン情報              |                                                 |           |

[6.立会通知書]で[〇〇仕様]を選択して[出力]をクリックします。

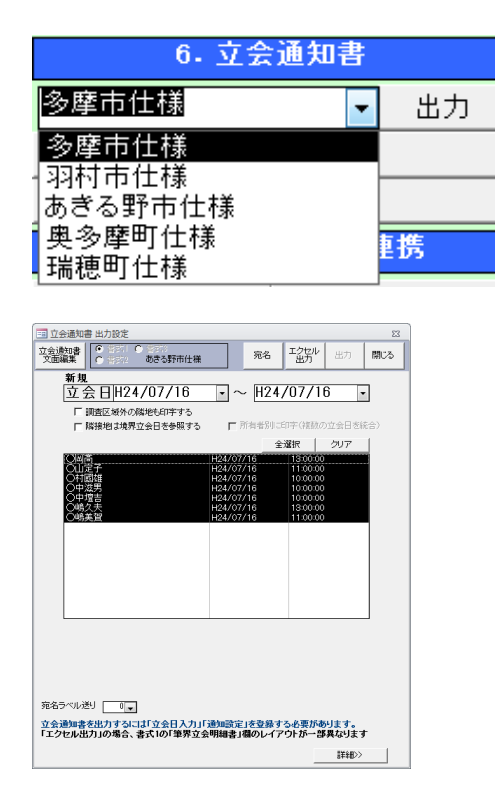

必要に応じ[詳細]で[自治体名]や[連絡先]等を登録します。

| 💷 立会通知書 出力設定                             |      |                             |            |       | 23  |
|------------------------------------------|------|-----------------------------|------------|-------|-----|
| 立会通知書<br>文面編集 0 251 0 251<br>の 251 あきる野市 | 仕様   | 宛名                          | エクセル<br>出力 | 出力    | 閉じる |
| EDENIA                                   | -8Bj | 細書 並べ替え                     |            |       |     |
| ソートキー1                                   | -    | ソートキー1                      |            |       | -   |
| ソートキー2                                   | •    | ソートキー2                      |            |       | •   |
| <u> </u>                                 | •    |                             |            |       |     |
| 關係者種別                                    | 備    | 考欄設定 —                      |            |       |     |
| ▶ 土地管理者                                  |      | ☞ 通知設定0                     | (備考を印号     | 2     |     |
| ▶ 共有者(代表) ▶ 共有者                          |      | ○ 立会日入ナ                     | コの備考を目     | 序     |     |
|                                          |      | <ul> <li>C 共有地の地</li> </ul> | 合持分を日      | 呼     |     |
| P PARK P BARE BAEA                       |      | ( urrow)                    |            |       |     |
| 明細書 所有者構設定                               |      |                             |            |       |     |
| ◎ 送付人と同じ                                 |      | <ul> <li>C 土地所有</li> </ul>  | 者を印字       |       |     |
| 文字設定                                     |      |                             |            |       |     |
|                                          |      |                             |            |       | _   |
| 年月日                                      |      |                             |            |       |     |
| 自治体担当1                                   |      |                             |            |       | _   |
| 自治体担当3                                   |      |                             |            |       |     |
| 登記所名                                     |      |                             |            |       | =   |
| 道然生                                      |      | <b>戸</b> 登録                 | 所名を出力      | りする   |     |
| 名称1                                      |      |                             |            |       |     |
| 住所1                                      |      |                             |            |       |     |
| 電話番号 1                                   |      |                             |            |       |     |
| 担当者                                      |      |                             |            |       |     |
| 名 称 2                                    |      |                             |            |       |     |
| 住所2                                      |      |                             |            |       |     |
| 電話番号 2                                   |      |                             |            |       |     |
| [担当者 2]                                  |      |                             |            |       |     |
|                                          |      |                             |            |       |     |
|                                          |      |                             |            | <<非表; | ñ   |
|                                          |      |                             |            |       |     |

通知先を指定し、[エクセル出力]または[出力]をクリックします。

[エクセル出力]の場合は、[筆界立会明細書]欄のレイアウトが異なります。

エクセル出力を確認します。

| 帳票出力 🛛                  |
|-------------------------|
| ? エクセル出力が完了しました。表示しますか。 |
| (まい(Y) いいえ(N)           |

[立会通知書]が作成されます。

| [夏] 『] - (□ -   = 立会通知書(あきる野市).xls - Microsoft Excel 回 🛛                   |
|----------------------------------------------------------------------------|
| ファイル ホーム 挿入 ページレイアウト 数式 データ 校職 表示 Acrobat ♡ (2) ー 印 23                     |
| P9 • (* fx                                                                 |
|                                                                            |
|                                                                            |
| 2                                                                          |
| 4                                                                          |
| 5                                                                          |
| 6                                                                          |
| 7                                                                          |
| * 地籍調査事業に伴う現地境界立会いの実施について(通知)                                              |
| 10                                                                         |
| 11 平索、市行政に対しましては、深いご理解ご協力を賜り厚く御礼申し上げます。                                    |
| 12 さて、この度の地種調査の実施に伴い、国土調査法第25条の規定による現地境界立会いを下記に                            |
| 13 より行いますので、こ少元の折割に恐怖ですが、お上思いくたさいますようお願い申し上ります。                            |
| 15 界未定の原因となりますので、ぜひともお立会いくださるよう重ねてお願い申し上げます。                               |
| 15 なお、当日ご都合の悪い方は日程調整をさせて頂きますので《間合せ先》まで連絡をお願いします。                           |
| 17                                                                         |
| 10 AC                                                                      |
| 20 1 立会い日 平成24年7月18日(月)                                                    |
| 21                                                                         |
| 22 2 集合場所現地                                                                |
| 23<br>24 3 立会い時間および該当地番                                                    |
| 25                                                                         |
| 26 午前11時00分 〇田宇〇御 815-1                                                    |
| 27                                                                         |
| 28                                                                         |
| 30                                                                         |
| 31                                                                         |
| 32 以上、予定しております。                                                            |
| 33 ×1 デ育花の場合は花蕾の扱い、パイノと叱取しています。<br>×1 オタンの取分にとか時間が対応するといれまたです。             |
| · · · · · / 16日○村國雄(16日○中滋男(16日○中塩吉) · · · · · · · · · · · · · · · · · · · |
|                                                                            |

宛名ラベルを作成します。

[帳票出力]の[5.氏名表]の[5-2.宛名ラベル]を指定します。

| A (4 1917 | -     |             |         |         |               |                                         |                            |             | 1    |
|-----------|-------|-------------|---------|---------|---------------|-----------------------------------------|----------------------------|-------------|------|
| 2         | 1 120 | Fan 2017118 | 287.8   | TR TATE | 2 MIR         | 21/21                                   | 1988 et / et . #1988 b. 2/ |             | .    |
| 100       | 11(7) | 1 784       | 34      |         | 1969          | Bad-ref                                 | Bas-L                      | 124/34-0    |      |
| 768       |       | Com         | 100/100 | 112-2   | 1000          | 0000000025                              | 10000000                   | POLICE # 17 | 611  |
| 0410-WH   | 11.0  | OT          | PECA    | 914-1   | 10.00110.000  | 00000000028                             | CRIEGS                     |             |      |
|           | P     | OT          | PEC M   | 914-2   | 末州            | 0000000028                              | CREAT                      |             | 11   |
| 144.207   | P     | Cut         | 10.00   | 915-1   | 宅村            | 00000000025                             | CRAR                       |             | 1    |
| 所有者       | P     | Cut         | #O#     | 915-3   | 宅村            | 0000000021                              | 〇県久夫                       |             | 1    |
| 11.01.05  | P     | Cut         | #O#     | 315-4   | 宅村            | 000000000000000000000000000000000000000 | 心病病                        |             | 1    |
|           | P     | Cut         | #O#     | 915-5   | 公共和連結         | 0000000025                              | 10.742CO/8                 |             | 1    |
| 8/2.9     | P     | Cut         | #O(#    | 315-5   | 公常用遺跡         | 00000000025                             | 0.9800015                  |             | 1    |
| 相民人       | P     | Cut         | #O(#    | 915-7   | 宅村            | 00000000038                             | の用席                        |             | 1    |
|           | P     | Cut         | #0#     | 915-1   | 12            | \$908080828                             | Cilde7 #3%                 |             | 1    |
|           | P     | CBB         | 中〇〇〇    | 915-2   | 宅村            | \$90808080828                           | Cullent #26                |             |      |
|           | P     | CBB         | #O#     | 315-3   | 公弗利道路         | 00000000025                             | 0.9400018                  |             |      |
|           | P     | CBB         | #O#     | 917-1   | 58            | 080808080837                            | 14:07:12                   |             |      |
| 103       | P     | CB          | #0#     | 917-2   | -6.6          | 00000000011                             | OBC                        |             | 1    |
| 男影性学      | II P  | CBB         | PF08    | 917-9   | 30            | 080808080811                            | 0882                       |             | 1 11 |
|           | 12    | CBB         | PF08    | 917-4   | 968           | 080808080812                            | CHR2-                      |             | 1 11 |
| ERENES    | 11.2  | 08          | PFC08   | 317-5   | 2.9542.635    | 00000000025                             | 1.745COH                   |             | -    |
|           |       |             | 141 100 | auex.   | CALOR AND CEL | anned 33                                |                            | 1           | -1   |
|           |       |             |         |         |               |                                         | T (1895 T (1999            | 3690045     | _    |
|           |       |             |         |         |               |                                         |                            |             |      |
|           |       |             |         |         |               |                                         |                            |             |      |

[ラベル送り]を指定して、一部使用済のラベル用紙を使用して、ラベルの無駄を省くことができます。

| 環境設定 |           |
|------|-----------|
|      | ラベル送り 👥 🕞 |

[並び替え設定]を指定し[所有者]等の対象[出力]をオンにして[ワード出力]または[出力]をクリックします。

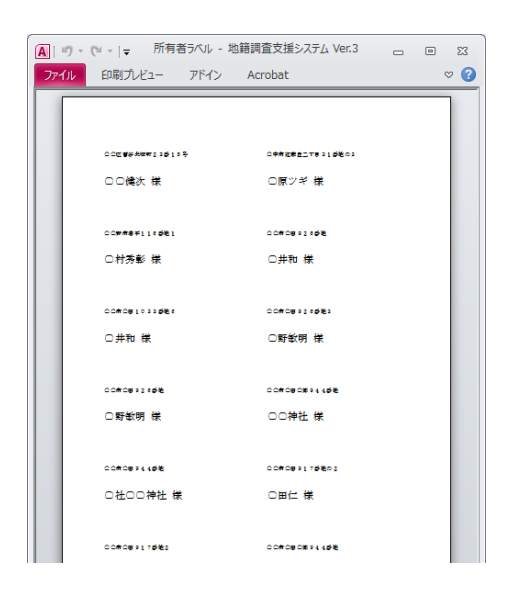

宛名ラベルは、[立会通知書]の[宛名]を利用して出力することも可能です。

| 回 立会通知書 出力設定                                  |              |                |                |                            | 23  |
|-----------------------------------------------|--------------|----------------|----------------|----------------------------|-----|
| 立会通知書<br>文面編集<br>〇 書式1 〇 書式3<br>〇 書式2         |              | 宛名             | エクセル<br>出力     | 出力                         | 閉じる |
| 新規                                            |              |                |                |                            |     |
| 立会日H24/06/29                                  | • ~          | ~ H24,         | /06/30         | ) [•                       | •   |
| ▶ 調査区域外の隣地も印字する                               |              |                |                |                            |     |
| □ 隣接地は境界立会日を参照する                              | E            | 所有者別に          | 印字(複数の         | 立会日を結                      | 充合) |
|                                               |              | 全              | 選択             | クリア                        | 1   |
| Q山匣作                                          | H24/06       | /29            | 10:30:00       |                            |     |
|                                               | H24/06       | /29<br>/29     | 10:30:00       |                            |     |
| ्रम्ह्यः                                      | H24/06       | /29            | 9:30:00        |                            |     |
|                                               | H24/06       | /29<br>/29     | 9:30:00        |                            |     |
|                                               | H24/06       | /29            | 10:30:00       |                            |     |
| Of the                                        | H24706       | /29            | 11:30:00       |                            |     |
|                                               |              |                |                |                            |     |
|                                               |              |                |                |                            |     |
|                                               |              |                |                |                            |     |
|                                               |              |                |                |                            |     |
|                                               |              |                |                |                            |     |
|                                               |              |                |                |                            |     |
|                                               |              |                |                |                            |     |
|                                               |              |                |                |                            |     |
|                                               |              |                |                |                            |     |
|                                               |              |                |                |                            |     |
|                                               |              |                |                |                            |     |
| 立会通知書を出力するには「立会日入力」「<br>「エクセル出力」の場合、書式1の「筆界立会 | 通知設定<br>明細書」 | 」を登録す<br>欄のレイア | る必要があ<br>ウトが一部 | <mark>ります。</mark><br>異なります | F   |
|                                               |              |                |                | ≣¥\$⊞>>                    |     |
| L                                             |              |                |                |                            |     |

[調査後]レイヤを前景にします。

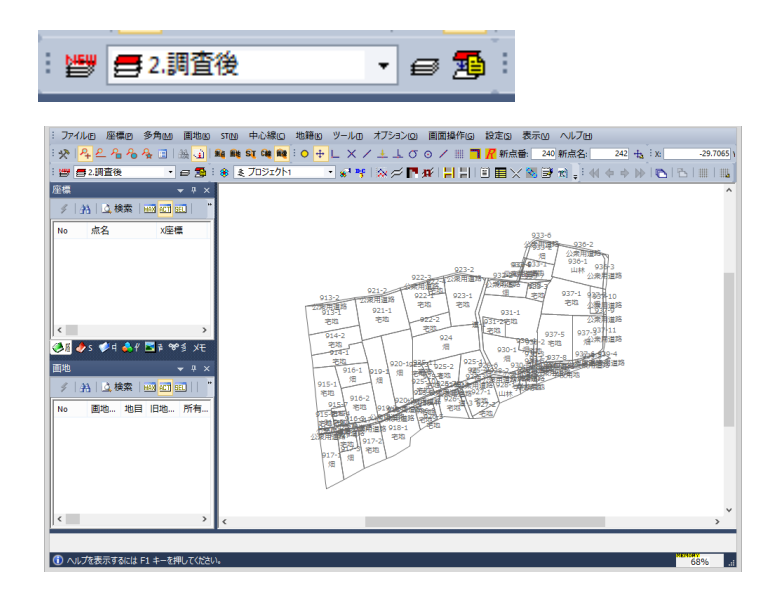

メニューから[オプション]-[現地調査]-[杭配置]をクリックします。

| オブション(O) 画面操作(G) 設定 | E(S) 表示(V) ヘルブ(H) |
|---------------------|-------------------|
| 土地活用促進調査(T)         | 240 新点名: 242 🔩    |
| 都市部官民境界基本調査(U)      | • 🖼 🖼 📑 📢 🔶 🕨     |
| 現地調査(C)             | 杭配置(K)            |
| Indication-Sの起動(S)  | 筆登録(点指定)(P)       |

杭配置では8種の杭を初期設定として登録が可能です。(初期インストール時は4種) よく使う杭(8種)を変更する場合は[設定]をクリックします。

|      | 杭福              | 記置  |            | × |
|------|-----------------|-----|------------|---|
| 杭番号: | 16              |     | #+ #       | - |
| 杭種:  | <b>4:</b> プラスチッ | 5   | ,          | / |
|      | 筆界未定            | 包点  | `          | · |
| 金属相  | <u>π</u>        | 石杭  |            |   |
| (    | $\bigcirc$      |     | $\bigcirc$ |   |
| 木杭   |                 | プラブ | くチック       |   |
|      | ·<br>(未定)       |     | $\ge$      |   |
|      |                 |     |            |   |
|      |                 |     |            |   |
|      |                 |     |            |   |
|      |                 |     |            |   |
| 自動表  | 示変更             |     | 設定         |   |
| •    | アンドゥ            | 8   | 終了         |   |

予め、それぞれの杭種ごとに「点名の頭文字」や[筆界未定杭(木杭…等)]を設定することもできます。

|    | よく使う杭種の設定    |   |     |             |   |          |        |          |
|----|--------------|---|-----|-------------|---|----------|--------|----------|
|    |              |   |     |             |   | 頭文字      | 設置種別   |          |
| 1: | 1:金属杭        | ~ | 1:  | 0           | ~ |          | ٧      | 9 筆界未定   |
| 2: | <b>2</b> :石杭 | ~ | 1:  | 0           | ~ |          | ٧      | / □筆界未定  |
| з: | 3:木杭         | ~ | 12: | $\odot$     | ~ |          | ٧      | ⁄ ✔ 筆界未定 |
| 4: | 4:プラスチック     | ~ | 28: | $\boxtimes$ | ~ |          | ~      | / 🗌 筆界未定 |
| 5: |              | ~ |     |             | ~ |          | ٧      | 9 筆界未定   |
| 6: |              | ~ |     |             | ~ |          | ~      | • 筆界未定   |
| 7: |              | ~ |     |             | ~ |          | %      | • 筆界未定   |
| 8: |              | ~ |     |             | ~ |          | ٧      | 9 筆界未定   |
|    |              |   |     |             |   | <b>I</b> | ок 🛛 👩 | 3 キャンセル  |

[よく使う杭種の設定]ダイアログに表示される杭の[材質区分]と[形状]の設定は、 [ファイル]-[属性マスター編集]で行います。

| ÷ | יזכ | イル(F) | 座標(P)  | 多角(M) | 画 |
|---|-----|-------|--------|-------|---|
| : |     | 上書き   | F保存(S) |       |   |
| : | D3  | 再読∂   | が込み(R) |       |   |
|   |     | 相比    | 吉錫絙隹の  | -     |   |
|   | A   | 属性▼   | マスター編集 | 亀(A)  |   |

[材質区分]を選択して、[開く]をクリックします。

|   |    | 属性ファイルの選択 | ł | ×    |
|---|----|-----------|---|------|
| ſ | No | 属性名       | 0 | 猒    |
|   | 1  | 観測者       |   | 終了   |
|   | 2  | 機器        | • | 44.1 |
|   | 3  | 機器番号      | 0 | ヘルプ  |
|   | 4  | 天候        |   |      |
|   | -  |           |   |      |
|   | 6  | 材質区分      |   |      |
| - |    |           |   |      |
|   | 8  | 精度区分·画地   |   |      |
|   | 9  | 地目        |   |      |
|   | 10 | 大字        |   |      |
|   | 11 | 小字        |   |      |
|   | 12 | 所有者       |   |      |
|   | 13 | 住所        |   |      |
|   |    |           |   |      |

変更したら、[実行]して[終了]します。

| <b>y</b> 1 | 【行 🤅 | 3 終了 12 | \$°−⊦ ₹7 | 外保存 | ♪ 3⊷ ∋   | • × Ŧ | _ <b>±</b> | ¥   🗈 🕻 | 1 🕄 🖨 | ) 🛒 |
|------------|------|---------|----------|-----|----------|-------|------------|---------|-------|-----|
| No         | ID   | 材質区分    | 略称       | 地籍  | F2000コード | 4     |            |         |       | ^   |
| 1          | 1    | 金属杭     | 金属杭      |     |          | 1:    | $\bigcirc$ |         |       |     |
| 2          | 2    | 石杭      | 石杭       |     |          | 1:    | $\bigcirc$ |         |       |     |
| 3          | 3    | 木杭      | 木杭       |     |          | 12:   | Ô          |         |       |     |
| 4          | 4    | プラスチック  | プラスチ     |     |          | 28:   | $\square$  |         |       |     |
| 5          | 5    | 境界石     | 境界石      |     |          | 17:   | ·          |         |       |     |
| 6          | 6    | コンクリート科 | コンクリ     |     |          | 1:    | $\bigcirc$ |         |       |     |
| 7          | 7    | 刻ミ      | 刻ミ       |     |          | 1:    | $\bigcirc$ |         |       |     |
| 8          | 8    | 金属標     | 金属標      | 1   |          | 1:    | $\bigcirc$ |         |       | 1   |
| 9          | 9    | 鋲       | 鋲        | 2   |          | 19:   | $\otimes$  |         |       |     |
| 10         | 10   | プラスチック  | プ        | 3   |          | 28:   | $\square$  |         |       |     |
| 11         | 11   | コンクリート  |          | 4   |          | 17:   | [·]        |         |       |     |
| 12         | 12   | 真鋳      | 真鋳       | 5   |          | 1:    | $\bigcirc$ |         |       |     |
| 13         | 13   | アルミプレー  | アルミプ     | 6   |          | 26:   | $\square$  |         |       |     |
| 14         | 14   | 石       | 石        | 7   |          | 1:    | 0          |         |       | ~   |

[自動表示変更]で配置色の設定をします。 [設定]で[筆界未定杭]とした場合には、杭種メニューには赤で(未定)と表示されています。

| 杭                        | 配置        |
|--------------------------|-----------|
| 杭番号: 16                  | #+ #-     |
| 杭種: 4:プラスチッ              | ゆ 🗸       |
| 筆界未                      | 定点 >      |
| 金属杭                      | 石杭        |
|                          |           |
| 木杭                       | プラスチック    |
|                          |           |
| コンクリート杭                  | アルミプレート   |
| $\bigcirc$               | •         |
| 刻日                       | ペンキ       |
| +                        | $\ominus$ |
| 自動表示変更                   | 設定        |
| <ul> <li>アンドゥ</li> </ul> | 😵 終了      |

この着色を変更するときは、[設定]-[表示設定]の[表示色]で行います。

| 設定(S) | 表示(M) ヘルブ(H) |  |
|-------|--------------|--|
| 🛃 条件  | F設定(J)       |  |
| 🔺 揚作  | E設定の         |  |
| 🖉 表示  | <設定(H)       |  |

|                 | 表示設定 [調]                                  | 查前]       |                  | ×                |
|-----------------|-------------------------------------------|-----------|------------------|------------------|
| ¥=              | 配色パターン( <u>H</u> ) パターン1 v                |           | 法色( <u>N</u> )   | No.209           |
| 表示選択            | モニター( <u>M</u> )                          |           | 図郭(Z)            | No.34            |
|                 | 背景色( <u>B</u> ) 🖌 検索色( <u>S</u> )         | ~         | 市町村界( <u>K</u> ) | No.76            |
| 表示色             |                                           |           | 大字界( <u>0</u> )  | No.116           |
| A               | 測点(P) No.255 ST(R)                        | No.146    | 小字界( <u>M</u> )  | No.72            |
| フォント<br>プロットマーク | 画地(S) No.243 ST放射線(C)                     | No.134    | その他( <u>E</u> )  | No.106           |
|                 | 三斜線(工) No.230 多角路線(工)                     | No.102    | 街区( <u>G</u> )   | No.156           |
|                 | 三斜高さ( <u>H</u> ) No.228 多角放射線( <u>I</u> ) | No.101    | 未定街区(Y)          | No.157           |
|                 | 任意結線( <u>A</u> ) No.227 中心線( <u>C</u> )   | No.159    | 背景図              |                  |
|                 | - 要素の風性による表示                              |           | ė 📕              | ~                |
|                 | ✓ 測点( <u>E</u> ) 材質区分                     | ▶ 設定      | □ 文字を表示す         | Ta(V)            |
|                 | □ 画地( <u>₩</u> )                          | ∨ 設定…     | 日由曲線を表           | 長示する( <u>∪</u> ) |
|                 | □ 画地塗り(Q) <sup>地目</sup>                   | ∨ 設定…     | その他              |                  |
|                 | 普通中塗り 🗸 🗸                                 | / 透過 🗌 代表 | 特殊表示             | ~                |
|                 | □ ST( <u>X</u> )                          | ∨ 設定…     | 特殊表示             | ~                |
|                 | □中心線(L)                                   | ∨ 設定…     | 特殊表示             | ~                |
|                 | □ 多角路線( <u>W</u> ) トラバース名                 | ∨ 設定      | 特殊表示             | ~                |
|                 |                                           |           |                  |                  |
| 他レイヤ参照 ▼        | 色明るく 色暗く ●全レイヤに反映                         | ОК        | キャンセル            | ヘルプ              |

[要素の属性による表示]で[測点]の項目を[材質区分]に変更して[設定]をクリックします。

表示色を任意に設定する場合は[ランダム]を、個別に変更する場合は属性値を選択して[変更]をクリックします。

|                       | 属性[ 材質[                                                                                                   | 区分 ]のカラー設 | 定 ×              |   |                            |                                                 |   |
|-----------------------|----------------------------------------------------------------------------------------------------|-----------|------------------|---|----------------------------|-------------------------------------------------|---|
| No 1 2 3              | 属性値<br>1:金属杭<br>2:石杭<br>3:木杭<br>4:マ≒2 3:∞九                                                                | 全         | ▲ ● OK<br>● ● OK |   |                            | 属性値の範囲と色の設定                                     | × |
| 5<br>6<br>7<br>8<br>9 | <ol> <li>5:境界石</li> <li>6:コンクリート杭</li> <li>7:刻長</li> <li>8:金属標</li> <li>9:鋲</li> <li>10:プラスチック</li> </ol> |           | <u> </u>         | • | 範囲の最小値心:<br>範囲の最大値公:<br>色: | 10プラステック            4:プラステック            No.133< |   |
| 10<br>11<br>12<br>13  | 10:フンクリート<br>11:コンクリート<br>12:真鋳<br>13:アルミブレート                                                             |           | ✓ ランダム(B)        |   |                            |                                                 |   |

杭(プレート)番号の初期値を設定します。

|      | 杭配置      | ×     |  |
|------|----------|-------|--|
| 杭番号: | 1        | #+ #- |  |
| 杭種:  | 4:プラスチック | ¥     |  |
|      | ■筆界未定点   | 🗸     |  |

4種の杭種以外の杭を配置する場合は、任意に[杭種]で選択することも可能です。 モニターで立会箇所を拡大します。

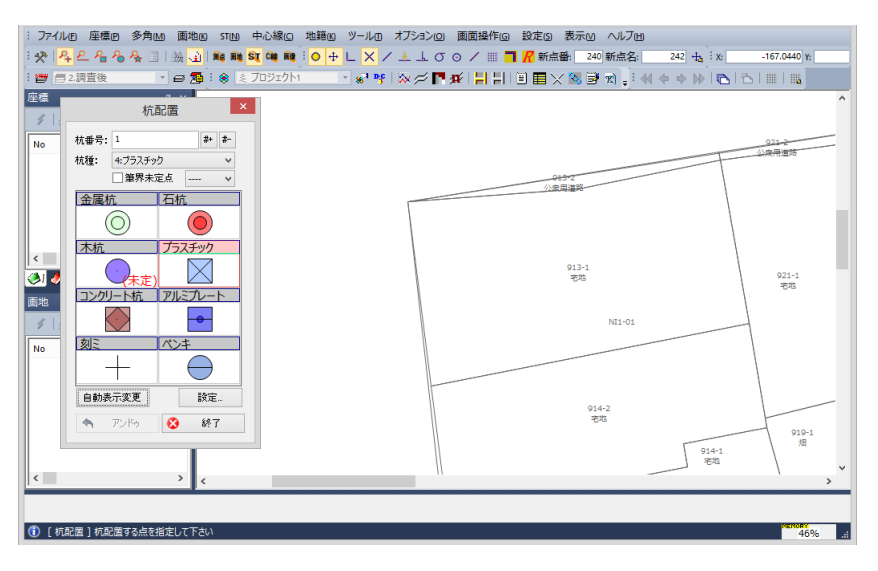

[杭配置]で[杭種]を選択して、配置します。 配置される杭(プレート)番号は自動的にインクリメントされます。

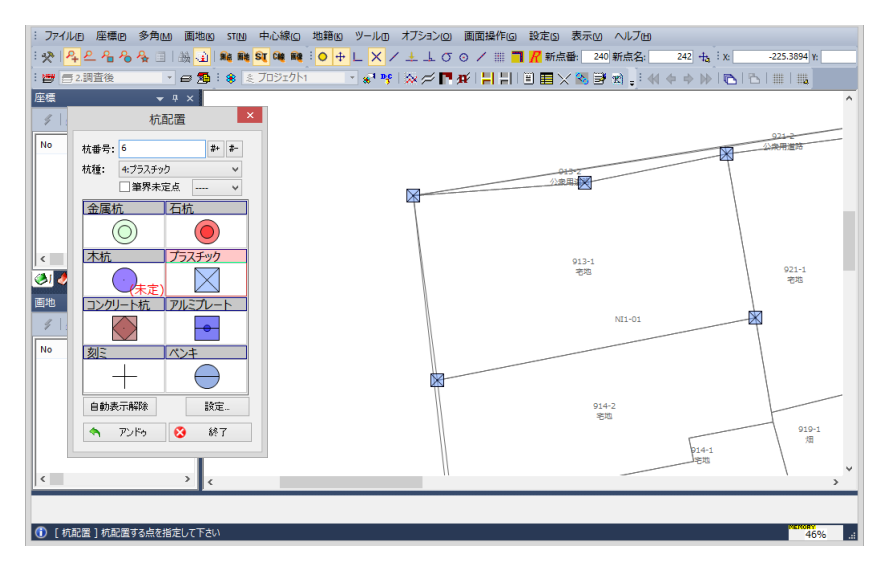

背景に表示されている[調査前レイヤ]の境界点(交点)をスナップさせる場合は、 [スナップ設定]を以下のように[フリー][端点][交点]モードにしておきます。

| ス | ナップ |     |   |   |   |   |   |   |   |   |   |
|---|-----|-----|---|---|---|---|---|---|---|---|---|
| 0 | ₽Ľ  | . X | / | ± | Ŀ | σ | Θ | / | ₩ | ٦ | R |

配置した順にやり直す場合は[アンドゥ]をクリックします。杭を再配置する場合には杭番号を確認してください。

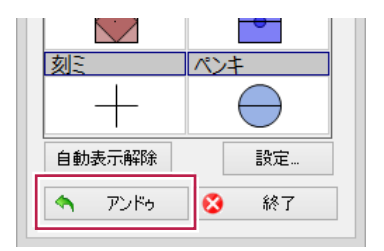

境界点をクリックして画地(筆)の形状を登録し、地番と調査後情報を登録します。

予め[レイヤ設定]で、アクティブなレイヤを[調査後]に変更しておきます。

| 1 | ファ | ァイル(F) | 座標(P)              | 多角(M)   | 画地(K) |
|---|----|--------|--------------------|---------|-------|
| : | *  | P+ P   | <mark>ዲ %</mark> . | 🗛 🗐   A | 6 🖬   |
| : |    | 🚍 2.調査 | 後                  | • €     | ∍ 🏚   |

次に、[オプション]-[現地調査]-[筆登録(点指定)]または[筆登録(投げ縄)]をクリックします。

| オフ      | ション(O) 画面操作(G) 設定(S)                       | 表示(M) ヘルブ(H)               |
|---------|--------------------------------------------|----------------------------|
|         | 土地活用促進調査(T)                                | 244 新点名: 244 🔩             |
|         | 都市部官民境界基本調査(U)                             | ▶ 🛃 🖈 🖕 ! 📢 💠 🕪            |
|         | 現地調査(C)                                    | ▶ 杭配置(K)                   |
| uf<br>M | LandStation-Sの起動(S)<br>LandStation-Yの起動(Y) | 筆登録(点指定)(P)<br>筆登録(投げ縄)(F) |
|         | GoogleEarthで確認(G)                          | 筆界線訂止(1)                   |

[筆登録]ダイアログの[参照レイヤ]が、[調査前]に設定されていることを確認します。

|        | - Alim | 證録  |      | ×          |
|--------|--------|-----|------|------------|
| 参照レイヤ: | 1:調査前  | ΰ   |      | ~          |
| 処埋区分:  | 新設     | 変更  | 合筆   | 分輩         |
| 参照画地:  |        |     |      |            |
|        | 共有     | 『者… | 権利   | <b>唐幸履</b> |
| 画地名:   |        |     |      | ~          |
| 地目:    |        |     |      | Þ          |
| 所有者:   |        |     |      | Þ          |
| 大字:    |        |     |      | ) - F      |
| 小字:    |        |     |      | Þ          |
| 台帳面積:  |        |     |      |            |
| 権利情報:  |        |     |      | Þ          |
| 立会状況:  |        |     |      |            |
|        |        |     |      | Þ          |
| 0      | 登録     | 6   | 3 77 | ンセル        |

「処理区分」には、「新設」「変更」「合筆」「分筆」を用意しています。 登録時の状況に応じてモードを変更して登録します。

・「新設」・・・

調査前の筆(画地)を参照せずに、調査後の筆(画地)の形状と属性を「新規」で登録します。

•「変更」•••

調査前の筆(画地)を参照して、調査後の筆(画地)形状と属性を「変更」して登録します。

・「合筆」・・・ 調査前の複数筆を、登録時に1筆に合筆する場合に使用します。 登録された筆は「参照画地」の欄[+]で記載されます。 この合筆前の筆情報は、調査後レイヤの筆属性「旧画地名」に登録されています。

|                | 筆登録               | ×    |
|----------------|-------------------|------|
| 参照レイヤ:         | 1:調査前<br><u> </u> | V    |
| 处理区分:<br>参照画地: | 914-2+913-1       | 77車  |
|                | 共有者 権利            | 川香幸饭 |

・「分筆」・・・

調査前が1筆で、調査後に分筆して複数の筆(画地)の形状と属性を登録する場合に使用します。 調査後の登録では地番を変更する必要があります。 この分筆前の筆情報は、調査後レイヤの筆属性「旧画地名」に登録されています。

画地(筆)の登録方法は、1.点指定と2.投げ縄指定の2種類があります。

| 旧画地名                                                   | 916-1                                     |    |
|--------------------------------------------------------|-------------------------------------------|----|
| 旧大字                                                    | 1:O田                                      |    |
| 旧小字                                                    | 1:字〇郷                                     |    |
| 筆種ID                                                   |                                           | ¥  |
| □[表示項目]で設定された項目のみ表示す<br>] 選択要素をモニター中央に表示する( <u>D</u> ) | る( <u>M</u> ) 前へ( <u>B</u> ) 後へ( <u>F</u> | )  |
| ٢                                                      | ) OK 🔇 ¥+>/U                              | ۶. |

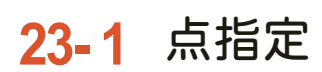

画地(筆)の形状から、構成点を"通過"するようにペンタッチをスライドしながら決定します。

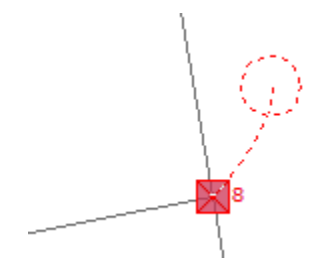

構成点の登録を、ペンの「スライド」ではなく「クリック」で行う場合は(長狭物などのスクロールが必要な場合)、 モニター左下の「測点の指定をクリック式で行う」にチェックを付けてください。

📃 測点の指定をクリック式で行う

〕 [ 画地登録 ] 登録する測点をドラッグして下さい

ペンの位置に検索エリア[赤丸]が表示されますので、対象の杭の上を通過させると選択されます。

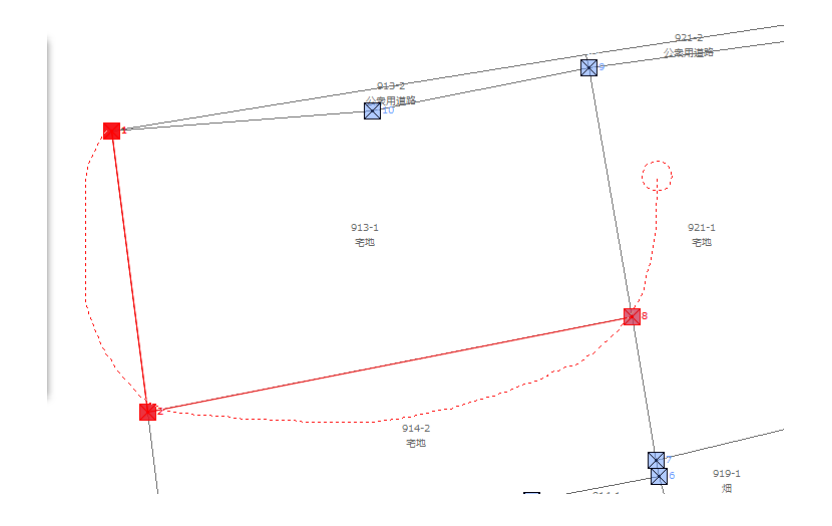

最後の結線は自動で処理しますので、閉じる直前でペンを離すと画地(筆)の形状が確定します。

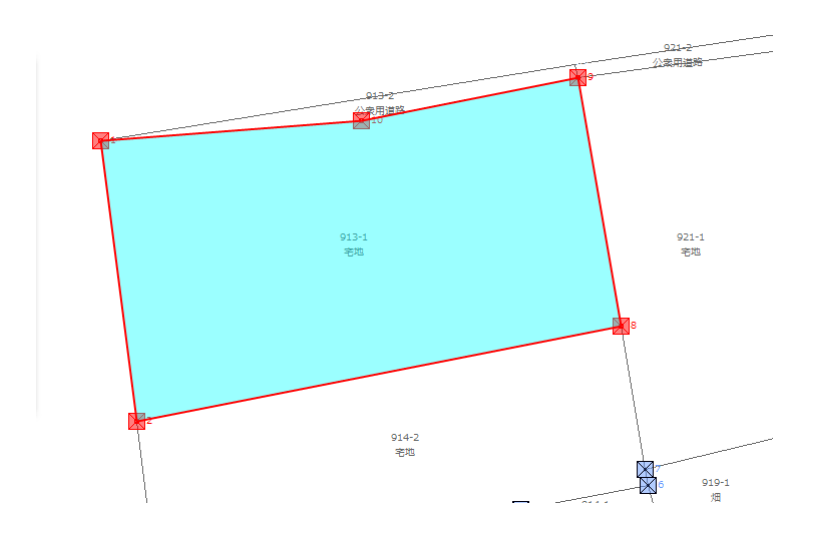

途中でキャンセルする場合は、[キャンセル]で作業前に戻ります。 画地(筆)の形状が確定したら(青着色)、画地(筆)をペンタッチします。すると、背景に登録されている[調査前]レイヤ に登録されている画地(筆)情報が[筆登録]ダイアログに展開されます。 画地(筆)をペンタッチする代わりに[地番]の手入力をすることも可能です。

|               | 篔       | 登録          |          | ×   |  |  |
|---------------|---------|-------------|----------|-----|--|--|
| 参照レイヤ:        | 1:調査前   | 1:調査前 🛛 🗸 🗸 |          |     |  |  |
| 処理区分:         | 新設      | 新設 変更 合筆 分: |          |     |  |  |
| 参照画地:         |         |             |          |     |  |  |
|               | 共有      | <b>1</b> 者… | 権利       | 青華辰 |  |  |
| 画地名:          | 913-1   |             |          | ~   |  |  |
| 地目:           | 3:宅地    |             |          | •   |  |  |
| 所有者:          | 1:〇中淡   | 調           |          | ۰,  |  |  |
| 大字:           | 1:O⊞    |             |          | •   |  |  |
| 小字:           | 1:字〇刻   | 1ß          |          | •   |  |  |
| 台帳面積:         | 1063.77 |             |          |     |  |  |
| 権利情報:         | 7:抵当相   | È           |          | •   |  |  |
| 立会状况 <b>:</b> |         |             |          |     |  |  |
|               |         |             |          | •   |  |  |
| 9             | 登録      | 6           | <b>3</b> | ンセル |  |  |
|               |         |             |          |     |  |  |

### ここで、調査後の筆属性を変更します。

[立会状況]については項目一覧から選択して登録します。

| 11:欠席(事前連絡あり)       |
|---------------------|
| 12:欠席(事前連絡なし)       |
| 21:保留               |
| 22:一部保留             |
| 31:立会確認済み           |
| 32:立会確認済み(他地番立会後確認) |
| 33:立会確認済み(調査票郵送依頼)  |
| 34:立会確認済み(調査票後日回収)  |
| 35:立会確認済み(委任状郵送依頼)  |
| 36:立会確認済み(委任状後日回収)  |
| 41:調査票受領            |
| 51:委任状受領            |
| 61:その他立会確認済み        |

登録(変更)した地番(筆)属性は、[調査後]レイヤ情報として登録されます。

画地(筆)の形状から、構成点の"外側"をペンでタッチしながら範囲を指定します。

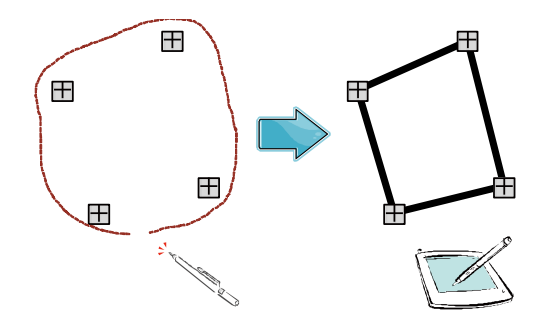

画地(筆)の登録方法および調査後属性の変更(登録)方法は、1点指定と同じ作業となります。 現地調査で合筆予定や筆界未定として、[境界線]の情報を訂正する場合は、 [オプション]-[現地調査]-[筆界線訂正]をクリックします。

| オフ  | ション(O) 画面操作(G) 設定(S) 表 | 示(M) ヘルブ(H)    |     |       |     |
|-----|------------------------|----------------|-----|-------|-----|
|     | 土地活用促進調査(1)            | 240 新点名: 242 🕁 |     | 筆界線訂  | E × |
|     | 都市部官民境界基本調査(U)         | j 🗃 🖬 📮 🖬 🔶 😽  |     |       |     |
|     | 現地調査(C) ▶              | 杭配置(K)         | 合筆予 | 定筆界未定 | 筆界線 |
| F   | LandStation-Sの起動(S)    | 筆登録(点指定)(P)    |     |       |     |
| 215 | LandStation-Yの延生別(Y)   | 金田均にての         |     | गर: 1 |     |
| ۵   | GoogleEarthで確認(G)      | ■芥糠訂止(1)       |     |       |     |

対象の境界線をモニターより指定(複数選択可)すると[合筆予定][筆界未定][境界線]が 選択できるようになります。

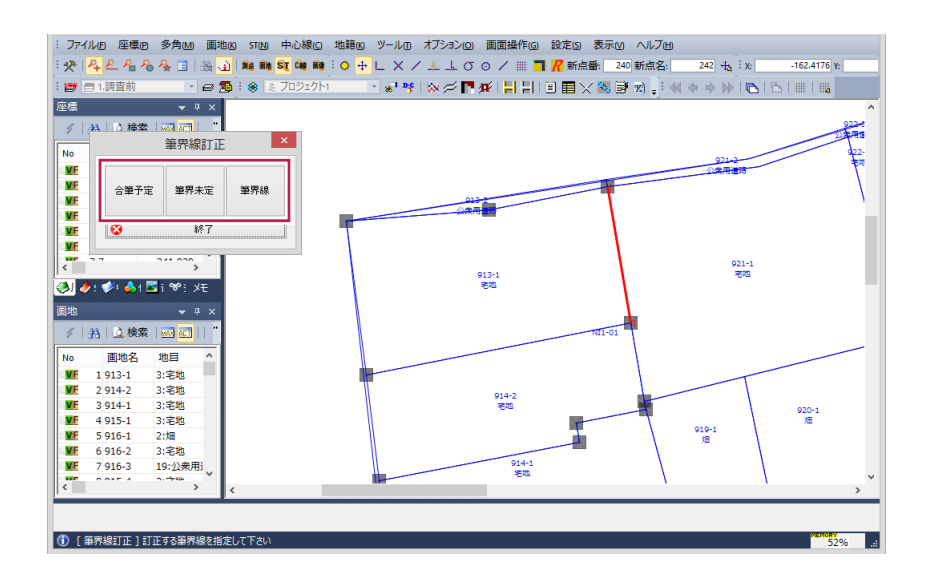

[合筆予定]…[調査図]の境界線に朱書で[×]マークを記載します。 [筆界未定]…[調査図]境界線に朱書で[未定]文字を記載します。 [境界線]……「合筆」「筆界未定」を解除して、通常の状態に戻します。

# 24 現地調査その他の機能

(ア)杭管理 配置した杭の移動を行います。

| 9256 R4XII- |    |  |  |
|-------------|----|--|--|
| 杭管理         |    |  |  |
| 配置          | 移動 |  |  |

[移動]コマンドを起動し、杭を選択して移動します。

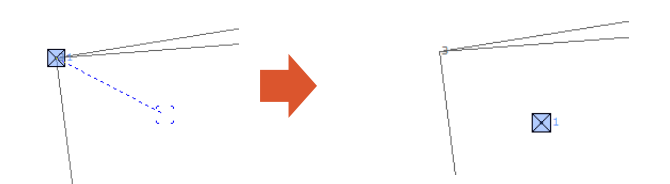

既に画地を登録している場合に境界点を移動するときは、下記の[変形]で行います。

(イ)筆管理

登録した筆(画地)の形状を変更(境界点の移動・削除)します。

[変形]コマンドを起動します。

| 筆管理     |         |
|---------|---------|
| 登録(点指定) | 登録(投げ縄) |
| 筆界線訂正   | 変形      |

隣接画地の連動を[する]にして、対象の筆(画地)を選択します。

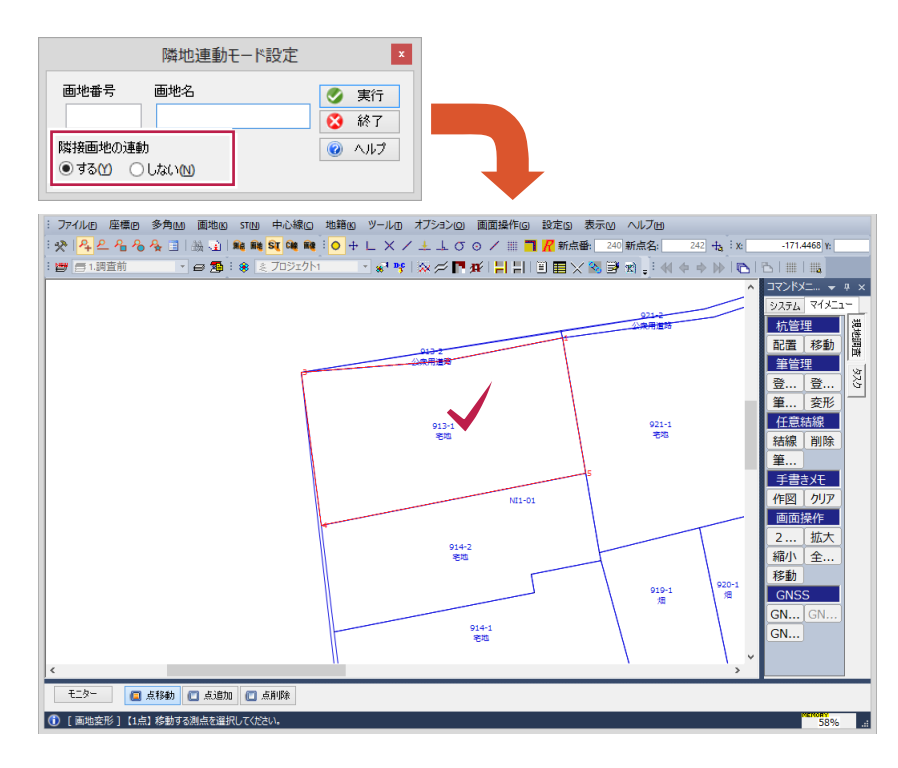

次に変形する箇所(境界点)をクリックすると、隣接画地の境界線も連動して移動します。

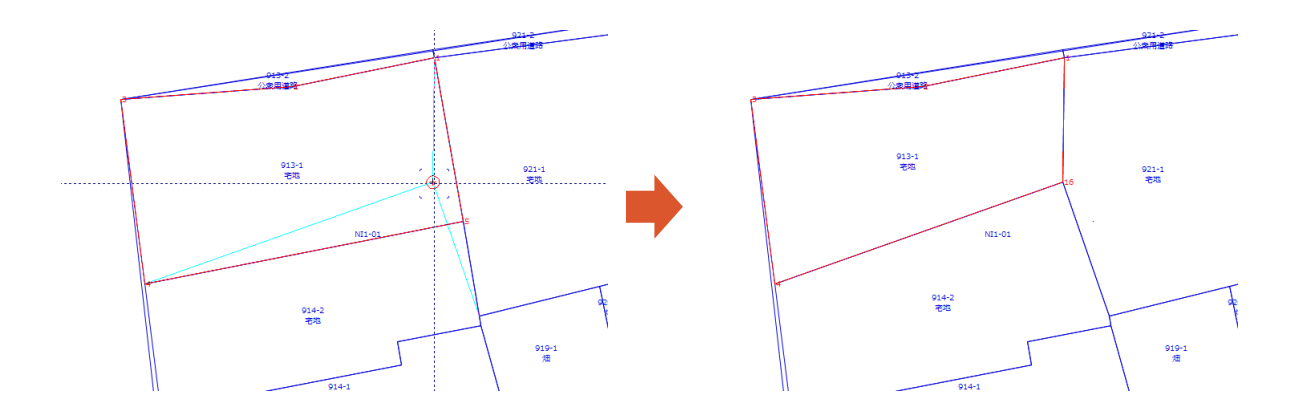

筆(画地)として登録済の境界点を削除する場合は、境界点移動中に[Del]キーを押します。

(ウ)任意結線による筆登録

登録した杭を利用して境界線の結線のみをおこなう場合に使用します。 [結線]コマンドを起動します。

| 任意結線 |    |
|------|----|
| 結線   | 削除 |
| 筆登録  |    |

スナップモードを[プロット]にしておきます。 結線する杭(境界点)を連続的にクリックします。

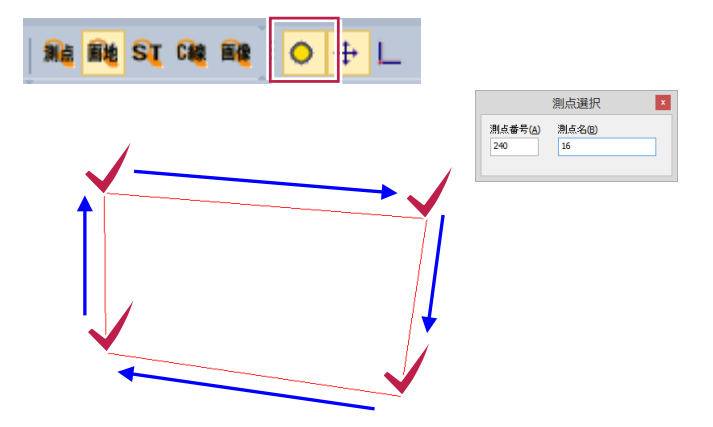

結線が終了したら[繰終・実行]ボタンまたは[マウスの右ボタン]で[繰終・実行]をクリックします。

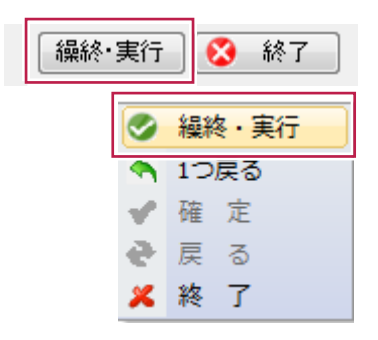

結線を削除する場合は、[削除]コマンドを起動して削除する線分を指定します。

| 任意結線 |    |
|------|----|
| 結線   | 削除 |
| 筆登録  |    |

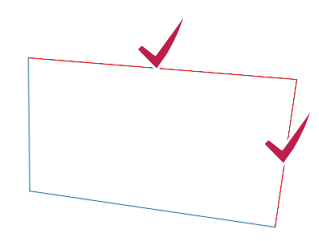

選択が終了したら[実行]ボタンまたは[マウスの右ボタン]で[確定]をクリックします。

|          | 実 | 行 | 8 | 終了 |
|----------|---|---|---|----|
| <b>v</b> | 確 | 定 |   |    |
| t.       | 戻 | 6 |   |    |
| ×        | 終 | 了 |   |    |

任意結線で作成した境界線を利用して筆を登録する場合は、[筆登録]をクリックします。

| 任意結線 |    |
|------|----|
| 結線   | 削除 |
| 筆登録  |    |

登録する境界線の中心をクリックします。境界画地登録(1点)ダイアログが表示されます。

|                                                                                                    | 境界画地登録(1点) | ×                                 |
|----------------------------------------------------------------------------------------------------|------------|-----------------------------------|
| 画地番号(1)<br>画地名(1)<br>地目<br>所有者<br>大字<br>小字<br>台帳面積(2)<br>旧地目<br>旧所有者<br>住所1一ド<br>仮地番(1)<br>缩尺区分(5)<br>精度区分<br>筆状版(2)<br>筆界未定地(2) | 今日日で正式(1m) | <ul> <li>ОК</li> <li>№</li> </ul> |

ここでは、[調査後]情報は手入力となります。

この方法の場合は、前述の[調査前]地番を入力しても [調査前]情報が表示されませんのでご注意ください。

(エ)手書きメモ 必要に応じてペン操作により[手書メモ]を配置します。

[作図]コマンドをクリックします。

| 手書きメモ |     |  |  |  |
|-------|-----|--|--|--|
| 作図    | クリア |  |  |  |

ここで作図した[手書メモ]を個別で削除する場合は[削除]ボタンをクリックします。 直前のメモを削除する場合は[アンドゥ]をクリックします。

| ∃ | E書きメモ | x |
|---|-------|---|
|   | N)    |   |
|   | 直線    |   |
|   | 四角    |   |
|   | 円     |   |
|   | 削除    |   |
| 4 | アンドゥ  |   |
|   |       |   |

一括で削除する場合は[クリア]コマンドをクリックします。

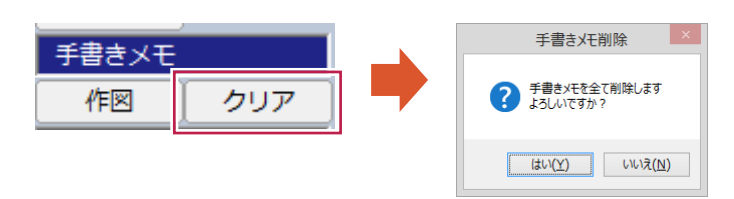

(オ)画面操作 ペン操作による画面操作コマンドとなります。

| 画面操作  |     |
|-------|-----|
| 2 点拡大 | 拡大  |
| 縮小    | 全体図 |
| 移動    |     |

既に作成された[調査素図]を利用して[調査図]に必要な要素を作図します。 予め、必要に応じて[ファイル]-[図面読み込み]で図面を読み込みます。

| ファイル        | F) 編集(E) | 図化作成(Z |  |  |
|-------------|----------|--------|--|--|
| 🚹 新規作業選択(N) |          |        |  |  |
| 🎽 図面読み込み(Z) |          |        |  |  |

[図化作成]-[調査図]-[調査図変換]をクリックします。

| 地籍 | ⊠(L)         | + |              |
|----|--------------|---|--------------|
| 調査 | ⊠(N)         | • | 素図一括作成       |
| 街区 | 調査元図(G)      | Þ | 表网辐 <b>生</b> |
| 都市 | 部官民境界基本調査(U) | • | 前直图发探        |

[調査図変換]の設定ダイアログが表示されます。

| 調査図変換                                                                     |  |  |  |  |  |
|---------------------------------------------------------------------------|--|--|--|--|--|
| 現在のページの調査素図を調査図へ変換します                                                     |  |  |  |  |  |
| 調査後レイヤ: 1:調査前 🗸 🗸 🗸 🗸 🗸                                                   |  |  |  |  |  |
| 作図パラメーター                                                                  |  |  |  |  |  |
| - 同一所有者記号の配置<br>サイズ: 3.0 mm                                               |  |  |  |  |  |
| 地番・地目・所有者の訂正<br>訂正種別:二重取消線 > 色: 2 - >                                     |  |  |  |  |  |
| 境界線の訂正                                                                    |  |  |  |  |  |
| 短交線 サイズ: 2.0 mm 間隔: 5.0 mm<br>色: 2 🗾 🗸                                    |  |  |  |  |  |
| 訂正線 色: 1 📕 🗸                                                              |  |  |  |  |  |
| ─ 短交線を境界線に合わせて傾ける                                                         |  |  |  |  |  |
| 筆界未定                                                                      |  |  |  |  |  |
| 文字列:未定 色: 2 🔜 🗸                                                           |  |  |  |  |  |
| 文字高: 2.0 文字幅: 2.0 文字間: 2.0                                                |  |  |  |  |  |
| <ul> <li>✓ 地目の略字表示(例:宅地→宅)</li> <li>✓ 点マークの表示</li> <li>✓ 点名の表示</li> </ul> |  |  |  |  |  |
| <ul><li>OK</li><li>S キャンセル</li></ul>                                      |  |  |  |  |  |

①調査後レイヤ

[測量計算]で調査後の筆形状と属性を登録した[調査後]レイヤを選択します。

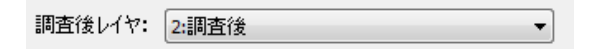

②同一所有者記号の配置

隣接する土地が同一所有者の場合、境界線の中央に[眼鏡マーク]を指定の大きさで配置します。 同一所有者の場合は、若い地番文字のみを残し、その他の地番は削除します。

| 同一所有者記号の配置 |     |    |  |  |  |
|------------|-----|----|--|--|--|
| サイズ:       | 3.0 | mm |  |  |  |
## ■眼鏡マーク

「同一所有者の土地が連続している場合は、一筆にはその氏名又は名称を表示し、他の土地にはその表示を省略し、これにかえ筆界線にかけて同一所有者記号の眼鏡マークを表示する」

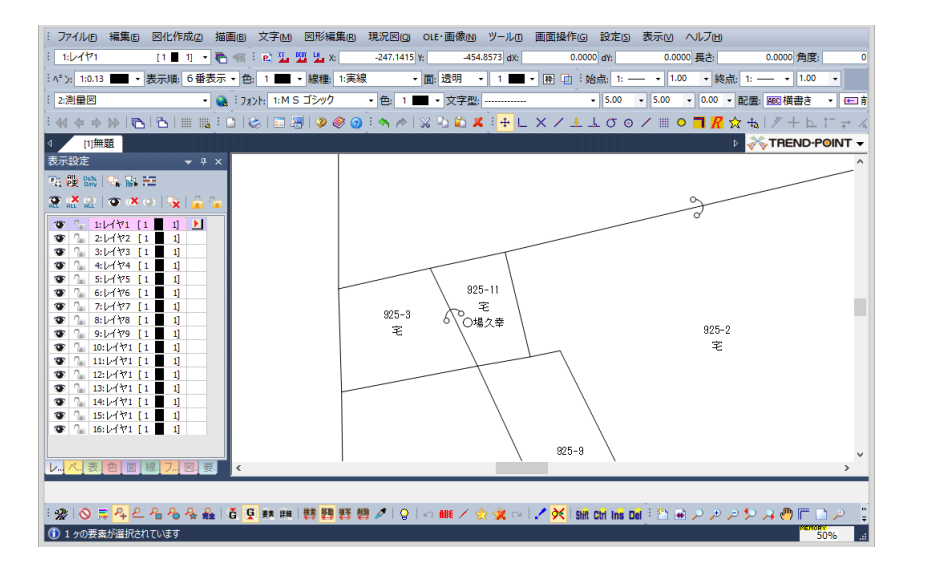

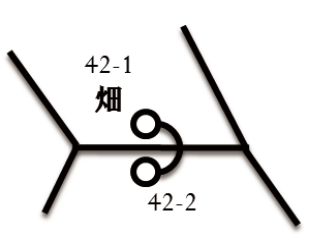

③地番・地目・所有者の訂正

地番・地目・所有者について、[調査後]の情報が[調査前]の情報と異なる場合、[調査前]を朱書きで訂正線を入れ、 [調査後]の情報を再配置します。

| 地番・地目・所有者の訂正 |         |    |       |  |  |
|--------------|---------|----|-------|--|--|
| 訂正種別:        | 二重取消線 🔫 | 色: | 2 💻 🔻 |  |  |
| 検用約の封丁       | 取消線     |    |       |  |  |
| 現芥稼切訂正       | 二重取消線   |    |       |  |  |

## ■二重取消線

「地番、地目、所有者の氏名又は名称を訂正する場合は、従前の表示を二重の赤線で抹消し、新たなものを黒色で 表示する」

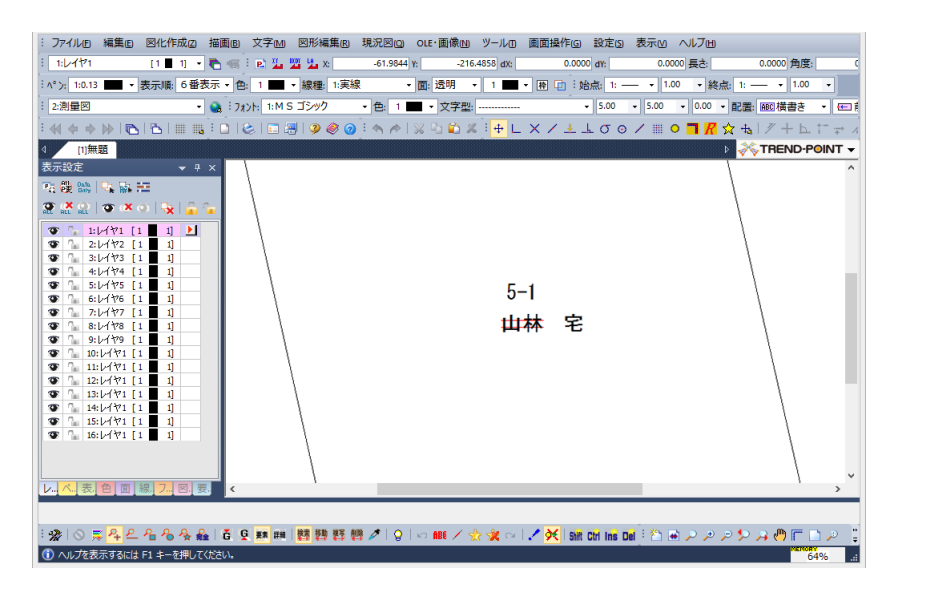

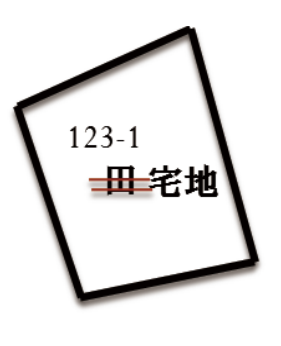

#### ④境界線の訂正

[調査前]公図の境界線について、[調査後]の境界線に[合筆予定]で登録した場合は、 境界線に朱書きで[×]マークを記載します。

| 境界線の訂正   |     |      |     |     |    |
|----------|-----|------|-----|-----|----|
| 短交線 サイズ: | 2.0 | mm F | 間隔: | 5.0 | mm |
| 色:       | 2   | •    |     |     |    |
| 訂正線 色:   | 1   | •    |     |     |    |

[短交線のサイズ]は[×]の大きさで、[間隔]は境界線上に配置する[×]の間隔となります。

■×マーク

「筆界線を訂正する場合は、従前の表示を赤色の短交線で抹消し、新たな筆界線を黒色で表示する」

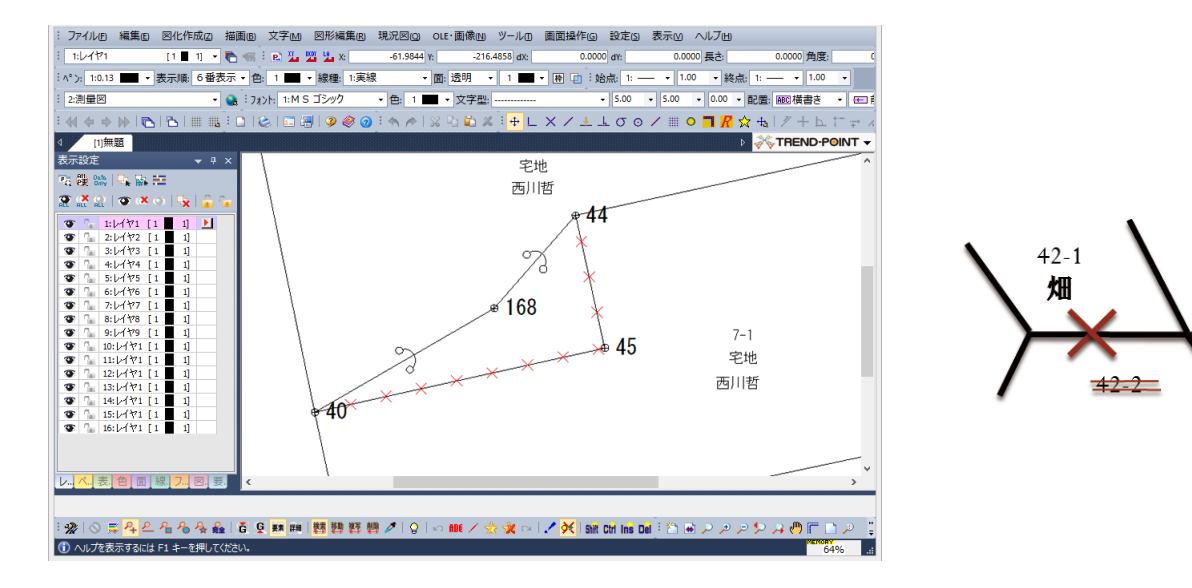

⑤筆界未定

[調査前]公図の境界線について、[調査後]の境界線に[筆界未定]で登録した場合は、境界線の傍に朱書きで 「未定」の文字を記載します。

[調査後]の[杭]に[筆界未定点]で登録した場合は、接続する境界線が全て対象となります。

| 筆界未定 |     |      |     |    |    |     |   |
|------|-----|------|-----|----|----|-----|---|
| 文字列: | 未定  |      |     | 色: | 2  | •   | • |
| 文字高: | 2.0 | 文字幅: | 2.0 | 文字 | 間: | 2.0 |   |

## ■未定文字

「筆界未定の部分には、「未定」と朱書する」

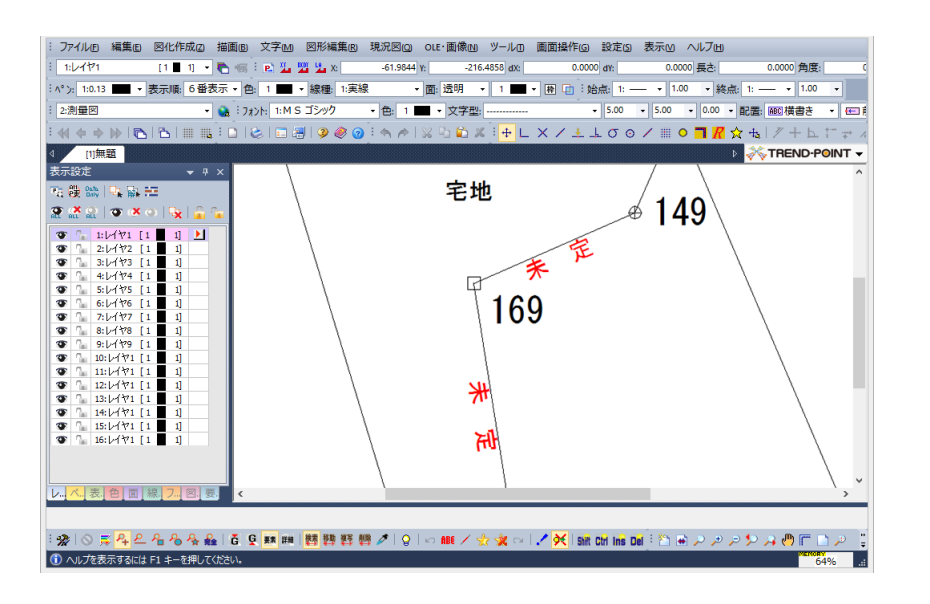

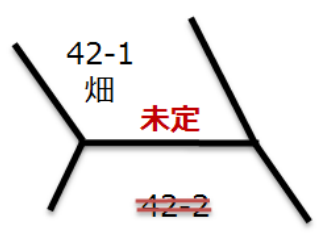

⑥その他

以下の項目については、必要に応じてチェックのオン・オフを変更します。

✓ 地目の略字表示(例:宅地→宅)
 ✓ 点マークの表示
 ✓ 点名の表示

以上の設定を確認後に[調査図変換]を[OK]します。

# 26 その他の活用

現地調査では様々な情報をモニター背景に表示することができます。

■航空写真

GeoTIFFの航空写真を背景に表示させます。

予め、読み込み後の背景画像を確認するために[表示]-[ツールバー]-[背景]をオンにしておきます。

| 表示図 ヘルプ団                        |          |
|---------------------------------|----------|
| ツールバーロ                          | ツールバー    |
| ✓ ステータスバー(5)                    | 編集ツールバー  |
| <ul><li>アンチエイリアス描画(A)</li></ul> | ✓ 座標値    |
| 1 地理院タイル/OSMの背暴表示(G)            | 🖌 スナップ   |
|                                 | ✓ コマンド検索 |
| 品」システム環境設定(K)                   | ✓ 測量レイヤ  |
|                                 | ✓ 背景     |
|                                 | 多角       |
|                                 | ХŦ       |

画像ファイルの読み込みは、[ファイル]-[画像]-[GeoTiffファイル読込]をクリックします。

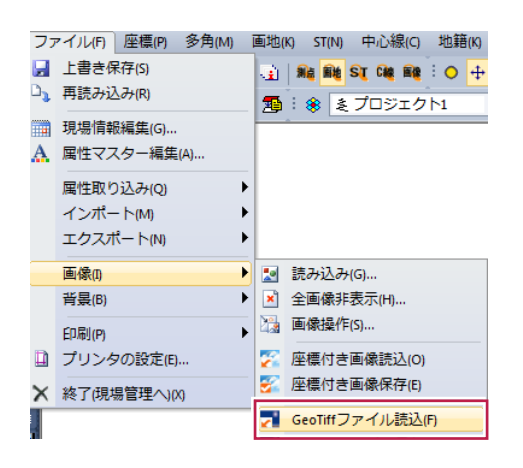

読み込む画像ファイルを選択して[開く]をクリックします。 複数ファイルの一括読み込みが可能です。

| ファイルの場所()                                                                                                    | I JLONELS                    | an ann -                                                           | •                   | Ø ∲ Þ ⊡•            |                   |        |
|----------------------------------------------------------------------------------------------------|------------------------------|--------------------------------------------------------------------|---------------------|---------------------|-------------------|--------|
| またした場所 またなのです。 またので、 またので、 またのので、 またので、 またので、 まの | 01CC853.tif                  | 01CC942.tif                                                        | 01CC944.tif         | 01CC951.tlf         | 01CC952.tif       |        |
| ディブラリ<br>ライブラリ<br>()<br>コンピューター                                                                                                    |                              |                                                                    | 010000 M            | DIRODA LE           |                   | BR((0) |
| ネットワーク                                                                                                    | ファイルの種類(1):                  | PCM系面像(*NAt*                                                       | TIF:*.TIFF:*.JPG:*. | IPEG.* PNG.* PCX*.T | GA.+ BMP) -       | キャンセル  |
| Vinea-                                                                                                    | 位置情報<br>下x<br>左y<br>上X<br>右y | 世界潮地采 1;<br>-567000.000<br>-60000.000<br>-565500.000<br>-58000.000 | ¥                   | 現場フォルダヘ、            |                   |        |
|                                                                                                    | 有 枠色: 1                      | * ***                                                              | - 160.0             | Effi                | 124<br>148<br>196 |        |

読み込み後はアクティブ(現在編集可能)なレイヤに背景画像が展開されます。

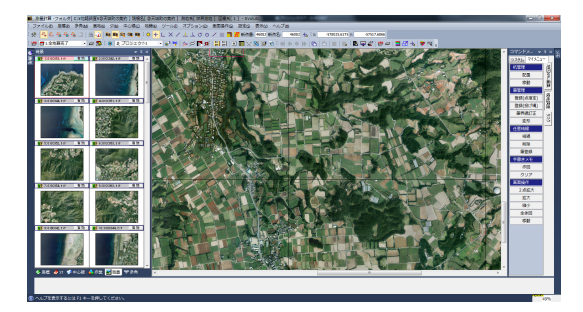

背景画像の表示ON/OFFは、「背景シート」の右ボタンで「非表示(無効)」とします。

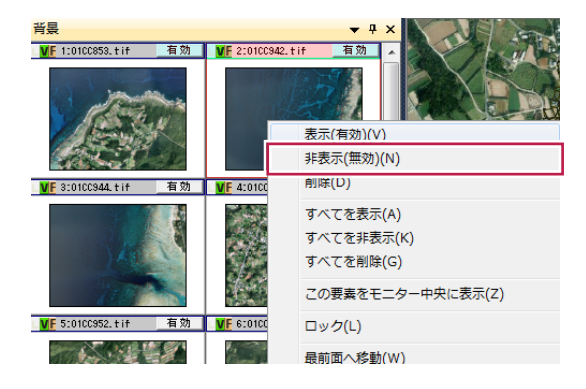

国土地理院が提供する「地理院タイル」を測量モニターの背景に表示させます。 [表示]-「地理院タイル/OSMの背景表示]をクリックします。 ※「地理院タイル」を利用するには、インターネット接続が必要です。

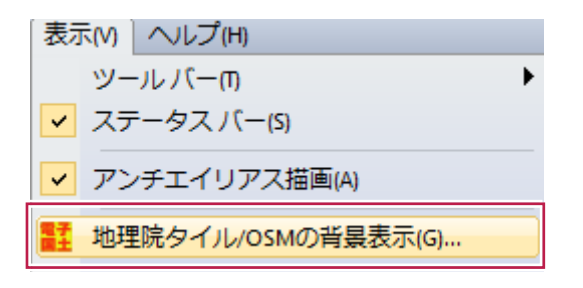

または、モニター右ボタンの[背景地図表示]をクリックします。

| 뙖   | 背景地図表示 |
|-----|--------|
| ro- | 全選択    |

「背景データの選択」ダイアログが表示されます。

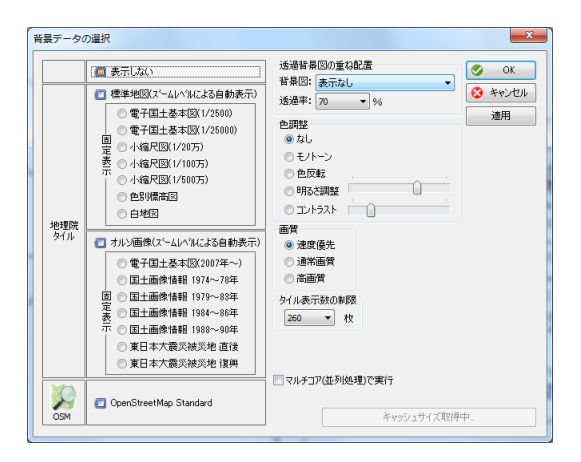

標準地図のチェックをオンにして、[適用]をクリックします。

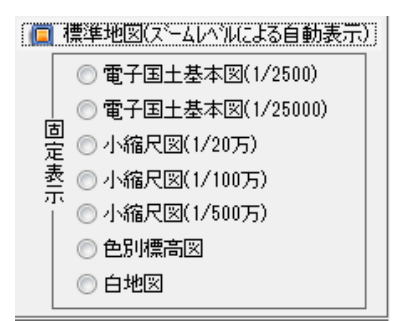

背景に「国土基本図」が表示されます。

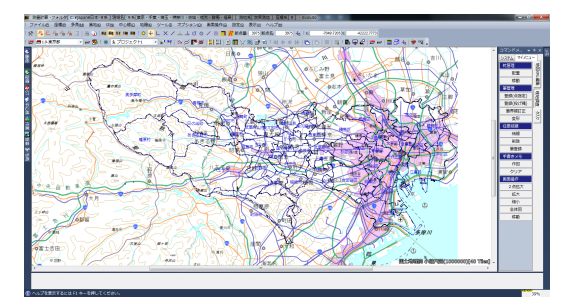

拡大率に応じて地図が切り替わります。

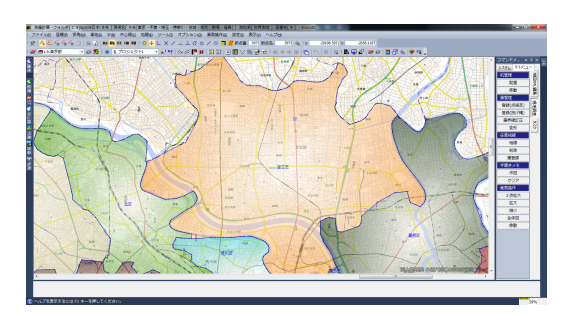

「色別標高図」に切り替えて、[適用]をクリックします。

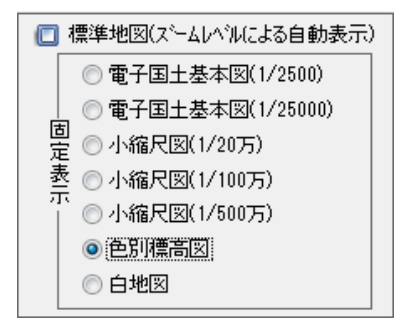

表示が切り替わります。

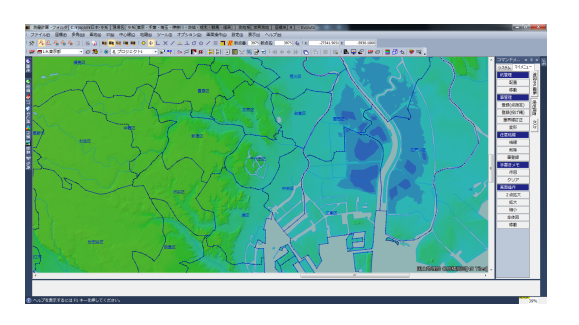

「オルソ画像」のチェックをオンにして、[適用]をクリックします。

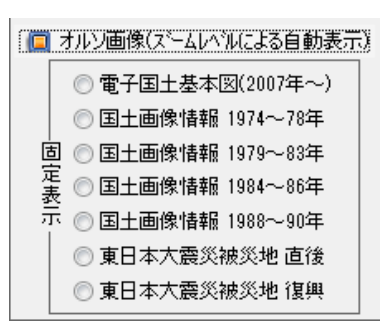

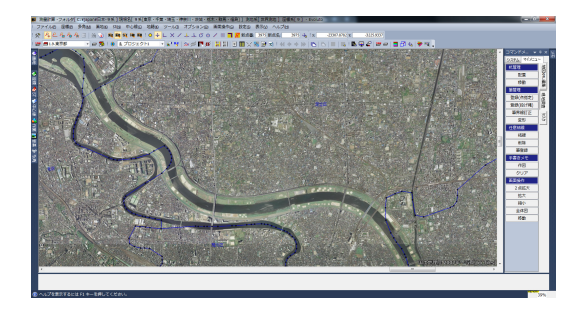

必要に応じて、「色調整」や「画質」を変更します。

| 透過背景図の重ね配置                                                      |  |
|-----------------------------------------------------------------|--|
| 背景図: 表示なし ▼                                                     |  |
| 透過率: 70 🔻 %                                                     |  |
| 色調整<br>● なし<br>● モノトーン<br>● 在反転                                 |  |
| ○ 印るを調整<br>○ コントラスト                                             |  |
| 画質<br><ul> <li>● 速度優先</li> <li>● 通常画質</li> <li>● 高画質</li> </ul> |  |

この背景は、通信環境が整えば現場調査で使用することができます。